# brother

# Bedieningshandleiding Borduren

Borduur- en naaimachine

Product Code: 882-W30

Lees dit document voordat u de machine gebruikt. Houd dit document bij de hand, zodat u het kunt raadplegen.

## HOE U DEZE GEBRUIKSAANWIJZING MOET LEZEN

De bedieningshandleidingen voor deze machine bestaan uit de Bedieningshandleiding (naaien) en de Bedieningshandleiding (borduren). Zie de gewenste bedieningshandleiding. Zie voor algemene informatie over bijvoorbeeld de bijgesloten accessoires of het instellingenscherm Hoofdstuk 1 van de Bedieningshandleiding (naaien).

In de schermen die verschijnen in de stapsgewijze instructies zijn de genoemde delen gemarkeerd met

. Vergelijk het scherm met aanwijzingen met uw eigen scherm en voer de werkzaamheden uit. Als u tijdens het gebruik van de machine zaken tegenkomt die u niet begrijpt, of als u meer wilt weten over een bepaalde functie, zie dan de index achterin de bedieningshandleiding en de inhoudsopgave om de juiste paragraaf in de handleiding te vinden.

# INHOUDSOPGAVE

| HOE U DEZE GEBRUIKSAANWIJZING MOET                    |         |
|-------------------------------------------------------|---------|
| activity 1 Pardyron stan year stan                    | •••••   |
| oolustuk T borduren stap voor stap                    |         |
| VOORBEREIDINGEN VOOR HET BORDUREN                     | ۷       |
| Gebruik van de instellingstoets                       |         |
| Borduurinstellingen                                   |         |
| PERSVOET VERWISSELEN                                  |         |
| Persvoet verwijderen                                  |         |
| Borduurvoet "Ŵ" bevestigen                            |         |
| NAALD VERWISSELEN                                     | 1       |
| BORDUURFENHEID REVESTIGEN                             | 1       |
| Over de borduureenheid                                | ••••    |
| Borduureenheid verwijderen                            | •••••   |
|                                                       |         |
| Speel enwinden                                        | ···· I  |
| Spoel apprenden                                       | •••••   |
|                                                       | i       |
| BOVENDKAAD INKIJGEN                                   | •••• 4  |
| Bovendraad inrijgen                                   | •••••   |
| Gebruik van de extra klospenhouder                    | •••••   |
| Gebruik van draden die snel afwikkelen                |         |
| DE STOF VOORBEREIDEN                                  | 2       |
| Opstrijksteunstof bevestigen op de stof               | •••••   |
| Stof in het borduurraam plaatsen                      | •••••   |
| Kleine stukjes stof, hoeken of randen en lint of band |         |
| borduren                                              |         |
| BORDUURRAAM BEVESTIGEN                                | 3       |
| BORDUURSCHERMEN                                       | 3       |
| FUNCTIES VAN DE TOETSEN                               | 3       |
| Patronen bewerken                                     |         |
| Letters bewerken                                      | ·       |
| Borduurscherm                                         | ·       |
| PATRONEN KIEZEN                                       | 4       |
| Borduurpatronen/Decoratieve letterpatronen/           |         |
| Borduurnaaipatronen selecteren                        |         |
| Kader- en omrandingspatronen selecteren               |         |
| POSITIE VAN HET PATROON                               |         |
| CONTROLEREN                                           | 4       |
| Borduurnatroon met de projector controleren           |         |
| Naaldpositie met de projector controleren             |         |
| Borduurpositie uitlijnen met de ingebouwde camera     |         |
| Borduurpositie uitlijnen met de horduurpositiesticker |         |
| Patroonpositie controleren                            |         |
| FEN PATROON BORDUREN                                  | 5       |
| Aantrokkolijko afworkingon makon                      | ••••    |
| Patronen borduren                                     |         |
|                                                       |         |
| AANI ASSINGEN HJUENS HEI DOKUUKEN                     | •••• 5  |
| Als de onderdraad bijna op Is                         | •••••   |
| Oppiouw beginnen venaf het beeite                     | ····· : |
| Opnieuw beginnen vanar net begin                      | •••••   |
| borduren hervallen hadat u de machine hebt ullgezet   |         |
| oofdstuk 2 Standaard bewerken                         | 6       |
| USINGIAN & STUTIOUULU DEWELKEIL                       | U       |

#### Hoofdstuk 2 Standaard bewerken

| STANDAARD BEWERKEN                        | 62 |
|-------------------------------------------|----|
| Voorbeeld van het patroon bekijken        | 62 |
| Patroon verplaatsen                       | 63 |
| Patroon roteren                           | 63 |
| Grootte van patroon wijzigen              | 64 |
| De dichtheid wijzigen                     | 66 |
| Horizontaal gespiegeld patroon maken      | 67 |
| Herhaalpatronen ontwerpen                 | 67 |
| Het patroon herhaaldelijk naaien          |    |
| Patroon kopiëren                          |    |
| Patroon wissen                            |    |
| Patronen vergroot weergeven op het scherm |    |

| LETTERS BEWERKEN                                          | 75                                                        |
|-----------------------------------------------------------|-----------------------------------------------------------|
| Letterpatronen kiezen                                     | . 75                                                      |
| Letteruitlijning                                          | . 76                                                      |
| Lettertype wijzigen                                       | . 76                                                      |
| Lettergrootte wijzigen                                    | . 77                                                      |
| Lay-out van letterpatronen wijzigen                       | . 78                                                      |
| Spatiëring tussen letters wijzigen                        | . 79                                                      |
| Letterpatronen opnieuw bewerken                           | . 80                                                      |
| KLEUREN BEWERKEN                                          | 81                                                        |
| Garenkleur wijzigen                                       | . 81                                                      |
| Nieuwe kleurthema's zoeken met de functie                 |                                                           |
| Kleurvariaties                                            | . 81                                                      |
| Garenkleurvolgorde                                        | . 84                                                      |
| PATRONEN COMBINEREN                                       | 85                                                        |
| Gecombineerde patronen bewerken                           | 85                                                        |
| Meerdere patronen tegelijkertijd selecteren               | . 87                                                      |
| Meerdere geselecteerde patronen groeperen                 | . 88                                                      |
| Borduurpatronen uitlijnen                                 | . 89                                                      |
| Gecombineerde patronen borduren                           | . 90                                                      |
| Hoofdstuk 3 Geavanceerd bewerken                          | 91                                                        |
| DIVERSE BORDUURFUNCTIES                                   | 92                                                        |
| Ononderbroken borduren (met één kleur: monochroom)        | 92                                                        |
| Stof weergeven terwijl u de borduurpositie uitlijnt       | 92                                                        |
| Rijgsteken voor borduren                                  | 96                                                        |
| PRINT EN BORDUUR (BORDUURPATRONEN I                       | FN                                                        |
|                                                           | 07                                                        |
|                                                           | <b>9</b> 7                                                |
| A chtergrondafheelding en positioafheelding evperteren    | . 90                                                      |
| Achtergrond an borduurpositioval afdrukkon                | . 90<br>                                                  |
| Patronen borduren                                         | 100                                                       |
| AANDASSINCEN TIIDENS HET BODDUDEN 1                       | 100                                                       |
| Dradspanning appresson                                    | 102                                                       |
| Ander speelbuis aanpassen (geen kleur op afstelschreef)   | 102                                                       |
| Gebruik van de automatische draadknipfunctie (Einde kleur |                                                           |
| knippen)                                                  | 105                                                       |
| Gebruik van de draadknipfunctie (sprongsteek knippen)     | 106                                                       |
| Borduursnelheid aanpassen                                 | 107                                                       |
| Garenkleurweergave wijzigen                               | 107                                                       |
| Borduurraamdisplay wijzigen                               | 108                                                       |
| Varbanden lattern bandwar                                 | 100                                                       |
|                                                           | 109                                                       |
| GEDKUIK VAIN DE GENEUGEINFUINCTIE                         | 112                                                       |
| Voorzorgsmaatregelen borduurgegevens                      | 112                                                       |
| Borduurpatronen opsiaan in net geneugen van de            | 114                                                       |
| Rationen onhalen uit het geheugen van de machine          | 114                                                       |
| Borduurpatropen opslaan op LISB-medium/SD-kaart           | 116                                                       |
| Onhalen van LISB-media/SD-kaart                           | 117                                                       |
| Meerdere patronen onslaan/verwijderen                     | 119                                                       |
| Borduurpatronen overdragen                                | 119                                                       |
| Borduurpatronen ontvangen op de machine                   | 120                                                       |
| BORDUURAPPIICATIE                                         | 121                                                       |
| Een applicatie maken                                      | 121                                                       |
| Werken met applicaties                                    | 121                                                       |
| Applicatie maken met een kadernatroon (1)                 | 129                                                       |
| Applicatie maken met een kaderpatroon (?)                 | 120                                                       |
| Automatisch meandersteek- of echopatronen maken           | 1.50                                                      |
| Quiltrandpatronen borduren                                | 130                                                       |
| Gesplitste borduurpatronen borduren                       | 130<br>131<br>132                                         |
|                                                           | 130<br>131<br>132<br>134                                  |
| PATRONEN VERBINDEN MET BEHULP VAN DE                      | 130<br>131<br>132<br>134<br>E                             |
| PATRONEN VERBINDEN MET BEHULP VAN DE<br>CAMERA 1          | 130<br>131<br>132<br>134<br>E<br>I <b>36</b>              |
| PATRONEN VERBINDEN MET BEHULP VAN DE<br>CAMERA            | 130<br>131<br>132<br>134<br>E<br>136<br>136               |
| PATRONEN VERBINDEN MET BEHULP VAN DE<br>CAMERA            | 130<br>131<br>132<br>134<br>E<br>136<br>136<br>142        |
| PATRONEN VERBINDEN MET BEHULP VAN DE<br>CAMERA            | 130<br>131<br>132<br>134<br>E<br>136<br>136<br>142<br>144 |

| Hoofdstuk 4 Mijn Design Center 147                     |
|--------------------------------------------------------|
| INFORMATIE OVER MIJN DESIGN CENTER 148                 |
| PATROONONTWERPSCHERM 149                               |
| Voordat u ontwerpen maakt 151                          |
| Lijnen tekenen 151                                     |
| Vrij tekenen 153                                       |
| Gebruik van de stempeltoets 154                        |
| Gebruik van de Uitwis-toets 155                        |
| Gebruik van de selectietoets 156                       |
| STEEKINSTELLINGENSCHERM 157                            |
| Individuele steekinstellingen opgeven 157              |
| Algemene steekinstellingen opgeven                     |
| MIJN DESIGN CENTER MET SCAN 160                        |
| Gebruik van het scanraam 160                           |
| Scannen om achtergrondafbeelding te traceren 161       |
| LIJNSCAN 165                                           |
| Patroon met lijnscan maken met scanraam                |
| ILLUSTRATIESCAN 168                                    |
| Patroon met illustratiescan maken met scanraam 168     |
| MEANDERSTEKEN 171                                      |
| Standaard meandersteken met Mijn Design Center 171     |
| Tekening scannen om meandersteekpatroon te creëren 173 |
| Stof en meandersteek scannen 177                       |
| Decoratief stiksel rond een patroon in borduursel (een |
| quiltfunctie) 181                                      |
| Hoofdstuk 5 Bijlage 185                                |
| PROBLEEMOPLOSSING 186                                  |
| Lijst symptomen 186                                    |
| FOUTMELDINGEN 192                                      |

INDEX ...... 197

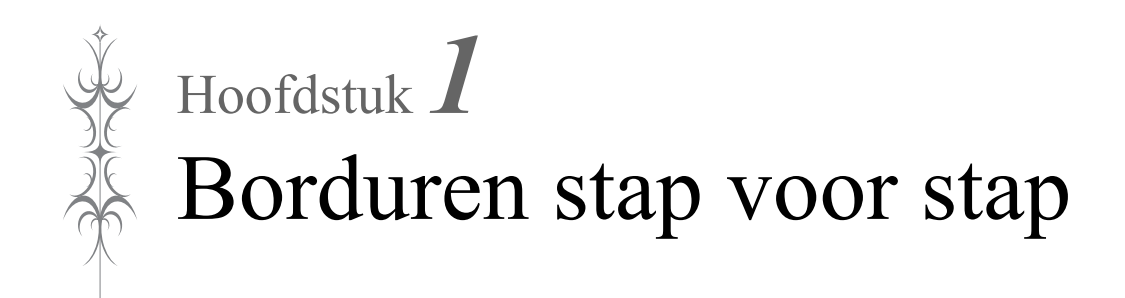

## **VOORBEREIDINGEN VOOR HET BORDUREN**

Volg onderstaande stappen om de machine voor te bereiden voor borduren.

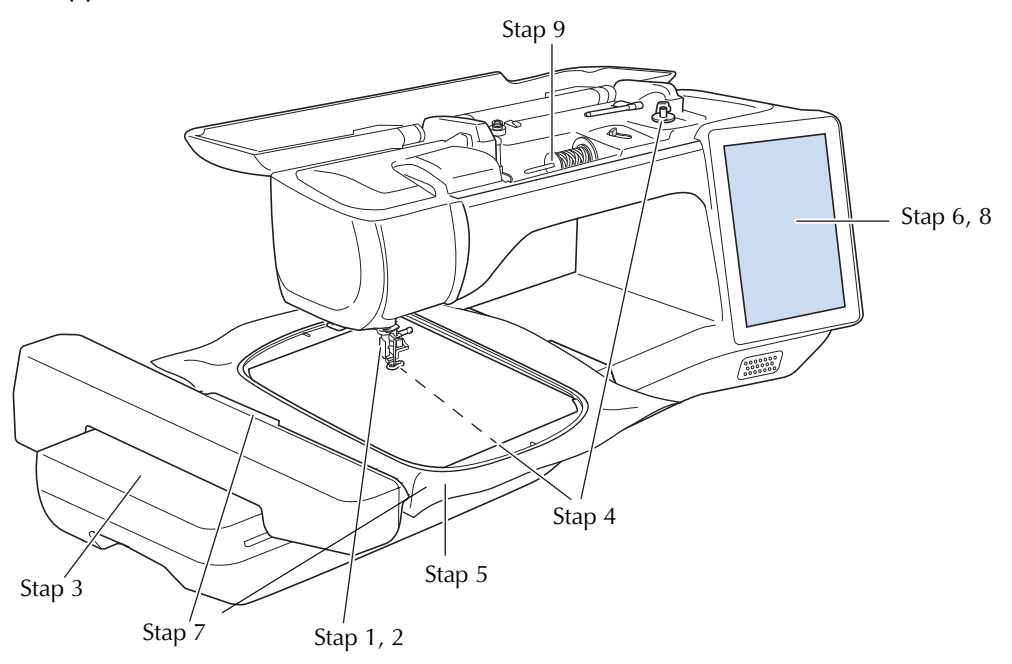

| Stap   | Doel                      | Handeling                                                                                      | Pagina |
|--------|---------------------------|------------------------------------------------------------------------------------------------|--------|
| nummer |                           |                                                                                                |        |
| 1      | Persvoet bevestigen       | Bevestig borduurvoet "W".                                                                      | 9      |
| 2      | Naald controleren         | Voor borduurwerken gebruikt u naald 75/11. *                                                   | _      |
| 3      | Borduureenheid bevestigen | Bevestig de borduureenheid.                                                                    | 13     |
| 4      | Onderdraad installeren    | Als onderdraad windt u borduuronderdraad op. Vervolgens installeert u de spoel.                | 15     |
| 5      | Stof voorbereiden         | Gebruik de juiste steunstof voor uw stof en bevestig dit samen met de stof in het borduurraam. | 28     |
| 6      | Patroon kiezen            | Zet de machine aan en selecteer een borduurpatroon.                                            | 36     |
| 7      | Borduurraam bevestigen    | Bevestig het borduurraam aan de borduureenheid.                                                | 34     |
| 8      | Lay-out controleren       | Controleer het formaat en de plek van het borduurwerk en pas deze zo nodig aan.                | 46     |
| 9      | Borduurgaren inrijgen     | Rijg het juiste borduurgaren in voor het borduurpatroon.                                       | 22     |

\* Een 90/14 naald wordt aanbevolen wanneer u op zware stoffen of steunstoffen borduurt (bijvoorbeeld spijkerstof, schuim enz.). Ballpointnaald (goudkleurig) 90/14 wordt niet aanbevolen voor borduurwerk.

### Gebruik van de instellingstoets

Druk op im de standaard machine-instellingen (naaldstopstand, borduursnelheid, beginscherm, enz.) te wijzigen. Als u andere instellingenschermen wilt weergeven, drukt u op im voor "Naai-instellingen", op im voor "Algemene instellingen", op im voor "Borduurinstellingen" of op ivoor "WLAN Draadloze verbinding". Zie de Bedieningshandleiding (naaien) voor bijzonderheden over het naaien van naaisteken, over algemene instellingen en over draadloze instellingen.

Pagina 9

#### 🔊 Memo

• Druk op < of > om een ander instellingenscherm te openen.

### Borduurinstellingen

### ■ Pagina 8

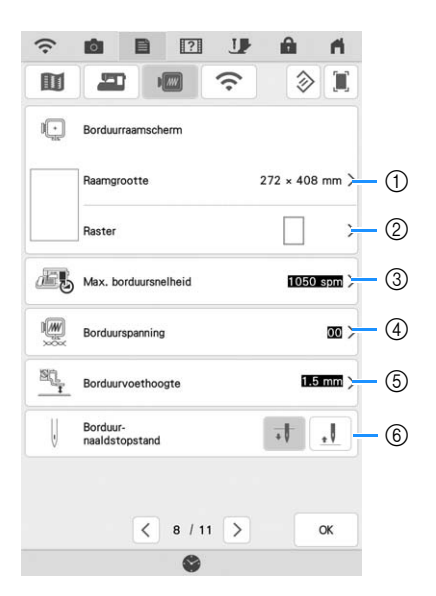

- Hiermee kiest u uit 12 borduurraam weergave (pagina 108).
- ② Hiermee wijzigt u de middenpuntmarkering of rasterlijnen(pagina 108).
- ③ Hiermee wijzigt u de maximuminstelling borduursnelheid (pagina 107).
- ④ Hiermee past u de bovendraadspanning aan voor borduren (pagina 103).
- (5) Hiermee selecteert u de hoogte van de borduurvoet tijdens het borduren.
- 6 Hiermee past u de naaldpositie voor borduren aan.

#### fi. [?] 3 B I. 3 ② 🔳 Eenheid mm > (7)Garenkleur # 123 > 8 Garenmer Origineel >--- 9 Achtergrondkleu borduurpatroon 10 1 Achtergrondkleur Miniatuurafbeelding 1 Miniatuurafbeelding 12 19 Afstand borduurpatroon (13) 劵 5.0 mm 🗦 < 9/11 > OK

- Hiermee wijzigt u de maateenheid van de display (mm/inch).
- (8) Hiermee wijzigt u de garenkleurweergave in het "Borduren" scherm, het garennummer en de kleurnaam (pagina 107).
- ④ Hiermee selecteert u het garenmerk dat wordt gebruikt om een patroon weer te geven als dit is geopend (pagina 107).
- Image: Hiermee wijzigt u de achtergrondkleur voor de weergave van het borduurgebied.
- Hiermee wijzigt u de achtergrondkleur voor het miniaturengebied.
- 1 Hiermee geeft u het formaat van de patroonminiaturen op.
- (3) Hiermee wijzigt u de afstand van het patroon tot de rijgsteek (pagina 96).

### ■ Pagina 10

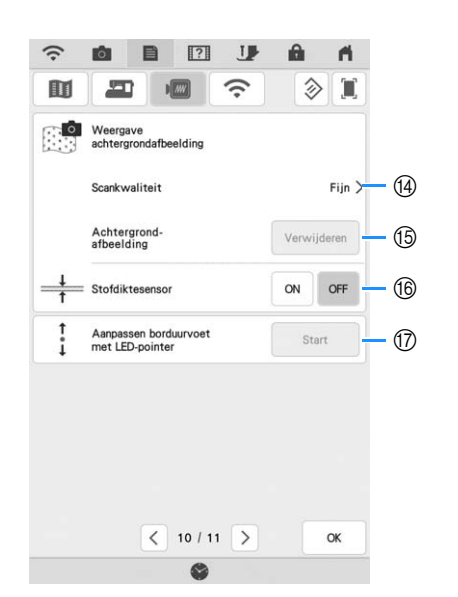

- Hiermee selecteert u de kwaliteit voor het weergeven van de stof in het scherm (pagina 94).
- (5) Hiermee wist u het gescande beeld (pagina 94).
- (6) Zet deze "ON" wanneer u het patroon op dikke stof plaatst met behulp van de ingebouwde camera (pagina 95).
- ⑦ Hiermee wijzigt u de positie en helderheid van de borduurvoet "W+" met LED-aanwijzer (afzonderlijk verkrijgbaar). (Deze instellingen zijn niet beschikbaar tenzij borduurvoet "W+" met LEDaanwijzer is geïnstalleerd op de machine.)

# **PERSVOET VERWISSELEN**

# **A VOORZICHTIG**

- Druk altijd op **U** in het scherm om alle toetsen en knoppen te vergrendelen voordat u de persvoet verwisselt. Als u niet op **U** hebt gedrukt en u op de "Start/Stop"-toets of een andere toets drukt, gaat de naaimachine lopen. Dan kunt u letsel oplopen.
- Gebruik alleen persvoeten voor deze naaimachine. Het gebruik van andere persvoeten kan leiden tot ongelukken en letsel.

### Persvoet verwijderen

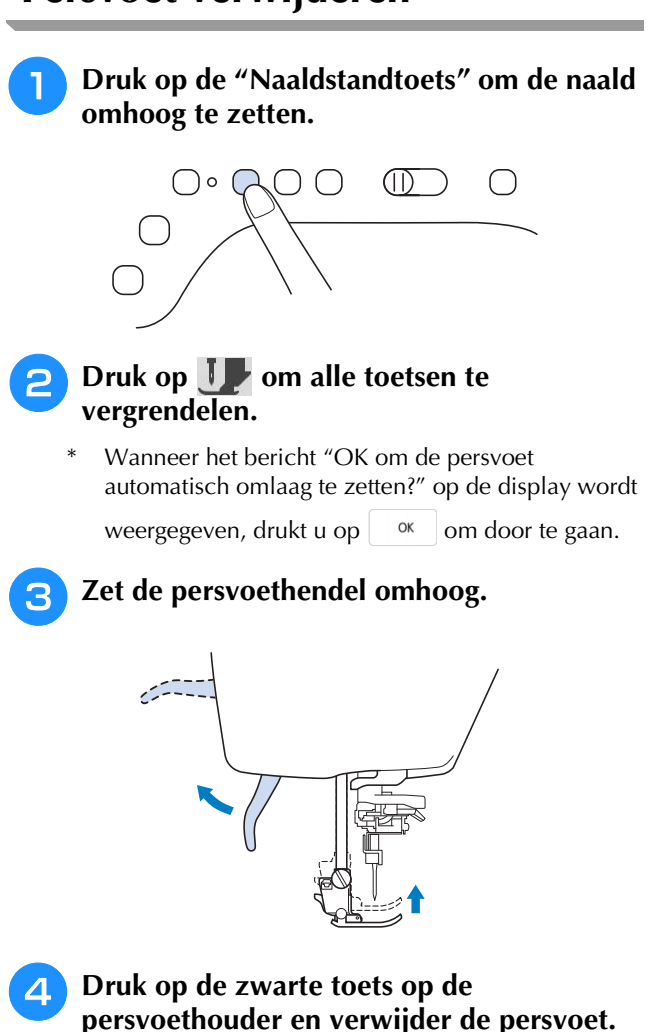

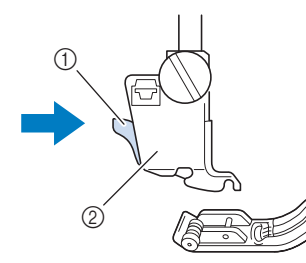

- ① Zwarte toets
- ② Persvoethouder

**5** Draai de persvoethouderschroef los om de persvoethouder te verwijderen.

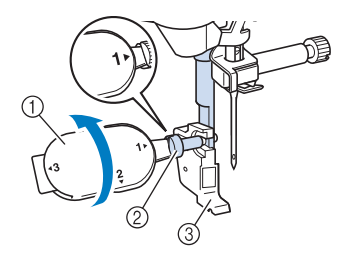

- ① Multifunctionele schroevendraaier
- ② Persvoethouderschroef
- ③ Persvoethouder

6

Verwijder de persvoethouderschroef van de persvoetas.

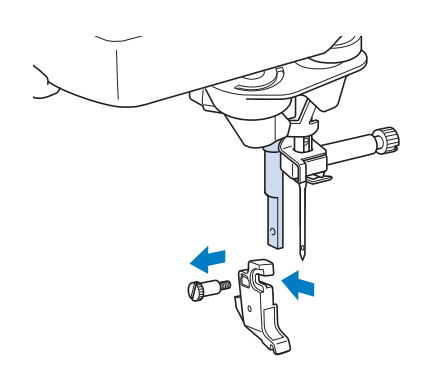

### Borduurvoet "W" bevestigen

# VOORZICHTIG

- Druk altijd op Up op het scherm wanneer u een borduurvoet bevestigt. Anders loopt u mogelijk letsel op wanneer u per ongeluk op de "Start/Stop"-toets drukt.
- Gebruik borduurvoet "W" voor borduurwerk. Wanneer u een andere borduurvoet gebruikt, raakt de naald de borduurvoet misschien. Hierdoor kan de naald buigen of breken en letsel veroorzaken.
- Verwijder de persvoet en de persvoethouder. Voor meer informatie, zie "Persvoet verwijderen" op pagina 9.
  - Plaats borduurvoet "W" op de persvoetstang door de inkeping van de persvoet tegenover de grote schroef te houden.

Zijaanzicht

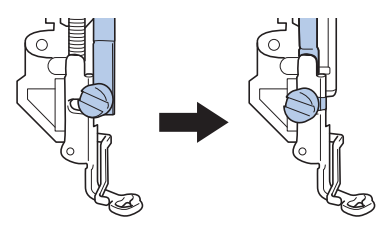

3 Houd de borduurvoet met uw rechterhand op zijn plek en draai met de bijgesloten multifunctionele schroevendraaier de persvoethouderschroef stevig vast.

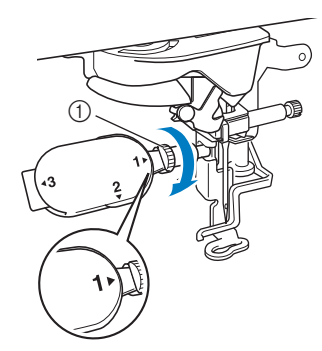

① Persvoethouderschroef

# VOORZICHTIG

• Draai met de bijgeleverde multifunctionele schroevendraaier de schroef op de persvoethouder stevig vast. Als de schroef los zit, kan de naald de borduurvoet raken. Hierdoor kunt u letsel oplopen.

# Druk op UP om alle toetsen te ontgrendelen.

→ Alle bedieningstoetsen zijn ontgrendeld en het vorige scherm wordt weergegeven.

## NAALD VERWISSELEN

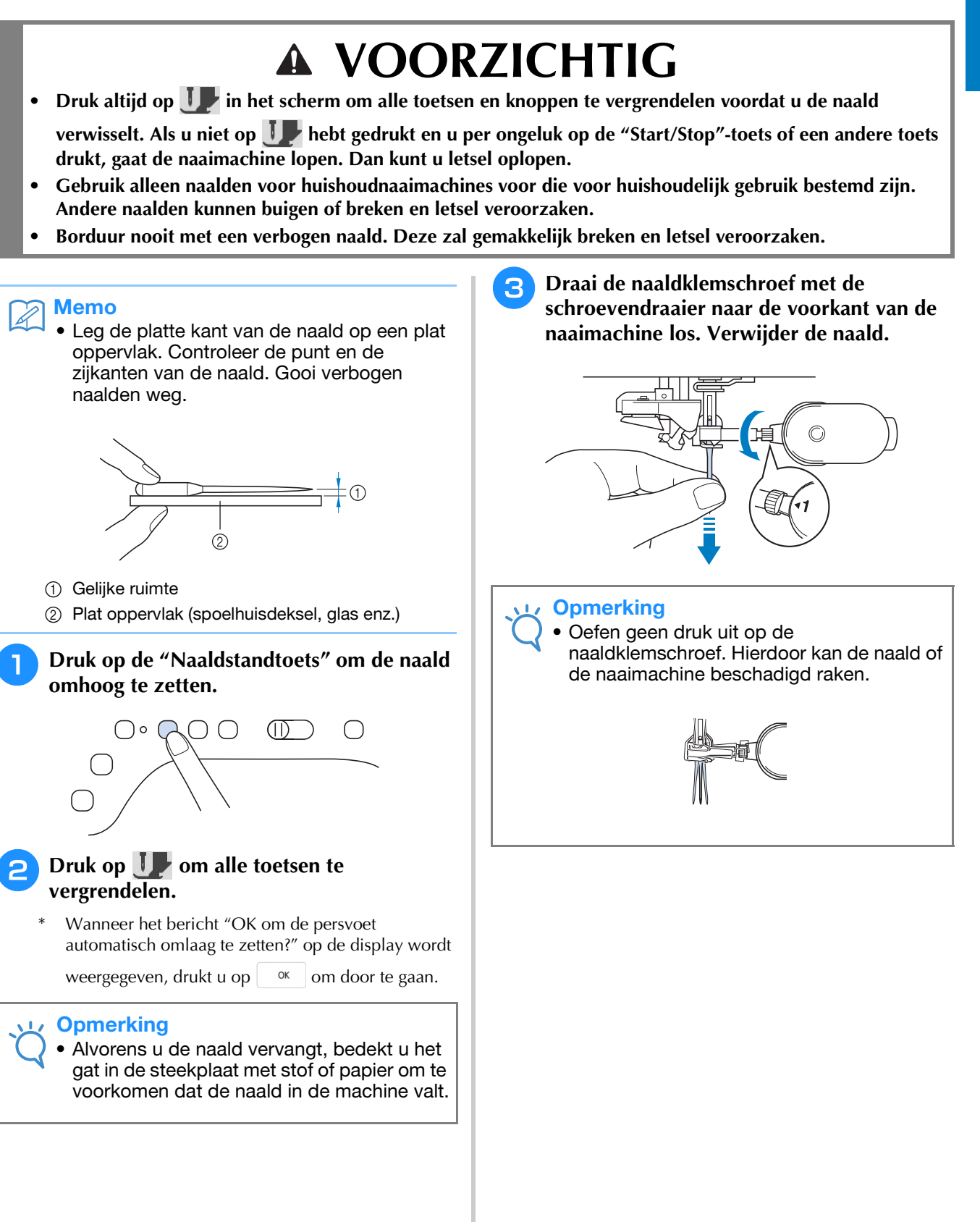

**4** Steek de naald met de platte kant naar achteren zo ver mogelijk in de opening tot aan de naaldstopper (kijkvenster) in de naaldklem. Draai met een schroevendraaier de naaldklemschroef stevig vast.

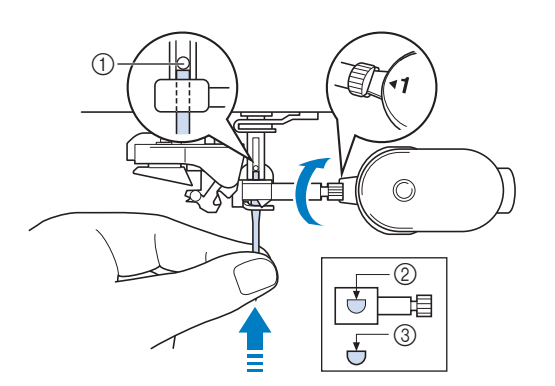

① Naaldstopper

5

- ② Opening voor het inbrengen van de naald
- ③ Platte kant van de naald

# VOORZICHTIG

Duw de naald zo ver totdat ze de stopper raakt en draai de naaldklemschroef stevig vast met een schroevendraaier. Als de naald niet helemaal is ingebracht of als de naaldklemschroef los zit, kan de naald breken of de naaimachine beschadigd raken.

Druk op **J** om alle toetsen te ontgrendelen.

## **BORDUUREENHEID BEVESTIGEN**

### Over de borduureenheid

#### VOORZICHTIG

- Verplaats de machine niet terwijl de borduureenheid daarop is bevestigd. De borduureenheid kan eraf vallen en daardoor letsel veroorzaken.
- Houd uw handen en andere voorwerpen uit de buurt van de borduurarm van de borduureenheid en het borduurraam wanneer de machine bezig is met borduren. Anders kan er letsel of beschadiging optreden.
- Om te voorkomen dat uw borduurontwerp vervormt, mag u de borduurarm en het borduurraam niet aanraken, wanneer de machine borduurt.
- Zet de machine uit voordat u de borduureenheid installeert. Anders kan de machine beschadigd raken.
- Raak de interne aansluiting van de borduureenheid niet aan. Daardoor kunt u de pennen op de aansluiting van de borduureenheid beschadigen.
- Oefen geen zware druk uit op de borduurarm van de borduureenheid en til de borduureenheid niet op aan de borduurarm. Anders kan de borduureenheid beschadigd raken.
- Berg de borduureenheid op een veilige plek op om beschadiging te voorkomen.
- Duw de borduurarm niet wanneer u de borduureenheid aanbrengt op de naaimachine. Wanneer de borduurarm wordt verplaatst, kan de borduureenheid beschadigd raken.
- Houd voldoende ruimte vrij rond de borduureenheid. Anders kan de borduureenheid vallen en daardoor letsel veroorzaken.
- Raak de borduurarm niet aan totdat de initialisatie is voltooid.

#### Opmerking

U kunt ook naaisteken/decoratieve steken naaien wanneer de borduureenheid is

bevestigd. Druk op 📻 en op 📑 🦉. De transporteur gaat automatisch omhoog voor naaisteken en decoratieve steken.

Zet de naaimachine uit en verwijder de accessoirestafel.

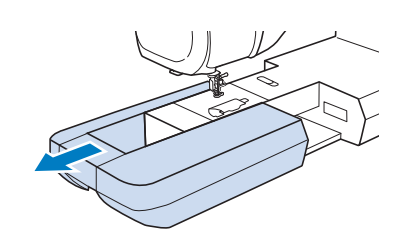

Steek de aansluiting van de borduureenheid op de juiste wijze in het aansluitpunt voor de borduureenheid op de machine. Druk zachtjes op het deksel van de aansluitpoort totdat deze op zijn plek klikt.

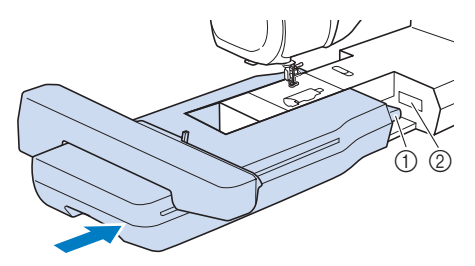

- 1 Aansluiting van de borduureenheid
- (2) Aansluitpunt voor de borduureenheid op de machine

#### Opmerking

• Let op dat er geen ruimte open blijft tussen de borduureenheid en de machine. Als er ruimte open blijft, worden de borduurpatronen niet met de juiste registratie genaaid.

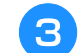

Zet de hoofdschakelaar aan.

| Druk op 🔰 🏻 🕬 | к . |
|---------------|-----|
|---------------|-----|

| De borduurarm van de Borduureen  | heid zal |
|----------------------------------|----------|
| bewegen.                         |          |
| Houd uw handen enz. uit de buurt | t van de |
| borduurarm.                      |          |
|                                  |          |
|                                  |          |

 $\rightarrow$  De borduurarm komt in de initialisatiestand te staan.

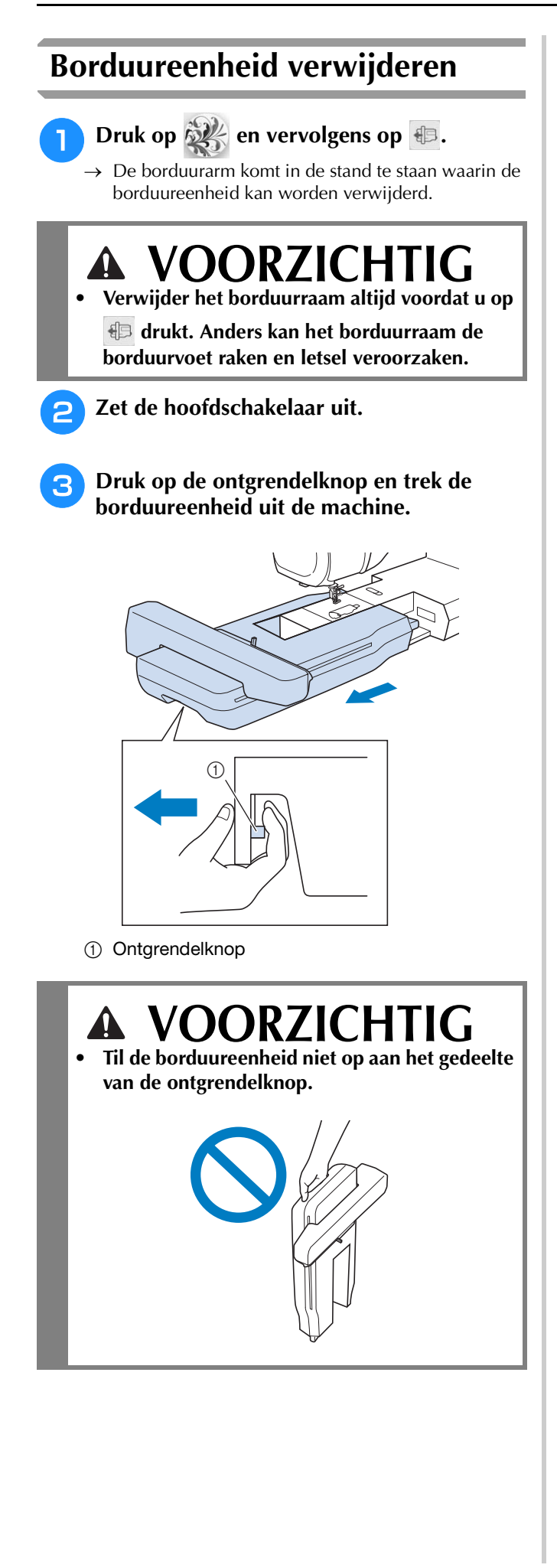

## INRIJGEN VAN DE ONDERDRAAD

### Spoel opwinden

# VOORZICHTIG

 De bijgesloten spoel is specifiek ontworpen voor deze machine. Als u spoelen van een ander model gebruikt, werkt de machine niet goed. Gebruik alleen de bijgeleverde spoel of spoelen van hetzelfde type (onderdeelcode: SA156, (SFB: XA5539-151 / 115J05E0001)). SA156 is een spoel van het type Klasse 15.

### ■ Gebruik van de extra klospen

Bij deze machine kunt u de spoel tijdens het borduren opwinden. Als de hoofdklospen wordt gebruikt voor het borduren, kunt u een spoel opwinden met de extra klospen.

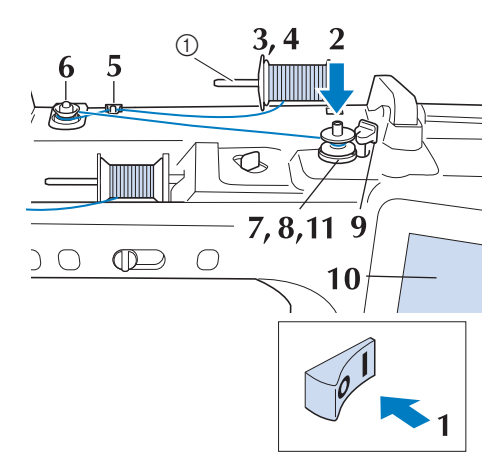

① Extra klospen

Zet de hoofdschakelaar aan en open het bovendeksel.

Houd de gleuf in de spoel tegenover de veer op de spoelwinderas en plaats de spoel op de as.

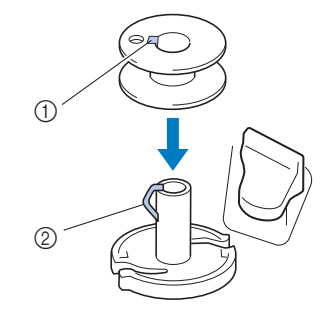

- ① Gleuf in de spoel
- ② Veer op de as

Zet de extra klospen omhoog.

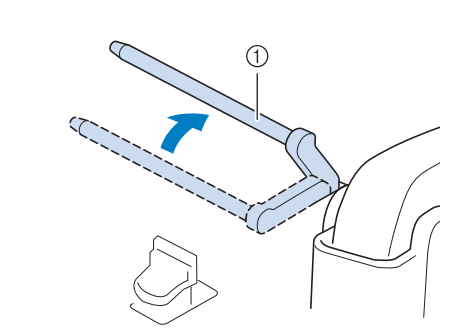

① Extra klospen

Zet de draadklos zo op de extra klospen dat de draad aan de voorkant afwikkelt. Duw de kloshouder zo ver mogelijk op de klospen om de draadklos vast te zetten.

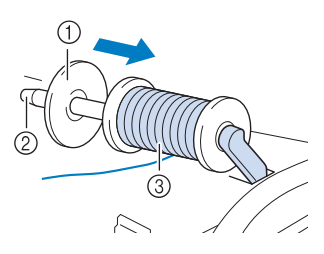

- ① Kloshouder
- ② Klospen
- ③ Draadklos

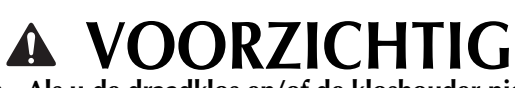

- Als u de draadklos en/of de kloshouder niet juist hebt geïnstalleerd, kan de draad verstrikt raken op de klospen. Hierdoor kan de naald breken.
- Gebruik de kloshouder (groot, medium of klein) die de grootte van de draadklos het dichtst benadert. Als u een kloshouder gebruikt die kleiner is dan de draadklos, komt de draad mogelijk klem te zitten in de gleuf in de rand van de klos. Hierdoor kan de naald breken.

#### Memo

• Wanneer u borduurt met fijne kruiswikkeldraad, gebruikt u de kleine kloshouder en laat u enige ruimte tussen de kap en de draadklos.

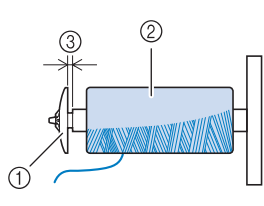

- ① Kloshouder (klein)
- ② Draadklos (kruiswikkeldraad)
- ③ Ruimte
  - Als een klos draad met een kern van 12 mm (1/2 inch) doorsnee en 75 mm (3 inch) hoog op de klospen is geplaatst, gebruikt u de mini-garenkloshulpinzet.

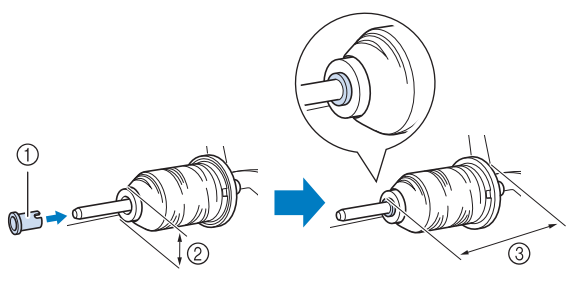

- ① Kloshouder (bij mini- of kingsize garenklos)
- ② 12 mm (1/2 inch)
- ③ 75 mm (3 inch)

5 Houd de draad met uw rechterhand vast bij de draadklos. Houd met uw linkerhand het uiteinde van de draad vast en leid de draad met beide handen rond de draadgeleider.

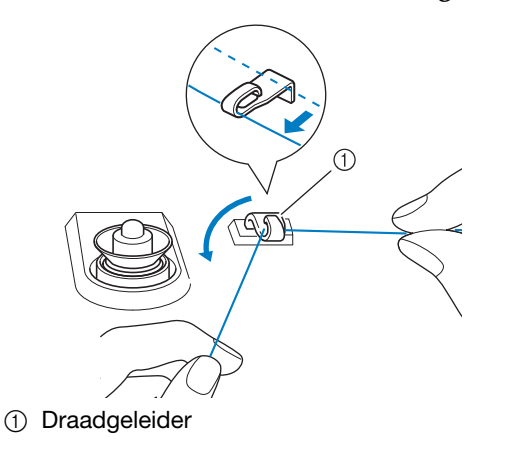

6 Leid de draad rond de voorspanningsschijf. Zorg dat de draad zich onder de voorspanningsschijf bevindt.

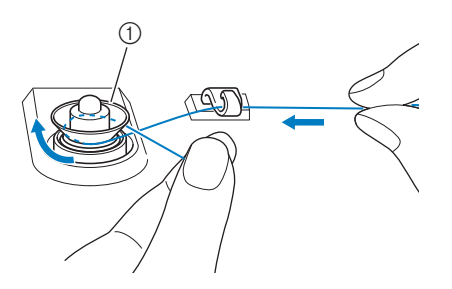

- ) Voorspanning voor spoelen
- → Zorg dat de draad onder de voorspanningsschijf doorgaat.

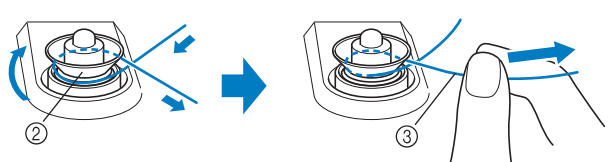

- ② Voorspanning voor spoelen
- ③ Trek de draad zo ver mogelijk naar binnen.
- → Controleer of de draad goed tussen de voorspanningsschijven zit.
- 7 W

Wind de draad 5 à 6 maal met de klok mee om de spoel.

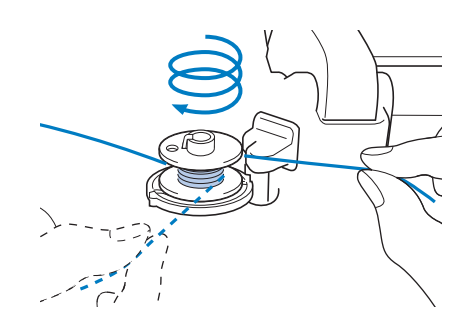

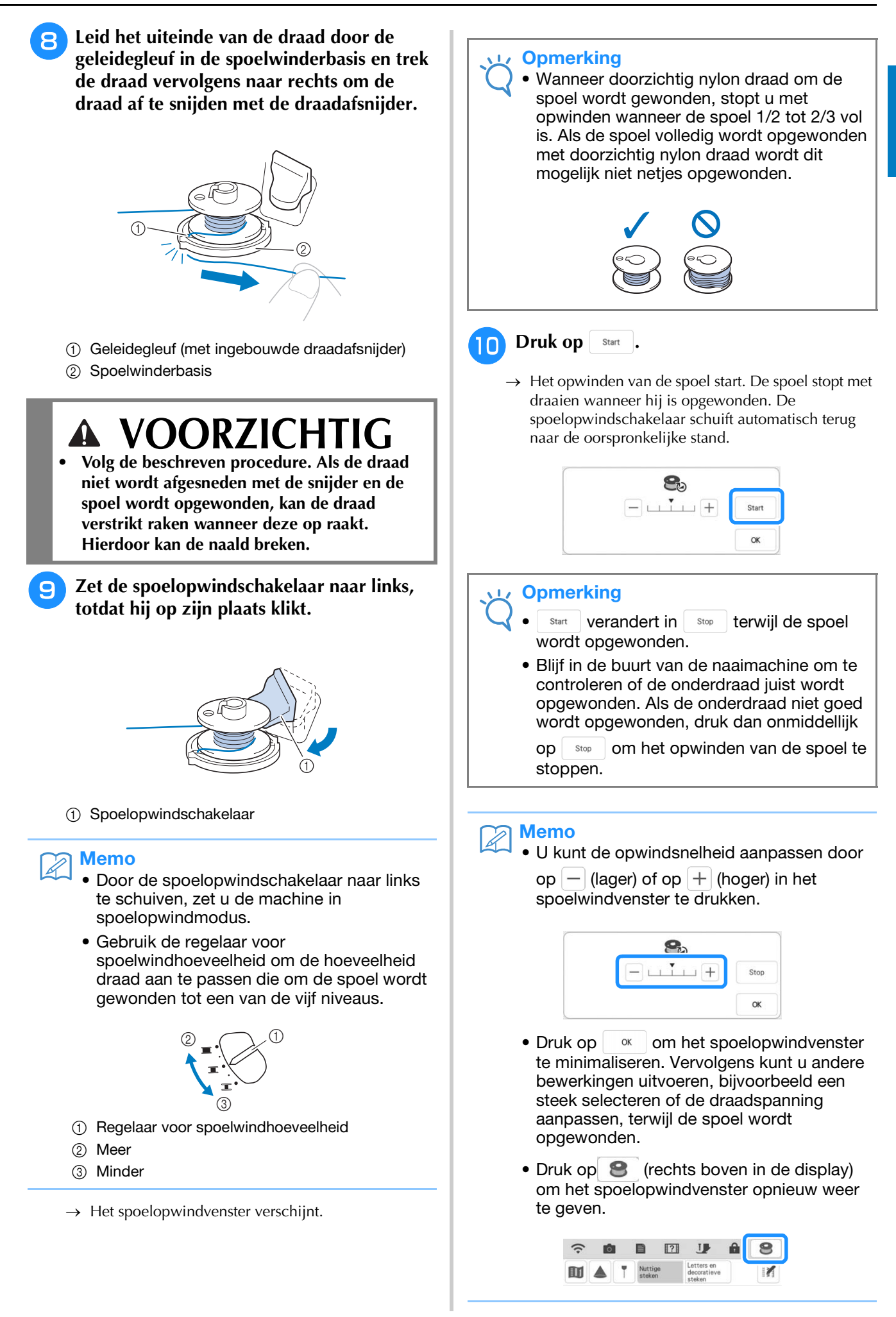

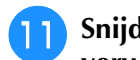

Snijd de draad af met de draadafsnijder en verwijder de spoel.

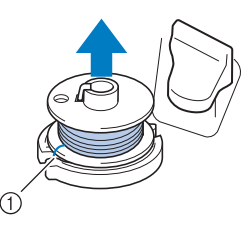

#### 1 Draadafsnijder

#### **Memo**

Trek niet aan de spoelwinderbasis wanneer u de spoel verwijdert. Hierdoor wordt de spoelwinderbasis losser gemaakt of verwijderd, waardoor u de naaimachine mogelijk beschadigt.

# /OORZICHTIG

Wanneer de spoel niet goed is geïnstalleerd, wordt de draadspanning mogelijk losser. Hierdoor kan de naald kan breken en letsel veroorzaken.

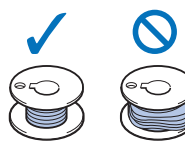

### Gebruik van de klospen

U kunt de hoofdklospen gebruiken om de spoel te winden voordat u gaat borduren. U kunt deze klospen niet gebruiken om de spoel te winden tijdens het borduren.

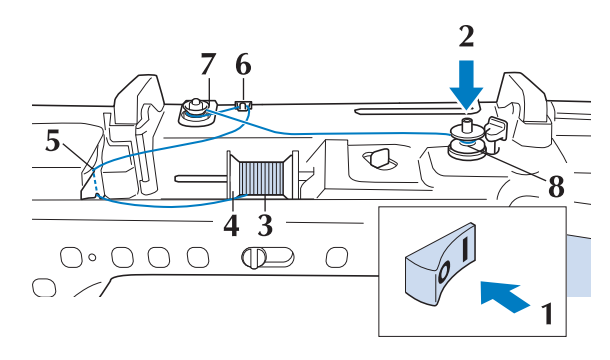

Zet de hoofdschakelaar aan en open het bovendeksel.

Houd de gleuf in de spoel tegenover de veer op de spoelwinderas en plaats de spoel op de as.

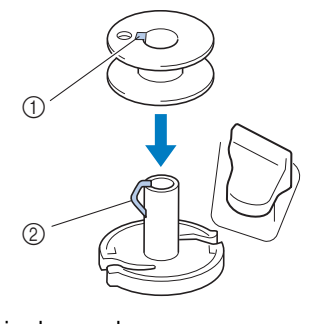

- ① Gleuf in de spoel
- ② Veer op de as

З

Draai de klospen zo dat deze omhoog wijst. Zet de draadklos zo op de klospen dat de draad vanaf de voorkant van de klos afwikkelt.

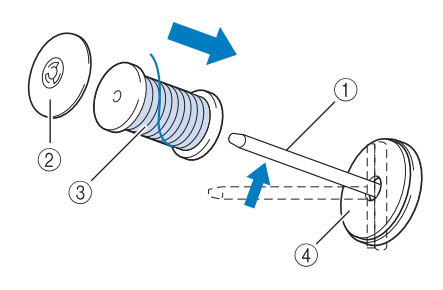

- ① Klospen
- ② Kloshouder
- ③ Draadklos
- (4) Klosvilt

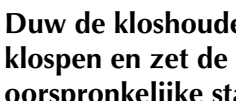

Duw de kloshouder zo ver mogelijk op de klospen en zet de klospen weer in de oorspronkelijke stand.

5

4

Houd de draad met beide handen vast om deze omhoog te trekken van onder het draadgeleiderplaatje.

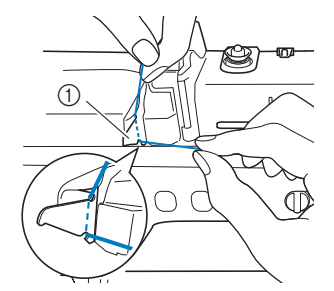

(1) Draadgeleiderplaatje

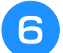

#### Leid de draad door de draadgeleider.

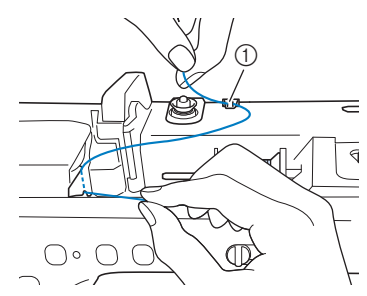

Draadgeleider

Leid de draad rond de voorspanningsschijf. Zorg dat de draad zich onder de voorspanningsschijf bevindt.

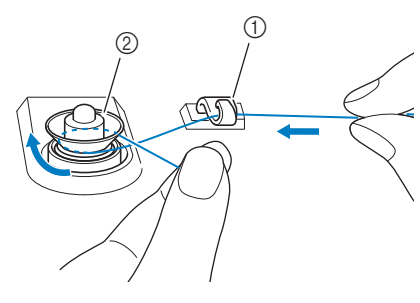

 Draadgeleider (2) Voorspanning voor spoelen

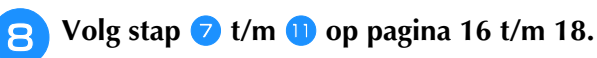

### Gebruik van de extra klospenhouder

Om draad op de spoel te winden terwijl de extra klospenhouder is geïnstalleerd, leidt u de draad van de klos door de draadgeleider op de uitschuifbare draadgeleider. Vervolgens windt u de spoel op volgens stap 5 t/m 11 van "Gebruik van de extra klospen" op pagina 16 t/m pagina 18.

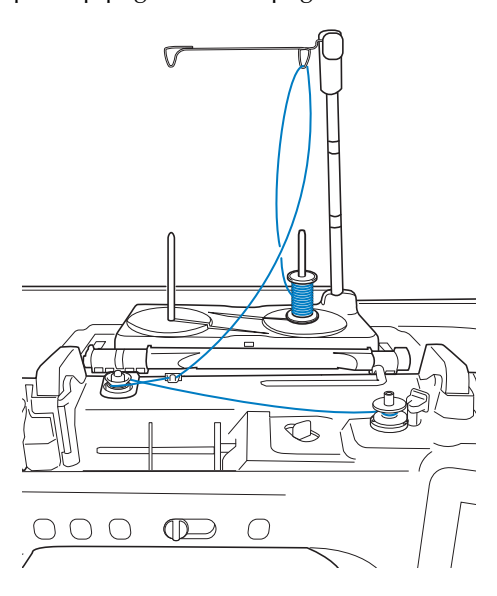

#### Memo

- Zie de Bedieningshandleiding (naaien) voor het monteren van de extra klospenhouder.
- Voor meer informatie over het inrijgen van de bovendraad met de extra klospenhouder, zie pagina 25.

# VOORZICHTI

ŝ

# Wanneer u draad op de spoel windt, mag u de

spoelopwinddraad niet kruisen met de bovendraad in de draadgeleiders.

### Draad ontwarren van onder de spoelwinderbasis

Als het opwinden van de spoel begint wanneer de draad niet goed door de voorspanningsschijf is geleid, kan de draad verstrikt raken onder de spoelwinderbasis.

Wind de draad als volgt af.

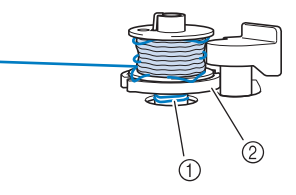

① Draad

② Spoelwinderbasis

# VOORZICHTIG

- Verwijder de spoelwinderbasis niet, ook al is de draad verstrikt onder de spoelwinderbasis. Dit kan letsel tot gevolg hebben.
- Als de draad is verstrikt onder de spoelwinderbasis, druk dan eenmaal op Stop om het opwinden van de spoel te stoppen.

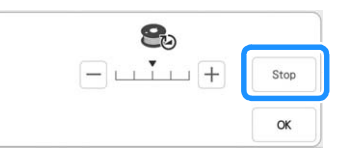

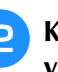

Knip met een schaar de draad af naast de voorspanningsschijf.

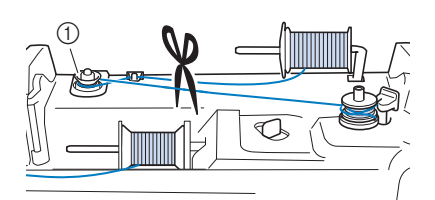

Voorspanning voor spoelen

**3** Duw de spoelwinderschakelaar naar rechts en zet de spoel minstens 100 mm (4 inch) omhoog van de as.

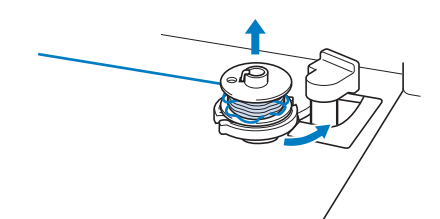

Knip de draad af in de buurt van de spoel en houd het draaduiteinde van de klos in uw linkerhand. Wikkel de draad met uw rechterhand in de buurt van de spoelwinderbasis met de klok mee af, zoals hieronder aangegeven.

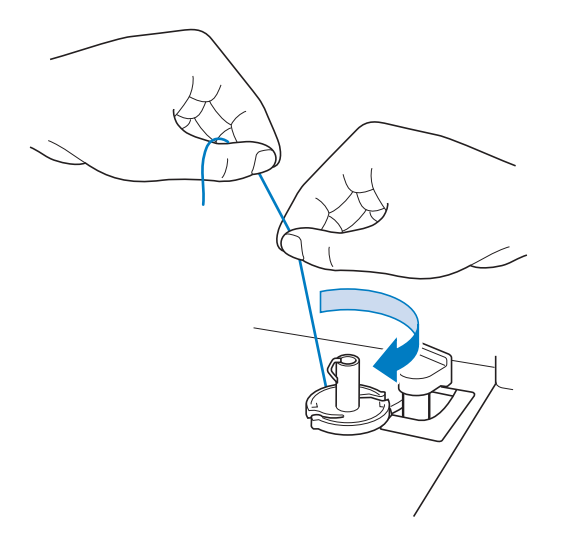

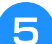

Wind de spoel opnieuw op.

#### **Opmerking**

 Zorg dat de draad goed door de voorspanningsschijf gaat (pagina 16).

### Spoel aanbrengen

# ▲ VOORZICHTIG

• Gebruik een onderdraad die juist is gewonden. Anders breekt de naald mogelijk of is de draadspanning onjuist.

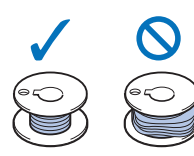

- De bijgesloten spoel is specifiek ontworpen voor deze machine. Als u spoelen van een ander model gebruikt, werkt de machine niet goed. Gebruik alleen de bijgeleverde spoel of spoelen van hetzelfde type (onderdeelcode: SA156, (SFB: XA5539-151 / 115J05E0001)). SA156 is een spoel van het type Klasse 15.
- Voordat u de spoel plaatst of verwisselt, moet
  - u in de display op **U** drukken om alle toetsen en knoppen te vergrendelen. Anders kunt u letsel oplopen als u op de "Start/Stop"toets of op een andere toets drukt en de machine begint te naaien.
- Druk op Up om alle toetsen en knoppen te vergrendelen en de borduurvoet omhoog te zetten.
  - \* Wanneer het bericht "OK om de persvoet automatisch omlaag te zetten?" op de display wordt

weergegeven, drukt u op or om door te gaan.

Schuif de grendel van het spoelhuisdeksel naar rechts.

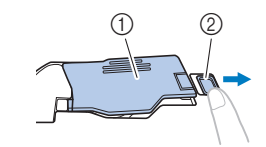

- 1 Spoelhuisdeksel
- ② Grendel
- $\rightarrow$  Het spoelhuisdeksel gaat open.

Borduren stap voor stap

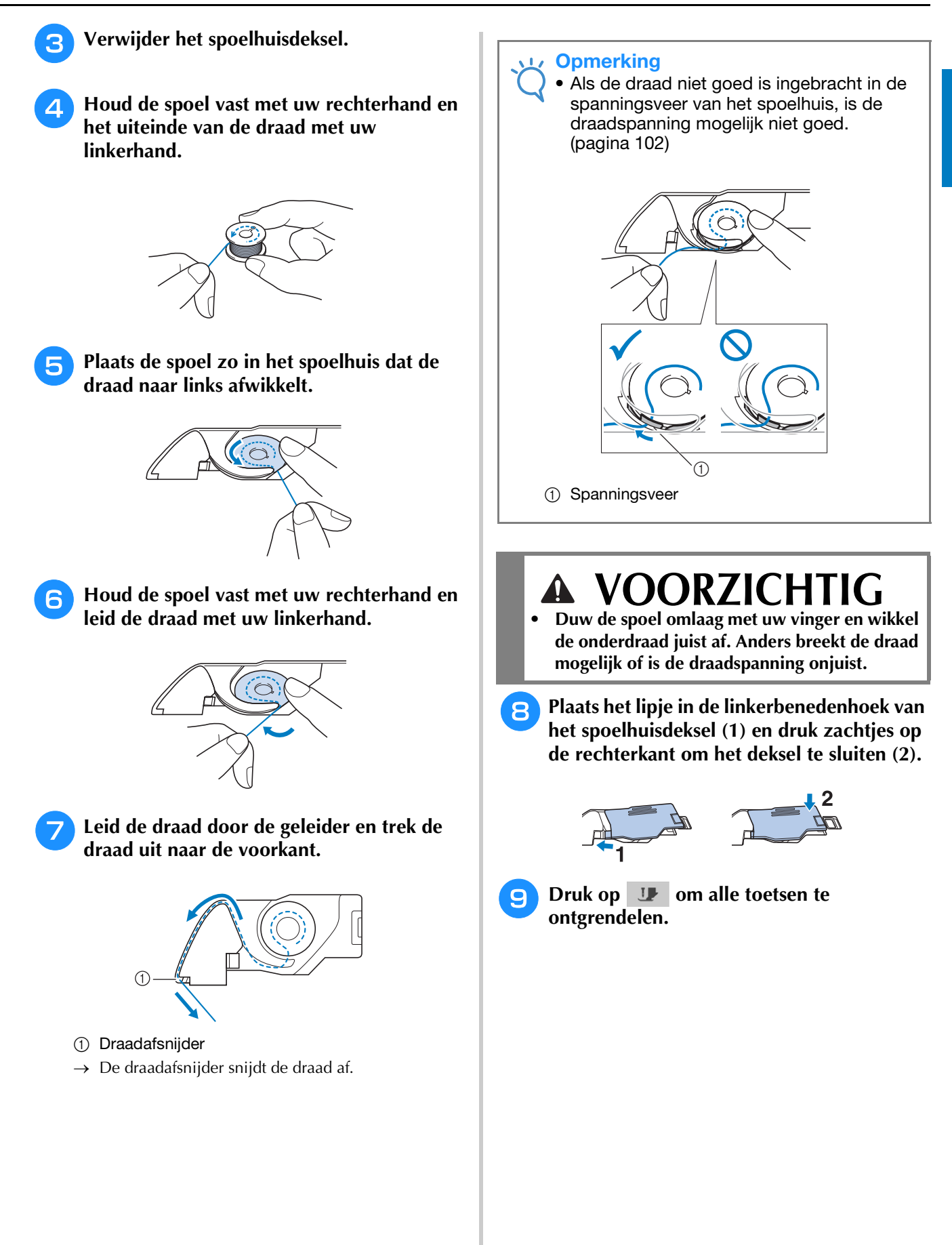

# **BOVENDRAAD INRIJGEN**

### Bovendraad inrijgen

# VOORZICHTIG

Rijg de naaimachine op de juiste manier in. Wanneer u de machine niet juist inrijgt, kan de draad verstrikt raken, waardoor de naald breekt. Dit kan letsel tot gevolg hebben.

#### **Memo**

- Automatisch inrijgen kunt u met naalden voor huishoudnaaimachines 75/11 t/m 100/16.
- Wanneer draden zoals transparant monofilament nylondraad of speciaal garen wordt gebruikt, wordt het gebruik van de naaldinrijger afgeraden.

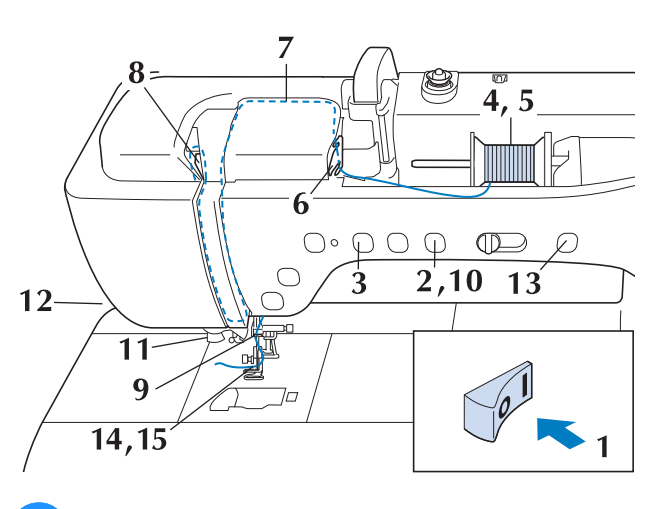

Zet de hoofdschakelaar aan.

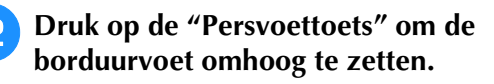

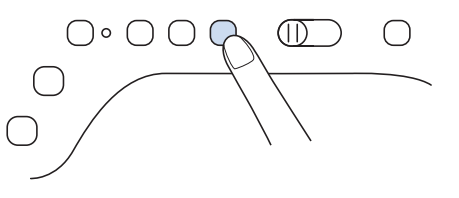

 $\rightarrow$  Het bovendraadluikje gaat open, zodat u de machine kunt inrijgen.

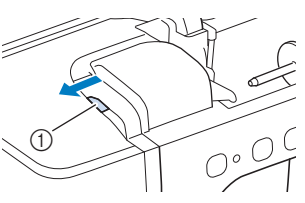

(1) Bovendraadluikje

#### Memo

- Deze machine heeft een bovendraadluikje, zodat u kunt controleren of de bovendraad goed is ingeregen.
- Druk op de "Naaldstandtoets" om de naald 3 omhoog te zetten.

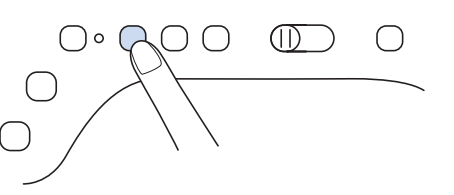

#### **Opmerking**

• Als u probeert de naald automatisch in te rijgen zonder de naald omhoog te zetten, wordt de naald mogelijk niet juist ingeregen.

Draai de klospen zo dat deze omhoog wijst. 4 Zet de draadklos zo op de klospen dat de draad vanaf de voorkant van de klos afwikkelt.

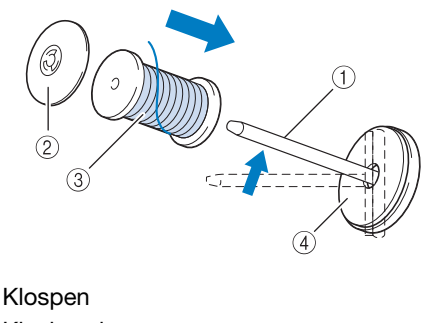

- (1) Klospen
- ② Kloshouder
- (3) Draadklos
- (4) Klosvilt

Duw de kloshouder zo ver mogelijk op de klospen en zet de klospen weer in de oorspronkelijke stand.

# ▲ VOORZICHTIG

- Als u de draadklos en/of de kloshouder niet juist hebt geïnstalleerd, kan de draad verstrikt raken op de klospen. Hierdoor kan de naald breken.
- Gebruik de kloshouder (groot of medium) of de garenklos hulpinzet (bij mini- of kingsize garenklos) die het formaat van de draadklos het dichtst benadert. Als u een kloshouder gebruikt die kleiner is dan de draadklos, komt de draad mogelijk klem te zitten in de gleuf in de rand van de klos. Hierdoor kan de naald breken.

#### Memo

 Wanneer u borduurt met fijne kruiswikkeldraad, gebruikt u de kleine kloshouder en laat u enige ruimte tussen de kap en de draadklos.

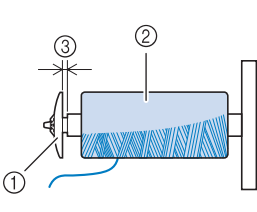

- ① Kloshouder (klein)
- ② Draadklos (kruiswikkeldraad)
- ③ Ruimte
- Als een klos draad met een kern van 12 mm (1/2 inch) doorsnee en 75 mm (3 inch) hoog op de klospen is geplaatst, gebruikt u de garenklos hulpinzet (bij mini- of kingsize garenklos).

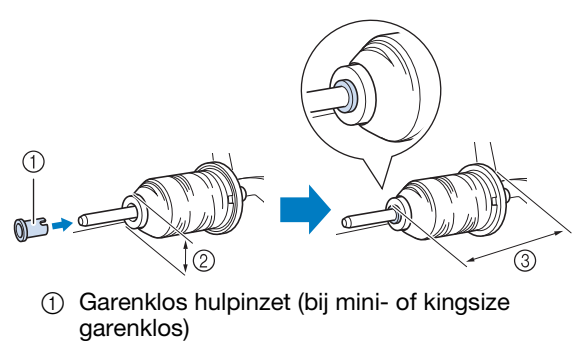

- 2 12 mm (1/2 inch)
- ③ 75 mm (3 inch)

6 Houd de draad met beide handen vast om deze omhoog te trekken van onder het draadgeleiderplaatje.

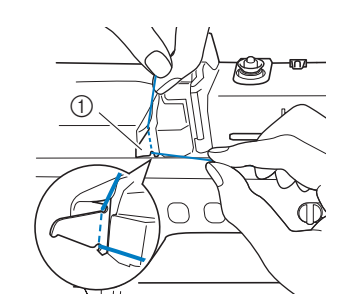

- ① Draadgeleiderplaatje
- Houd de draad in uw rechterhand en leid de draad in de aangegeven richting door de draadgeleider.

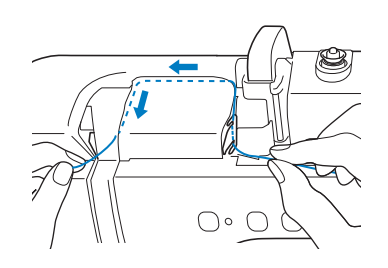

B Leid de draad omlaag, omhoog en vervolgens omlaag door de groef, zoals aangegeven in de illustratie.

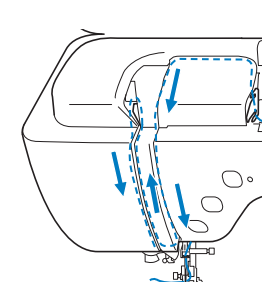

#### Memo

 Controleer of de draadophaalhendel in het bovenste deel van de groef de draad pakt.

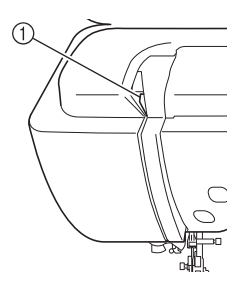

① Controleer in het bovenste deel van de groef

BOVENDRAAD INRIJGEN Leid de draad door de draadgeleider op de 9 naaldstang (aangegeven met "6"). Houd **Opmerking** hiertoe de draad met beide handen vast en leid deze zoals aangegeven in de illustratie. (1) 1 Draadgeleider op de naaldstang Druk op de "persvoettoets" om de 10 borduurvoet omlaag te zetten.  $\bigcirc \bigcirc \bigcirc \bigcirc \bigcirc \bigcirc \bigcirc$  $(\Pi)$  $\bigcirc$ 13 11 Leid de draad door de draadgeleiderschijven (aangegeven met "7"). Zorg dat de draad door de groef in de draadgeleider gaat. ① Groef in draadgeleider Trek de draad omhoog door de draadafsnijder om de draad af te knippen, zoals aangegeven in de illustratie.

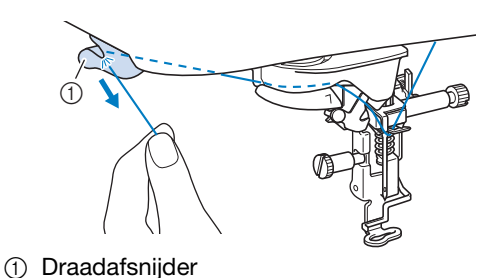

Wanneer u draad gebruikt die snel van de klos afwikkelt, zoals metallic garen, is het misschien moeilijk om de naald in te rijgen nadat u de draad hebt afgeknipt. In plaats van de draadafsnijder te gebruiken trekt u de draad ongeveer 80 mm (ca. 3 inch) uit nadat u deze door de

draadgeleiderschijven hebt geleid (aangegeven met "7").

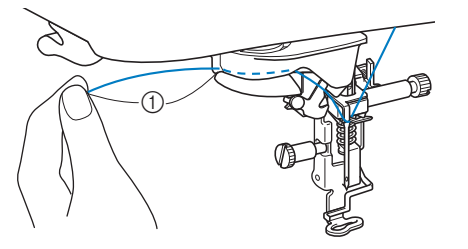

1 80 mm (ca. 3 inch) of meer

Druk op de toets "Automatisch draadinrijgen" om de naald automatisch in te rijgen.

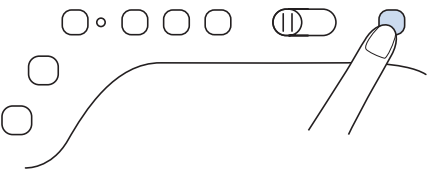

 $\rightarrow$  De draad gaat door het oog van de naald.

#### Memo

Wanneer u op de toets "Automatisch draadinrijgen" drukt, wordt de borduurvoet automatisch omlaag gezet. Wanneer het inrijgen is voltooid, gaat de borduurvoet terug naar de stand waarin hij stond toen u op de toets "Automatisch draadinrijgen" drukte.

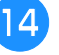

Trek voorzichtig aan het draaduiteinde dat door het oog van de naald is getrokken.

Als zich een lus heeft gevormd in de draad die door het oog van de naald is geleid, trek de lus er dan uit naar de achterkant van de naald.

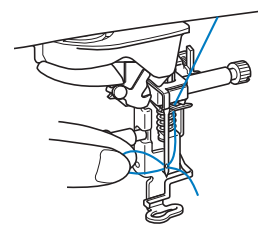

#### **Opmerking**

Als u voorzichtig aan de lus trekt, voorkomt u dat de naald breekt.

#### Trek ongeveer 100-150 mm (ca. 4-6 inch) draad uit, en leid deze onder de borduurvoet naar de achterkant van de machine.

→ Zet de persvoethendel omhoog, als de borduurvoet omlaag staat.

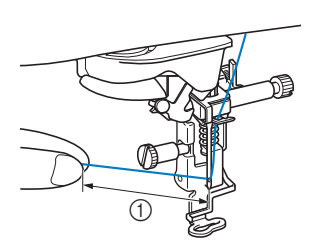

① Ongeveer 100-150 mm (ca. 4-6 inch)

#### 🔊 Memo

 Als u de naald niet kunt inrijgen of de draad niet door de draadgeleiders op de naaldstang is geregen, voert u de procedure opnieuw uit vanaf stap <sup>3</sup>.
 Vervolgens leidt u de draad door het oog van de naald, na stap <sup>9</sup>.

#### Opmerking

 Sommige naalden kunt u niet inrijgen met de naaldinrijger. Gebruik dan niet de naaldinrijger nadat u de naald door de draadgeleider op de naaldstang (aangegeven met "6") hebt geleid, maar leid de naald handmatig vanaf de voorkant door het oog van de naald.

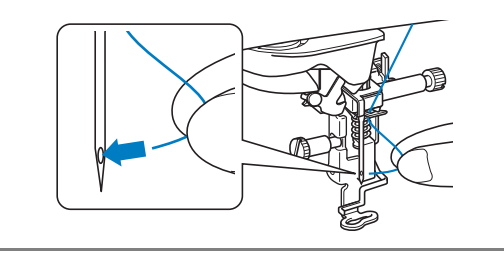

### Gebruik van de extra klospenhouder

De bijgeleverde extra klospenhouder is handig wanneer u draad gebruikt op klossen van een grote diameter (kruiswikkeldraad). Op de extra klospenhouder passen twee draadklossen.

#### Memo

- Zie de Bedieningshandleiding (naaien) voor het monteren van de extra klospenhouder.
- Voor meer informatie over het opwinden van de spoel met behulp van de extra klospenhouder, zie pagina 19.

### Gebruik van de extra klospenhouder

• Gebruik een kloshouder die iets groter is dan de klos.

Als de kloshouder kleiner of veel groter is dan de

klos, kan de draad vastraken en dit kan slechte borduurresultaten opleveren.

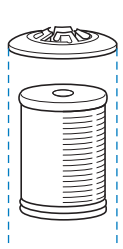

 Wanneer u draad op een dunne klospen gebruikt, plaatst u de bijgesloten klosvilt op de klospen, plaatst u de garenklos op de klospen zodat het midden van de spoel is uitgelijnd met de opening in het midden van de klosvilt en plaatst u vervolgens de kloshouder op de klospen.

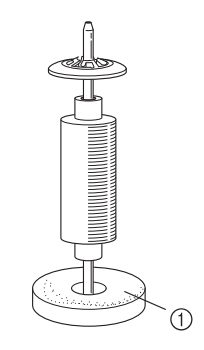

#### 1 Klosvilt

 Wanneer de draad op een kegelvormige klos zit, gebruikt u de kloshouder. Wanneer u een kegelvormige klos met iets anders dan katoen gebruikt, hoeft u geen kloshouders te gebruiken.

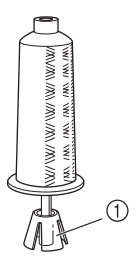

- 1 Kloshouder
- Kies de juiste kloshouder (groot of medium) naargelang het formaat klos of de hoeveelheid garen die over is. U kunt kloshouder (klein) niet gebruiken met de kloshouder van het tussenstuk.

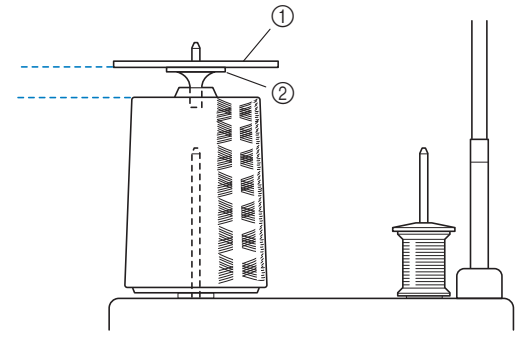

① Kloshouder

② kloshouder tussenstuk

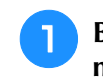

# Bevestig de extra klospenhouder aan de machine.

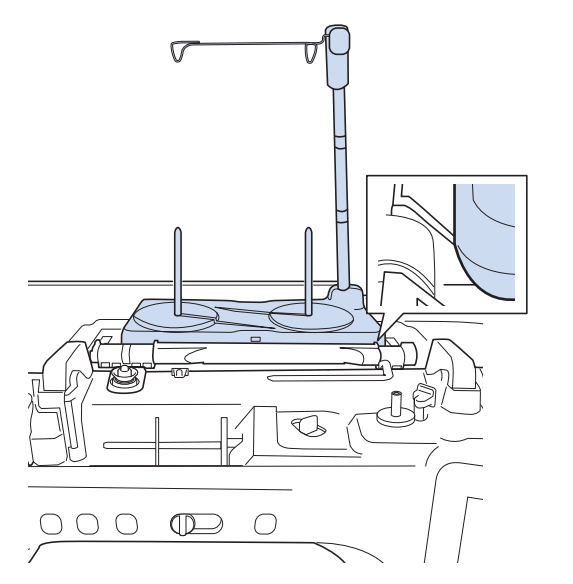

Plaats de klos draad zo op de klospen dat de draad met de klok mee van de klos afwikkelt. Plaats de kloshouder stevig op de klospen.

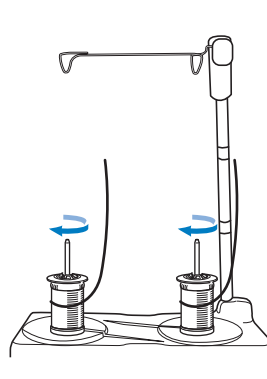

#### **Opmerking**

- Wanneer u 2 klossen draad gebruikt, zorg dan dat beide klossen in dezelfde richting gaan.
- Zorg dat de klossen elkaar niet raken. Anders windt de draad niet soepel af. Dan kan de naald breken, of de draad kan breken en verstrikt raken. Zorg bovendien dat de klossen de uitschuifbare draadgeleider in het midden niet raken.
- Zorg dat de draad niet blijft haken onder de klos.

# 3 Trek de draad van de klos. Leid de draad van achteren naar voren door de draadgeleiders bovenin.

Wanneer u draad gebruikt die snel van de klos afwikkelt, zoals metallic garen, gebruik dan de bijgesloten ring om te voorkomen dat de draad verstrikt raakt.

Inrijgvolgorde; Trek de draad uit de klos en leid de draad van onder af door de ring (), de draadgeleider in () en via de ring van boven naar beneden (). Wanneer u werkt met de ring, kunt u de kloshouder van het tussenstuk niet gebruiken.

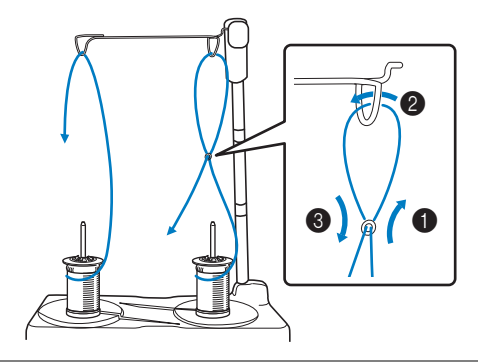

#### U Opmerking

- Leid de draad zo dat deze niet verstrikt raakt met de andere draad.
- Nadat u de draad volgens de aanwijzingen hebt doorgevoerd, windt u eventueel overtollig draad terug op de spoel. Anders raakt het overtollige draad verstrikt.
- 4 Leid de draad van rechts naar links door de draadgeleider van de machine.

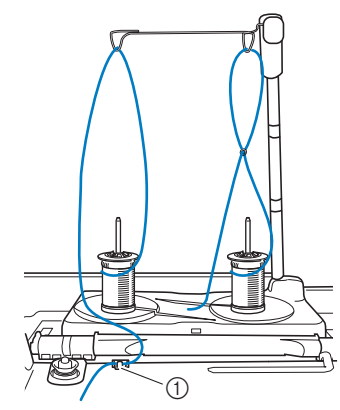

① Draadgeleider

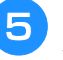

Rijg de machine in volgens stap 6 t/m 15 van "Bovendraad inrijgen" op pagina 22.

### Gebruik van draden die snel afwikkelen

### ■ Gebruik van het klosnetje

Als u doorzichtig nylondraad, metallic garen of andere sterke draad gebruikt, plaatst u het bijgeleverde klosnetje over de klos voordat u begint. Wanneer u deze speciale draden gebruikt, moet u ze handmatig inrijgen.

Is het klosnetje te lang? Vouw het dan eenmaal zo om dat het overeenkomt met het klosformaat, voordat u het over de klos plaatst.

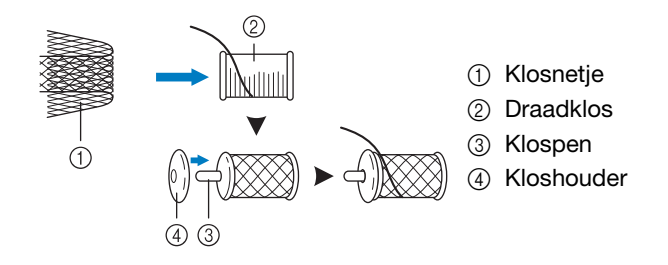

#### Memo

- Wanneer u de klos inrijgt met het klosnetje erop, zorg er dan voor dat 50-60 mm (ca. 2 - 2-1/2 inch) draad is uitgetrokken.
- Mogelijk moet u de draadspanning aanpassen wanneer u het klosnetje gebruikt.

## **DE STOF VOORBEREIDEN**

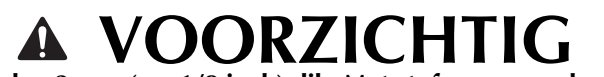

Gebruik stof van minder dan 3 mm (ca. 1/8 inch) dik. Met stof van meer dan 3 mm (ca. 1/8 inch) dik breekt de naald wellicht.

#### **Opmerking**

• Wanneer u dikke gewatteerde stof borduurt, wordt er bijvoorbeeld een mooier resultaat bereikt door de hoogte van de borduurvoet aan te passen in het borduurinstellingenscherm.

Druk op en selecteer pagina 8. Raak het nummer naast "Borduurvoethoogte" aan in het borduurinstellingenscherm. Pas de borduurvoethoogte aan voor dikke of pluizige stof.

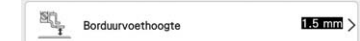

- Als u de ruimte tussen de borduurvoet en de steekplaat wilt vergroten, stel dan "Borduurvoethoogte" in op een hogere waarde.
- Voor dikke badstof raden we u aan een in water oplosbare versteviging boven op de voorkant van de stof te plaatsen. Hierdoor wordt de vleug van de stof verkleind, hetgeen een mooiere afwerking geeft.

# Opstrijksteunstof bevestigen op de stof

## VOORZICHTIG

- Gebruik altijd steunstof/versteviging voor borduurwerk voor stretchstof, lichte stof, grof geweven stof of stof waarbij het patroon kan gaan trekken. Anders kan de naald breken en hierdoor kunt u letsel oplopen. Als u geen steunstof gebruikt, kan dit tot een slechte afwerking van uw borduurwerk leiden.
- Gebruik een stuk steunstof dat groter is dan het borduurraam.

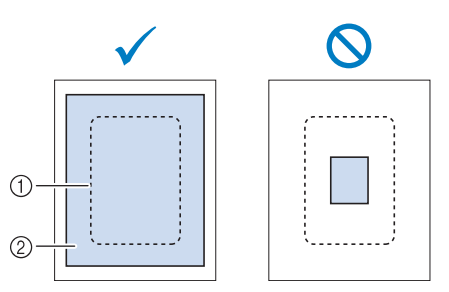

- ① Grootte van het borduurraam
- ② Opstrijksteunstof

# Strijk de steunstof vast op de achterkant van de stof.

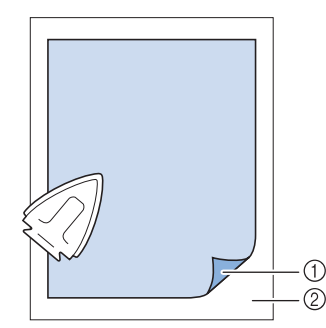

- ① Bevestigingskant van de steunstof
- ② Stof (achterkant)

#### Memo

 Wanneer u borduurt op dunne stoffen zoals organza of linon, of op structuurstof zoals handdoekstof of corduroy, gebruik dan in water oplosbare versteviging (afzonderlijk verkrijgbaar) voor de beste resultaten. De in water oplosbare versteviging lost volledig op in water, waardoor het borduurwerk een mooiere afwerking verkrijgt.

### Stof in het borduurraam plaatsen

Soorten borduurramen

#### Borduurveld 408 mm × 272 mm (ca. 16 inch × 10-5/8 inch) Borduurveld 240 mm × 240 mm (ca. 9-1/2 inch × 9-1/2 inch) Borduurveld 180 mm × 130 mm (ca. 7 inch × 5 inch) Borduurveld 100 mm × 100 mm (ca. 4 inch × 4 inch)

U kunt andere optionele borduurramen gebruiken. Wanneer u borduurramen kiest die niet op het scherm verschijnen, controleer dan eerst de ontwerpgrootte van het borduurveld van het optionele raam. Overleg met uw erkende Brother-dealer of het raam compatibel is.

Kies een borduurraam dat overeenkomt met het patroonformaat. De bijgeleverde borduurramen staan in de display.

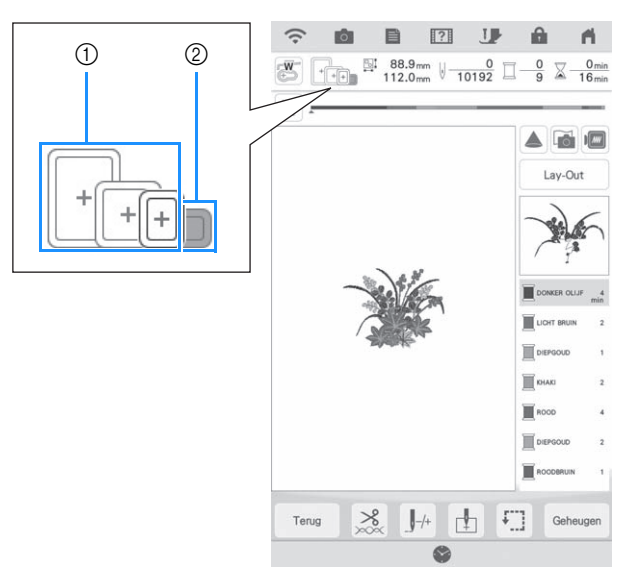

- ① Gemarkeerd: kan worden gebruikt.
- ② Gearceerd: kan niet worden gebruikt.

### ■ Stof plaatsen

#### Opmerking

 Als de stof los in het borduurraam zit, wordt het borduurontwerp niet goed geborduurd. Leg de stof op een gelijkmatig oppervlak en trek de stof voorzichtig strak in het raam. Volg onderstaande stappen om de stof op de juiste wijze te plaatsen.

# Haal de afstelschroef omhoog en draai deze los om het binnenraam te verwijderen.

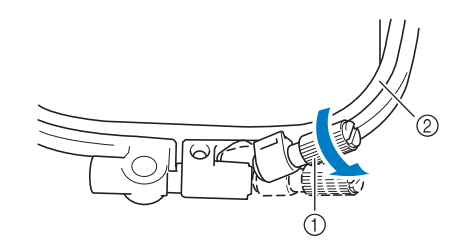

- ① Afstelschroef
- ② Binnenraam

Leg de stof met de voorkant naar boven op het buitenraam.

Plaats het binnenraam opnieuw in het buitenraam met △ van het binnenraam tegenover ▽ van het buitenraam.

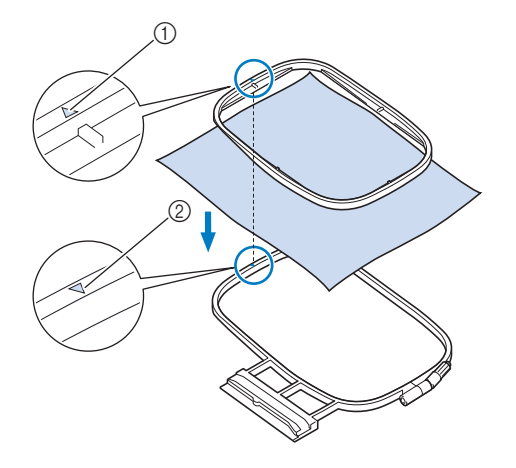

- (1)  $\triangle$  van binnenraam
- (2)  $\nabla$  van buitenraam

**4** Draai de afstelschroef licht aan en trek aan de randen en de hoeken van de stof om de stof glad te trekken.

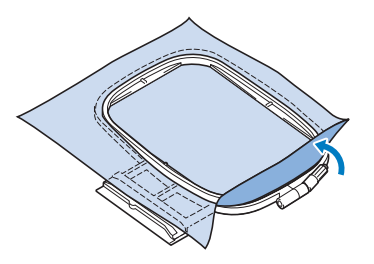

5

# Trek de stof enigszins strak zodat de stof licht gespannen blijft.

\* Nadat u aan de stof hebt getrokken, controleert u of de stof strak is.

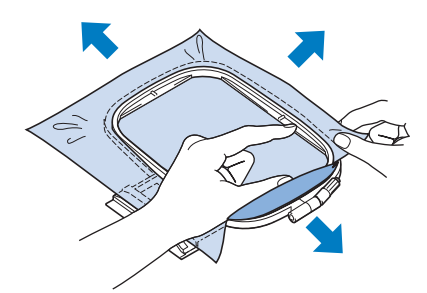

\* Let op dat de binnen- en buitenramen gelijk zijn voordat u begint met borduren.

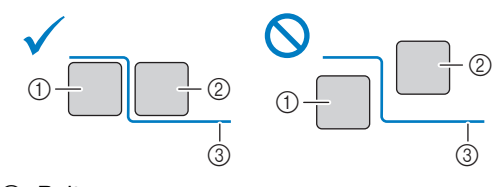

- ① Buitenraam
- ② Binnenraam
- ③ Stof
- **6** [

Draai de afstelschroef van het raam vast.

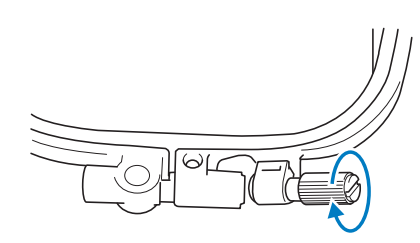

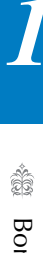

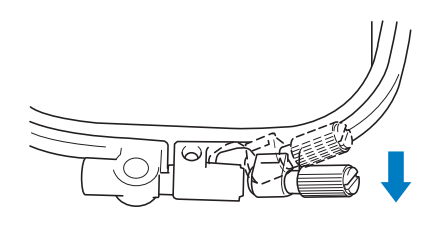

### Memo

• U kunt met de bijgesloten multifunctionele schroevendraaier de positie op "3" zetten wanneer u de afstelschroef van het raam vaster of losser draait.

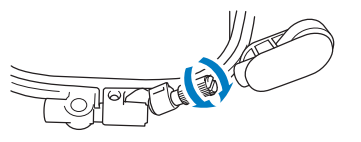

■ Stof in het borduurraam plaatsen (408 mm × 272 mm (ca. 16 inch × 10-5/8 inch))

Breng de hendel omlaag.

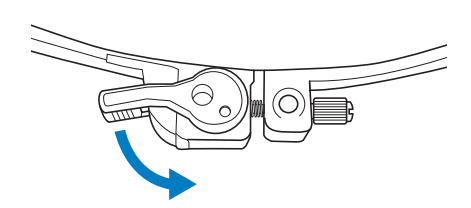

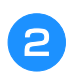

Draai de afstelschroef met uw hand los en verwijder het binnenframe.

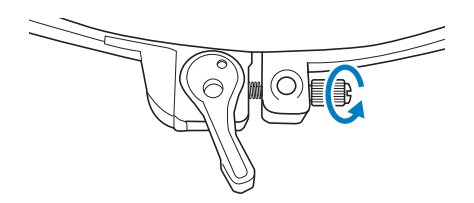

- Zie stap 3 t/m 6 van "Stof plaatsen" op 3 pagina 30 om de stof te spannen.
- Draai de afstelschroef van het raam met de 4 hand vast.

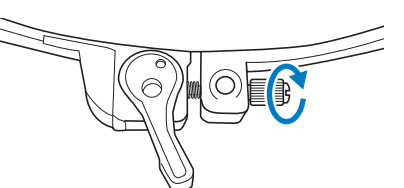

#### VOORZICHTIG

- Draai de schroef niet te vast aan.
- Breng de hendel terug naar de oorspronkelijke stand.

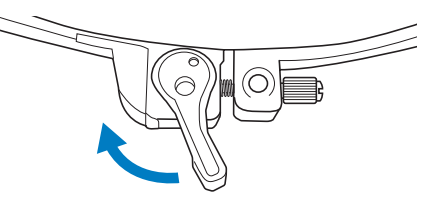

### Het borduursjabloon gebruiken (afzonderlijk verkocht)

Wanneer u het patroon op een speciale plek wilt borduren, gebruikt u het borduursjabloon als sjabloon in het borduurraam.

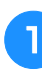

#### Markeer met een krijtje de plek op de stof waar u wilt borduren.

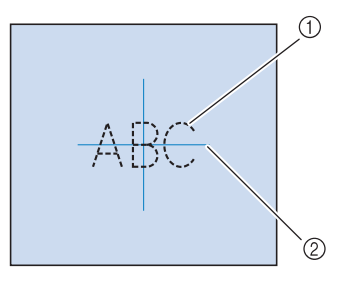

- (1) Borduurpatroon
- 2 Markering

Leg het borduursjabloon op het binnenraam. Laat de lijnen op het borduursjabloon samenvallen met de markering die u op de stof hebt aangebracht.

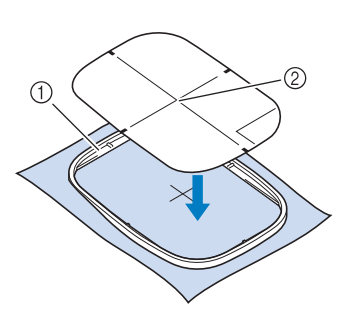

- Binnenraam
- ② Lijn
- 3 Rek de stof enigszins, zodat vouwen en kreukels verdwijnen. Plaats vervolgens het binnenraam in het buitenraam.

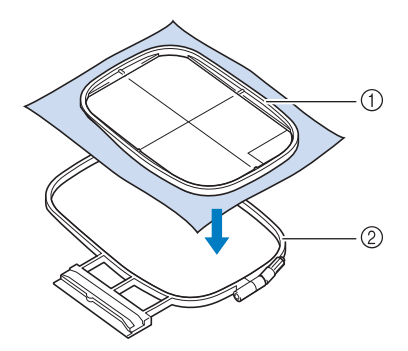

- ① Binnenraam
- ② Buitenraam

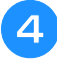

#### Verwijder het borduursjabloon.

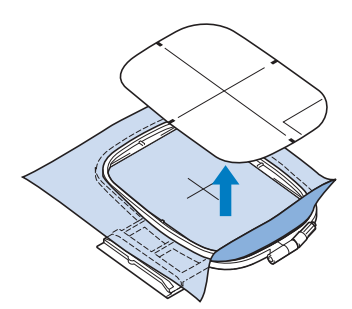

### Borduursteekplaatdeksel

Afhankelijk van het soort stof, steunstof of garen dat u gebruikt, kan de bovendraad onder bepaalde omstandigheden gaan lussen. Plaats in dat geval het bijgeleverde borduursteekplaatdeksel op de steekplaat. Plaats hiertoe de twee uitsteeksels op de onderkant van het deksel in de inkepingen op de steekplaat, zoals hieronder aangegeven.

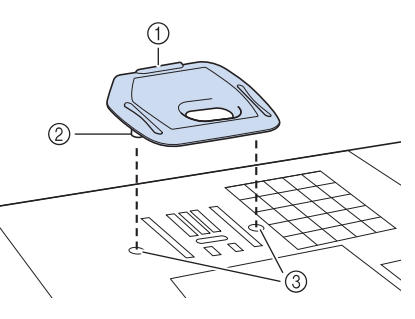

- ① Gleuf
- ② Uitsteeksel
- ③ Inkeping

Wilt u dit borduursteekplaatdeksel verwijderen, leg dan uw nagel in de gleuf, waarna u het deksel eruit tilt.

# Druk het borduursteekplaatdeksel zo ver

 Druk het borduursteekplaatdeksel zo ver mogelijk op de steekplaat. Als het borduursteekplaatdeksel niet stevig bevestigd is, kan de naald breken.

#### Opmerking

• Gebruik het borduursteekplaatdeksel niet bij andere toepassingen dan borduurwerk.

# Kleine stukjes stof, hoeken of randen en lint of band borduren

Gebruik borduursteunstof voor extra steun. We raden u aan borduursteunstof te gebruiken. Verwijder de steunstof voorzichtig nadat u klaar bent met borduren. Bevestig de steunstof zoals hieronder aangegeven.

### ■ Kleine stukjes stof borduren

Gebruik textiellijm om het kleine stukje stof op het grotere stuk stof in het borduurraam te plakken. Als u liever geen textiellijm gebruikt, bevestigt u de steunstof met rijgsteken.

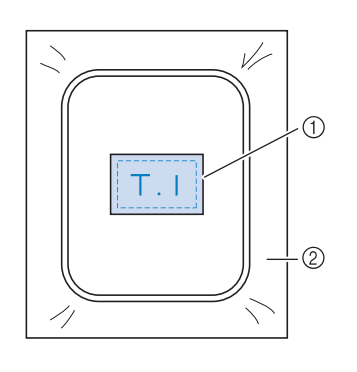

1 Stof

Steunstof

### ■ Randen of hoeken borduren

Gebruik textiellijm om de stof aan de steunstof te bevestigen en span vervolgens de stof. Als u liever geen textiellijm gebruikt, bevestigt u de steunstof met rijgsteken.

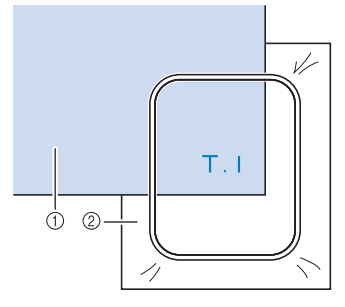

① Stof

② Steunstof

### Linten of band borduren

Zet het lint of het band vast met dubbelzijdig plakband of textiellijm.

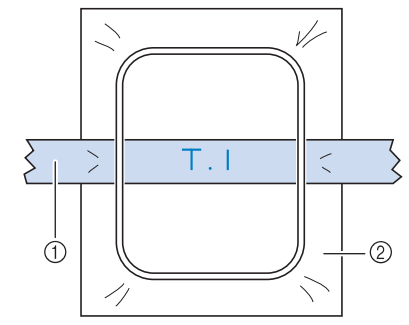

① Linten of band

② Steunstof

## **BORDUURRAAM BEVESTIGEN**

**Opmerking** • Wind de spoel op en plaats de spoel voordat u het borduurraam aanbrengt. Druk op de "Persvoettoets" om de 4 Zet de borduurraam bevestiginghendel borduurvoet omhoog te zetten. omlaag, op gelijk niveau met het raam. Zo zet u het borduurraam vast in de borduurraamhouder.  $(\Pi)$  $\bigcirc$ Laat de borduurraamgeleider langs de rechterrand van de borduurraamhouder vallen. 1 Borduurraam bevestiginghendel VOORZICHTIG Als de borduurraam bevestiginghendel niet omlaag staat, verschijnt het volgende bericht. U kunt pas beginnen met borduren wanneer u de borduurraam bevestiginghendel omlaag zet. (1) Borduurraamhouder ② Borduurraamgeleider Plaats het borduurraam zo ver mogelijk naar achteren. ZET DE RAAMBORGHENDEL OMLAAG OM HET RAAM VAST TE ZETTEN. Schuif het borduurraam in de houder. Zorg dat riangle van het borduurraam tegenover riangleop de houder staat. OK Borduurraam verwijderen Zet de borduurraam bevestiginghendel omhoog. ① Pijl
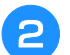

### Trek het borduurraam naar u toe.

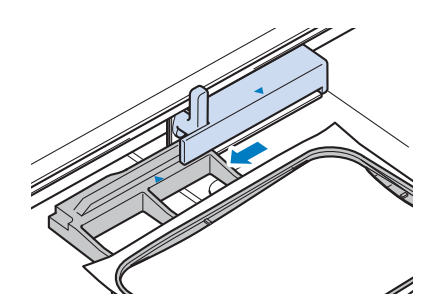

## BORDUURSCHERMEN

### Copyright

De patronen die in de machine zijn opgeslagen en de patronen die afzonderlijk verkrijgbaar zijn, zijn slechts bedoeld voor privégebruik. Enig openbaar of commercieel gebruik van patronen waarop copyright rust is een overtreding van de wet op auteursrechten en is ten strengste verboden.

In het geheugen van de machine zijn veel letterpatronen en decoratieve borduurpatronen opgeslagen. U kunt ook patronen gebruiken die afzonderlijk verkrijgbaar zijn.

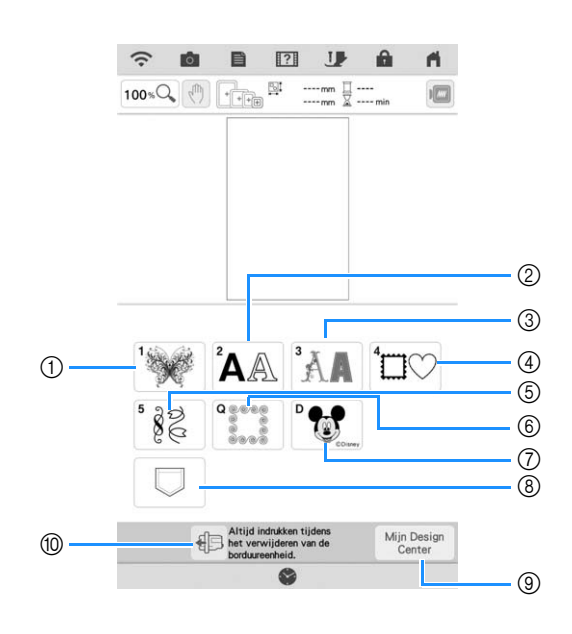

- ① Borduurpatronen
- Letterpatronen
- ③ Decoratieve letterpatronen
- ④ Kaderpatronen
- (5) Borduurnaaipatronen
- ⑥ Quiltstroken (pagina 132)
- ⑦ Disneypatronen
- ⑧ Patronen die zijn opgeslagen in uw favorieten
- (9) Mijn Design Center (pagina 148)
- ⑦ Druk op deze toets om de borduureenheid in de opbergstand te plaatsen

### ■ Patroonoverzichten

Deze machine bevat 7 categorieën patronen.

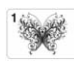

Borduurpatronen

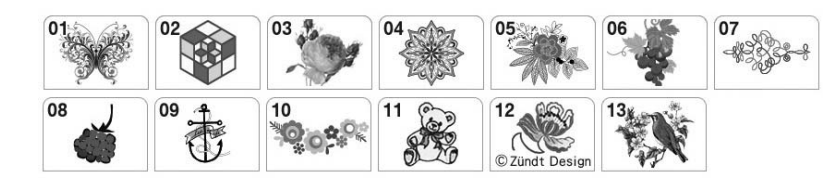

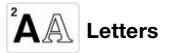

| ABC    | ABC                      | <sup>®</sup> <b>ABC</b> | ABC               |
|--------|--------------------------|-------------------------|-------------------|
| os ABC | °ABC                     | "ABC                    | ABC               |
| "ABC   | <sup>10</sup> ABC        | "ABC                    | <sup>12</sup> ABC |
| BC     | <sup>14</sup> <b>ABC</b> | <sup>15</sup> ABC       | <sup>16</sup> ABG |
| ABC    | "ABC                     | "ABC                    | <sup>20</sup> ABC |
| ABCDE  | 51<br>ABCDE              |                         |                   |
| ™АБВ   | <sup>71</sup> АБВ        |                         |                   |

<sup>3</sup> Decoratieve letterpatronen

°AB °AB °AB °AB °AA °AA °AB

<sup>⁴</sup>□◯◯ Kaderpatronen

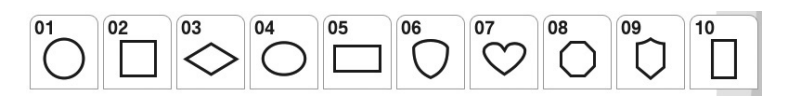

Borduurnaaipatronen

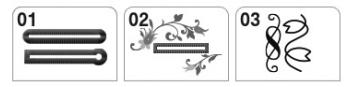

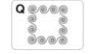

Randpatronen quilten

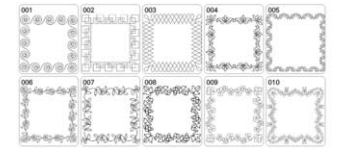

Disneypatronen

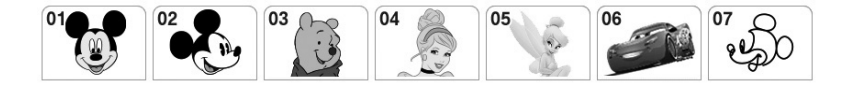

1

# FUNCTIES VAN DE TOETSEN

### Patronen bewerken

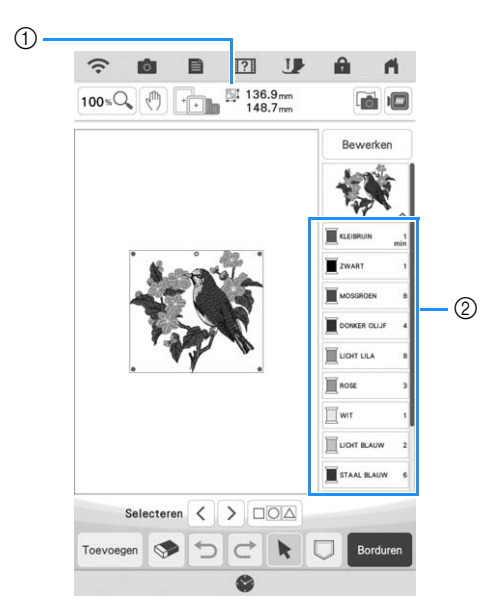

- 1 Geeft de grootte van het gehele combinatiepatroon aan.
- ② Toont de kleurvolgorde en steektijden van elke stap van het momenteel geselecteerde patroon.

#### 🦙 Memo

• Als een toets lichtgrijs wordt weergegeven, kunt u die functie niet gebruiken bij het geselecteerde patroon.

Met deze toetsen kunt u het patroon naar wens bewerken. Druk op Bewerken om het bewerkingsscherm weer te geven.

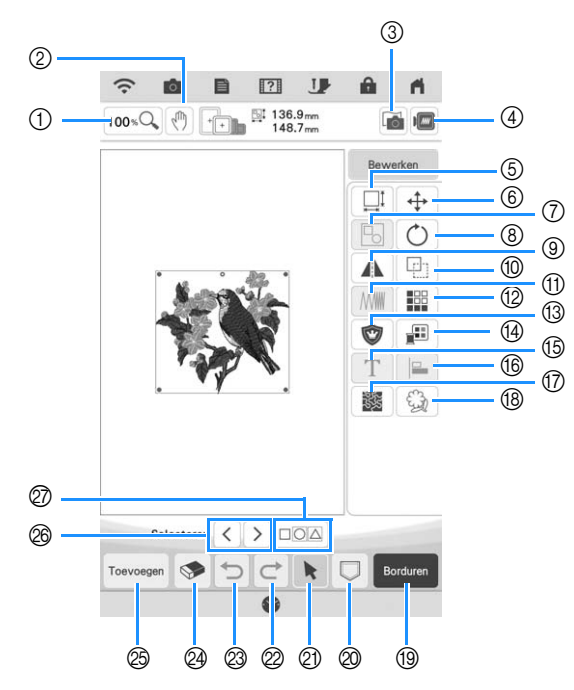

| Nr. | Display    | Toetsnaam                                          | Uitleg                                                                                                    | Pagina   |
|-----|------------|----------------------------------------------------|----------------------------------------------------------------------------------------------------|----------|
| 1   | 100 %Q     | Toets inzoomen                                     | Druk op deze toets om het vergrotingspercentage te selecteren.                                                                                                    | 73       |
| 2   | (h)        | Handtoets                                          | Druk op deze toets om het canvas te verplaatsen als het wordt vergroot.                                                                                                    | -        |
| 3   |            | Stofscantoets                                      | Druk op deze toets om de stof te scannen om de borduurpositie uit te lijnen.                                                                                                    | 92       |
| 4   |            | Beeldtoets                                         | Druk op deze toets om een voorbeeld te krijgen van het geborduurde patroon.                                                                                                    | 62       |
| 5   |            | Groottetoets                                       | Met de groottetoets wijzigt u de grootte van het patroon. U kunt patronen vergroten of verkleinen.                                                                                                    | 64       |
| 6   | <b>+</b>   | Verplaatsingstoets                                 | Druk op deze toets om het patroonverplaatsingsscherm weer te geven.                                                                                                    | 63       |
| 1   |            | Groepstoets                                        | Druk op deze toets om meerdere patronen tegelijkertijd te kiezen in het scherm.                                                                                                    | 88       |
| 8   | Ċ          | Rotatietoets                                       | Met de rotatietoets draait u het patroon op het scherm.                                                                                                    | 63       |
| 9   |            | Horizontale<br>spiegeltoets                        | Met de horizontale spiegeltoets spiegelt u het geselecteerde patroon horizontaal.                                                                                                    | 67       |
| 10  |            | Kopietoets                                         | Druk op deze toets om een patroon te kopiëren.                                                                                                    | 73       |
| 1   | <b>WWW</b> | Steekdichtheidstoets                               | Met deze toets wijzigt u de steekdichtheid van letter- of kaderpatronen.                                                                                                    | 66       |
| 12  |            | Randfunctietoets                                   | Druk op deze toets om herhaalpatronen te maken en bewerken.                                                                                                    | 67       |
| 13  | 1          | Applicatiestuktoets                                | Druk op deze toets om een applicatiestuk te maken door een omtrek rond het geselecteerde patroon te naaien.                                                                                                    | 121      |
| 14  |            | Garenkleurentoets                                  | Met deze toets wijzigt u de kleuren van het weergegeven patroon.                                                                                                    | 81       |
| 15  | Τ          | Letterbewerkingstoets                              | Druk op deze toets om letterpatronen te bewerken.                                                                                                    | 40       |
| 16  |            | Uitlijningstoets                                   | Druk op deze toets om meerdere patronen op een lijn te verdelen.                                                                                                    | 89       |
| 17  |            | Meandertoets                                       | Druk op deze toets om meandersteken rond een patroon te maken.                                                                                                    | 131      |
| 18  | - Egg      | Omtrektoets                                        | Druk op deze toets om de omtrek van een patroon te selecteren. Het geselecteerde patroon kan worden gebruikt met Mijn Design Center.                                                                                     | 181      |
| 19  | Borduren   | Borduurtoets                                       | Druk op deze toets om het borduurscherm te openen.                                                                                                    | -        |
| 2   |            | Geheugentoets                                      | Druk op deze toets om een patroon op te slaan in het geheugen van de<br>machine, op een USB-medium of op een SD-kaart. Het patroon kan ook<br>worden overgebracht naar een computer via een draadloze netwerkverbinding. | 114, 116 |
| 2)  | k          | Patroonkeuzetoets                                  | Als u een combinatiepatroon hebt gekozen, kunt u met deze toets een gedeelte van het patroon kiezen dat u wilt wijzigen.                                                                                                 | -        |
| 2   | ¢          | Redo-toets                                         | Druk op deze toets om de laatste ongedaan gemaakte bewerking opnieuw uit te voeren.                                                                                                    | -        |
| 8   | C          | Undo-toets                                         | Druk op deze toets om de laatste bewerking ongedaan te maken.                                                                                                    | -        |
| 24  |            | Wissentoets                                        | Met deze toets kunt u het geselecteerde patroon (het rood omrande patroon) wissen.                                                                                                    | 73       |
| 8   | Toevoegen  | Toevoegentoets                                     | Druk op deze toets om nog een patroon toe te voegen aan de combinatie.                                                                                                    | -        |
| 26  | < >        | Selectietoets                                      | Druk op deze toets om een geselecteerd patroon te wijzigen wanneer er meerdere patronen in het scherm te zien zijn.                                                                                                    | 87       |
| Ø   |            | Groeperingstoets /<br>meervoudige<br>selectietoets | Druk op deze toets om meerdere patronen tegelijkertijd te kiezen in het scherm of om patronen te groeperen.                                                                                                    | 87, 88   |

### Letters bewerken

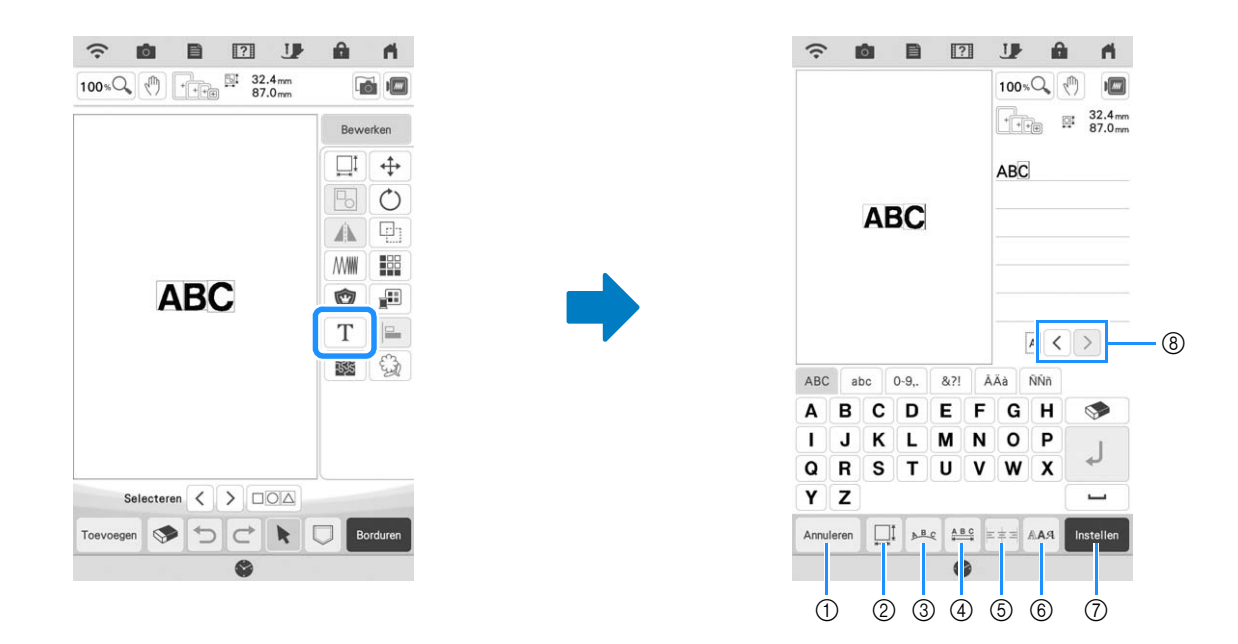

| Nr. | Display   | Toetsnaam             | Uitleg                                                                        | Pagina |
|-----|-----------|-----------------------|-------------------------------------------------------------------------------|--------|
| 1   | Annuleren | Annuleer-toets        | Druk op deze toets om het letterpatroon-bewerkingsscherm af te sluiten.       | -      |
| 2   | Ĩ         | Groottetoets          | Met de groottetoets wijzigt u de grootte van het letterpatroon.               | 77     |
| 3   | D B C     | Rangschikkentoets     | Met deze toets wijzigt u de configuratie van een letterpatroon.               | 78     |
| 4   | A B C     | Spatiëringtoets       | Met deze toets wijzigt u de spatiëring van letterpatronen.                    | 79     |
| 5   | <b>=</b>  | Uitlijningstoets      | Druk op deze toets om de letters rechts, links of midden uit te lijnen.       | 76     |
| 6   | RAA       | Lettertypetoets       | Druk op deze toets om het lettertype te wijzigen.                             | 76     |
| 1   | Instellen | Instellingstoets      | Druk op deze toets om tekstbewerking toe te passen.                           | -      |
| 8   | <>        | Letterselectietoetsen | Druk op deze toetsen om de cursor te verplaatsen en een letter te selecteren. | -      |

### Borduurscherm

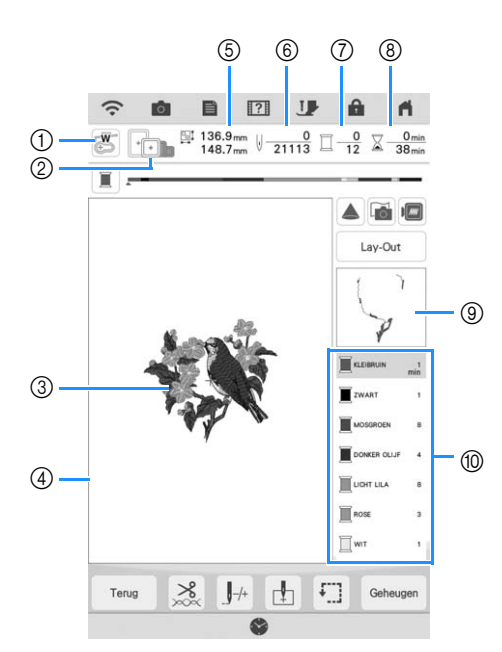

📲 Borduren stap voor stap

- ① Hiermee geeft u de borduurvoetcode weer.
- Bevestig borduurvoet "W" voor alle borduurwerken. Wanneer het borduurvoetsymbool op het scherm verschijnt, kunt u borduren.
- ② Toont de borduurramen die u bij het geselecteerde patroon kunt gebruiken. Gebruik het juiste borduurraam (pagina 29).
- ③ Hier wordt een voorbeeld van het geselecteerde patroon getoond.
- ④ Toont de grens voor borduren met het raam dat u hebt geselecteerd in het instellingenscherm. (pagina 108)
- (5) Hier wordt de grootte van het geselecteerde patroon getoond.
- 6 Hiermee wordt getoond hoeveel steken er in het geselecteerde patroon zijn en hoeveel steken er tot nu toe zijn geborduurd.
- ⑦ Toont het aantal kleuren in het geselecteerde patroon en het nummer van de kleur die u momenteel borduurt.
- ⑧ Geeft aan hoeveel tijd u nodig hebt om het patroon te borduren en hoeveel tijd er tot nu toe is verlopen bij het borduren van het patroon (de tijd voor het verwisselen en automatisch afsnijden van draden is hier niet bij inbegrepen).
- (9) Toont het deel van het borduurwerk dat wordt geborduurd met de eerste garenkleur.
- 1 Toont de volgorde voor garenkleurwisselingen en de borduurtijd voor elke garenkleur.
- \* De weergegeven tijd is een benadering van de benodigde tijd. De werkelijke borduurtijd kan langer zijn dan de aangegeven tijd, naar gelang het borduurraam dat u gebruikt. Bovendien is de tijd die nodig is om van garenkleur te wisselen, niet inbegrepen.

#### Opmerking

• De extra functies van alle toetsen worden op de volgende pagina uitgelegd.

Met deze toetsen kunt u patronen verplaatsen of roteren. Druk op om het bewerkingsvenster te openen.

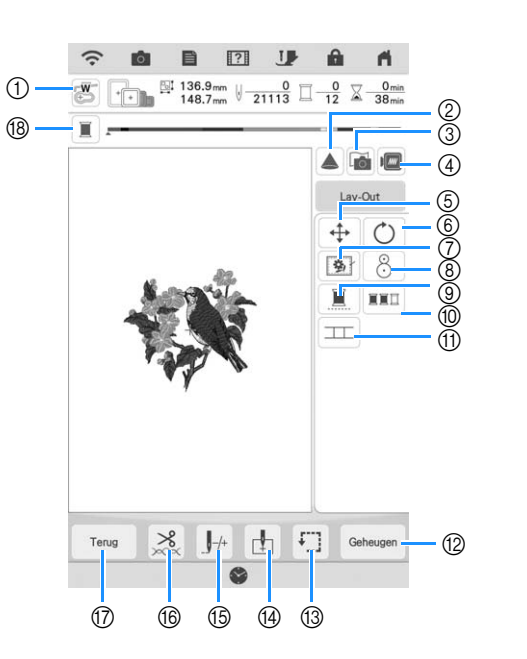

#### 11/

Opmerking
Sommige functies zijn niet beschikbaar bij bepaalde patronen. Als de toets donker wordt weergegeven, kunt u die functie of bewerking niet gebruiken bij het geselecteerde patroon.

| Nr. | Display      | Toetsnaam                       | Uitleg                                                                                                    | Pagina    |
|-----|--------------|---------------------------------|----------------------------------------------------------------------------------------------------|-----------|
| 1   |              | Toets<br>Naaldpositiecontrole   | Druk op deze toets om met projector de positie te controleren waar de naald neerkomt.                                                                                                    | 47        |
| 2   |              | Projectortoets                  | Druk op deze toets om het patroon met de projector weer te geven.                                                                                                    | 46        |
| 3   |              | Stofscantoets                   | Druk op deze toets om de stof te scannen om de borduurpositie uit te lijnen.                                                                                                    | 92        |
| 4   |              | Beeldtoets                      | Druk op deze toets om een voorbeeld te krijgen van het geborduurde patroon.                                                                                                    | 62        |
| 5   | <b>(</b>     | Verplaatsingstoets              | Druk op deze toets om het patroonverplaatsingsscherm weer te geven.                                                                                                    | 63        |
| 6   | Ŏ            | Rotatietoets                    | Met de rotatietoets draait u het patroon op het scherm. U kunt het patroon 0,1 graad, 1 graad, 10 graden of 90 graden per keer draaien.                                                                    | 63        |
| 0   | <b>3</b>     | Rijgtoets                       | Druk op deze toets om de rijgsteek toe te voegen aan het patroon. U kunt de gewenste rijgafstand instellen.                                                                                                | 96        |
| 8   | 8            | Borduurpositietoets             | Druk op deze toets om de borduurpositie uit te lijnen met de ingebouwde camera.                                                                                                    | 49        |
| 9   |              | Ononderbroken-<br>bordurentoets | Druk op deze toets om het geselecteerde patroon te borduren met één kleur (monochroom).                                                                                                    | 92        |
| 10  |              | Kleurvolgordetoets              | Druk op deze toets om het aantal garenkleurwisselingen te verminderen door<br>de borduurvolgorde voor het gekozen patroon anders in te delen en delen met<br>dezelfde kleur garen te combineren.           | 84        |
| 1   |              | Patroonverbindingstoets         | Druk op deze toets om verbonden patronen te borduren. U kunt de patronen nauwkeurig verbinden met de ingebouwde camera.                                                                                    | 136       |
| 12  | Geheugen     | Geheugentoets                   | Met deze toets slaat u een patroon op in het geheugen van de machine, op een USB-medium of op een SD-kaart. Het patroon kan ook worden overgebracht naar een computer via een draadloze netwerkverbinding. | 114, 116  |
| 13  | •            | Controletoets                   | Met de controletoets controleert u de positie van het patroon. De borduurarm gaat naar de gewenste positie, zodat u kunt controleren of er voldoende ruimte is om het patroon te borduren.                 | 52        |
| 14  | ţ            | Beginpunttoets                  | Met de beginpunttoets stemt u de beginpositie van de naald af op de patroonpositie.                                                                                                    | 108, 109  |
| 15  | <b>J</b> -/+ | Vooruit/terugtoets              | Met de vooruit/achteruittoets verplaatst u de naald vooruit of achteruit in het patroon. Dit is handig als de draad tijdens het borduren is afgebroken of als u weer vanaf het begin wilt beginnen.        | 57, 58    |
| 16  | ×××          | Knip/spanningstoets             | Met de knip/spanningstoets geeft u automatisch draadknippen, draadknippen of de draadspanning op. Voor borduren zijn deze functies automatisch ingesteld.                                                  | 102 - 103 |
| 17  | Terug        | Terugtoets                      | Met de terugtoets keert u terug naar het patronenoverzicht.                                                                                                    | -         |
| 18  |              | Voortgangsbalk-<br>schakeltoets | Druk op deze toets om de voortgangsbalk (waarop de voortgang van het<br>borduren wordt getoond) te laten schakelen tussen het tonen van één kleur of<br>alle kleuren.                                      | -         |

## **PATRONEN KIEZEN**

### Borduurpatronen/Decoratieve letterpatronen/ Borduurnaaipatronen selecteren

| ٦ |   |
|---|---|
|   |   |
|   | ~ |

Druk op de categorietab die u wilt borduren.

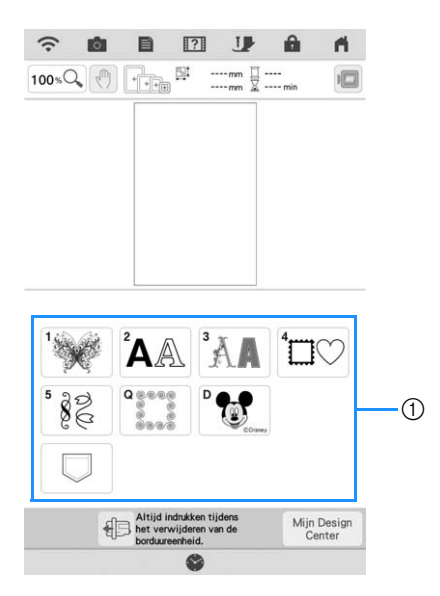

① Patrooncategorietabs

Kies de subcategorie en kies vervolgens het patroon dat u wilt borduren.

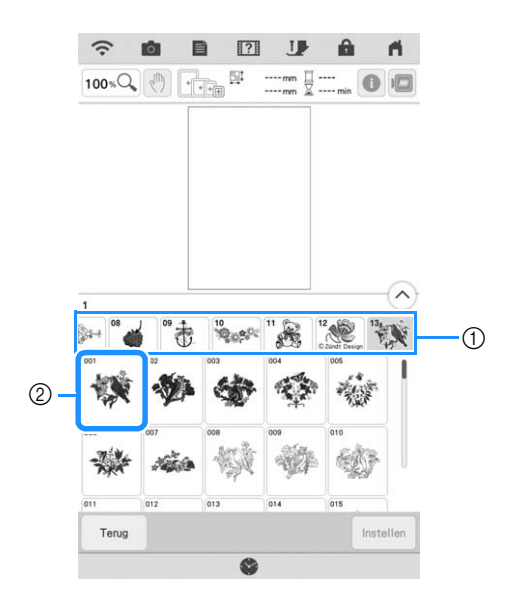

① Subcategorie

② Borduurpatroon

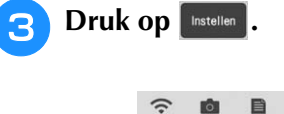

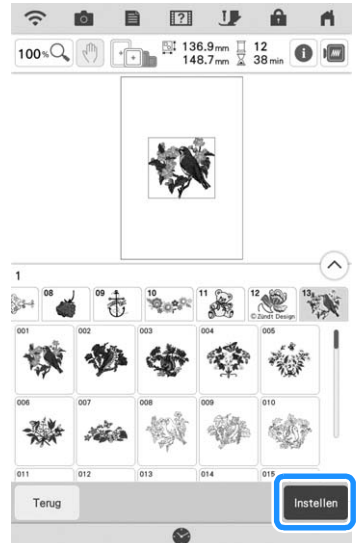

→ Het patroon dat u hebt geselecteerd, is rood omrand op het scherm "Bewerken".

### Memo

• Als u op ① drukt ziet u gedetailleerde informatie over het patroon.

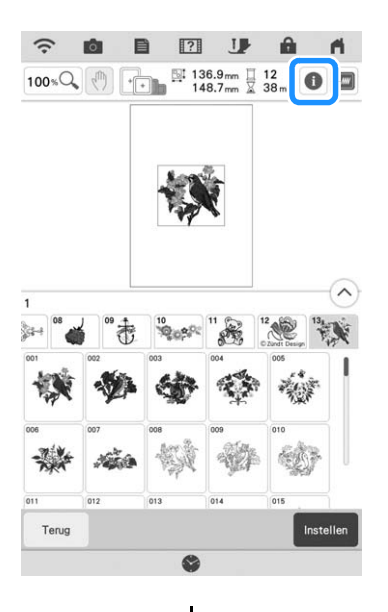

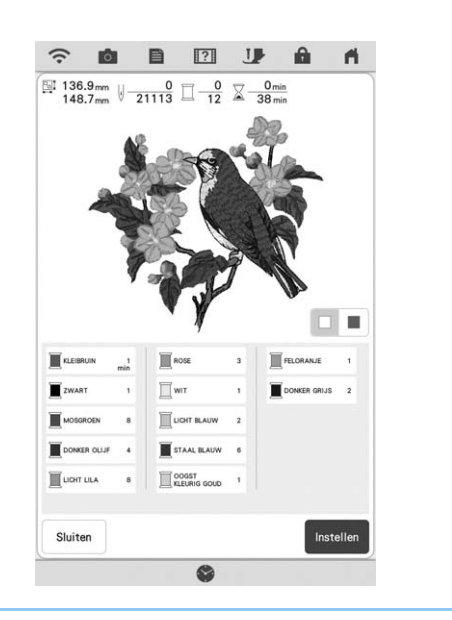

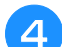

Druk op Bewerken om het geselecteerde

### patroon te bewerken.

\* Zie "Patronen bewerken" op pagina 38 voor meer informatie over het scherm "Bewerken".

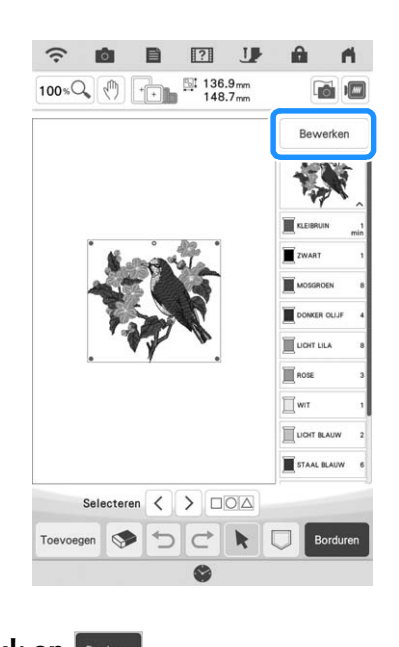

- 5 Druk op Borduren.
  - $\rightarrow$  Het borduurscherm verschijnt.

6 Om het patroon opnieuw te positioneren in het borduurscherm voordat u begint met borduren, drukt u op Lay-Out .

\* Zie "Borduurscherm" op pagina 41.

\* Als u naar het vorige scherm terug wilt gaan of een ander patroon wilt kiezen, drukt u op Terug .

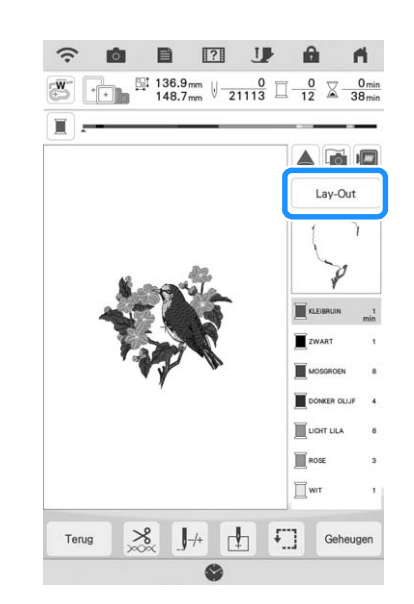

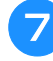

# Druk op de "Start/Stop"-toets om te beginnen met borduren.

\* Zie "Patronen borduren" op pagina 54.

# Kader- en omrandingspatronen selecteren

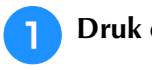

Druk op  $\square \bigcirc$ .

Druk boven in het scherm op de toets met de kadervorm die u wilt borduren.

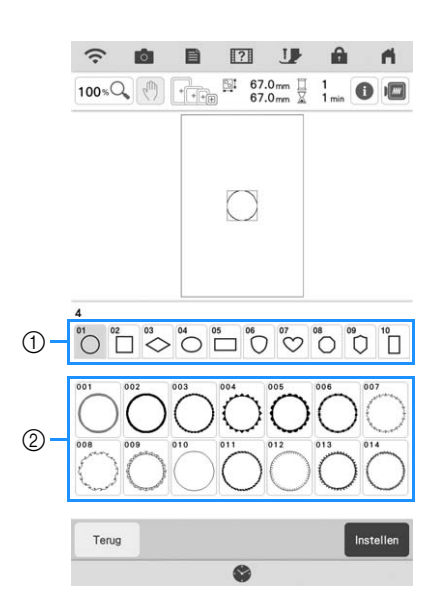

- ① Kadervormen
- ② Kaderpatronen
- → Onder in het scherm verschijnen diverse kaderpatronen met de geselecteerde vorm.

# **3** Druk op de toets van het kaderpatroon dat u wilt borduren.

- \* Als u per ongeluk een verkeerd patroon hebt gekozen, druk dan op de toets van het patroon dat u wel wilt borduren.
- $\rightarrow$  Het geselecteerde patroon verschijnt op het scherm.

4 Volg de stappen vanaf 4 tot 7 van "Borduurpatronen/Decoratieve letterpatronen/Borduurnaaipatronen selecteren" op pagina 43.

# POSITIE VAN HET PATROON CONTROLEREN

Normaliter bevindt het patroon zich midden in het borduurraam. Als het patroon anders moet worden geplaatst op de stof kunt u de lay-out controleren alvorens u gaat borduren.

# Borduurpatroon met de projector controleren

Met de projector kan het geselecteerde borduurpatroon op de stof worden geprojecteerd.

Druk op 🔺 in het borduurscherm.

#### ? B J <sup>1</sup> 265.4<sub>mm</sub> ↓ <u>0</u> 0 39 X ă I Lay-Out Terug -/+ r h £]] Geh ? J A n O 0.0 90 £ 90 \* 10 10.7 11 1.7\* 10.1 0.17 3 1 ~ -> Achtergrondkleur

① Weergavegebied

→ Het gedeelte van het patroon binnen het weergavegebied wordt op de stof geprojecteerd.

OK

### **2** Controleer het borduurpatroon.

Terwijl het weergegeven gebied op zijn plek blijft, kan het patroon worden verplaatst.

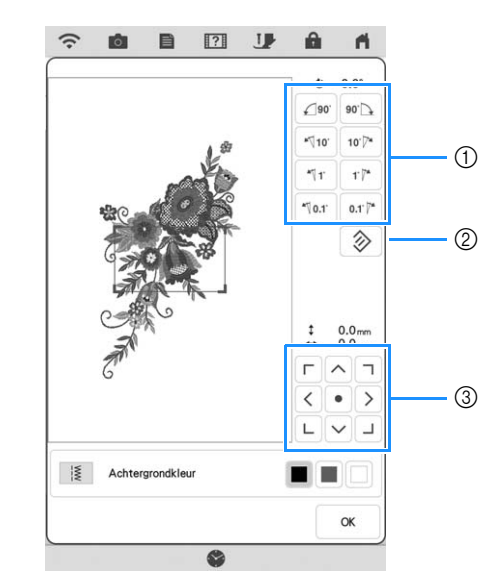

- ① Indrukken om de hoek te wijzigen.
- ② Indrukken om het patroon terug te zetten op de oorspronkelijke hoek.
- ③ Indrukken om het patroon te verplaatsen.

#### Memo

• Verplaats het weergavegebied met uw vinger om de positie ervan te verplaatsen. Het borduurraam wordt tegelijkertijd verplaatst.

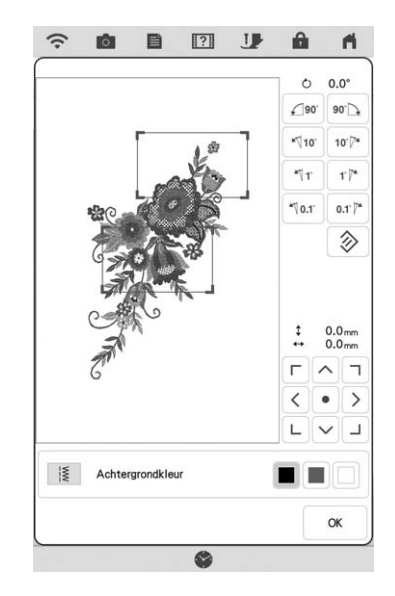

### Naaldpositie met de projector controleren

Met de aanwijzer van de projector kunt u de naaldpositie controleren voordat u begint te borduren.

### Druk op 🐷 in het borduurscherm.

→ De aanwijzer van de projector geeft de naaldpositie aan.

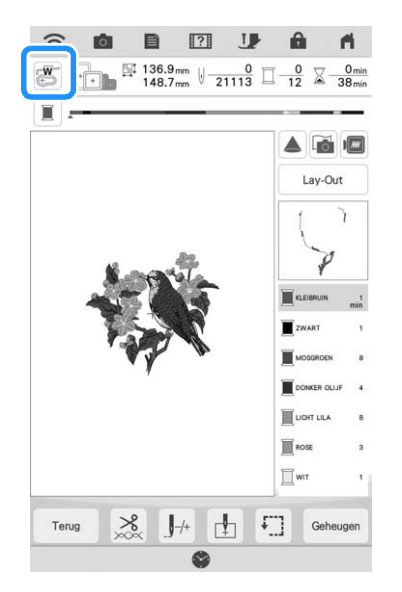

### Memo

X

- Wanneer de aanwijzer van de projector is aangezet, wordt de borduurvoethoogte automatisch ingesteld op de stofdikte.
- Als borduurvoet "W+" met LED-aanwijzer (afzonderlijk verkrijgbaar) is geïnstalleerd, wordt de LED-aanwijzer ingeschakeld.
- \* De aanwijzer van de projector wordt automatisch uitgezet wanneer u de borduurvoet omlaag zet of teruggaat naar de vorige pagina.

### Opmerking

• Bij stoffen die zeer onregelmatig van dikte zijn, zoals dikke stoffen of quilts, wordt de stofdikte mogelijk niet goed gemeten. In dat geval moet de aanduiding van de aanwijzer alleen ter referentie worden gebruikt.

# Borduurpositie uitlijnen met de ingebouwde camera

Met de camera die is ingebouwd in deze machine kunt u gemakkelijk de borduurpositie uitlijnen. Dit is nuttig voor patronen die moeten worden geborduurd in een bepaalde positie, zoals hieronder aangegeven.

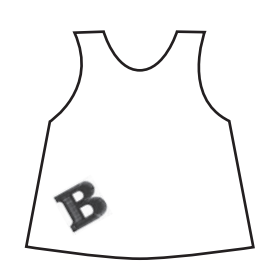

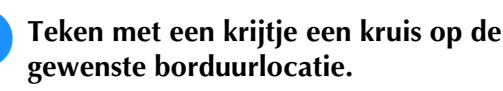

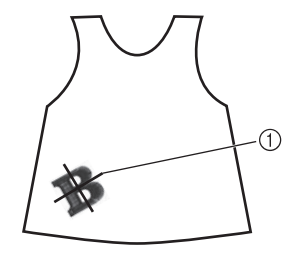

① Markering met krijtje

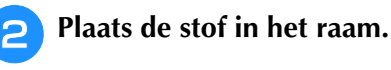

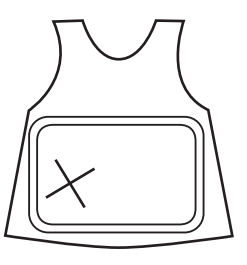

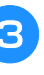

Selecteer het patroon op uw machine en druk op Borduren .

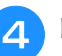

Druk op 🛄 in het borduurscherm.

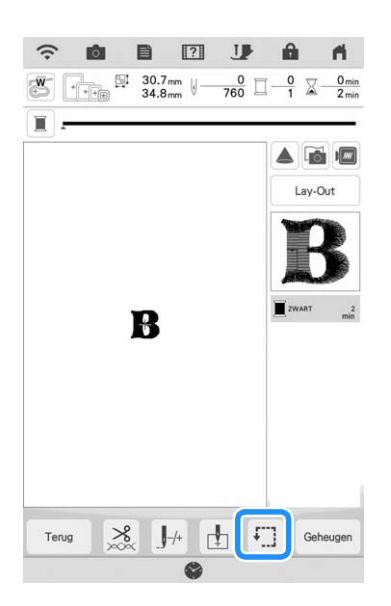

ŵ

Borduren stap voor stap

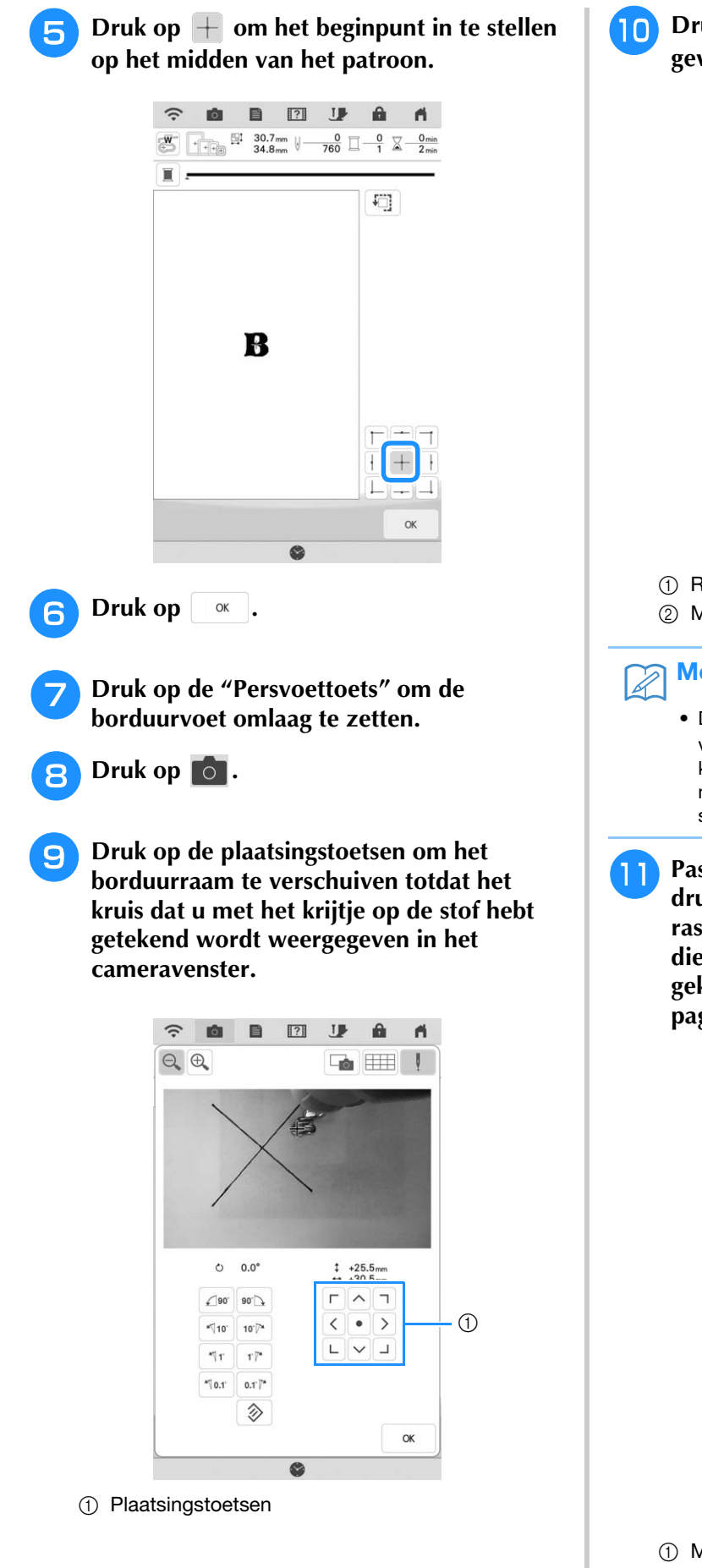

Druk op 📖 om de rasterlijnen weer te geven.

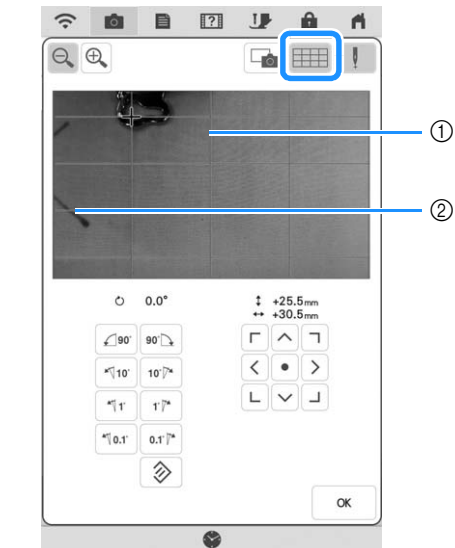

- (1) Rasterlijnen
- ② Markering op de stof

#### Memo

- Druk op 🔍 🔍 om het cameravenster te vergroten. Wanneer u het cameravenster vergroot, kunt u een precieze aanpassing maken voor het middelpunt van het patroon door het borduurraam steeds een klein stukje te verplaatsen.
- Pas de richting van het patroon aan door te drukken op de richtingstoetsen totdat de rasterlijnen parallel zijn aan de markering die u met het krijtje op de stof hebt geketend. (Zie "Patroon roteren" op pagina 63.)

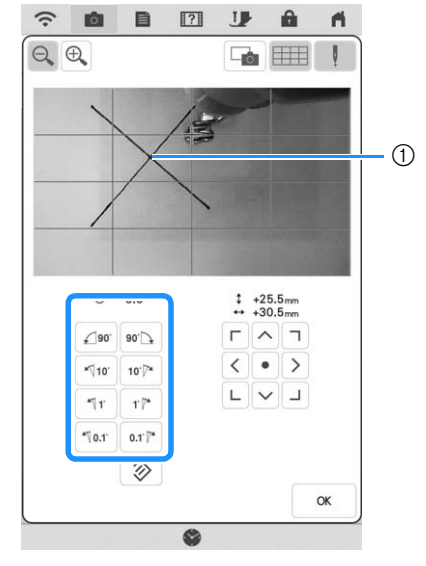

① Middelpunt van het patroon

Druk op de plaatsingstoetsen om het borduurraam te verplaatsen totdat het middelpunt van het patroon in het cameravenster is uitgelijnd met de markering die u met het krijtje op de stof hebt getekend.

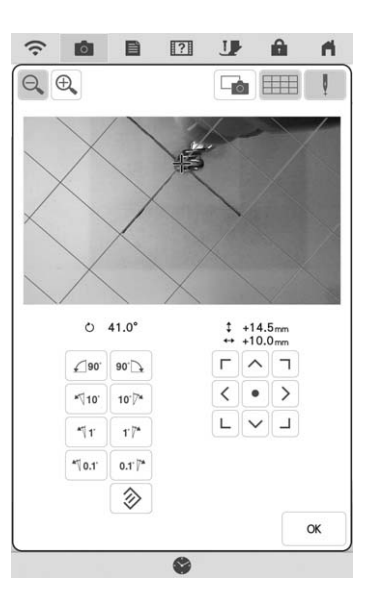

- Bruk op \_\_\_\_ om terug te gaan naar het vorige scherm.
  - Druk op de "Start/Stop"-toets om te beginnen met borduren.
    - \* Zie "Patronen borduren" op pagina 54.

### Borduurpositie uitlijnen met de borduurpositiesticker

U kunt de borduurpositie gemakkelijk uitlijnen met de ingebouwde camera van de machine en de bijgesloten borduurpositiesticker.

#### **Opmerking** • Naar gelang het soort stof dat u gebruikt, blijft een deel van de borduurpositiesticker vastzitten wanneer u deze probeert te verwijderen. Alvorens u de borduurpositiesticker gebruikt, controleert u of het goed te verwijderen is van een restje van de stof die u wilt gebruiken. Druk op Lay-Out om het bewerkingsscherm weer te geven en druk vervolgens op 8. 1 ? J 0 0 A 6 ₩ 136.9mm U 0 1113 0 0 X 0min 148.7mm U 21113 0 12 X 38min Ĩ Lay-Out

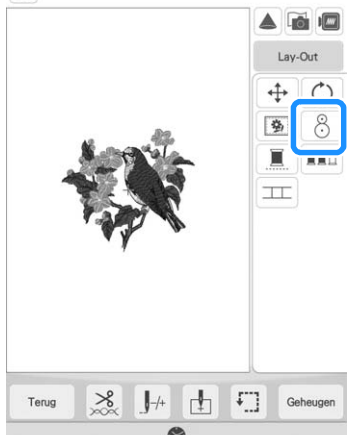

н

Het volgende bericht verschijnt. Druk op

| (?                       | 2                     |
|--------------------------|-----------------------|
| OK om de oorspronkelijke | hoek en/of positie te |
| herstellen?              |                       |
|                          |                       |
|                          |                       |
|                          |                       |
|                          | _                     |

→ De borduurpositie wordt teruggezet naar de oorspronkelijke positie, zelfs als u deze eerder hebt gewijzigd.

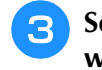

Selecteer de positie die u als referentiepunt wilt instellen.

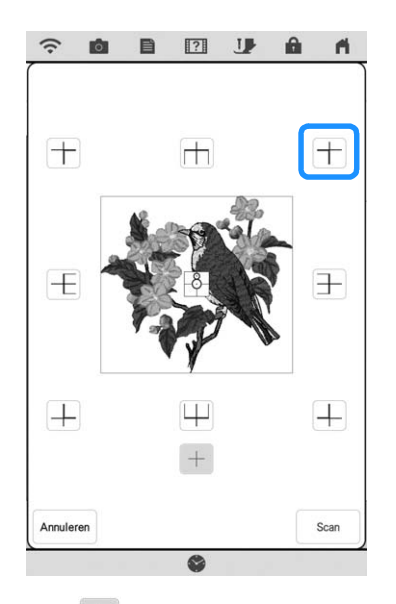

- \* Selecteer + als u wilt borduren met gebruikmaking van de borduurpositiesticker als het midden van het patroon.
- Plak de borduurpositiesticker op de plek van de stof waar u wilt borduren. Plaats de borduurpositiesticker zo dat het middelpunt van de grootste cirkel in het midden of aan de rand van het borduurpatroon staat.

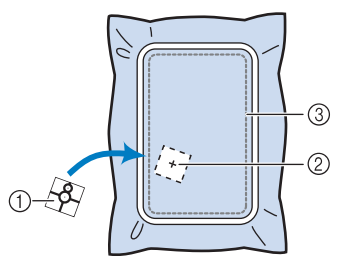

- ① Borduurpositiesticker
- ② Midden of rand van het borduurpatroon
- ③ Borduurveld

**5** Druk op **Scan**.

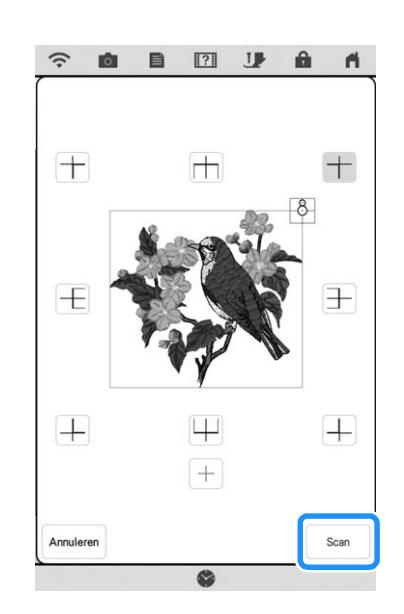

#### U Opmerking

• Bevestig borduurvoet "W" voordat u op see drukt. Borduurvoet "W" wordt omlaag gezet en controleert de dikte van de stof, om de ingebouwde camera te helpen de borduurpositiesticker te herkennen.

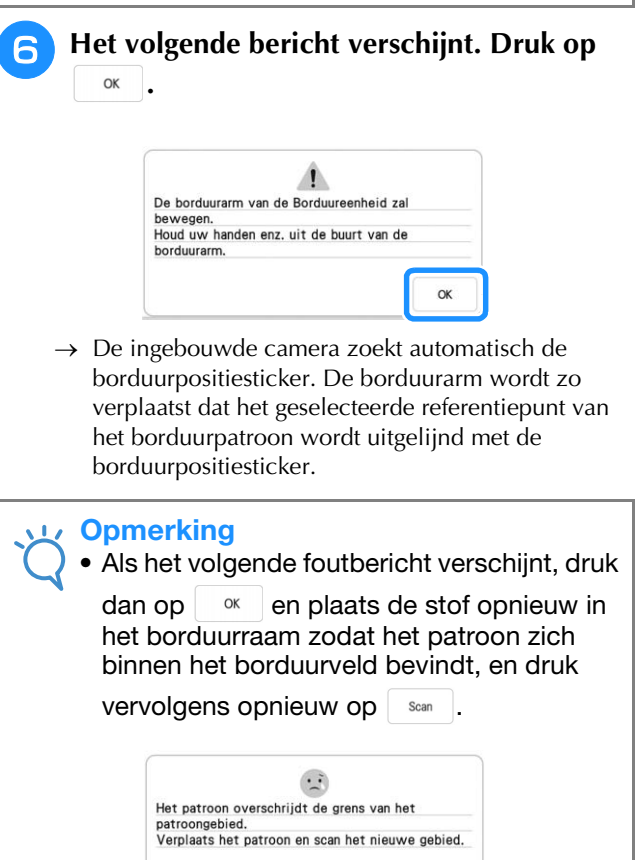

OK

# Een herinnering verschijnt. Verwijder de borduurpositiesticker van de stof en druk

ор ок.

\* Om de borduurpositiesticker gemakkelijker te verwijderen, drukt u op D zodat de borduurarm iets naar voren gaat en niet meer onder de naald zit. Nadat u de borduurpositiesticker hebt verwijderd,

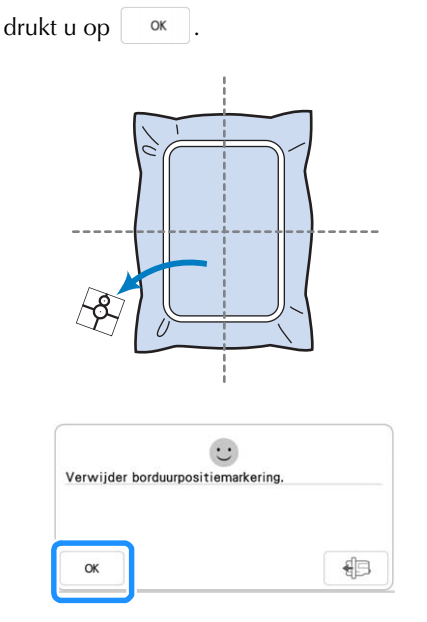

Druk op de "Start/Stop"-toets om te beginnen met borduren.

\* Zie "Patronen borduren" op pagina 54.

#### Opmerking

• Wanneer de bijgeleverde borduurpositiestickers op zijn, kunt u optionele stickers bestellen. Zie voor bijzonderheden de Bedieningshandleiding (naaien).

### Patroonpositie controleren

De borduurarm verplaatst zich en de patroonpositie wordt weergegeven. Let goed op het borduurraam zodat het patroon op de juiste plek wordt geborduurd.

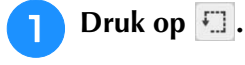

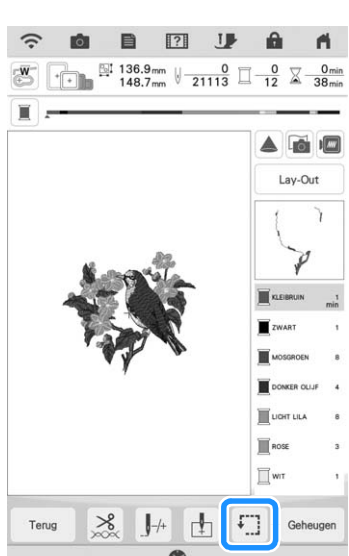

 $\rightarrow$  Het volgende scherm verschijnt.

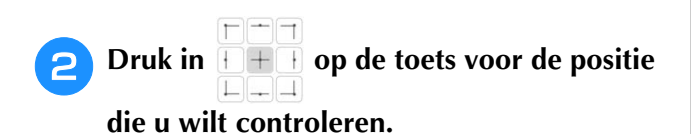

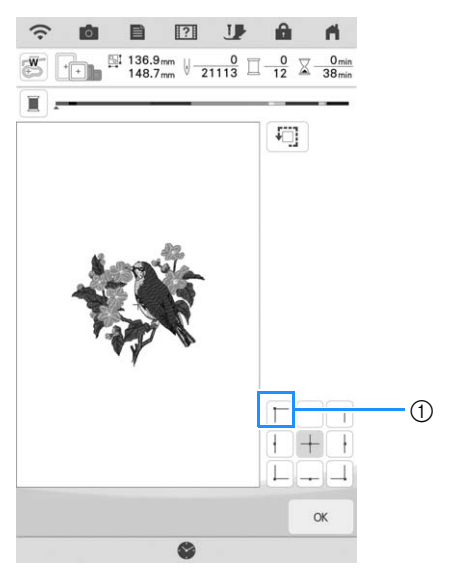

- ① Geselecteerde positie
- → De borduurarm verplaatst zich naar de geselecteerde positie op het patroon.

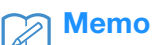

• Druk op 🗊 om het hele borduurgebied te zien. De borduurarm verplaatst zich en het borduurvlak wordt weergegeven.

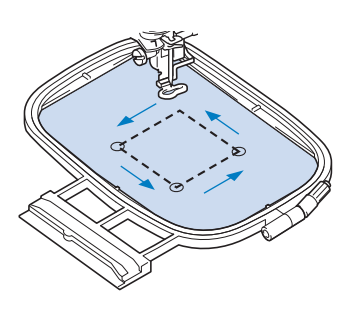

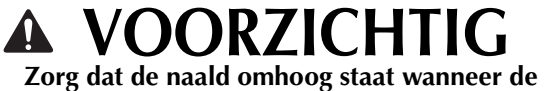

 Zorg dat de naald omhoog staat wanneer de borduurarm zich verplaatst. Als de naald omlaag staat, kan de naald breken en letsel veroorzaken.

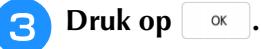

## EEN PATROON BORDUREN

### Aantrekkelijke afwerkingen maken

Vele verschillende factoren spelen een rol in het tot stand brengen van een mooi borduurwerk. Het gebruik van de juiste steunstof (pagina 28) en bevestiging van de stof in het borduurraam (pagina 29) zijn twee belangrijke factoren die we reeds hebben genoemd. Een ander belangrijk punt is de keuze van de juiste naald en draad. Zie de onderstaande uitleg over draad. Er worden bij deze machine twee spoelhuizen geleverd. Volg onderstaande uitleg.

| Draad | Bovendraad | Gebruik borduurgaren dat speciaal<br>voor deze naaimachine bestemd is.<br>Ander borduurgaren geeft mogelijk<br>geen optimale resultaten. |
|-------|------------|----------------------------------------------------------------------------------------------------|
|       | Onderdraad | Gebruik als onderdraad<br>borduuronderdraad die speciaal<br>voor deze naaimachine bestemd is.                                            |

#### Memo

Als u ander garen gebruikt dan het hierboven vermelde, wordt het borduurpatroon mogelijk niet goed geborduurd.

Spoelhuis (aanbevolen voor naaien en borduren met de bijgeleverde onderdraad, dikte 60)

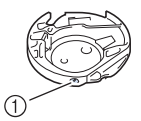

① Standaardspoelhuis (groene markering op de schroef)

Het standaardspoelhuis dat oorspronkelijk is geïnstalleerd in de machine heeft een groene markering op de schroef. We adviseren u de bijgeleverde borduuronderdraad te gebruiken als onderdraad bij dit spoelhuis. Pas de spanningstelschroef op dit spoelhuis met de groen gemarkeerde schroef niet aan.

Spoelhuis (voor vooraf opgewonden of andere borduuronderdraden)

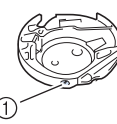

(1) Spoelhuis (geen kleur op de schroef)

Het spoelhuis zonder kleur op de schroef is ingesteld met een hogere spanning voor borduurwerk met onderdraden van andere dikte en allerlei borduurtechnieken. Het spoelhuis is te herkennen aan een donkere markering binnen in de spoelholte. Zo nodig kunt u de

spanningstelschroef op dit spoelhuis afstellen.

# VOORZICHTIG

Wanneer u grote kledingstukken borduurt (vooral jasjes of andere zware stoffen), moet u zorgen dat de stof niet over de tafel hangt. Anders kan de borduureenheid niet vrij bewegen en raakt het borduurraam mogelijk de naald. Dan kan de naald verbuigen of breken, met letsel als gevolg. Leg de stof zo neer dat deze niet van de tafel hangt of houd de stof vast om te voorkomen dat ze gaat slepen.

### Opmerking

- Controleer vóór het borduren of er genoeg draad in de spoel zit. Wanneer u het project begint te borduren met onvoldoende draad op de spoel, moet u midden in het patroon de spoel opnieuw opwinden.
- Laat geen voorwerpen liggen binnen het bereik van het bewegende borduurraam. Het raam kan het voorwerp raken, waardoor het borduurpatroon mogelijk slecht wordt afgewerkt.
- Wanneer u grote kledingstukken borduurt (vooral jasies of andere zware stoffen), moet u zorgen dat de stof niet over de tafel hangt. Anders kan de borduureenheid niet vrij bewegen, waardoor het patroon mogelijk anders uitvalt dan verwacht.

### Patronen borduren

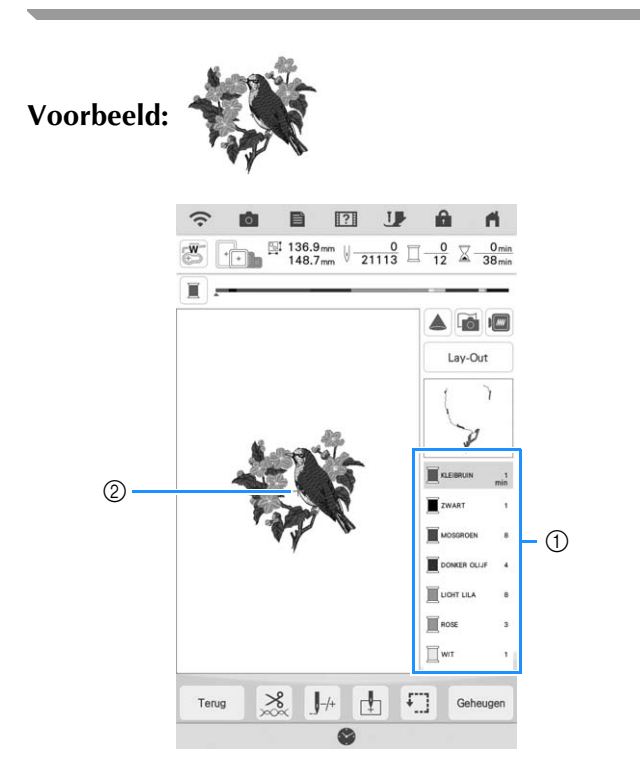

- ① Volgorde borduurkleuren
- ② Cursor

#### 🦙 Memo

• De [+] cursor verplaatst zich over het patroon en geeft aan welk gedeelte van het patroon op dat moment wordt geborduurd.

Gebruik de automatische naaldinrijger om de machine voor de eerste kleur in te rijgen.

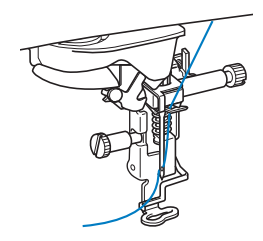

#### 2 Zet de borduurvoet omlaag en druk vervolgens op de "Start/Stop"-toets om te beginnen met borduren.

→ Nadat de eerste kleur helemaal is geborduurd, knipt de machine de draden automatisch af en stopt daarna. De borduurvoet wordt dan automatisch omhoog gezet.

Op het scherm Volgorde borduurkleuren wordt de volgende kleur verplaatst naar boven.

#### 🏹 Memo

3

- Voor nog aantrekkelijkere afwerkingen volgt u de onderstaande procedures:
  - Druk na 5 à 6 steken nogmaals op de "Start/Stop"-toets om de machine te stoppen.
- Knip de overtollige draad aan het eind van de naad af. Als het eind van de naad zich onder de borduurvoet bevindt, zet u de borduurvoet omhoog en knipt u de overtollige draad daarna af.

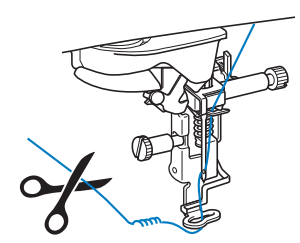

- Als er draad over is aan het begin van het borduurwerk, kunt u hier overheen borduren als u verdergaat met het patroon waardoor het moeilijk wordt de draad te verwijderen als het patroon is afgemaakt. Knip de draden af aan het begin van elke draadwisseling.
- Verwijder het garen voor de eerste kleur uit de machine. Rijg de machine in met de volgende kleur.

### 4

### Herhaal dezelfde stappen voor het borduren van de overige kleuren.

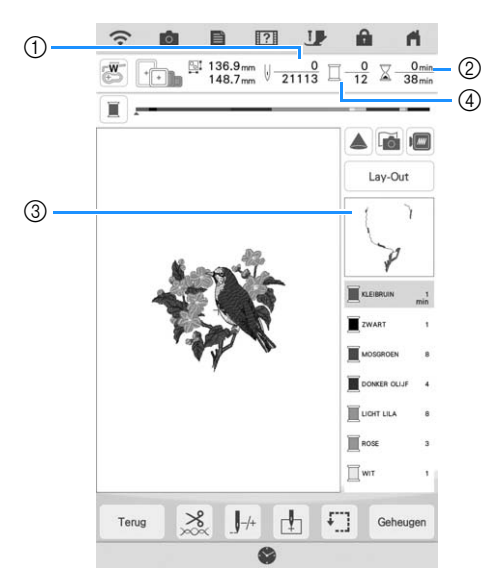

- ① Huidig aantal steken/Totaal aantal steken
- ② Huidige tijd/Totale tijd
- ③ Gedeelte van patroon dat hierna wordt geborduurd
- ④ Geborduurde kleuren/Totaal aantal kleuren
- → Wanneer de laatste kleur is geborduurd, wordt "Borduren beëindigd" op het scherm weergegeven.

Druk op or or terug te keren naar het oorspronkelijke scherm.

### Memo

 De draadknipfunctie is oorspronkelijk ingesteld om overtollige overspringende draden af te knippen (waar patronen met elkaar worden verbonden). Mogelijk blijft aan het begin van het stiksel een eind bovendraad op de voorkant van de stof over, naar gelang het soort naald en stof dat u gebruikt. Nadat u klaar bent met borduren, knipt u de overtollige draad af. Wanneer de functie is uitgezet, knipt u met een schaar de overtollige overspringende draden af nadat het patroon klaar is. Zie pagina 106 voor informatie over de draadknipfunctie. ŵ

## **AANPASSINGEN TIJDENS HET BORDUREN**

#### Opmerking

• Stoot niet tegen de borduurarm van de borduureenheid of de borduurvoet wanneer u het borduurraam verwijdert of bevestigt. Anders wordt het patroon niet juist geborduurd.

3

### Als de onderdraad bijna op is

Wanneer de onderdraad bijna op raakt tijdens het borduren, stopt de machine en verschijnt de volgende boodschap. Druk op 🕀 en volg de aanwijzingen hierna op om de spoel te vervangen.

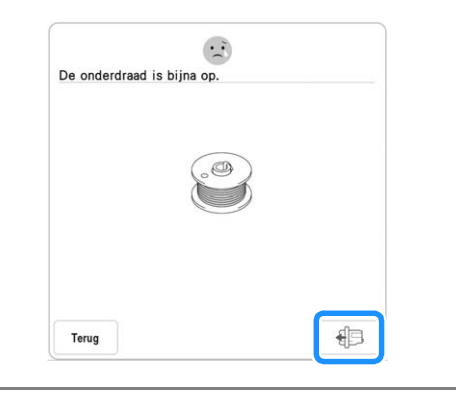

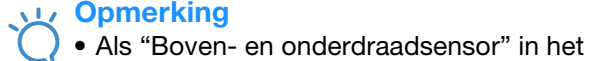

Terug

- scherm Algemene instellingen van de machine-instellingsfunctie is ingesteld op "OFF", wordt de bovenstaande melding niet weergegeven.
- U kunt nog 10 steken borduren zonder de

spoel te vervangen door te drukken op

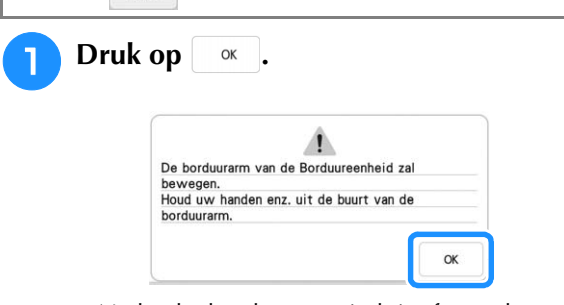

→ Nadat de draad automatisch is afgesneden, verschuift de borduurarm.

#### Ontgrendel de borduurraam 2 bevestiginghendel en verwijder het borduurraam.

Druk daarbij niet te hard op de stof. Anders kan de stof los in het borduurraam gaan zitten.

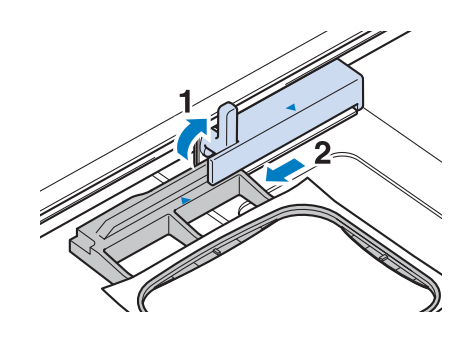

Plaats een opgewonden spoel in de machine. (Zie "Spoel aanbrengen" op pagina 20.)

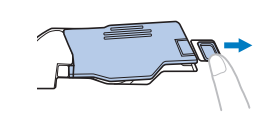

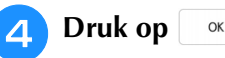

Bevestig het borduurraam.

U kunt teruggaan naar de plek in het 6 patroon waar u stopte met borduren, door stap 😑 t/m ৪ in "Wanneer de draad afbreekt tijdens het borduren" op pagina 57 te volgen.

### Wanneer de draad afbreekt tijdens het borduren

Als de bovendraad afgebroken is, rijg de bovendraad dan opnieuw in. Als de onderdraad breekt, druk dan op 🕫 en volg de aanwijzingen in stap 🕦 t/m 🕤 van "Als de onderdraad bijna op is" op pagina 56. Druk op J++. 2 ? Ĥ n. ₩ 136.9 mm 148.7 mm ↓ 0 21113 □ 0 12 ↓ 0min 38 min Lay-Out

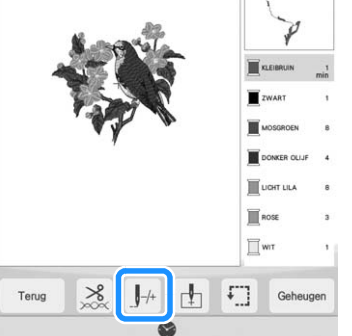

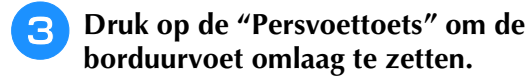

Druk op 1

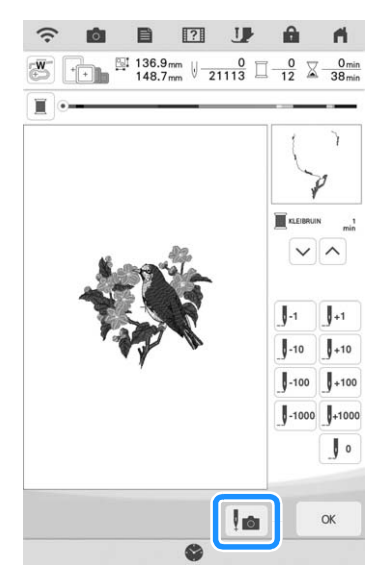

→ Het cameravenster verschijnt.

#### Druk op **J**-1 of **J**-10 om de naald het juiste 5 aantal steken terug te zetten naar de plek waar de draad afbrak.

Als u niet terug kunt gaan naar de plek waar de draad is afgebroken, druk dan op 🗸 of op 🔨 om de kleur te selecteren en naar de beginpositie van de

geselecteerde kleur te gaan. Ga daarna met J+1 of

J<sup>+10</sup> vooruit naar de positie iets vóór de plek waar de draad is afgebroken.

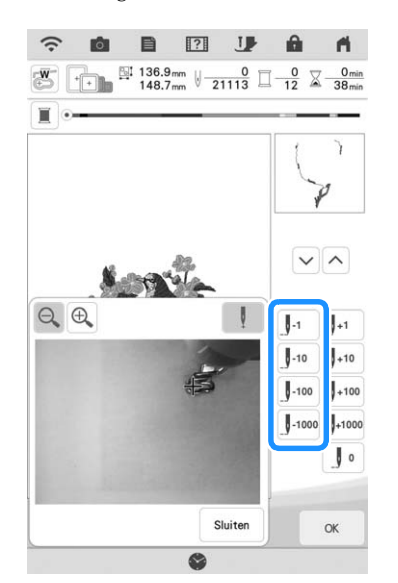

- Druk op  $\bigcirc \bigcirc \bigcirc \bigcirc$  om de afbeelding op het scherm te vergroten.
- Druk op ! om " 🛶 " te verwijderen van het scherm.

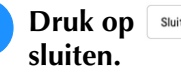

Druk op Sluiten om het cameravenster te

Druk op or om terug te gaan naar het oorspronkelijke scherm.

Druk op de "Start/Stop"-toets om door te 8 gaan met borduren.

Druk op J++.

# Opnieuw beginnen vanaf het begin

0 Ó ₩ 136.9mm U 0 1113 0 0 148.7mm U 21113 0 12 X Ï Πw Terug £7] Druk op **J**• . 0 Ó A ₩ 136.9mm U 0 12 X 0mir 148.7mm U 21113 □ 0 X 38mir . +10 +100 0 Ó OK

→ De borduurarm verplaatst zich zo dat de naald terugkeert naar de beginstand van het patroon.

**3** Druk op de "Persvoettoets" om de borduurvoet omlaag te zetten en begin met borduren.

### Borduren hervatten nadat u de machine hebt uitgezet

De huidige kleur en het huidige steeknummer worden opgeslagen wanneer u stopt met borduren. De volgende keer dat u de machine aanzet, kunt u verdergaan met het patroon of het patroon wissen.

### Memo

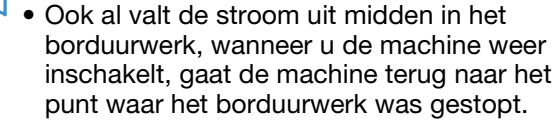

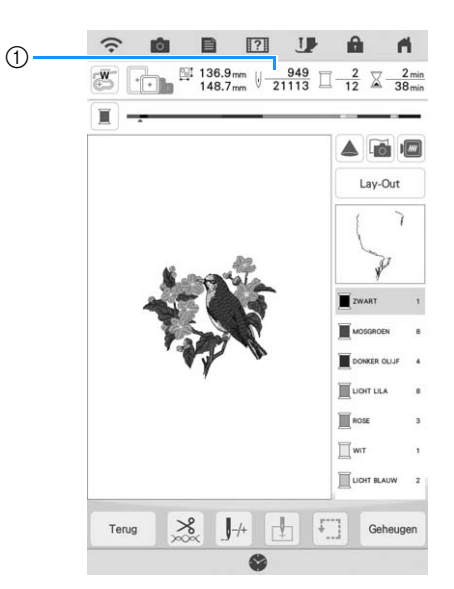

 Huidige steeknummer toen het borduren werd gestopt

#### <sub>しく</sub> Opmerking

2

 Verwijder de borduureenheid niet, anders blijft het ontwerp niet bewaard in het geheugen.

Zet de hoofdschakelaar aan.

Volg de instructies op het scherm en verwijder het borduurraam.

 $\rightarrow$  De volgende boodschap verschijnt.

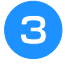

# Bevestig het borduurraam en druk op $rac{}_{\circ \kappa}$ .

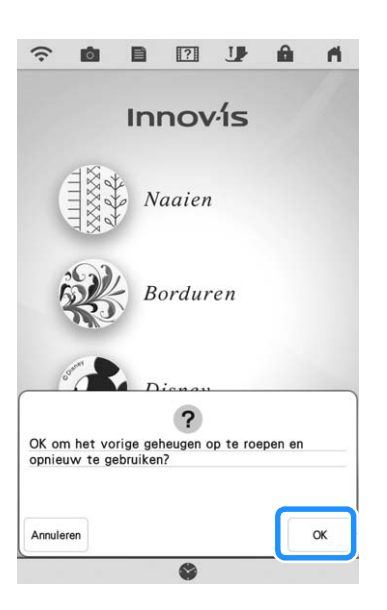

→ Het vorige borduurscherm dat werd weergegeven voordat de machine werd uitgezet, verschijnt.

### Memo

4

• Als u een nieuwe borduurpatroon wilt starten, drukt u op Anuleren zodat het patroonkeuzescherm verschijnt.

### Ga door met borduren.

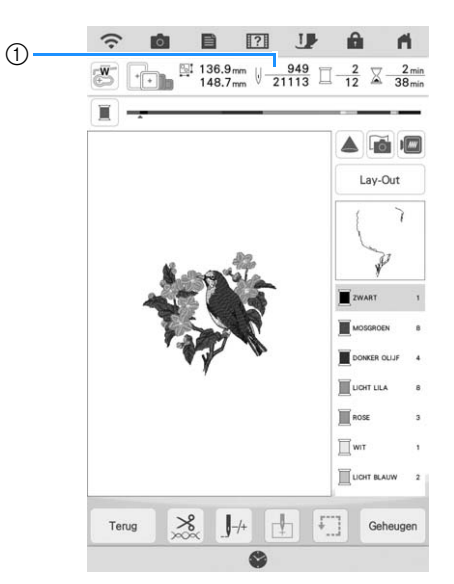

① Steeknummer wanneer het borduren wordt hervat

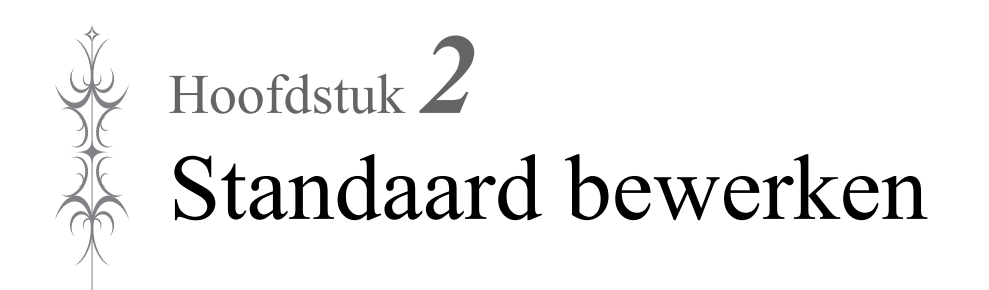

# STANDAARD BEWERKEN

### Voorbeeld van het patroon bekijken

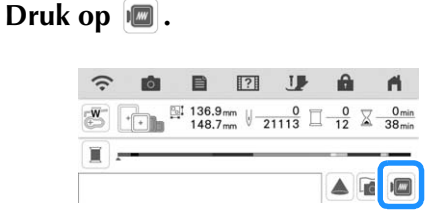

 $\rightarrow$  U ziet een voorbeeld van het patroon zoals het wordt geborduurd.

#### Druk op 🕂 🕂 🗉 🐨 om het borduurraam te kiezen dat in het voorbeeld wordt gebruikt.

- Ramen die donkergrijs zijn weergegeven, kunt u niet selecteren.
- Druk op  $\bigcirc \bigcirc \bigcirc \bigcirc$  om de afbeelding van het patroon te vergroten.
- U kunt het patroon borduren zoals het verschijnt op het volgende scherm.

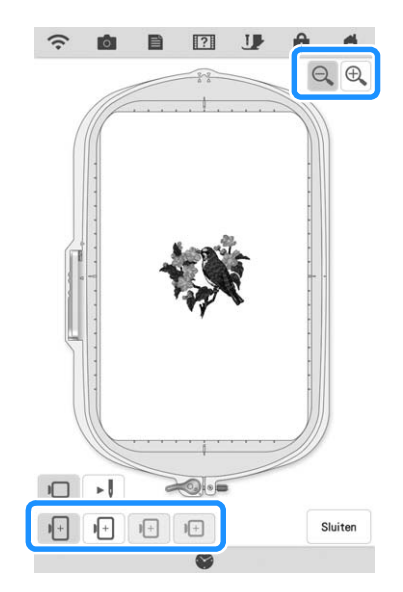

- З
  - Druk op 🛃 om de borduurvolgorde te controleren.

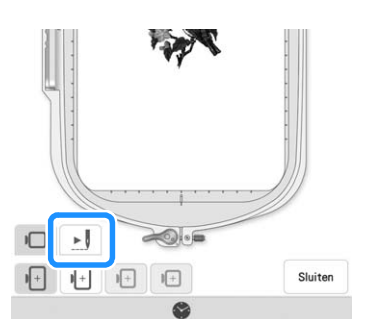

→ Het steeksimulatorscherm verschijnt.

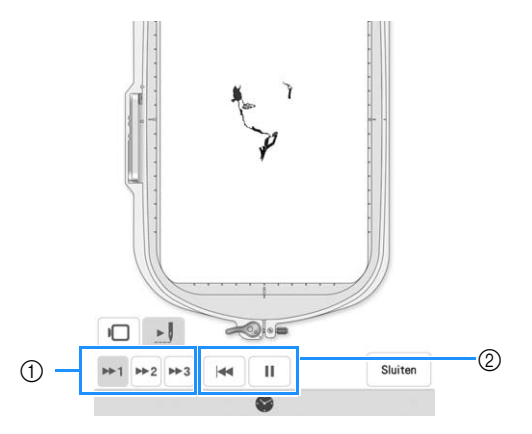

- (1) Selecteer de simulatiesnelheid. Druk op ▶1, ▶2 of **\*\*3** om de snelheid te wijzigen. De snelheid kan zelfs tijdens de simulatie worden aangepast.
- ② Bedieningstoetsen

indrukken om de simulatie met de

ingestelde snelheid te starten. Als 🕨 wordt

ingedrukt, wijzigt het pictogram in

" : druk op deze toets om de simulatie te

pauzeren. Als II wordt ingedrukt, wijzigt het pictogram in **>**.

• Druk op 🗖 om terug te keren naar de borduurraamhouder/borduurraamselectiescherm.

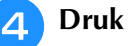

Druk op Sluiten .

### Patroon verplaatsen

- Druk op Bewerken en vervolgens op 🕂 om het patroonverplaatsingsscherm weer te geven.
  - Selecteer het gewenste patroon door op < > te drukken, als zich verschillende patronen op het scherm bevinden.
- 3

ГЛЛ Druk op < • > om het patroon te LVJ

verplaatsen in de richting die op de toets is aangegeven. Druk op • om het patroon te centreren.

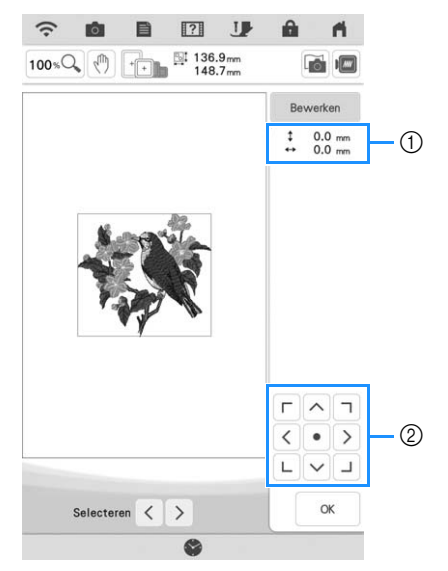

- (1) Afstand van het midden
- ② Patroonkeuzetoets

Als een USB-muis is aangesloten, verplaatst u de muis om de aanwijzer op het gewenste patroon te zetten. Selecteer vervolgens het patroon en sleep het naar de gewenste plek. U kunt het patroon ook slepen door het direct op het scherm te selecteren met uw vinger of de stylus met dubbele functie.

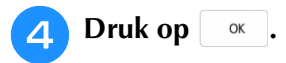

### Patroon roteren

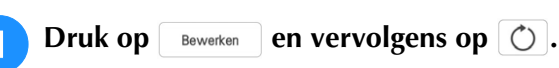

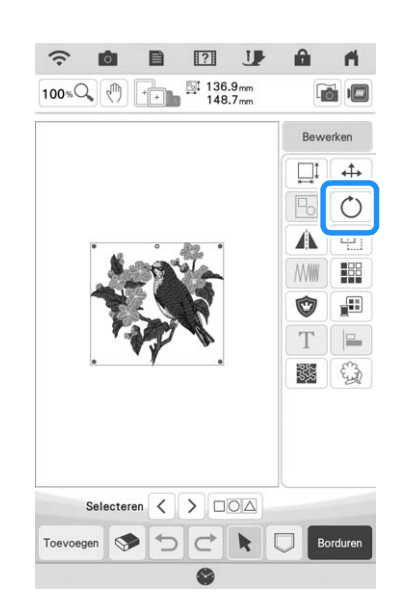

2

Selecteer de toets met de gewenste richting en hoek voor het draaien van het patroon. (Voorbeeld: <sup>90</sup> draait 90 graden rechtsom.)

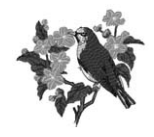

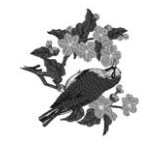

0

90.

\* Druk op 🛞 om het patroon terug te zetten op de oorspronkelijke positie.

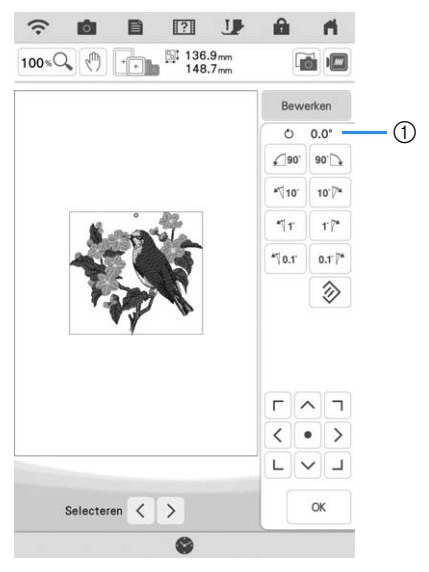

① Rotatiehoek

### Memo

- Als de USB-muis is aangesloten, kunt u het patroon draaien door het muiswiel te draaien. Draai het muiswiel van u af om het patroon 10 graden naar links te draaien. Draai het muiswiel naar u toe om het patroon 10 graden naar rechts te draaien.
- U kunt patronen verplaatsen met <● > in

LVJ

het venster.

• U kunt patronen ook draaien door \_♀\_ te slepen bovenaan het patroon.

Bruk op 🛛 🛯 🖉 .

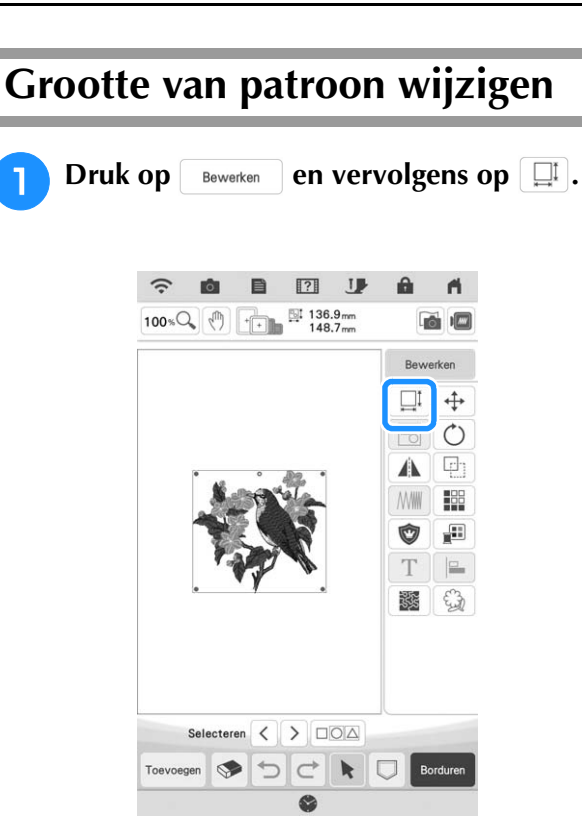

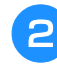

Selecteer in welke richting u de grootte wilt wijzigen.

Voorbeeld:

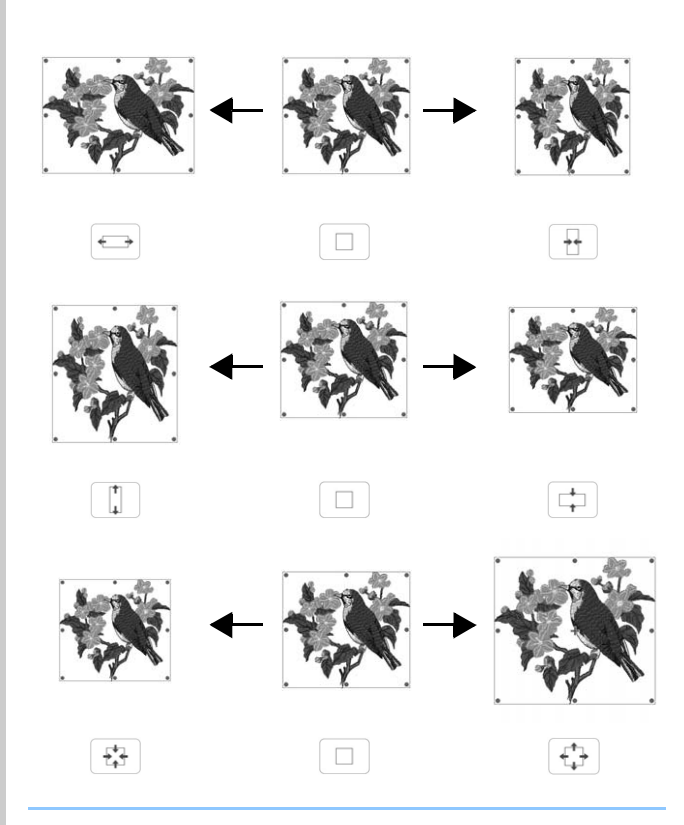

### Memo

• Druk op <a>o</a> om het patroon terug te zetten op de oorspronkelijke grootte.

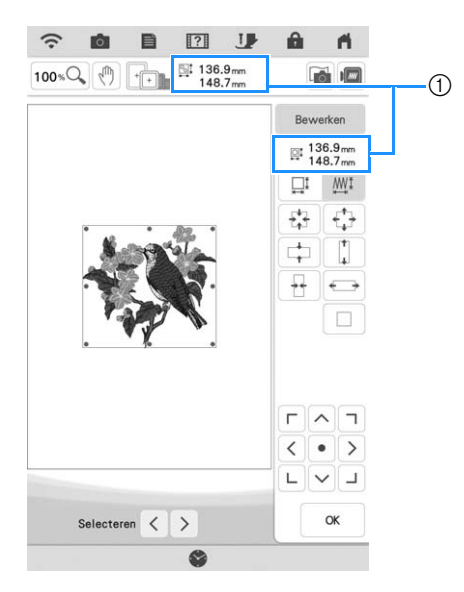

1) Grootte van patroon

#### Memo

- Om de kwaliteit van het borduurwerk te handhaven, is de mate van vergroting of verkleining van het borduurpatroon beperkt.
- Sommige patronen of letters kunt u meer vergroten als u ze 90 graden draait.
- Als de USB-muis is aangesloten, kunt u de grootte van het patroon wijzigen door het muiswiel te draaien. Draai het muiswiel van u af om het patroon te verkleinen. Draai het muiswiel naar u toe om het patroon te vergroten.
- U kunt patronen verplaatsen met

| Г | ^ | ٦ |    |
|---|---|---|----|
| < | • | > | in |
| L | V | L |    |

het venster.

Bruk op 🛛 🛛 🖉

### ■ Grootte wijzigen door te slepen

U kunt de grootte van het patroon ook wijzigen door de rode punt op de het patroon te slepen.

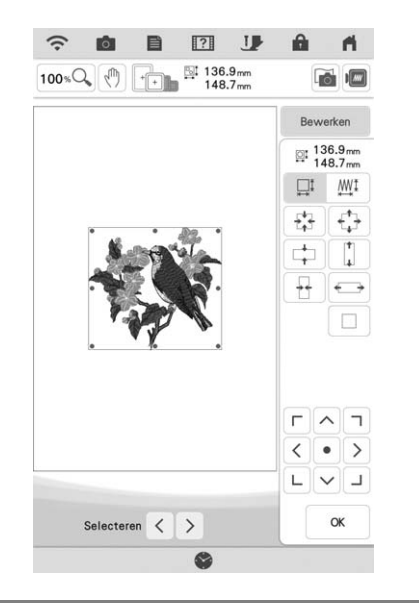

#### Opmerking

 U kunt de grootte van het patroon wijzigen met één vinger. Het werkt niet als u twee of meer vingers gebruikt.

### Grootte en steekdichtheid van patroon wijzigen

U kunt de grootte van het patroon wijzigen met behoud van de gewenste steekdichtheid. De steekdichtheid wordt door de machine automatisch opnieuw berekend. Met deze functie wordt het patroon met een grotere verhouding vergroot of verkleind dan bij normaal vergroten/verkleinen van patronen.

#### Opmerking

- Maak altijd een proeflapje met dezelfde draad en stof als u voor het echte werk gebruikt. Zo kunt u de borduurresultaten controleren.
- U kunt deze functie niet gebruiken met letterpatronen, kaderpatronen of randpatronen. U kunt een randpatroon echter wel bewerken nadat u deze functie hebt gebruikt.
- Voor patronen met een groot aantal steken kunt u niet de grootte wijzigen terwijl de draaddichtheid behouden blijft.

#### Memo

 Afhankelijk van het patroon kan de grootte van het patroon tot 200% vergroot of tot 60% verkleind worden.

#### Druk op 💷 🕮 in het groottevenster.

: Is u de dichtheid van het ontwerp wilt verhogen of verlagen. Als de patroongrootte wordt gewijzigd, wordt de draaddichtheid voor het patroon verhoogd of verlaagd. Het aantal steken wordt echter gehandhaafd. \* **M**: : als u de grootte wijzigt, behoudt het patroon de oorspronkelijke dichtheid. Het aantal steken wordt opnieuw berekend.

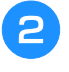

Selecteer in welke richting u de grootte wilt wijzigen.

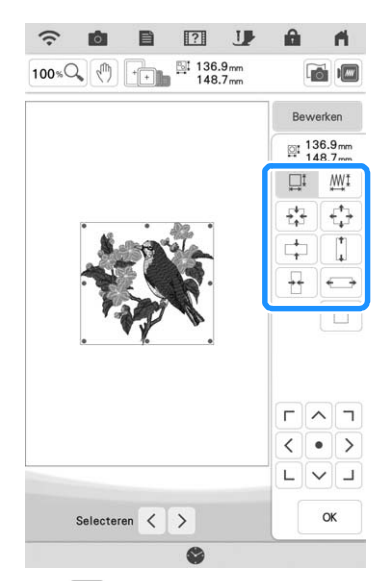

- \* Druk op om de dichtheid te verlagen.
- \* Druk op + om de dichtheid te verhogen.

#### Opmerking

- Als het patroon is vergroot en er ruimte tussen de steken is, kunt u een beter resultaat bereiken door de draaddichtheid te verhogen.
  - Als het patroon is verkleind en het stiksel te dik is, kunt u een beter resultaat bereiken door de draaddichtheid te verlagen.

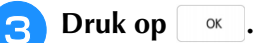

### De dichtheid wijzigen

De draaddichtheid kan worden gewijzigd. U kunt een instelling opgeven tussen 80% en 120% in stappen van 5%. Deze instelling is beschikbaar voor letterpatronen, kaderpatronen enzovoort. Overige patronen zijn beschikbaar nadat het wijzigen van de dichtheid voor patronen is ingeschakeld. Voor meer informatie, zie "Grootte en steekdichtheid van patroon wijzigen" op pagina 65.

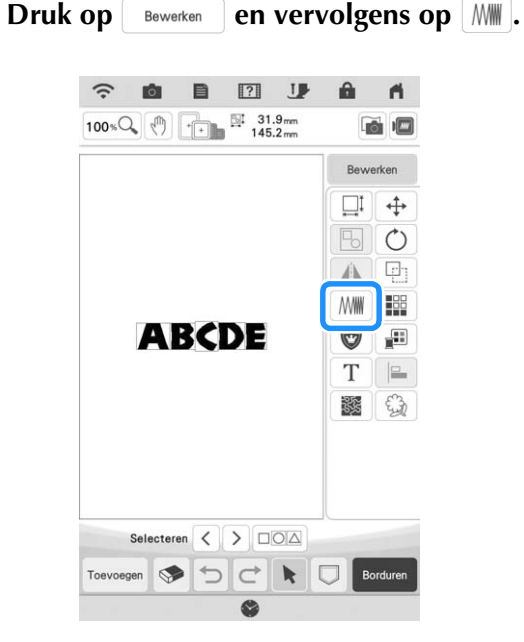

### Wijzig de steekdichtheid.

- \* Druk op om de dichtheid te verlagen.
- \* Druk op + om de dichtheid te verhogen.

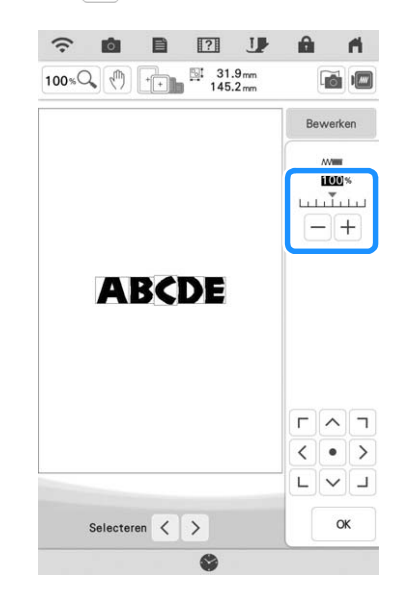

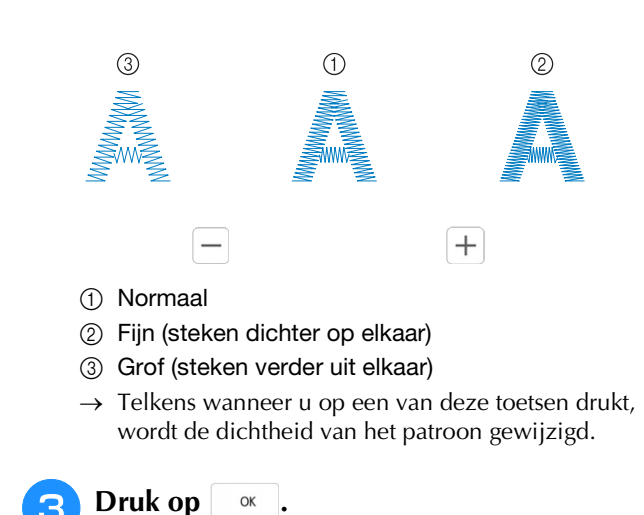

# Horizontaal gespiegeld patroon maken

Druk op Bewerken en vervolgens op AL om een horizontaal spiegelbeeld van het geselecteerde patroon te maken.

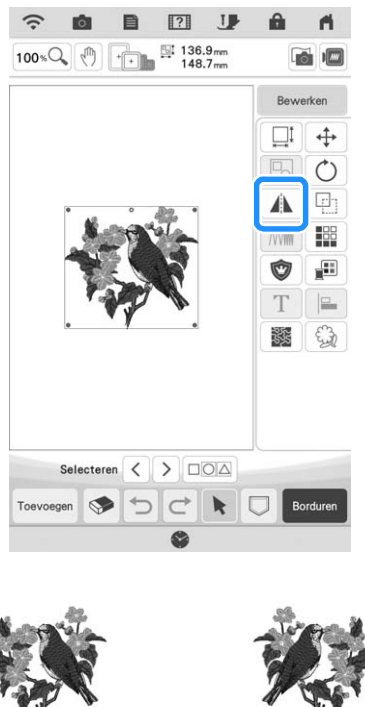

### Herhaalpatronen ontwerpen

### Herhaalpatronen borduren

Met de randfunctie kunt u herhaalpatronen maken. Ook kunt u de ruimte tussen de patronen aanpassen.

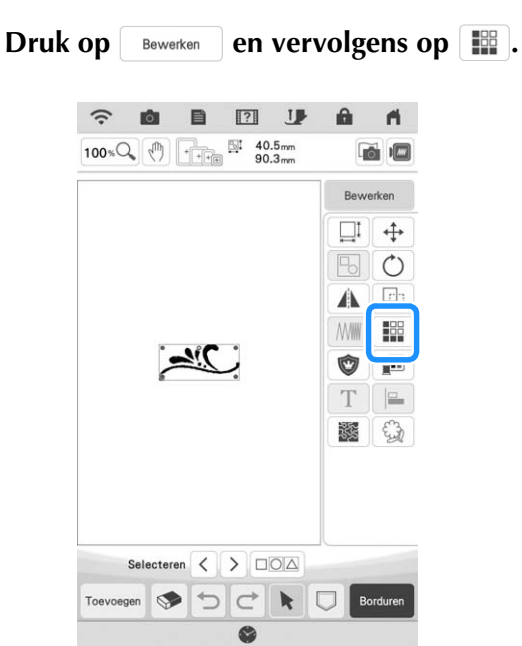

Selecteer de richting waarin het patroon zich herhaalt. Met \* herhaalt u het patroon boven en met \* herhaalt u het patroon beneden.

- \* Druk op 🗄 om het bovenpatroon te wissen.
- \* Druk op 📳 om het benedenpatroon te wissen.

### Verticaal 📱

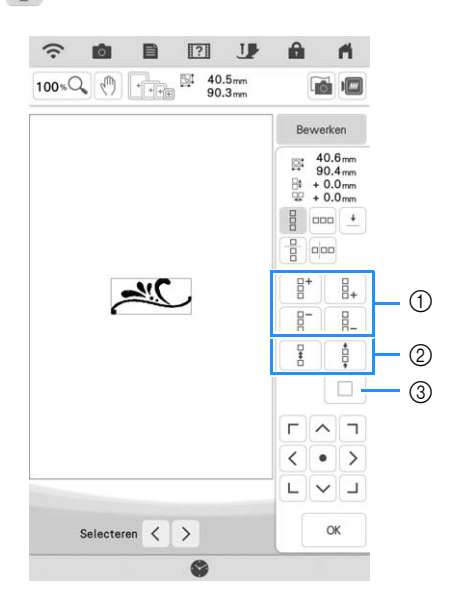

- ① "Herhalen en wissen"-toetsen
- ② Spatiëringtoetsen
- ③ Toets voor het annuleren van patroonherhaling

#### Horizontaal 🚥

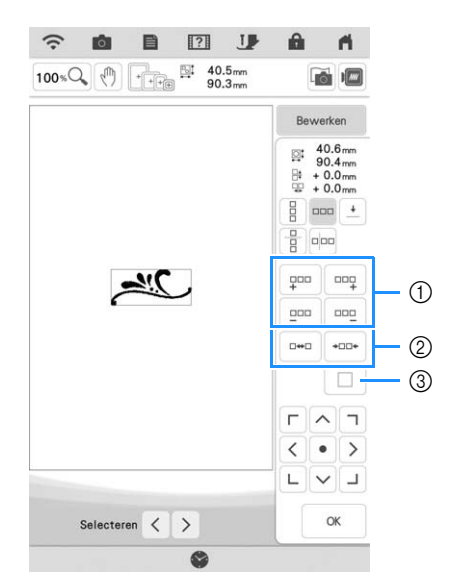

- ① "Herhalen en wissen"-toetsen
- ② Spatiëringtoetsen
- ③ Toets voor het annuleren van patroonherhaling
- → De patroonrichtingindicator verandert naar gelang de richting die u selecteert.

# **3** Pas de spatiëring van het herhaalpatroon aan.

- \* Druk op 🔤 om de spatiëring te vergroten.
- \* Druk op \*\*\* om de spatiëring te verkleinen.

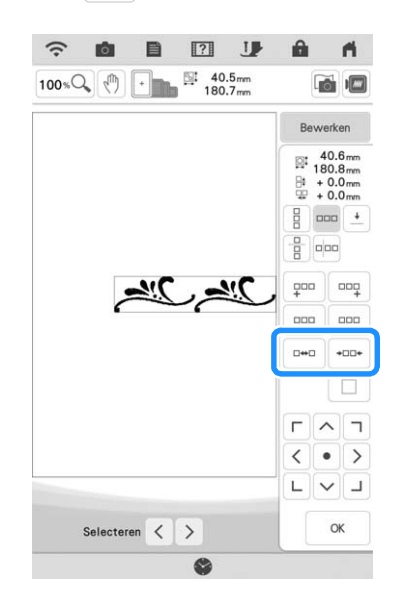

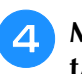

Maak de herhaalpatronen af door stap **2** t/m **3** uit te voeren.

5 Druk op 🛛 🛯 🖉 .

### Memo

 Wanneer er twee of meer patronen zijn, worden alle patronen in het rode kader gegroepeerd tot één patroon.

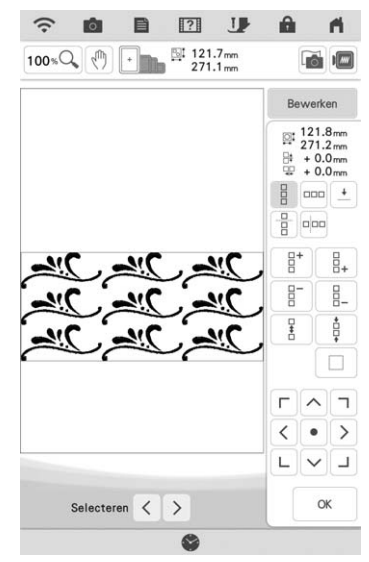

 Wanneer u de richting waarin het patroon wordt herhaald, verandert, worden alle rood omrande patronen gegroepeerd als één te herhalen eenheid. Zie het volgende gedeelte hoe u één element van een herhaalpatroon kunt herhalen.

### Eén element van een herhaalpatroon herhalen

Met de knipfunctie kunt u één element van een herhaalpatroon selecteren en alleen dit element herhalen. Met deze functie kunt u complexe herhaalpatronen ontwerpen.

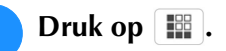

# Selecteer de richting waarin het patroon wordt geknipt.

- \* Druk op 📼 om verticaal te knippen.
- \* Druk op 📋 om horizontaal te knippen.

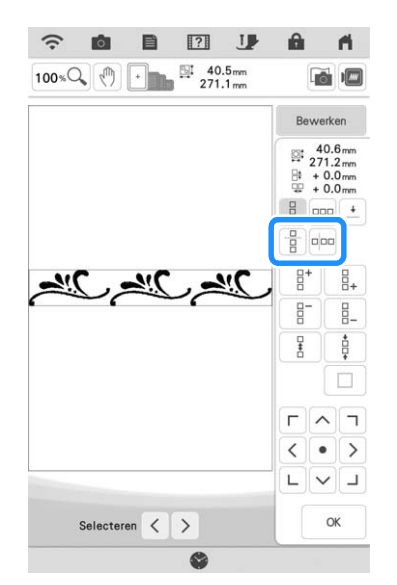

→ De patroonrichtingindicator verandert naar gelang de richting die u selecteert.

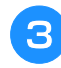

Met 🖛 en 🗪 kiest u de kniplijn.

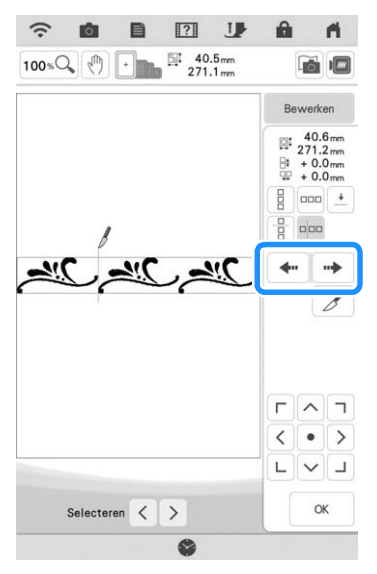

 $\rightarrow$  De kniplijn verplaatst zich.

👍 Druk op 📝 .

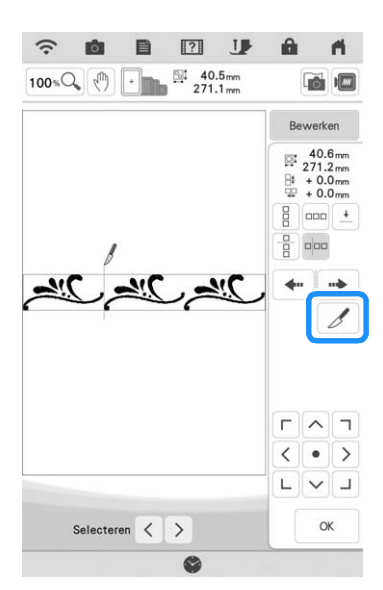

→ Het herhaalpatroon wordt verdeeld in afzonderlijke elementen.

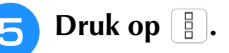

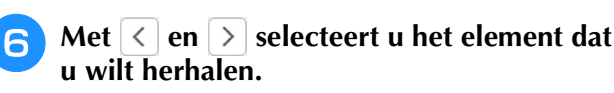

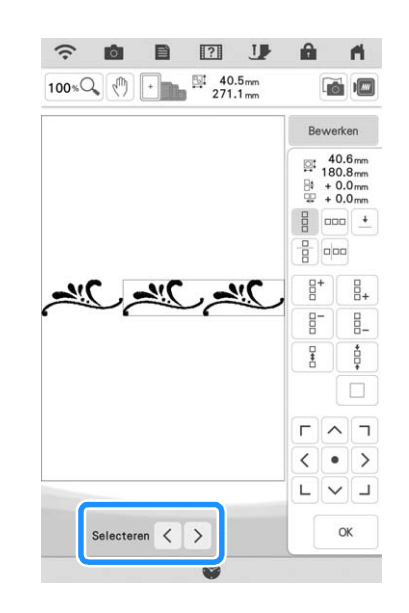

7 н

Herhaal het geselecteerde element.

B Druk op 🔍 .

#### Opmerking

- Als u een herhaalpatroon eenmaal in afzonderlijke elementen hebt geknipt, kunt u het niet herstellen tot het oorspronkelijke herhaalpatroon.
- U kunt elk element afzonderlijk bewerken in het bewerkscherm. Zie "Gecombineerde borduurpatronen selecteren" op pagina 87.
- Druk op Borduren om de borduurvolgorde te wijzigen om het aantal garenkleurwisselingen zo klein mogelijk te maken.

### Draadmarkeringen toekennen

Door draadmarkeringen te borduren kunt u gemakkelijk patronen uitlijnen wanneer u een reeks borduurt. Wanneer het borduren van een patroon is voltooid, wordt met de laatste draad een draadmarkering genaaid in de vorm van een pijl. Wanneer u een reeks patronen borduurt, plaatst u de volgende te borduren ontwerpen met behulp van deze pijl.

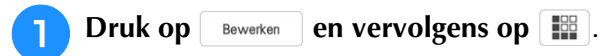

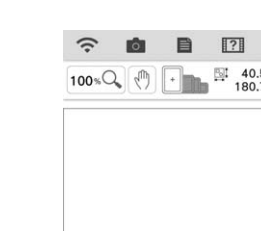

Druk op 📩.

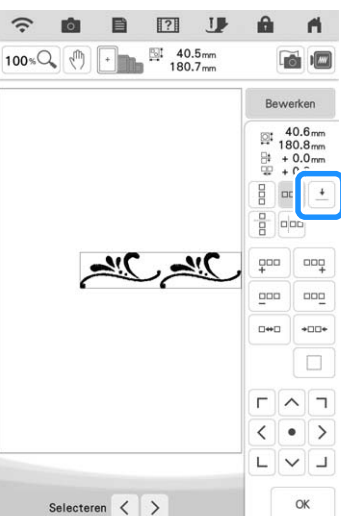

Druk op 🕛 🕘 om de te naaien draadmarkering weer te geven.

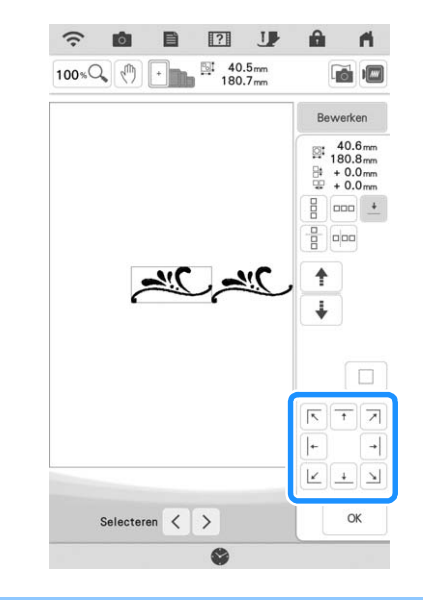

#### Memo

3

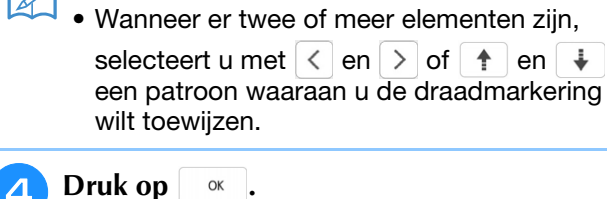

### Het patroon herhaaldelijk naaien

Wanneer u het herhaalpatroon hebt gemaakt, plaatst u de stof opnieuw in het borduurraam en blijft u borduren voor het volgende patroon.

#### Memo

Met het optionele randraam kunt u de stof gemakkelijk opnieuw in het borduurraam plaatsen zonder het raam uit de machine te nemen.

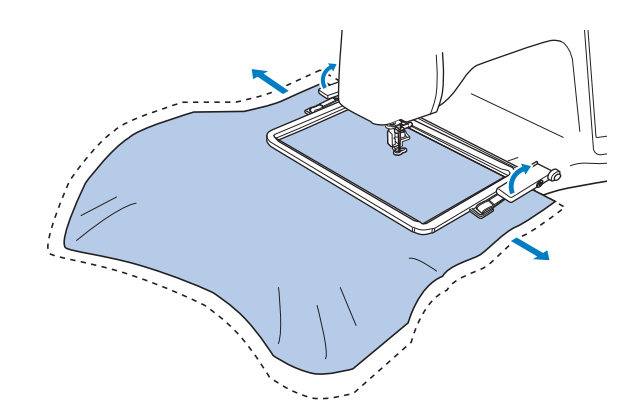
#### Selecteer het randpatroon met de draadmarkering midden in het eind van het patroon.

\* Zie "Draadmarkeringen toekennen" op pagina 70.

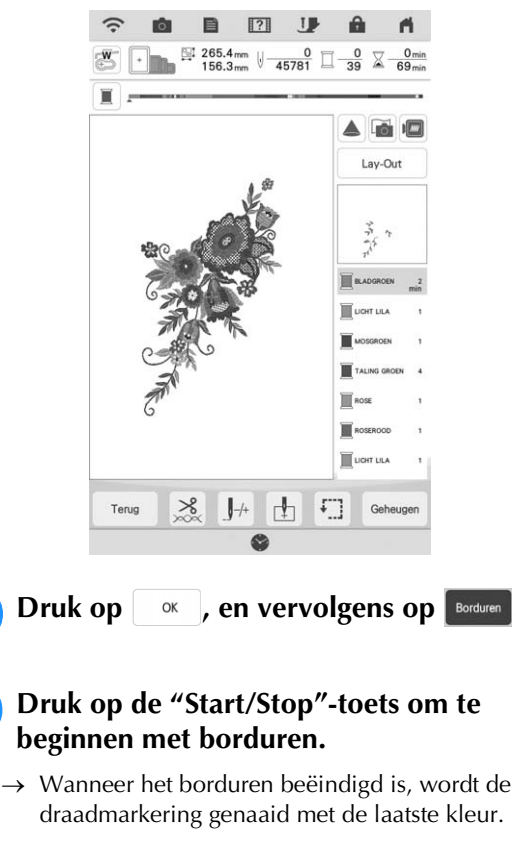

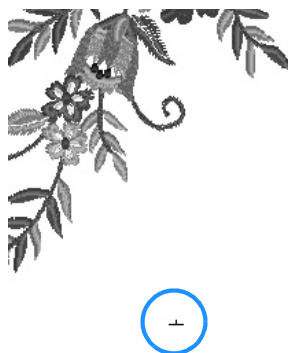

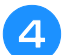

Verwijder het borduurraam.

Plaats de stof opnieuw in het borduurraam.

#### U Opmerking

6

 Pas de positie van de stof aan zodat het borduurgebied voor het volgende patroon zich binnen het borduurgebied van het borduursjabloon bevindt.

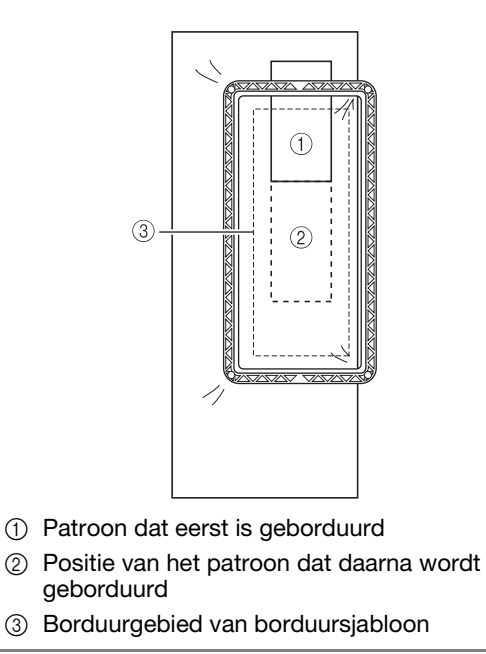

## Bevestig het borduurraam aan de machine en druk vervolgens op 🚹.

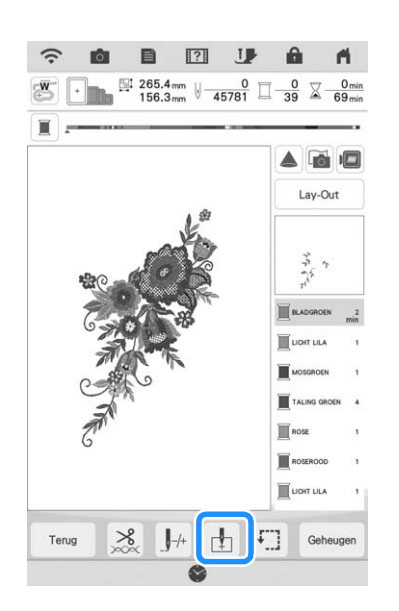

Standaard bewerken

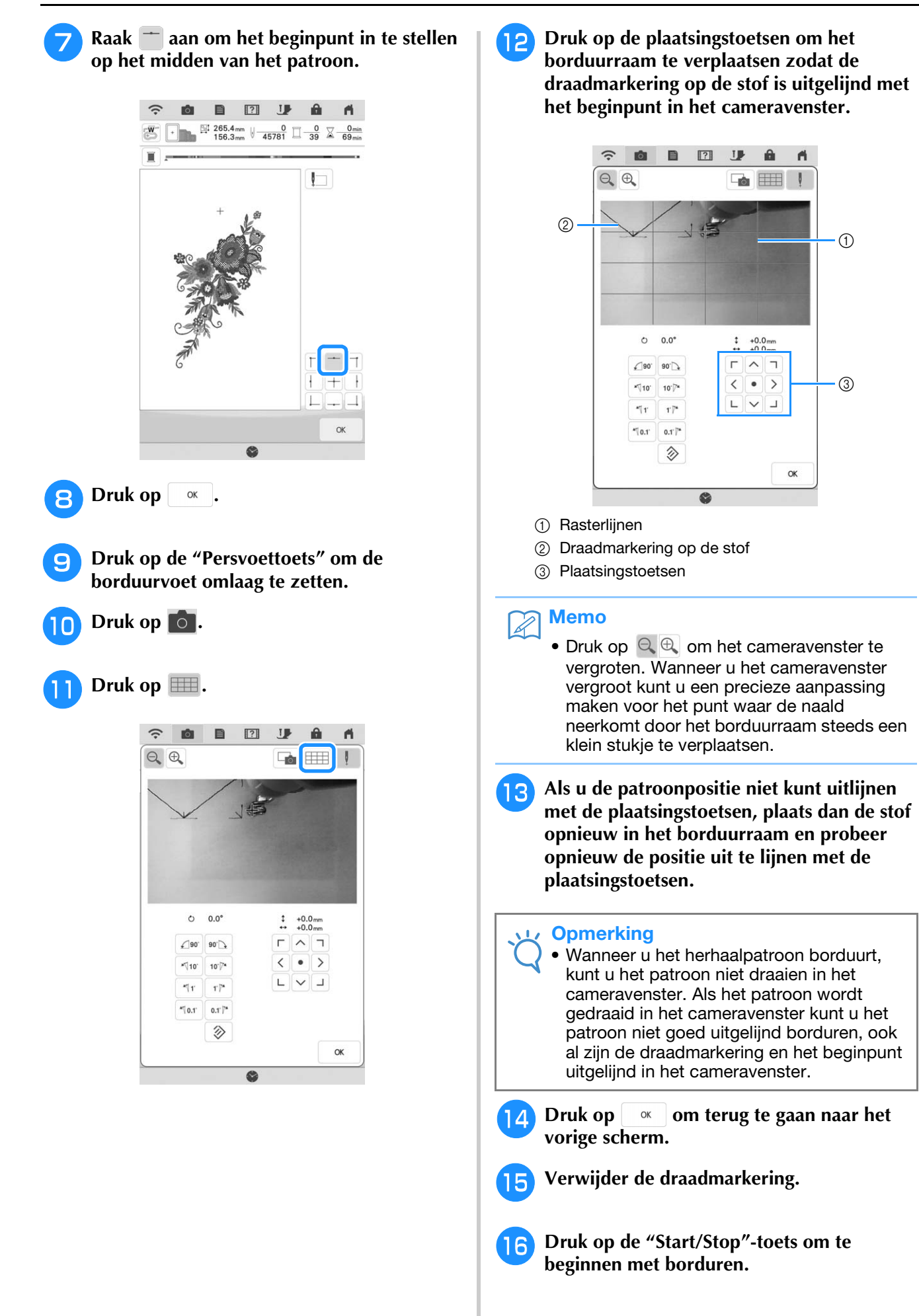

## Patroon kopiëren

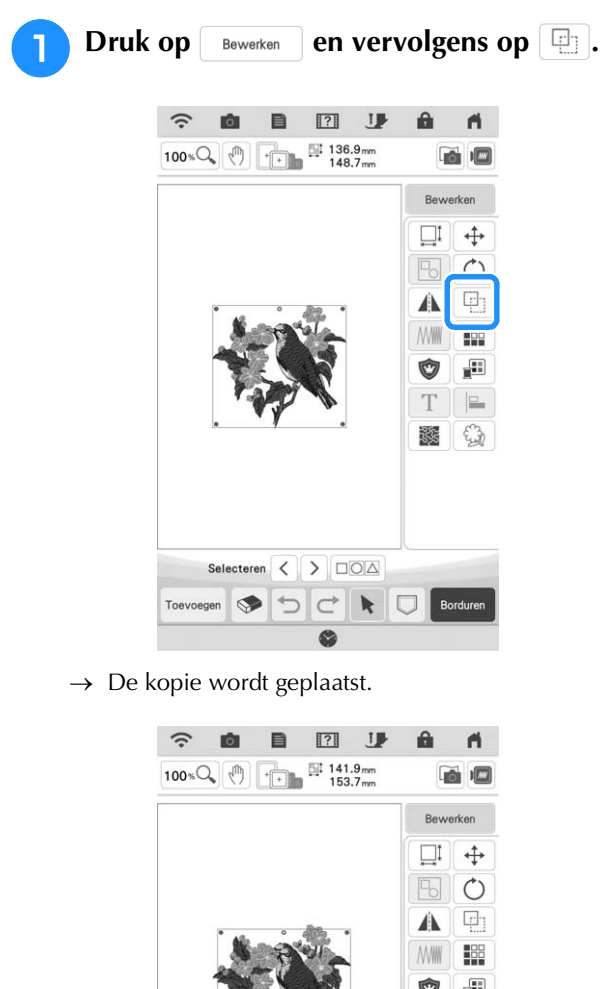

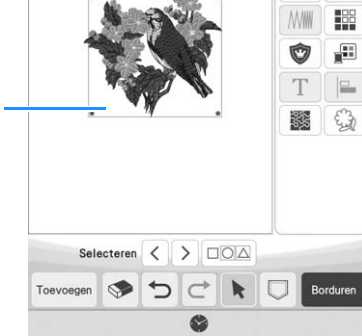

① Gekopieerd patroon

#### **Opmerking**

1

- Wanneer meerdere patronen zijn weergegeven op het scherm, wordt alleen het patroon dat is geselecteerd met < en</li>
   gekopieerd.
- Verplaats en bewerk elk gekopieerd patroon individueel.

## Patroon wissen

Druk op 💿 om het patroon van het scherm te wissen.

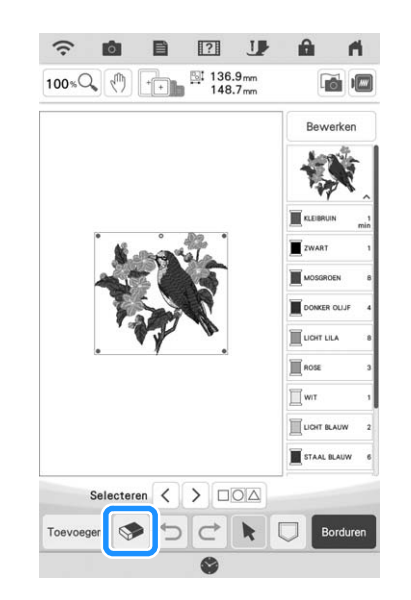

## Patronen vergroot weergeven op het scherm

## Druk op 100 % om de afbeelding te vergroten.

\* De afbeelding wordt 125%, 150% en 200% vergroot wanneer u op 100 kQ drukt.

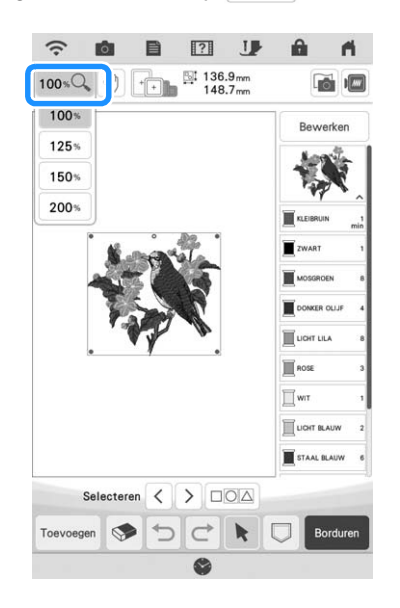

2

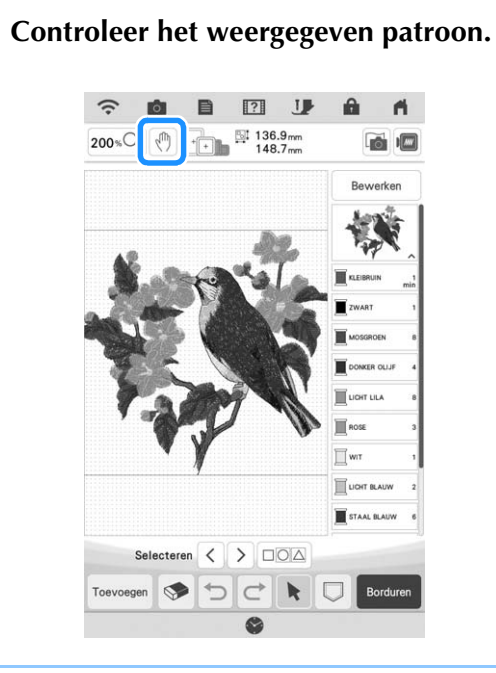

## Memo

• Als u tijdens het vergroten op 💮 drukt kunt u het weergegeven gebied verplaatsen. Het borduurpatroon op de locatie in het borduurveld kan dan niet worden verplaatst.

## **LETTERS BEWERKEN**

## Letterpatronen kiezen

Voorbeeld: "The Sky is Blue" invoeren.

Druk op 🗛 .

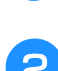

Druk op de toets van het lettertype dat u wilt borduren.

| ABC               | ABC                      | <sup>°3</sup> <b>ABC</b> | ABC               |
|-------------------|--------------------------|--------------------------|-------------------|
| os ABC            | °ABC                     | "ABC                     | ABC               |
| "ABC              | <sup>™</sup> ABC         | ABC                      | <sup>12</sup> ABC |
| BC                | <sup>14</sup> <b>ABC</b> | <sup>15</sup> ABC        | <sup>16</sup> ABG |
| ABC               | ABC                      | "ABC                     | <sup>20</sup> ABC |
| ABCDE             | ABCDE                    |                          |                   |
| <sup>70</sup> АБВ | <sup>71</sup> АБВ        |                          |                   |

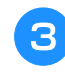

Druk op de tab om een lettertype te selecteren.

|    | ÑŇñ | Ăà I | Â | &?! | 0-9,.         | C | at            | ABC |
|----|-----|------|---|-----|---------------|---|---------------|-----|
| \$ | Н   | G    | F | £   | $\mathcal{D}$ | С | $\mathcal{B}$ | A   |
| T  | Р   | 0    | N | М   | L             | K | I             | I   |
| Ļ  | X   | W    | V | U   | T             | S | R             | Q   |
| _  |     |      |   |     |               |   | Z             | V   |

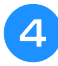

#### Druk op ABC en voer vervolgens "T" in.

\* Als u de grootte van een letter wilt wijzigen,

selecteert u de letter en drukt u op LMS om de grootte te wijzigen. Telkens wanneer u op de toets drukt, verandert de grootte van groot, naar medium naar klein.

\* Als u per ongeluk verkeerd kiest, druk dan op

om uw fout te wissen.

#### Memo

• Als u letters toevoegt nadat u de grootte hebt gewijzigd, worden de nieuwe letters ingevoerd in de grootte die u hebt gekozen.

| 5 | Druk op | abc | en voer vervolgens "he" | in. |
|---|---------|-----|-------------------------|-----|
|   |         |     |                         |     |

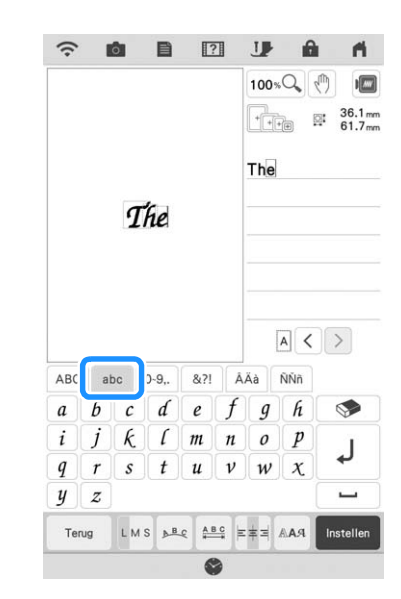

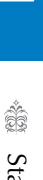

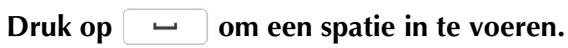

6

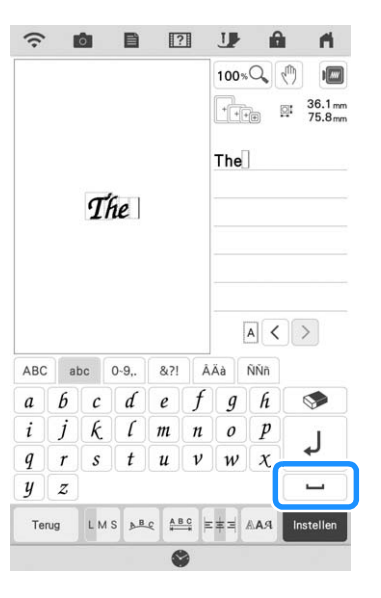

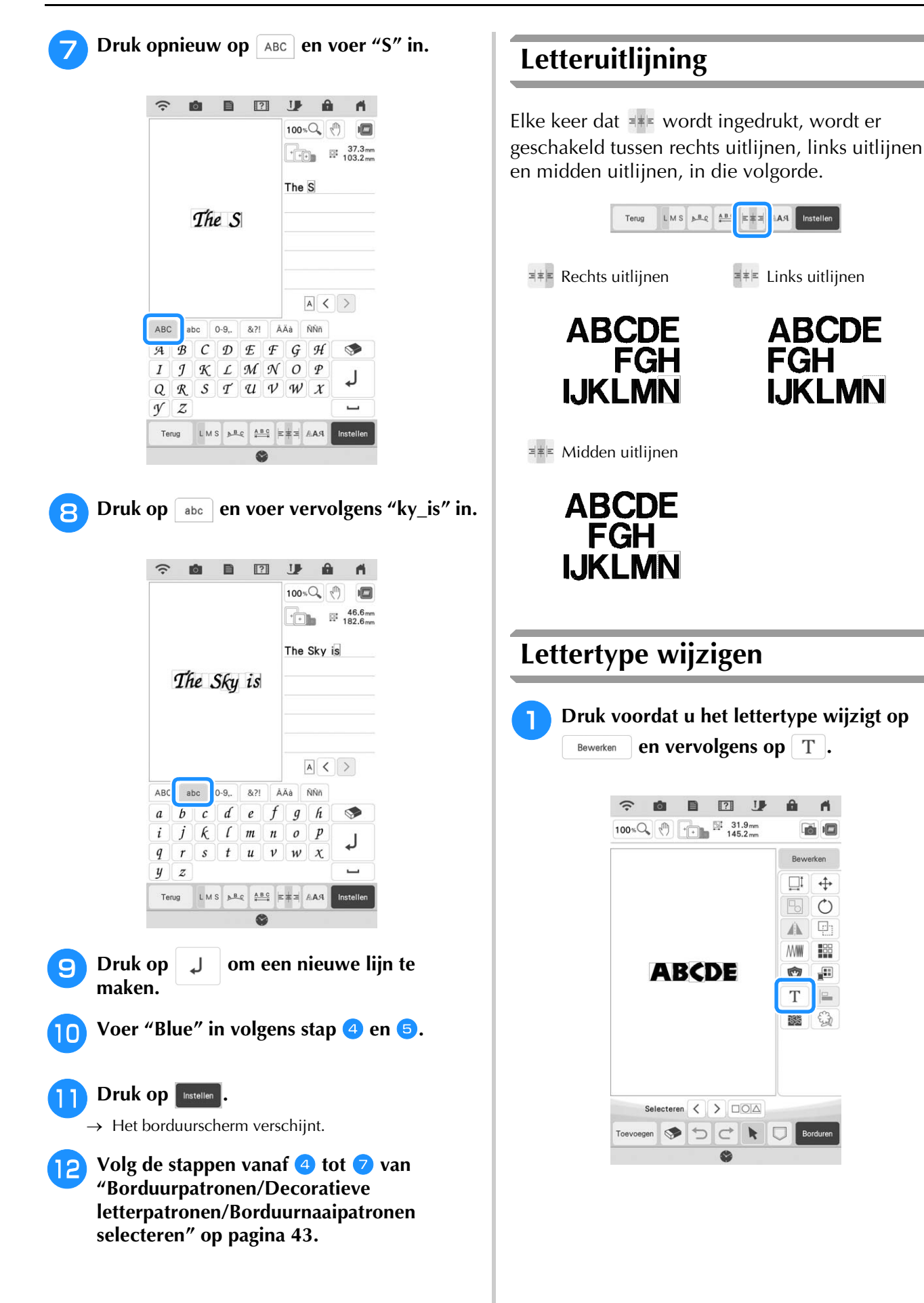

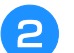

Druk op AAR.

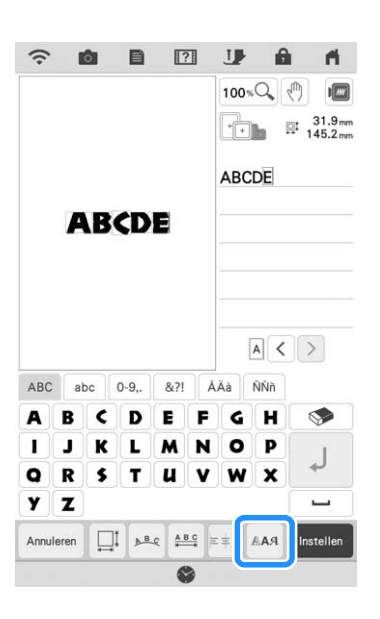

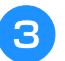

#### Selecteer het lettertype.

→ Het lettertype dat u selecteert wordt toegepast op alle letters in het scherm.

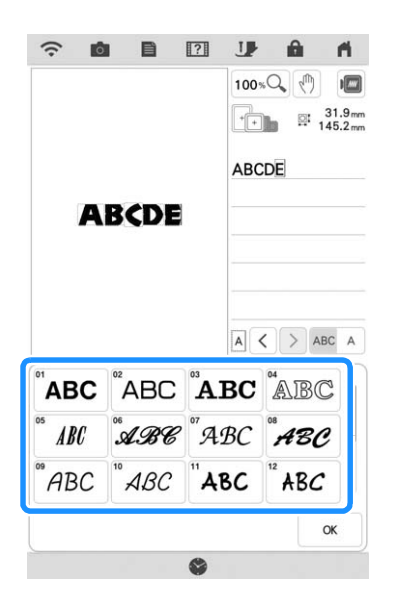

\* Schuif de balk om het lettertype weer te geven dat niet op het scherm staat.

## Memo

• Druk op ABC A om alleen het lettertype voor de geselecteerde letter te wijzigen. Het lettertype aan de linkerkant van de geselecteerde letter wordt gewijzigd.

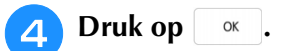

 $\rightarrow$  Het nieuwe lettertype is geselecteerd.

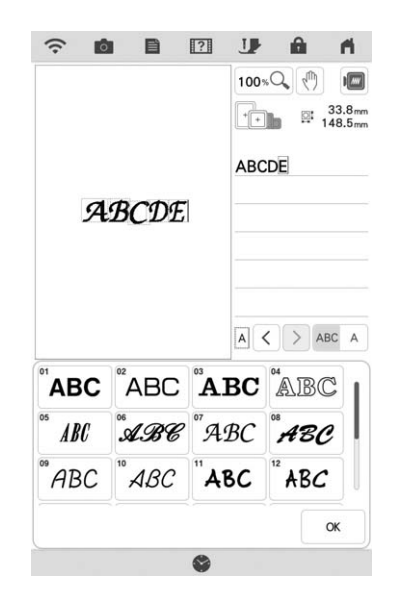

## Lettergrootte wijzigen

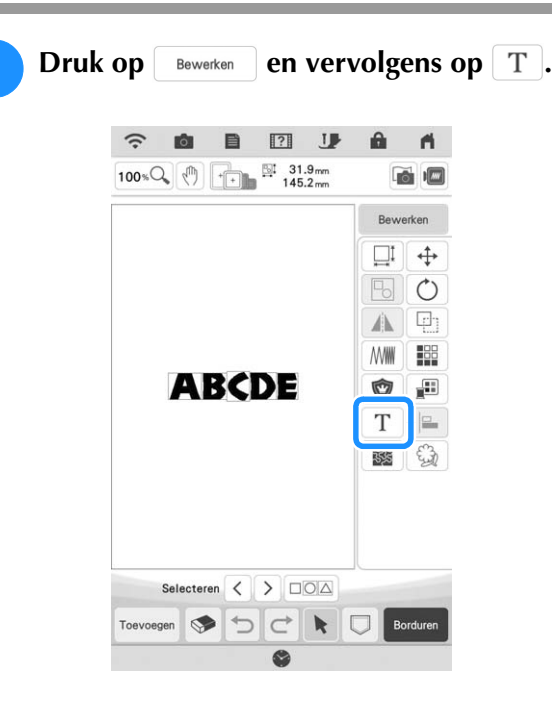

S.

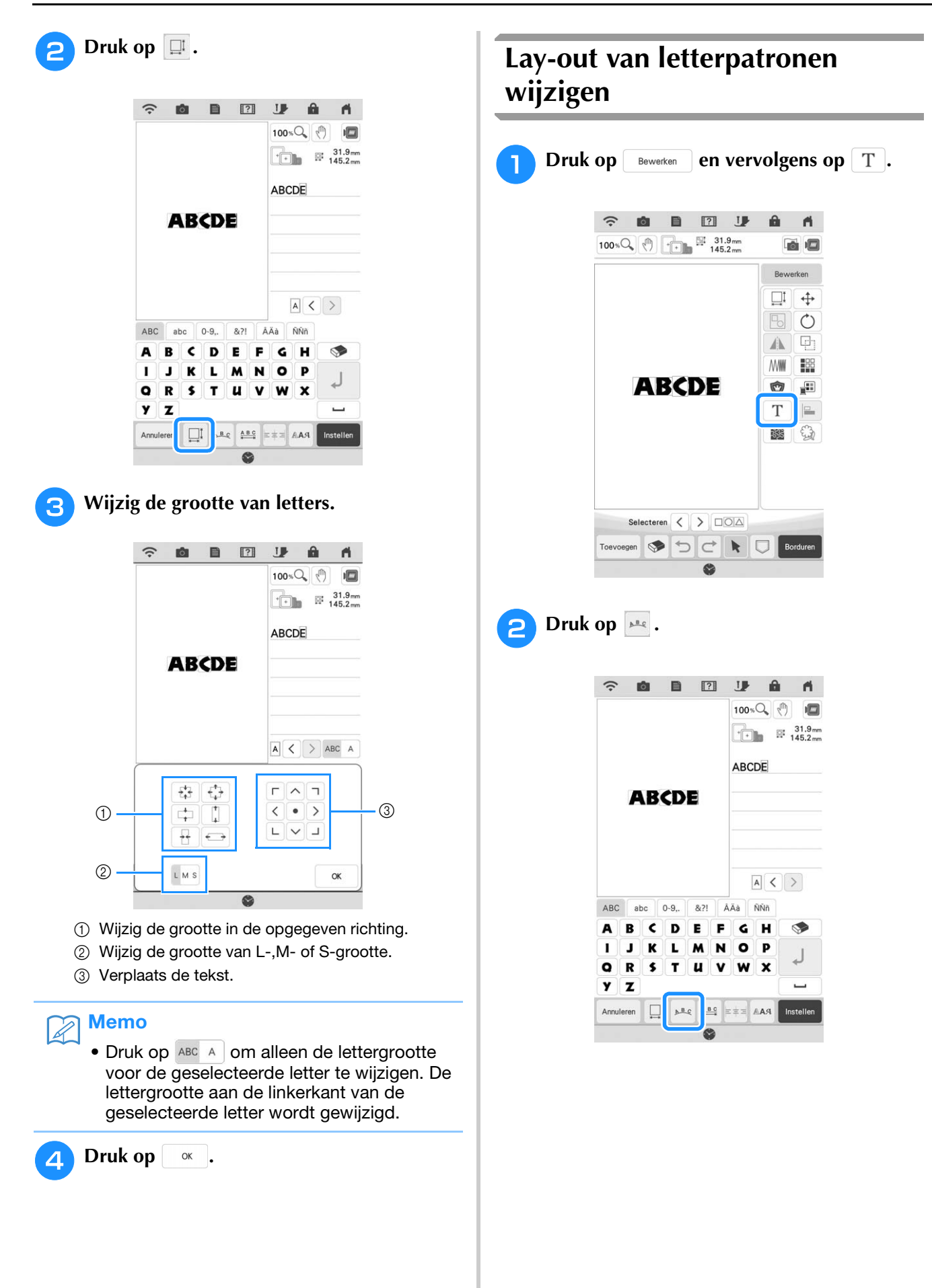

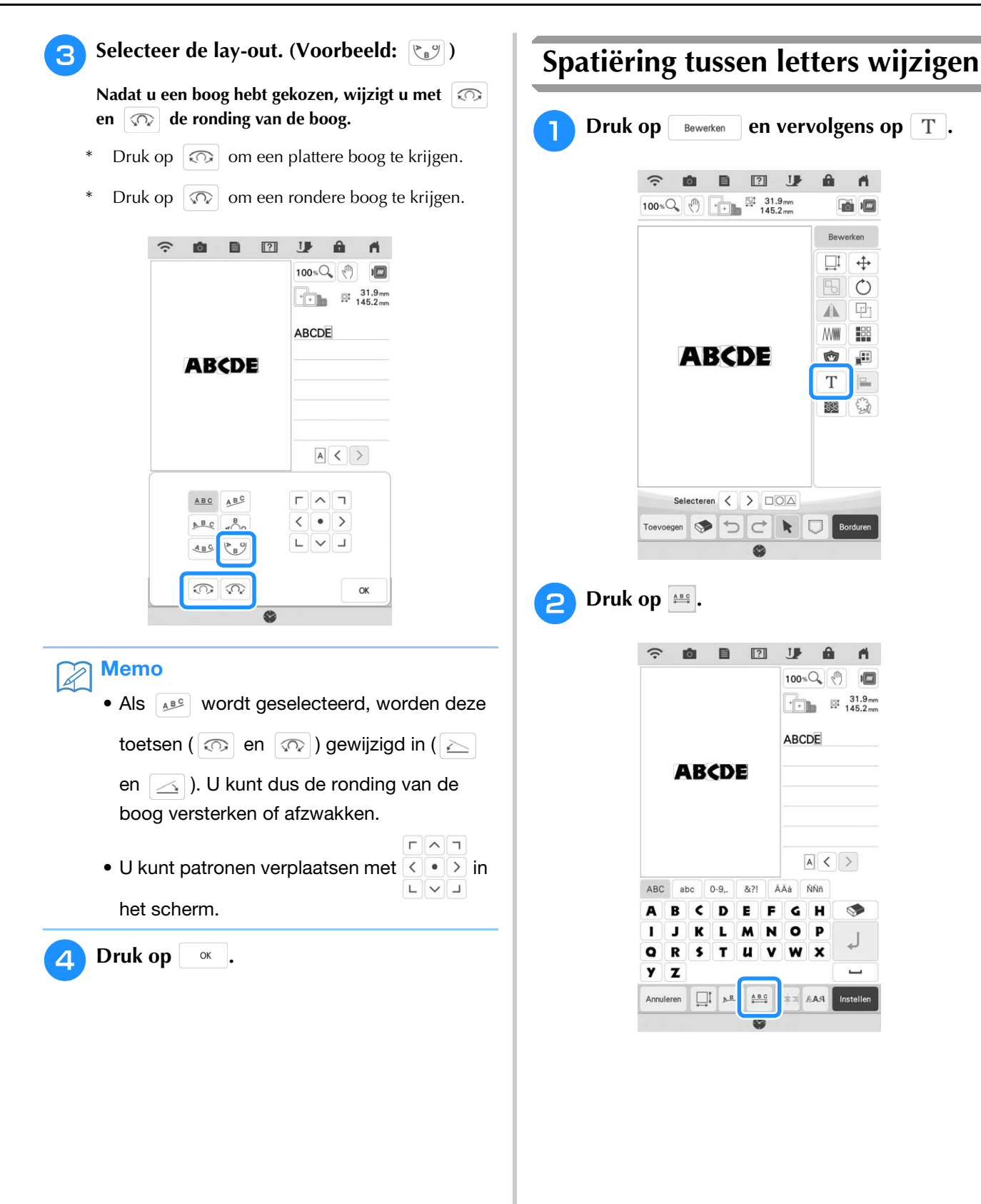

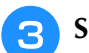

#### Selecteer de tussenruimte.

- Druk op **\*ABC\*** om de ruimte tussen de letters te vergroten.
- Druk op +ABC+ om de ruimte tussen de letters te verkleinen.
- Druk op and het patroon terug te zetten op de oorspronkelijke lay-out.
- Druk op AB om de tekst naar boven te verplaatsen.
- Druk op At om de tekst naar beneden te verplaatsen.

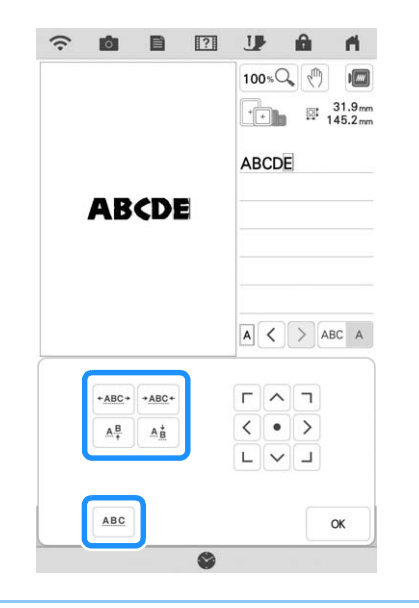

#### Memo R

• Druk op ABC A om spatiëring tussen de letters alleen voor de geselecteerde letter te wijzigen. De letterspatiëring aan de linkerkant van de geselecteerde letter wordt gewijzigd.

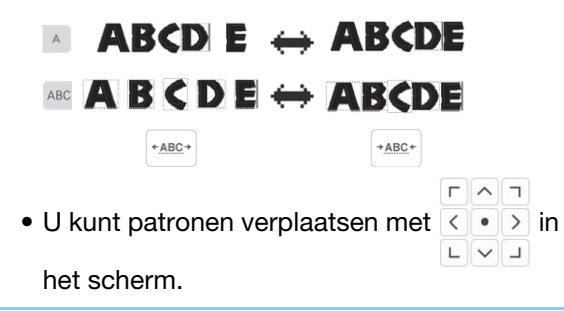

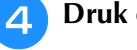

#### Druk op or .

#### Description of the second second s

- Het is niet aan te raden gegevens te bewerken en te kopiëren naar andere of oudere machines. Enkele functies zijn mogelijk niet van toepassing op andere machines en dan kunnen zich problemen voordoen.
  - U kunt de spatiëring tussen letters alleen verkleinen wanneer de letters normaal op een rechte lijn staan.

## Memo

• U kunt de spatiëring tussen letters verkleinen tot 50% van de smalste letter in de groep.

## Letterpatronen opnieuw bewerken

Zelfs nadat tekst is ingevoerd, kunnen de letters opnieuw worden bewerkt.

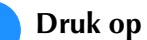

Druk op Bewerken en vervolgens op T.

|                                  |                          |             |                      |                    |                  | 100%         | .Q.)                      |   |
|----------------------------------|--------------------------|-------------|----------------------|--------------------|------------------|--------------|---------------------------|---|
|                                  | A                        | B           | <b>CD</b>            | E                  |                  | ABC          | DE                        |   |
|                                  |                          |             |                      |                    |                  |              |                           |   |
|                                  |                          |             |                      | -                  |                  | [            | A <                       |   |
| ABC                              | at                       | bc          | 0-9,.                | &?!                | Â                | Äà           | A <<br>ÑŇñ                | > |
| ABC                              | al                       | bc C        | 0-9,.<br>D           | &?!                | Ā                | Äà<br>G      | A <<br>ÑÑñ                |   |
| ABC<br>A                         | ai<br>B<br>J             | C<br>K      | 0-9,.<br>D<br>L      | &?!<br>E<br>M      | Â<br>F<br>N      | Äà<br>G<br>O | A <<br>ÑŇň<br>H<br>P      |   |
| ABC<br>A<br>I<br>Q               | ai<br>B<br>J<br>R        | C<br>K<br>S | 0-9,.<br>D<br>L<br>T | &?!<br>E<br>M<br>U | Â<br>F<br>N<br>V | Ăà<br>G<br>W | A <<br>ÑŇň<br>H<br>P<br>X | < |
| ABC<br>A<br>I<br>Q<br>Y          | B<br>J<br>R<br>Z         | C<br>K<br>S | 0-9,.<br>D<br>L<br>T | &?!<br>E<br>M<br>U | A<br>F<br>N<br>V | Äà<br>G<br>W | A <<br>NŇň<br>H<br>P<br>X |   |
| ABC<br>A<br>I<br>Q<br>Y<br>Annul | B<br>J<br>R<br>Z<br>eren | C<br>K<br>S | 0-9,.<br>D<br>L<br>T | &?!<br>E<br>M<br>U | Â<br>F<br>N<br>V | Äà<br>G<br>W | A <<br>NÑÑ<br>H<br>P<br>X | > |

 $\rightarrow$  Het letterpatroon kan opnieuw worden bewerkt.

#### **Opmerking**

Er kan geen lijninvoer worden toegevoegd wanneer letterpatronen opnieuw worden bewerkt.

## **KLEUREN BEWERKEN**

## Garenkleur wijzigen

U kunt de garenkleur wijzigen door de te wijzigen kleur boven in de borduurvolgorde te plaatsen en een nieuwe kleur te selecteren uit de garenkleuren op de machine.

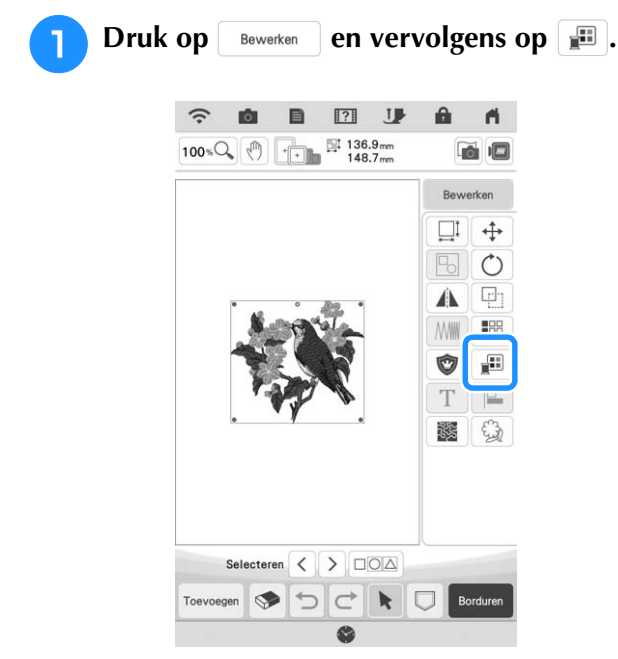

→ Het garenkleurenpalet verschijnt op het scherm.

## Druk op de kleur van het deel dat moet worden gewijzigd.

- \* Schuif het kleurenpalet om de garenkleur weer te geven die zich niet op het scherm bevindt.
- → De afbeelding van de geselecteerde garenkleur wordt weergeven.

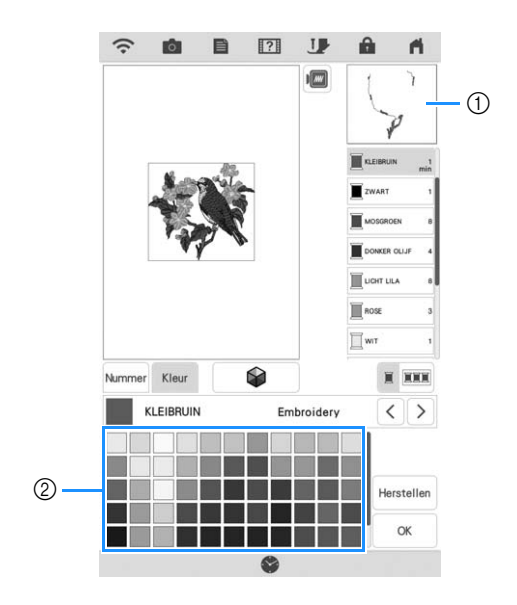

- $\textcircled{1} \ \ \text{Afbeelding geselecteerde garenkleur}$
- 2 64 Borduurgarenkleurenpalet

## 3

## Selecteer een nieuwe kleur in het kleurenpalet en druk op or .

\* Druk op Herstellen als u de oorspronkelijke kleur terug wilt. Hebt u meerdere kleuren gewijzigd, dan herstelt u met dit commando de oorspronkelijke kleur van alle kleuren om de garenkleur in de afbeelding te wijzigen.

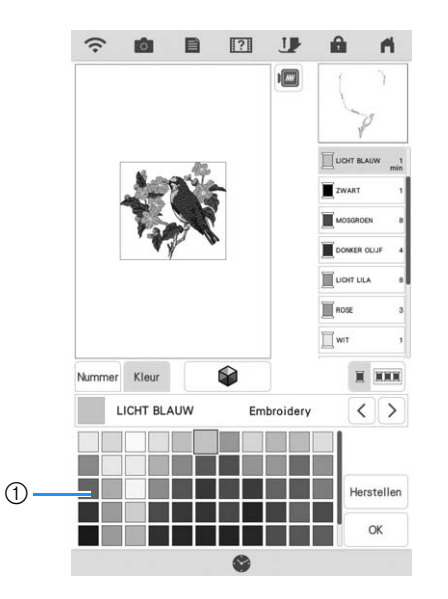

# Standaard bewerken

Ť

#### ① Kleurenpalet

- De geselecteerde kleur verschijnt boven in de borduurvolgorde.
- $\rightarrow$  Op de display staan de gewijzigde kleuren.

ок .

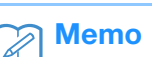

Druk op

 Druk op Nummer om een garenkleur te zoeken op nummer. Als u een incorrect nummer ingeeft, druk dan op c en voer het juiste nummer in. Druk na het invoeren van het nummer op c.

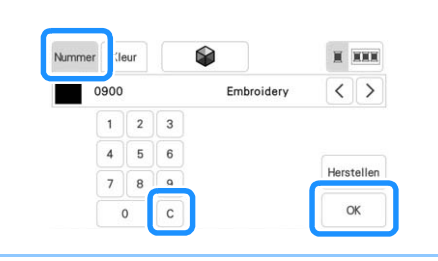

## Nieuwe kleurthema's zoeken met de functie Kleurvariaties

Met de functie Color Shuffling (Kleurcombinatie) suggereert de machine nieuwe kleurthema's voor het borduurpatroon dat u hebt geselecteerd. Nadat u het gewenste effect hebt geselecteerd uit de vier beschikbare ("Willekeurig", "Levendig", "Gradatie" en "Zacht"), worden voorbeelden van kleurthema's voor het geselecteerde effect weergegeven.

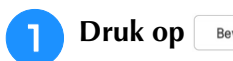

Druk op Bewerken en vervolgens op 📰.

 $\rightarrow$  Het garenkleurenpalet verschijnt op het scherm.

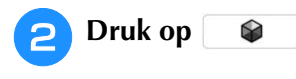

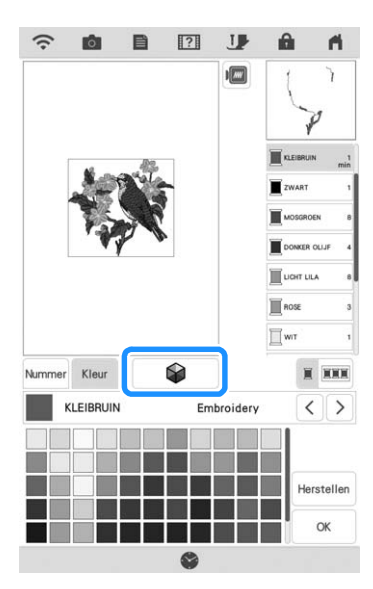

→ Het kleurvariatiescherm verschijnt.

#### Opmerking

- Mogelijk is deze functie niet beschikbaar, afhankelijk van het patroon dat u selecteert (bijv. een randborduurpatroon, een patroon met licentie).
- 3 Selecteer het garenmerk voor kleuren en het aantal kleuren dat u wilt gebruiken voor het patroon.

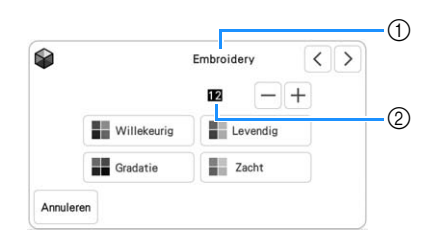

- ① Garenmerk voor kleuren
- ② Aantal kleuren dat u wilt gebruiken.

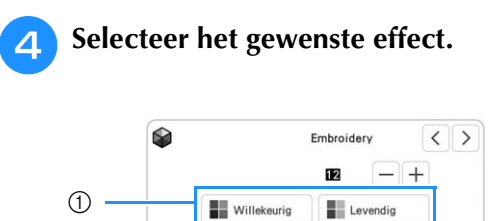

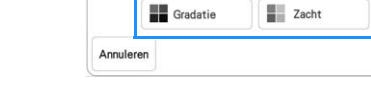

① Effecten voor kleurthema's

- → Als u "Willekeurig" of "Gradatie" selecteert, verschijnt het scherm om kleuren op te geven.
- \* Als u "Levendig" of "Zacht" selecteert, gaat u verder met stap 6.

5

Druk op Handm. en geef op welke garenkleur u wilt gebruiken in het gewenste effect.

\* Als u de garenkleur niet hoeft op te geven, kiest u gewoon voor

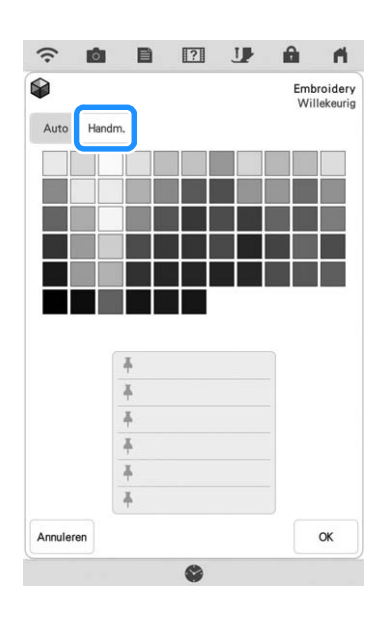

#### Instelling "Handm." voor "Willekeurig"

U kunt maximaal 6 kleuren selecteren voor gebruik in het effect "Willekeurig". Het effect wordt met de geselecteerde kleuren gecreëerd.

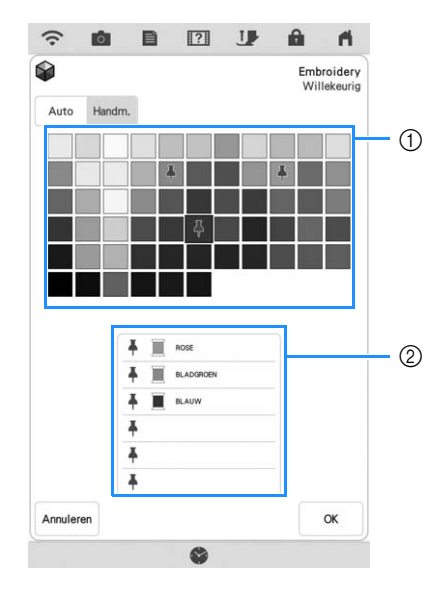

- ① Selecteer kleuren in het palet.
- O De geselecteerde kleuren worden weergegeven.

#### Instelling "Handm." voor "Gradatie"

U kunt één kleur selecteren voor gebruik in het effect "Gradatie".

Het effect wordt met de geselecteerde kleur gecreëerd.

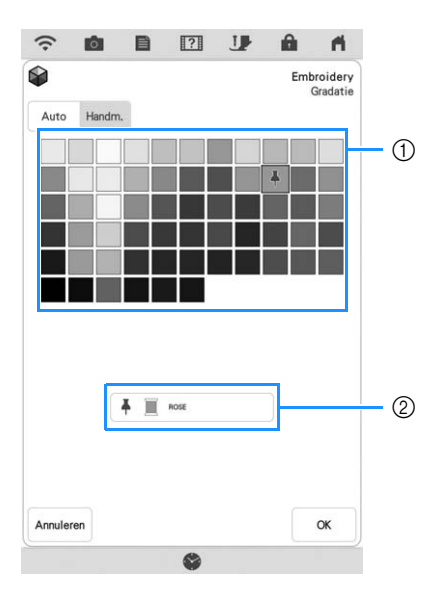

- ① Selecteer een kleur in het palet.
- ② De geselecteerde kleur wordt weergegeven.

6 Druk op \_ ∝ .

## 7

## Druk op het gewenste kleurthema uit de voorbeelden.

<sup>c</sup> Druk op <u>Verversen</u> om de nieuwe thema's weer te geven.

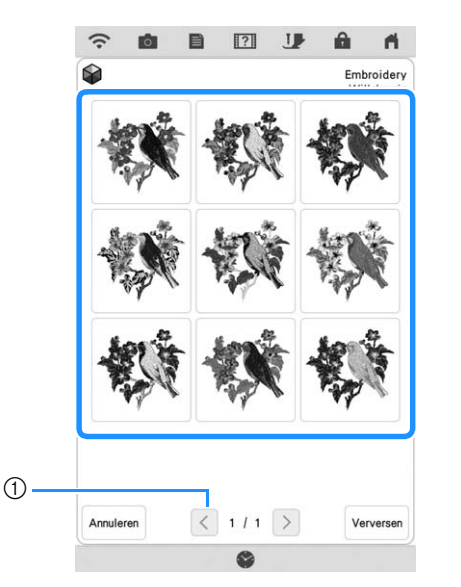

① Druk hierop om de vorige thema's te bekijken.

#### **Opmerking**

• U kunt maximaal 10 pagina's thema's bekijken. Na 10 pagina's met thema's wordt de oudste pagina verwijderd wanneer u op

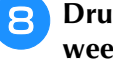

Druk op Instellen en selecteer vervolgens het weergegeven kleurthema.

- \* Druk op or or terug te gaan naar het vorige scherm.
- \* Voordat u op Instellen drukt, kunt verder gaan met het selecteren van kleurthema's op de geselecteerde pagina.

\* Druk op <> of op > om de andere kleurthema's weer te geven.

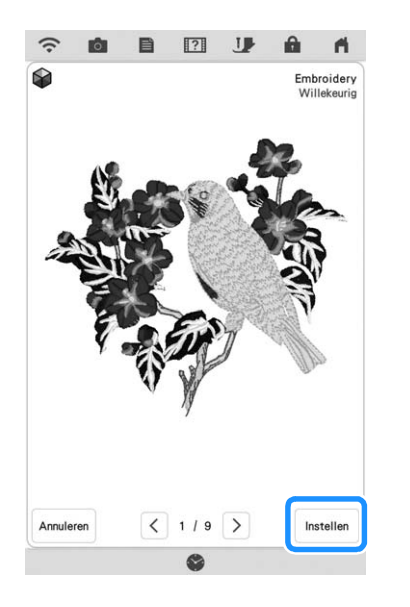

→ Het garenkleurenpalet wordt op het scherm weergegeven.

## Garenkleurvolgorde

Met deze functie kunt u borduren terwijl u de garenklos zo min mogelijk hoeft te vervangen.

Druk voordat u gaat borduren op in het borduurscherm om de borduurvolgorde aan te passen en te sorteren op garenkleuren.

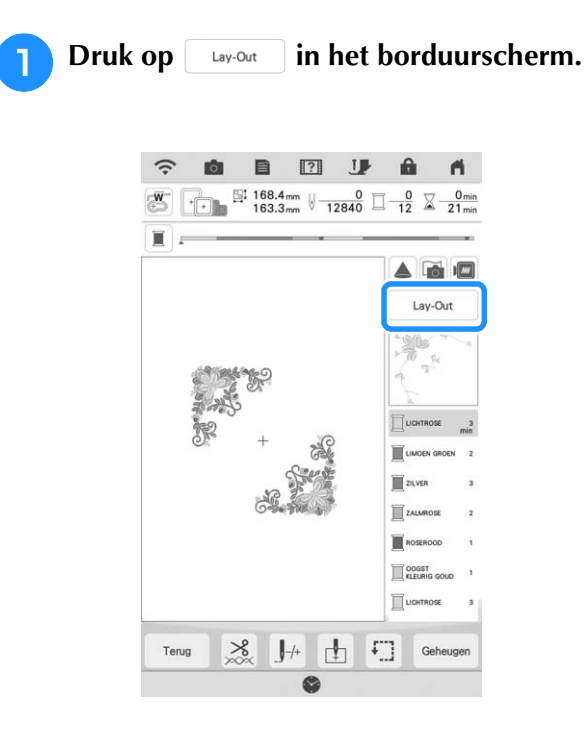

🔁 Druk op 🎫.

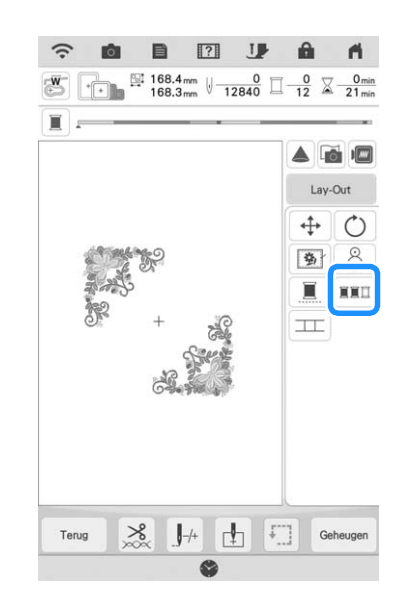

\* Druk nogmaals op Lay-Out om de gesorteerde garenkleuren te controleren.

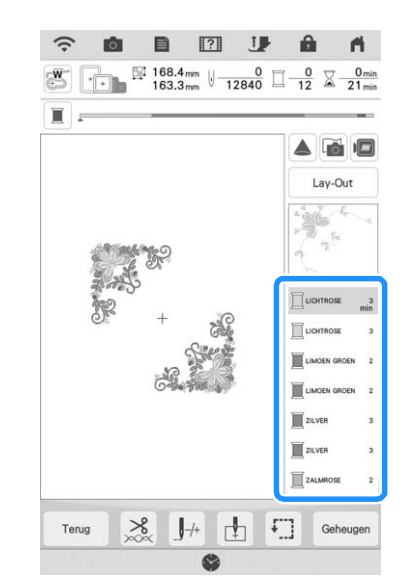

De borduurkleurvolgorde wordt ingedeeld en gesorteerd op garenkleuren.

Druk op Lay-Out en daarna op EED om de kleursortering te annuleren en te borduren met de oorspronkelijke borduurkleurvolgorde.

#### <sub>しく</sub> Opmerking

 Deze functie werkt niet bij overlappende steken.

84

## PATRONEN COMBINEREN

## Gecombineerde patronen bewerken

**Voorbeeld:** Letters combineren met een borduurpatroon en bewerken

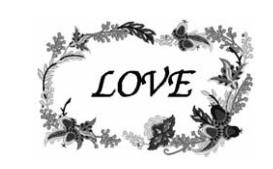

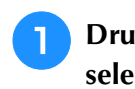

Druk op ' om een borduurpatroon te selecteren.

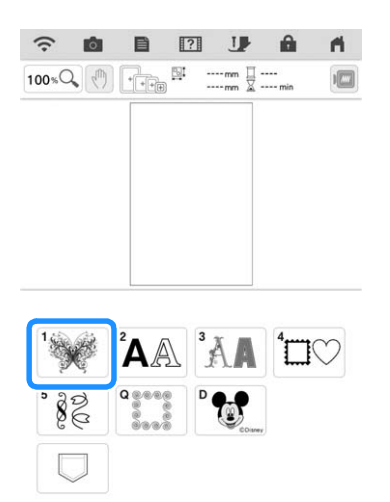

Mijn Design Center

Altijd in het verw Selecteer 👯 , druk op 🚬 en druk

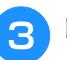

2

Druk op Toevoegen.

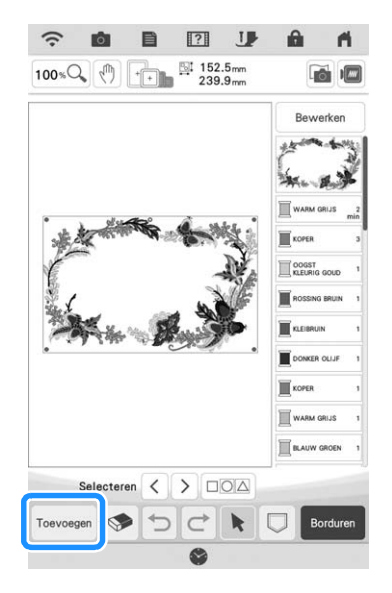

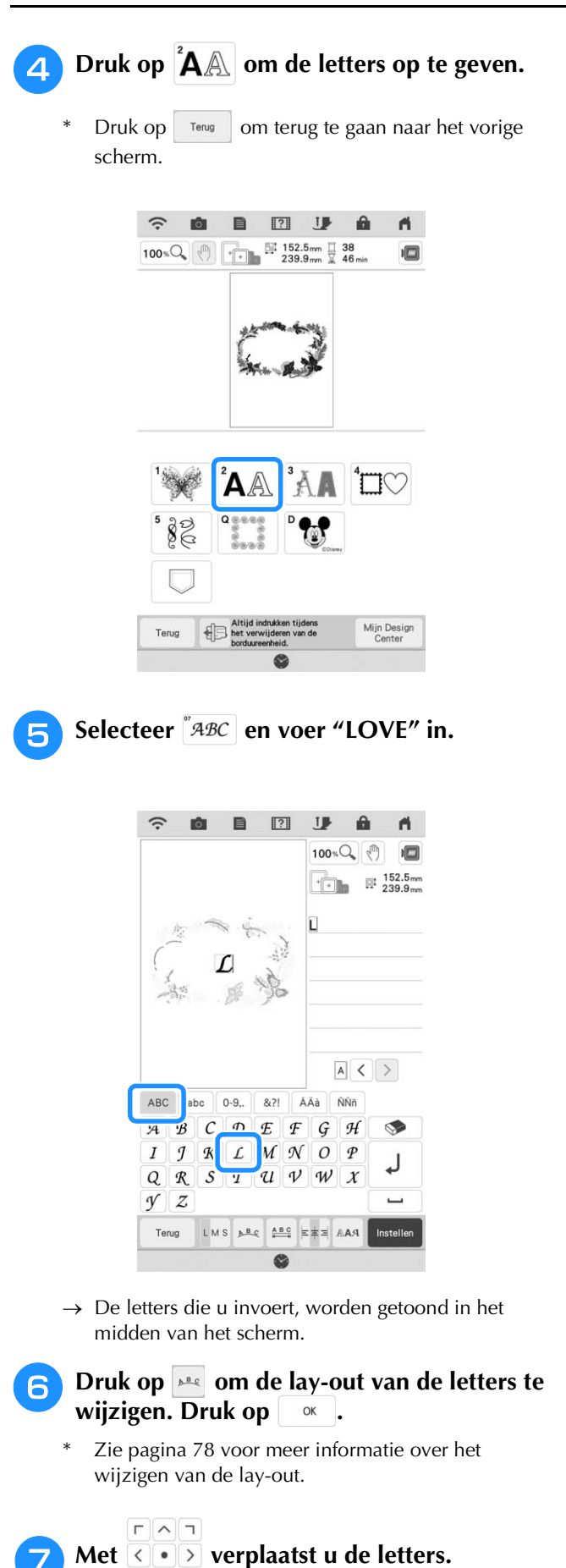

\* Met een USB-muis, uw vinger of de stylus met dubbele functie sleept u de letters om ze te verplaatsen.

LVJ

## Bruk op Bewerken en daarna op 📰 om de kleur van de letters te wijzigen.

\* Zie pagina 81 voor meer informatie over het wijzigen van de kleur.

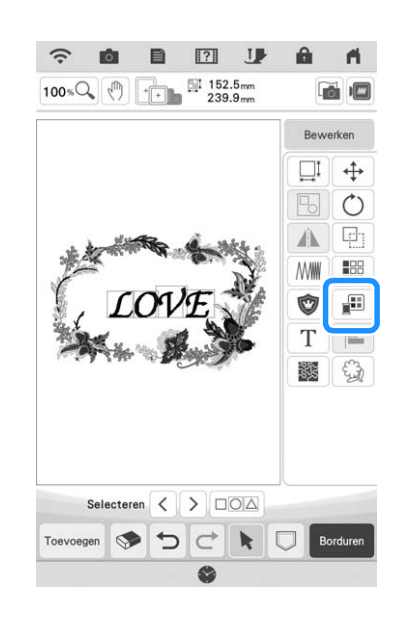

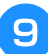

Wanneer u klaar bent met alle wijzigingen, drukt u op Borduren .

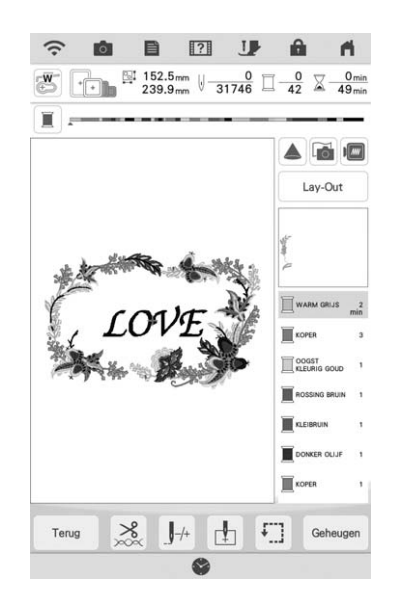

## Gecombineerde borduurpatronen selecteren

Wanneer u meerdere patronen hebt gecombineerd,

selecteert u met  $\langle \rangle$  het patroon dat u wilt bewerken. Wanneer een USB-muis is aangesloten, kunt u het patroon selecteren door erop te klikken. Schuif de muis om de aanwijzer op het gewenste patroon te plaatsen en klik vervolgens op de linkermuisknop. Ook kunt u patronen selecteren door het scherm aan te raken met uw vinger of de stylus met dubbele functie.

## Memo

• Met <>> selecteert u overlappende patronen die u niet kunt selecteren door erop te klikken of door het scherm aan te raken.

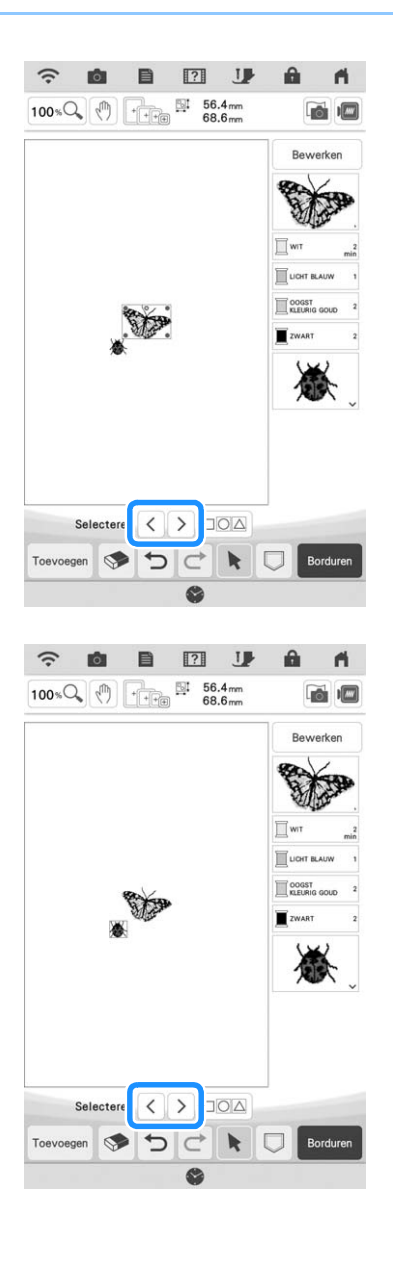

# Meerdere patronen tegelijkertijd selecteren

Meerdere patronen kunnen eenvoudig worden bewerkt, bijvoorbeeld wanneer gecombineerde patronen worden verplaatst, als ze tegelijkertijd worden geselecteerd.

| Druk | op 🗆      | 00      | ]• |   |     |  |          |  |
|------|-----------|---------|----|---|-----|--|----------|--|
|      | Sele      | ecteren | <  | > |     |  |          |  |
|      | Toevoegen | ۲       | €  | C | ÷ P |  | Borduren |  |

1

- $\rightarrow$  Het Meervoudige selectie-scherm verschijnt.
- Raak elk patroon aan om meerdere patronen te selecteren.

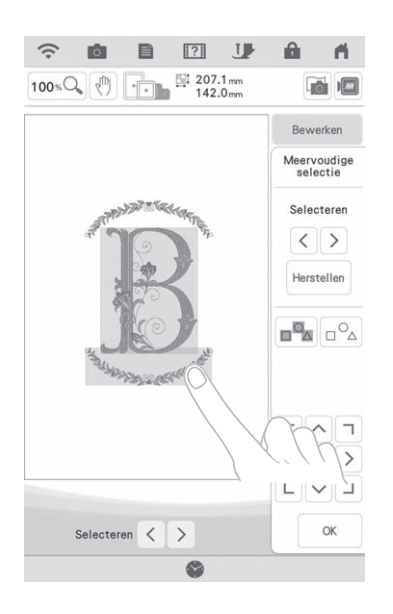

#### 🦙 Memo

- Meerdere patronen kunnen ook worden geselecteerd door met uw vinger in het scherm te slepen.
- Meerdere patronen kunnen worden geselecteerd of gedeselecteerd in het scherm Meervoudige selectie. Druk op 
   of > om de te selecteren patronen te controleren en druk op instellen.

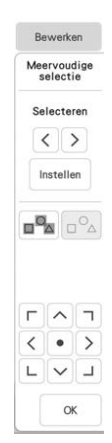

De geselecteerde patronen worden omgeven door een rood vak.

- Druk op om alle patronen te selecteren in het weergavegebied.
- Druk op om de selectie van alle patronen ongedaan te maken.
- De patronen kunnen ook worden geselecteerd door ze rechtstreeks in het scherm aan te raken.
- Als het scherm Meervoudige selectie wordt weergegeven, kunnen patronen worden

ГЛЛ < • >

verplaatst met LVJ.

- De volgende functies kunnen niet worden gebruikt als er meerdere patronen zijn geselecteerd.
  - Grootte wijzigen
  - Draaien
  - Applicatie
  - Rand
  - Garenkleurwisseling

## Druk op om terug te keren naar het borduurcombinatiescherm.

\* Elk geselecteerd patroon wordt omgeven door een rood vak.

# Meerdere geselecteerde patronen groeperen

Als meerdere patronen die zijn geselecteerd in "Meerdere patronen tegelijkertijd selecteren" op pagina 87 worden gegroepeerd, dan kunnen ze als één patroon worden bewerkt.

## Druk op om meerdere patronen te selecteren.

 $\rightarrow$  De geselecteerde patronen zijn gegroepeerd.

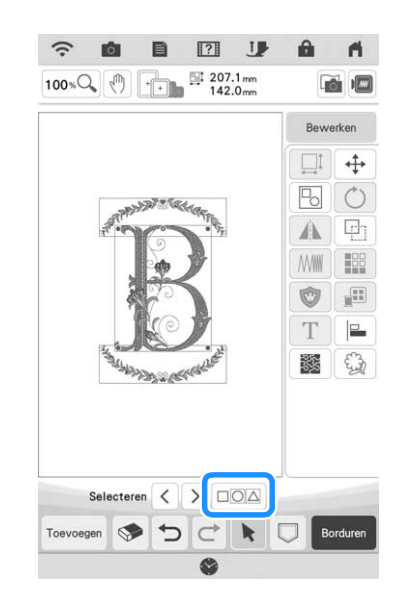

\* Druk op bonn het groeperen van de patronen op te heffen. Als er meerdere gegroepeerde patronen zijn, wordt de groepering van de geselecteerde patronengroep opgeheven.

## Memo

• Als patronen zijn gegroepeerd, worden de volgende functies toegepast op alle patronen in de groep.

- Verplaatsen
- Draaien
- Applicatie
- Rand
- Patroonomtrekken selecteren
- Eenvoudige meandersteek of echoquilten
- Garenkleurwisseling

## Borduurpatronen uitlijnen Druk op Druk, selecteer elk patroon dat u wilt uitlijnen en druk op ок .

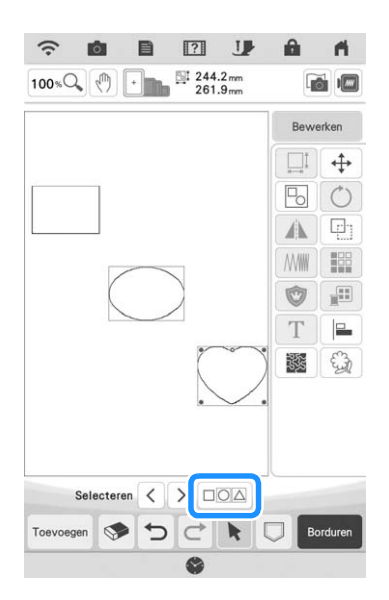

2

Druk op Bewerken , ⊨ en druk vervolgens op de toets voor de gewenste uitlijning.

| Nr. | Display | Uitleg    |
|-----|---------|-----------|
| 1   |         | Boven     |
| 2   |         | Midden    |
| 3   |         | Beneden   |
| 4   |         | Links     |
| 5   |         | Centreren |
| 6   |         | Rechts    |

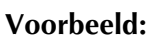

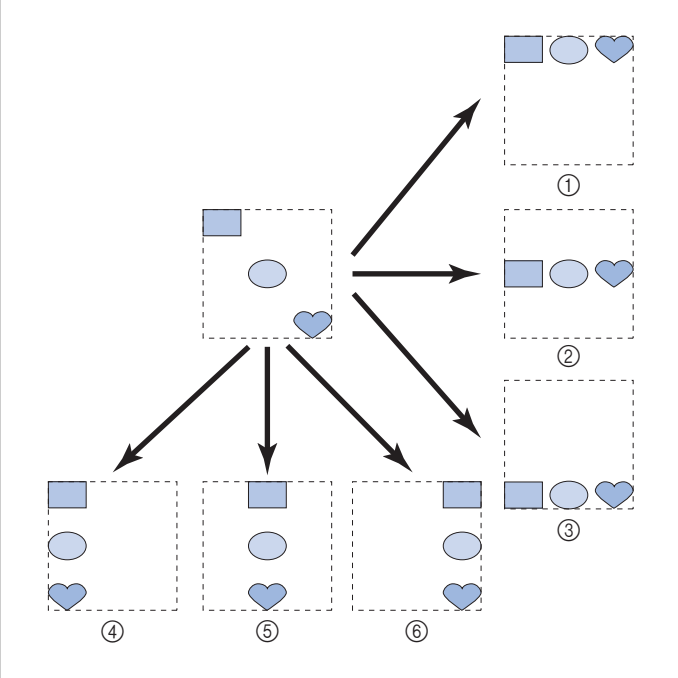

## Gecombineerde patronen borduren

Gecombineerde patronen worden geborduurd in de volgorde waarin ze zijn ingevoerd. In dit voorbeeld is dit de volgorde:

Opmerking

• Volg de aanwijzingen in "Patronen borduren" op pagina 54.

Borduur

rechts in het scherm aan te houden.

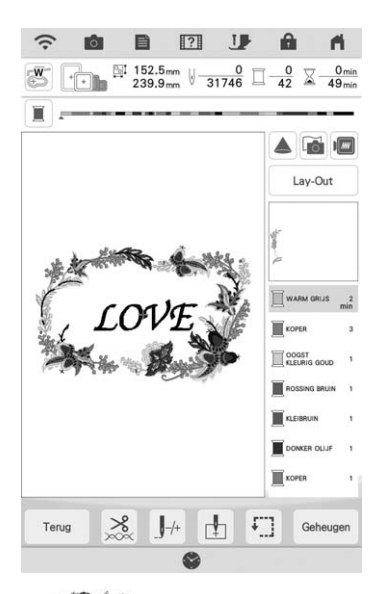

→ Nadat is geborduurd, gaat de [+] cursor naar het gedeelte "LOVE" van het patroon.

## Borduur LOVE

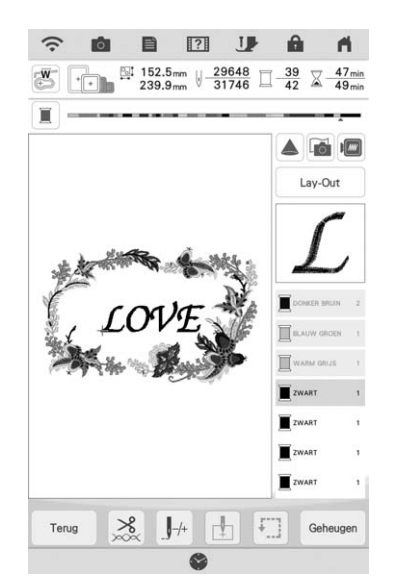

→ Nadat "LOVE" is geborduurd, keert u terug naar het borduurscherm.

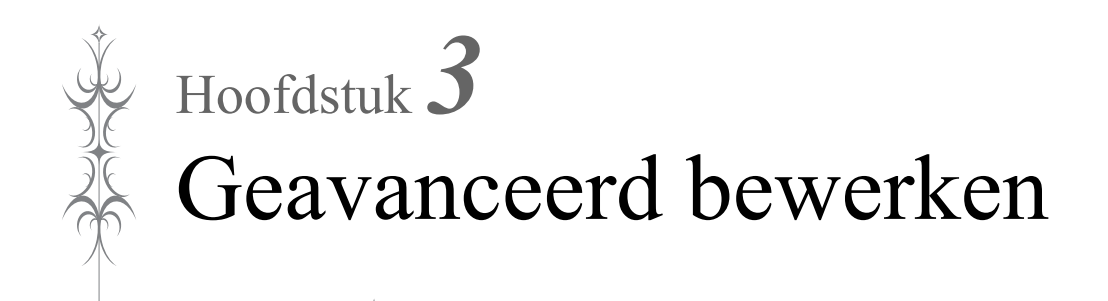

## **DIVERSE BORDUURFUNCTIES**

## Ononderbroken borduren (met één kleur: monochroom)

U kunt een geselecteerd patroon selecteren in één kleur in plaats van meerdere kleuren. De machine gaat door totdat het patroon is voltooid.

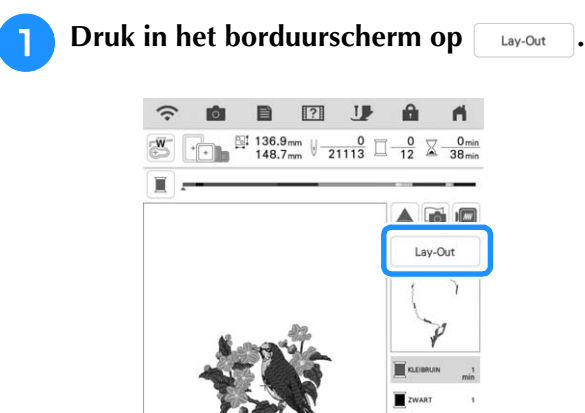

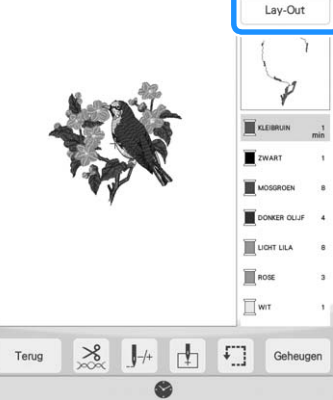

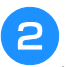

## Druk op 🔳.

Druk nogmaals op de toets om terug te keren naar de oorspronkelijke instelling.

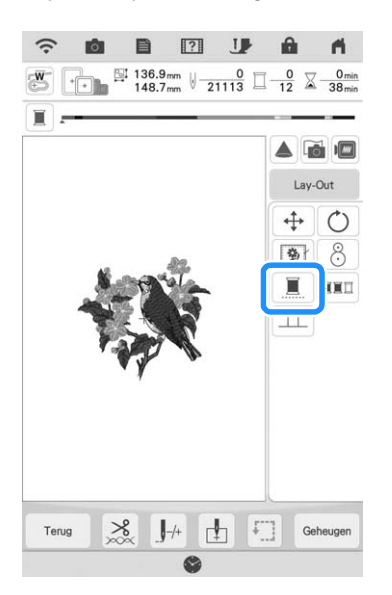

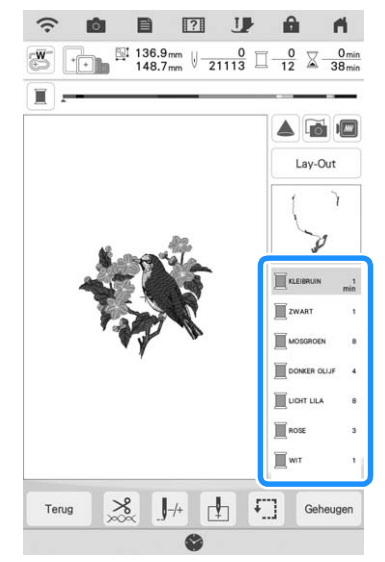

→ De garenkleur op het scherm wordt grijs weergegeven.

#### 🥱 Memo

• Ook als ononderbroken borduren is ingesteld kunnen de automatische draadknipfunctie en de draadknipfunctie worden gebruikt (pagina 105 en 106).

## Stof weergeven terwijl u de borduurpositie uitlijnt

De stof die in het borduurraam is gespannen kan op het LCD-scherm worden weergegeven, zodat u de borduurpositie gemakkelijk kunt uitlijnen.

#### Voorbeeld:

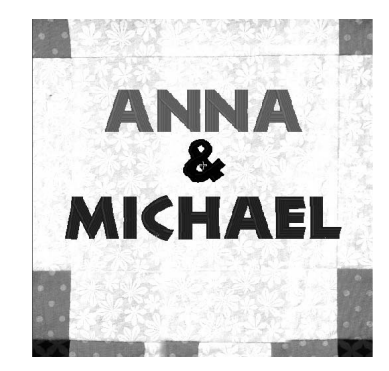

## بر Opmerking

- Wanneer het borduurraam (klein: H 2 cm × B 6 cm (H 1 inch × B 2-1/2 inch)) is geïnstalleerd, kunt u de borduurpositie niet uitlijnen met de ingebouwde camera.
- Zie "Patroon plaatsen op dikke stof" op pagina 95 voor meer informatie over het gebruik van dikkere stof zoals quilts.

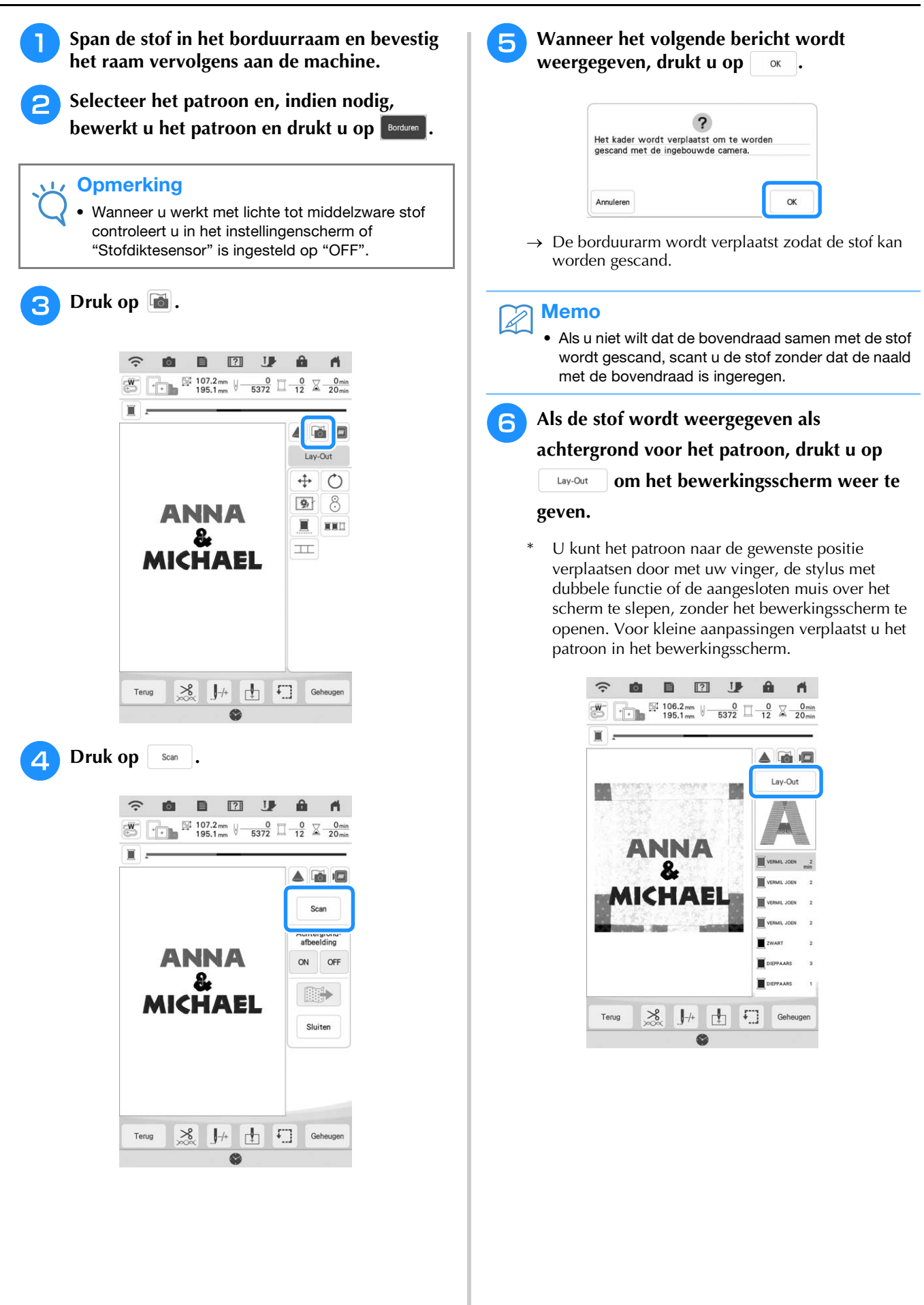

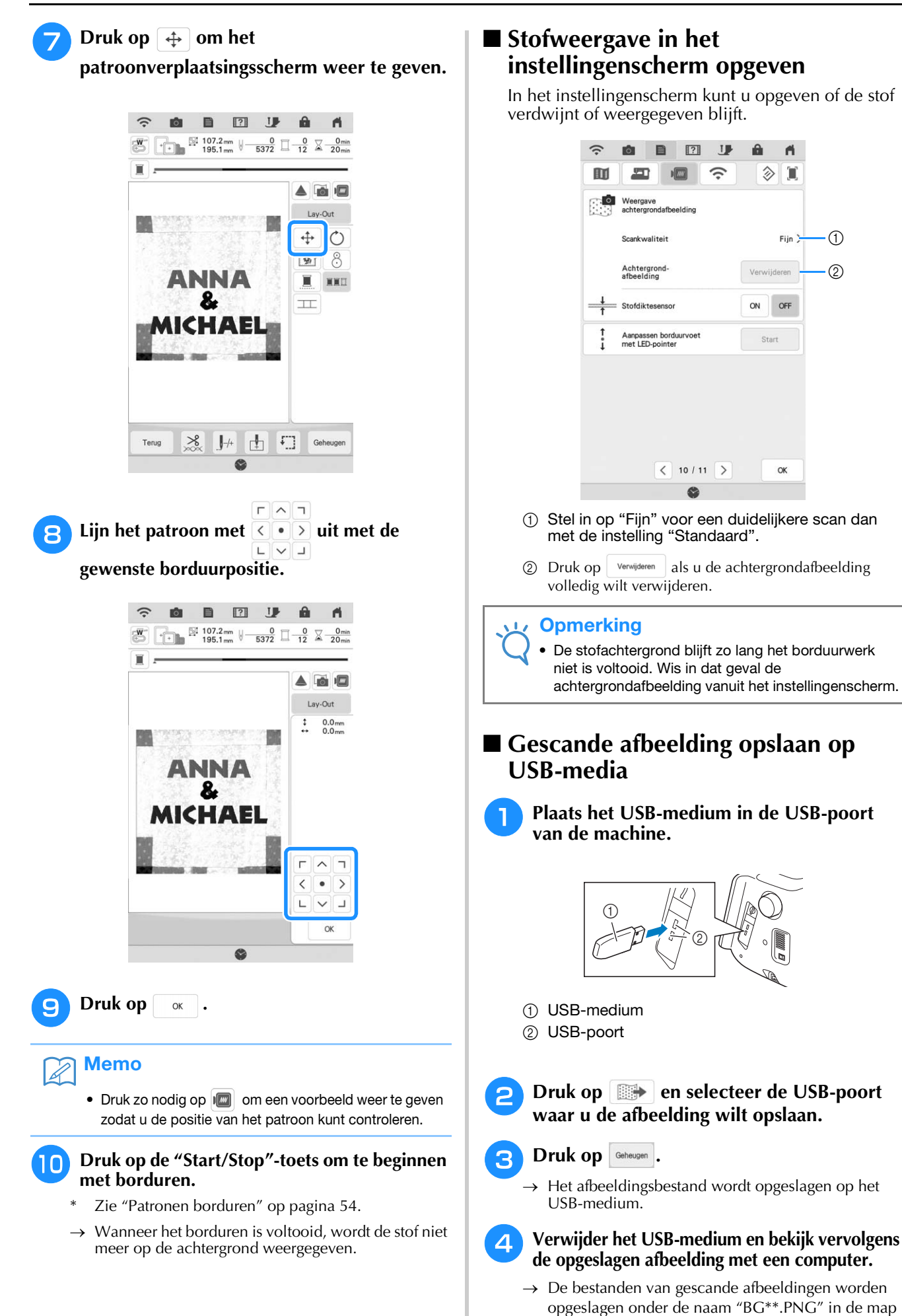

"bPocket".

1

(2)

Plak de borduurpositiesticker op de stof

binnen het gebied dat door de projector wordt aangegeven met het rode kader en

?

ок .

**A** 

druk vervolgens op

3

Ó

\* "\*\*" in de naam "BG\*\*.PNG" wordt automatisch vervangen door een getal van 00 tot 99.

## ■ Patroon plaatsen op dikke stof

Wanneer u het patroon plaatst op een dikke stof zoals een quilt, wordt de stof mogelijk niet juist gedetecteerd. Voor een juiste detectie van de stof moet eerst de dikte ervan worden gemeten.

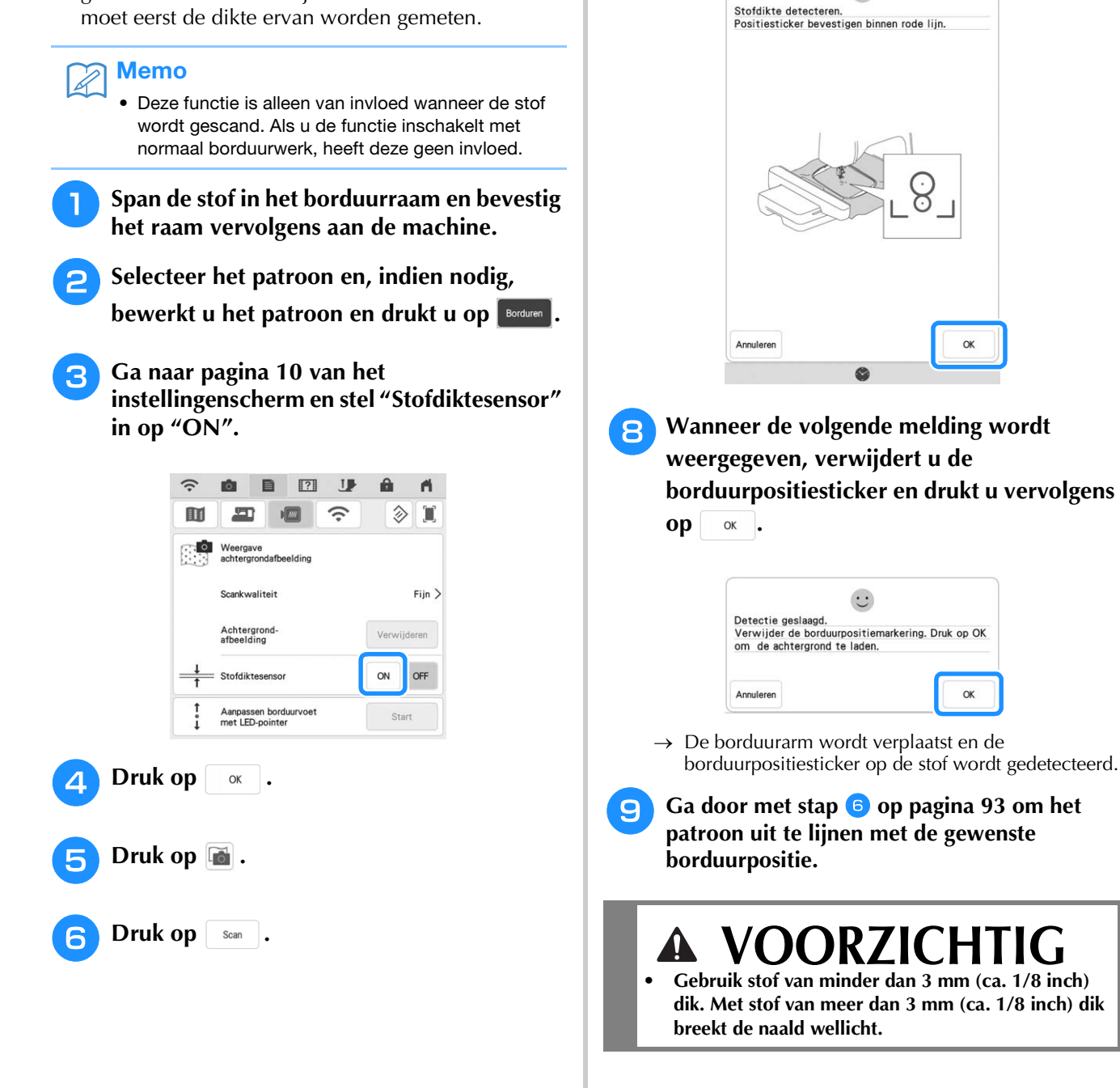

## Rijgsteken voor borduren

Alvorens te borduren kunt u rijgsteken naaien langs de rand van het patroon. Dit is nuttig om stof te borduren waaraan u geen steunstof kunt bevestigen met een strijkbout of met lijm. Door steunstof te stikken aan de stof, beperkt u vervorming of onjuiste uitlijning van het patroon tot een minimum.

#### Opmerking

- We raden u aan het combineren en bewerken van het patroon te beëindigen alvorens de rijginstelling te selecteren. Als u het patroon bewerkt nadat u de rijginstelling hebt geselecteerd, worden het patroon en de rijgsteken onder het patroon mogelijk onjuist uitgelijnd. Dan zijn de rijgsteken misschien moeilijk te verwijderen, nadat het borduurwerk is voltooid.
  - en vervolgens op 🛐 om Druk op Lay-Out de instelling voor de rijgsteken te selecteren.

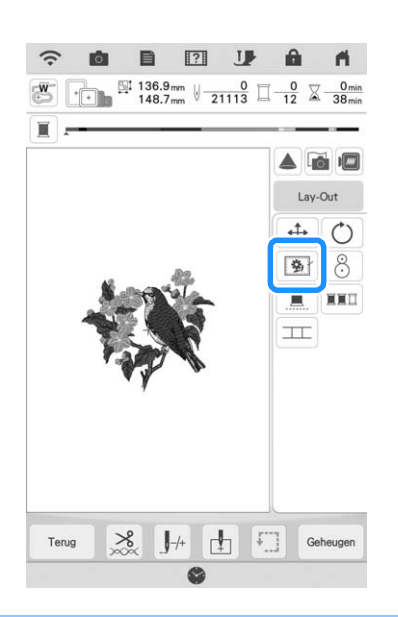

#### Memo

- Als u de instelling wilt annuleren, drukt u op 菊
- $\rightarrow$  De rijgsteken worden toegevoegd aan het begin van de borduurvolgorde.

| 2 | Druk | ор |  |
|---|------|----|--|
|---|------|----|--|

Raak het nummer aan om de afstand tussen patroon en rijgsteken op te geven.

| ĉ             |                                         | â ń         |
|---------------|-----------------------------------------|-------------|
|               |                                         | ۵ 🗉         |
| נוווניזיניז   | Eenheid                                 | mm >        |
| T #123<br>ABC | Garenkleur                              | # 123 >     |
| <b>□</b> #123 | Garenmerk                               | Origineel > |
|               | borduurpatroon                          | Selecteren  |
|               | Achtergrondkleur<br>Miniatuurafbeelding | Selecteren  |
| 9             | Miniatuurafbeelding<br>formaat          |             |
| -             | Afstand borduurpatroon -<br>rijgsteek   | 5.0 mm ]    |
|               |                                         |             |
|               | < 9 / 11 >                              | OK          |

#### Memo

- Hoe hoger de waarde, des te verder zijn de rijgsteken verwijderd van het patroon.
  - De instelling blijft geselecteerd, zelfs wanneer u de machine uitschakelt.
- Druk op ОК
- om terug te gaan naar het vorige scherm.

Druk op de "Start/Stop"-toets om te beginnen met borduren.

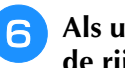

Als u klaar bent met borduren, verwijdert u de rijgsteken.

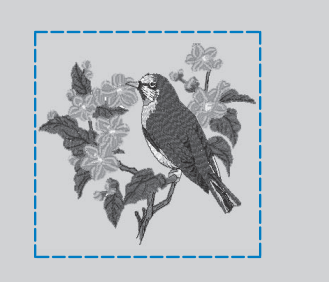

## PRINT EN BORDUUR (BORDUURPATRONEN EN **GEDRUKTE ONTWERPEN COMBINEREN**)

Voltooide borduurpatronen gecombineerd met gedrukte ontwerpen zijn ingebouwd in deze machine. U kunt prachtige geborduurde ontwerpen maken door een achtergrond op stof te strijken of te drukken, als de stof zich daartoe leent, en bovenop die achtergrond aanvullend te borduren.

## Met opstrijkpapier

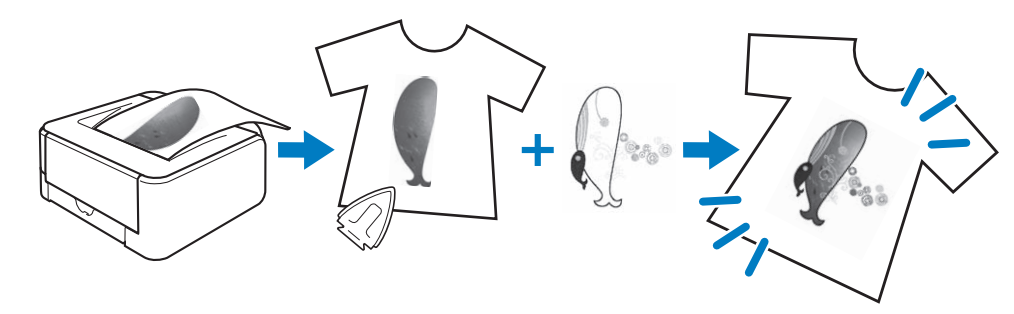

Met bedrukbare stof

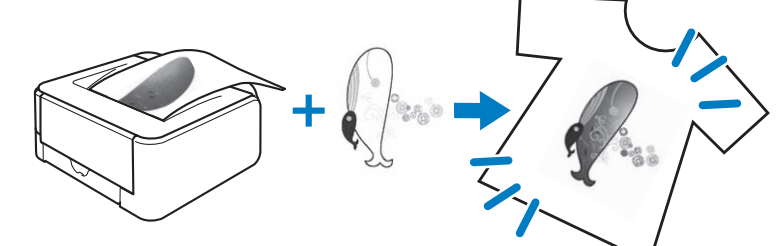

| Step1 | Selecteer het patroon dat u wilt combineren met de achtergrondafbeelding.<br>→ Zie "Een patroon kiezen" op pagina 98. |
|-------|----------------------------------------------------------------------------------------------------|
|       | •                                                                                                    |

| Step2 | Voer vanaf de machine de achtergrondafbeelding en de plaatsingsafbeelding uit.<br>→ Zie "Achtergrondafbeelding en positieafbeelding exporteren" op pagina 98. |
|-------|----------------------------------------------------------------------------------------------------|

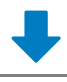

|        | Wanneer u opstrijkpapier gebruikt                                                                                         |
|--------|----------------------------------------------------------------------------------------------------|
|        | Met een printer drukt u de achtergrond af op opstrijkpapier en het borduurpositievel op normaal papier. Strijk vervolgens |
| Ctore? | de achtergrondafbeelding op de stof.                                                                                      |
| Steps  | Wanneer u bedrukbare stof gebruikt                                                                                        |
|        | Met een printer drukt u de achtergrond af op bedrukbare stof en het borduurpositievel op normaal papier.                  |
|        | $\rightarrow$ Zie "Achtergrond en borduurpositievel afdrukken" op pagina 99.                                              |
|        |                                                                                                    |

| Step4 | De stof waarop de achtergrondafbeelding is gestreken of afgedrukt, plaatst u in het borduurraam. Controleer de<br>borduurpositie en begin met borduren. |
|-------|----------------------------------------------------------------------------------------------------|
|       | $\rightarrow$ Zie "Patronen borduren" op pagina 100.                                                                                                    |

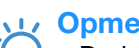

## **Opmerking**

 Druk de achtergrond en het borduurpositievel af op het oorspronkelijke formaat. Als u een afbeelding afdrukt op een ander formaat, komen de formaten van het borduurpatroon en de achtergrond mogelijk niet overeen. Bovendien kan de ingebouwde camera de borduurpositiemarkering niet detecteren. Controleer of de afdrukinstellingen juist zijn opgegeven.

Ì

Geavanceerd bewerken

ŚČ

## Een patroon kiezen

Patronen waarin borduurontwerpen en gedrukte ontwerpen zijn gecombineerd, worden

weergegeven met 🖾 en 🖾.

## 🥱 Memo

 Zie de Beknopte bedieningshandleiding voor meer informatie over patronen waarbij deze functie van pas komt.

1

Selecteer een patroon waarin borduurontwerpen en gedrukte ontwerpen zijn gecombineerd.

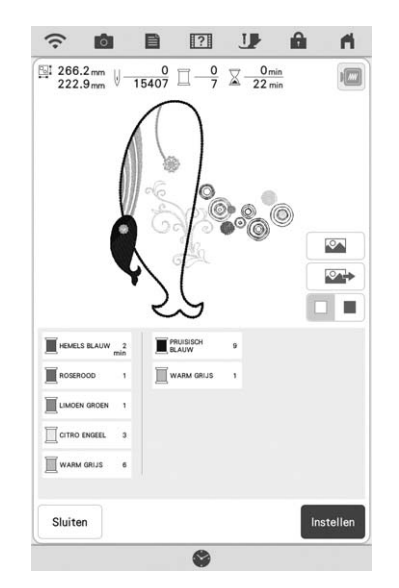

→ Alleen het borduurpatroon (niet de achtergrondafbeelding van het geselecteerde borduurpatroon) wordt weergegeven.

## Gecombineerde afbeelding controleren

Druk op

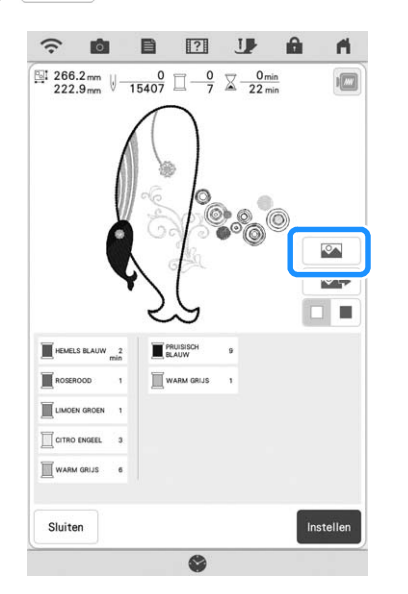

→ Een afbeelding van het patroon gecombineerd met de achtergrond verschijnt.

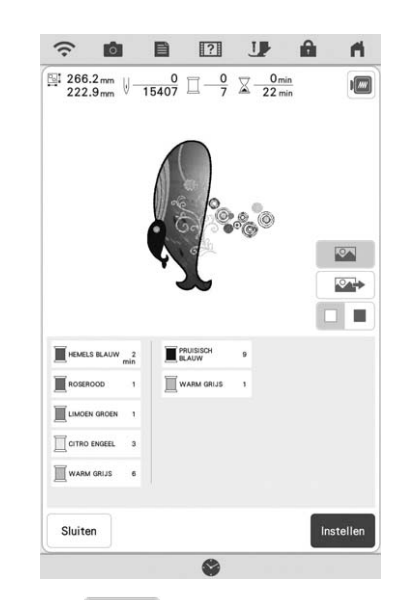

\* Druk op afbeelding van alleen het borduurpatroon.

# Achtergrondafbeelding en positieafbeelding exporteren

Met een USB-medium of SD-kaart kunt u de volgende drie afbeeldingen opslaan vanaf de machine.

- \* De bestandsnaam verschilt mogelijk naar gelang het PDF-bestand dat u hebt geselecteerd.
- [xxx]r.pdf (voorbeeld: E\_1r.pdf) Een afbeelding die is gedraaid om een verticale as (om op te strijken)

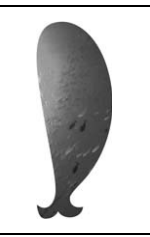

• [xxx]n.pdf (voorbeeld: E\_1n.pdf) Een afbeelding die niet is gedraaid (om af te drukken op bedrukbare stof)

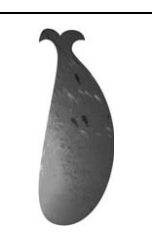

• [xxx]p.pdf (voorbeeld: E\_1p.pdf) Een afbeelding die niet is gedraaid, maar wel positiemarkeringen heeft (voor de plaatsbepaling)

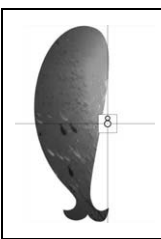

| <ul> <li>Opmerking</li> <li>Druk de achtergrond en het<br/>borduurpositievel af op het oorspronkelijke</li> </ul>                                                                                                    | Achtergrond en<br>borduurpositievel afdrukken                                                                                                    |  |
|----------------------------------------------------------------------------------------------------|----------------------------------------------------------------------------------------------------|--|
| <ul> <li>formaat. Als u een afbeelding afdrukt op<br/>een ander formaat, komen de formaten van<br/>het borduurpatroon en de achtergrond<br/>mogelijk niet overeen. Bovendien kan de<br/>ingebouwde camera de<br/>borduurpositiemarkering niet detecteren.<br/>Controleer of de afdrukinstellingen juist zijn<br/>opgegeven.</li> <li>Wanneer u het PDF-bestand van de<br/>afbeelding met positiemarkeringen afdrukt,<br/>geef dan de beste kwaliteit op voor<br/>kleurafdruk. Gebruik mat papier. Als de<br/>afbeelding slecht is afgedrukt, kan de<br/>ingebouwde camera van de machine de<br/>positiemarkeringen mogelijk niet<br/>detecteren. (Voor meer informatie over<br/>afdrukken, zie de bedieningsaanwijzingen<br/>van uw printer.)</li> </ul> | <ul> <li>Druk de PDF-bestanden van de achtergrond en het borduurpositievel af. Welk achtergrondbestand wordt afgedrukt, verschilt naar gelang u opstrijkpapier of bedrukbare stof gebruikt.</li> <li>Als u het pdf-bestand wilt bekijken, hebt u Adobe<sup>®</sup> Reader<sup>®</sup> nodig. Als dit programma niet op uw computer is geïnstalleerd, dan kunt u het downloaden van de website van Adobe Systems: http://www.adobe.com/</li> <li>Open het af te drukken PDF-bestand, klik op "File"–"Print", en zet "Page Scaling" op "None (100%)".</li> </ul> |  |
| <ol> <li>Sluit een medium aan op de machine waarop de gegevens worden opgeslagen.</li> <li>Selecteer het patroon en druk op .</li> <li>Selecteer het patroon en druk op .</li> </ol>                                                                                                    | <ul> <li>Opmerking</li> <li>Druk de achtergrond en het<br/>borduurpositievel af op het oorspronkelijke<br/>formaat. Als u een afbeelding afdrukt op<br/>een ander formaat, komen de formaten van<br/>het borduurpatroon en de achtergrond<br/>mogelijk niet overeen. Bovendien kan de<br/>ingebouwde camera de<br/>borduurpositiemarkering niet detecteren.<br/>Controleer of de afdrukinstellingen juist zijn<br/>opgegeven.</li> </ul>                                                                                                    |  |
|                                                                                                    | <ul> <li>Druk de achtergrondafbeelding af.</li> <li>* Wanneer u afdrukt op opstrijkpapier, neemt u het bestand E_1r.pdf (een afbeelding die is gedraaid om een verticale as). Wanneer u afdrukt op bedrukbare stof, neemt u het bestand E_1n.pdf (een afbeelding die niet is gedraaid).</li> </ul>                                                                                                    |  |

 $\rightarrow$  Het geselecteerde uitvoerscherm verschijnt.

0

**3** Druk op de toets van het gewenste medium om de bestanden op te slaan.

|           | • | • <del>;</del> |  |
|-----------|---|----------------|--|
|           |   |                |  |
| Annularan |   |                |  |

→ Twee bestanden voor de achtergrondafbeelding, en één bestand om de borduurpositie uit te lijnen worden gekopieerd (als PDF-bestand) naar het USBmedium of de SD-kaart.

#### Memo

• Haal het USB-medium of de SD-kaart pas uit het apparaat als de gegevensexport is voltooid.

Achtergrondafbeelding

Ì

Geavanceerd bewerken 🏼

#### Opmerking

- Alvorens af te drukken op opstrijkpapier of bedrukbare stof, raden we u aan een proefafdruk te maken om de afdrukinstellingen te controleren.
- Zie voor meer informatie over het afdrukken op opstrijkvellen of bedrukbare stof de instructies voor opdrukvellen en bedrukbare stof.
- Op sommige printers wordt automatisch een gedraaide afbeelding afgedrukt wanneer een opstrijkvel wordt geselecteerd als papier. Zie voor meer informatie de instructies bij het gebruikte papier.

Druk het borduurpositievel (bestand met naam E\_1p.pdf) af op normaal papier.

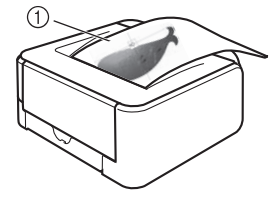

1 Borduurpositievel

#### Opmerking

- Wanneer u het PDF-bestand van het borduurpositievel afdrukt, geef dan de beste kwaliteit op voor kleurafdruk. We raden u aan af te drukken op mat papier. Anders kan de ingebouwde camera dan mogelijk de borduurpositiemarkering niet detecteren.
- Als u een opstrijkvel gebruikt, strijk dan de afbeelding op de stof.

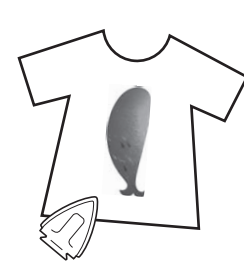

#### ) Memo

- Zie voor meer informatie over het overbrengen van afbeeldingen van opstrijkvellen de instructies bij de opstrijkvellen.
- Knip zonodig het opstrijkvel op de grootte van het patroon voordat u de afbeelding opstrijkt.

## Patronen borduren

Plaats de stof met de opgestreken achtergrondafbeelding in het borduurraam.

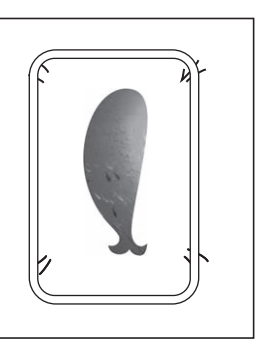

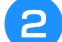

Knip het papier waarop de positieafbeelding is gedrukt, 8 zodat u het gemakkelijk kunt uitlijnen met de achtergrondafbeelding op de stof.

\* Met lijnen of kleurovergangen in de afbeelding kunt u de juiste uitlijningspositie vinden.

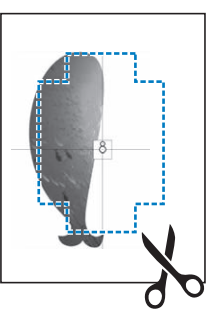

3 Het papier waarop de positieafbeelding is afgedrukt, plaatst u zo op de stof dat het patroon is uitgelijnd. Vervolgens bevestigt u het papier met sellotape op de stof om te voorkomen dat het papier schuift.

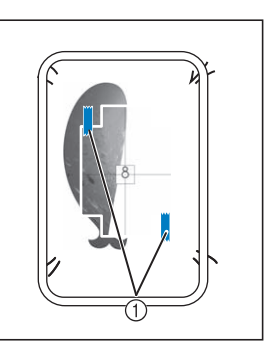

① Sellotape

## 4

5

#### Nadat u hebt gecontroleerd dat een patroon is geselecteerd, drukt u op Borduren.

 $\rightarrow$  Het borduurscherm verschijnt.

#### Ly Opmerking

 Alvorens te gaan borduren controleert u dat het borduurpositievel perfect is uitgelijnd met de achtergrond.

Lijn de borduurpositie uit volgens stap t/m s van "Borduurpositie uitlijnen met de ingebouwde camera" op pagina 47.

6 Verwijder het positievel en druk op de "Start/Stop"-toets om te beginnen met borduren.

#### Opmerking

 Alvorens u op de "Start/Stop"-toets drukt om te beginnen met borduren, verwijdert u het positievel dat u in stap 3 op de stof hebt geplakt.

## AANPASSINGEN TIJDENS HET BORDUREN

## Draadspanning aanpassen

Bij het borduren moet u de draadspanning zo instellen dat de bovendraad net zichtbaar is aan de achterkant van de stof.

## ■ Juiste draadspanning

Het patroon is zichtbaar aan de achterkant van de stof. Als de draadspanning niet juist is ingesteld, wordt het patroon niet mooi afgewerkt. De stof kan gaan trekken of de draad kan breken.

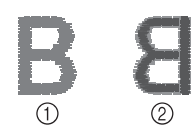

Voorkant
 Achterkant

Volg een van de onderstaande procedures om de draadspanning aan te passen aan de situatie.

## Opmerking

 Als de draadspanning heel los is ingesteld, is het mogelijk dat de machine tijdens het borduren zelf stopt. Dit betekent niet dat de naaimachine niet goed functioneert. Verhoog de draadspanning een beetje en ga weer door met borduren.

#### 🔊 Memo

Als u de machine uitzet of een ander patroon kiest, keert de draadspanning weer terug op de automatische standaardinstelling.

## Bovendraad is te strak

De spanning van de bovendraad is te strak waardoor de onderdraad zichtbaar wordt aan de bovenkant van de stof.

#### Ly Opmerking

 Als de onderdraad onjuist is ingeregen, is de bovendraad mogelijk te strak. Zie dan "Spoel aanbrengen" op pagina 20 en rijg de onderdraad opnieuw in.

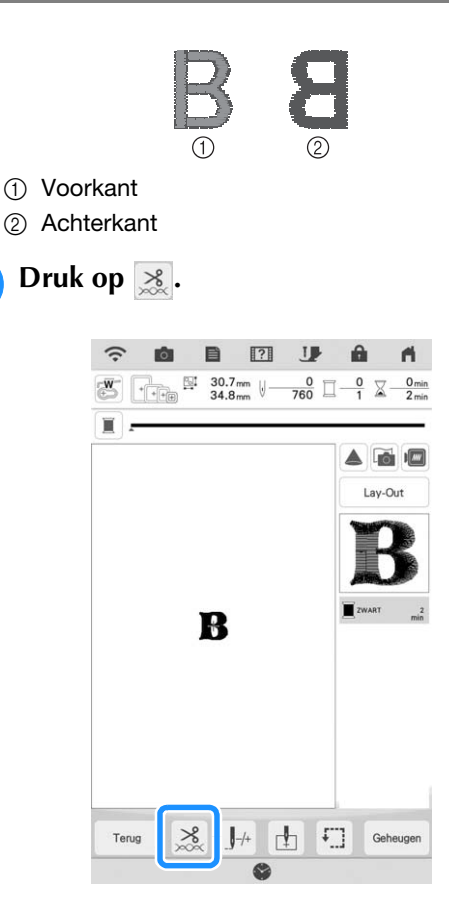

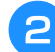

Druk op — om de spanning van de bovendraad lager te zetten. (De spanningwaarde wordt lager.)

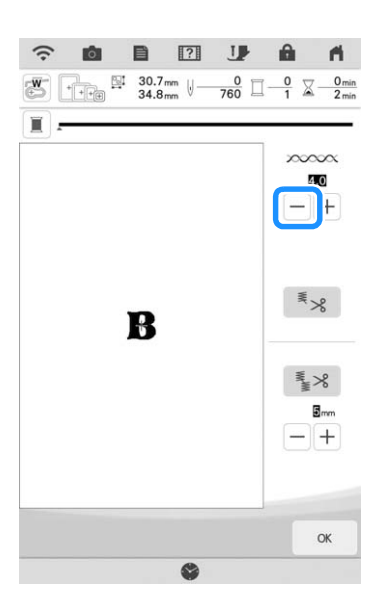

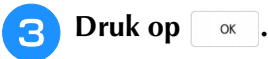

## Bovendraad is te los

De spanning van de bovendraad is te los waardoor de bovendraad te los is, de losse draad vastloopt of lussen verschijnen aan de bovenkant van de stof.

#### Opmerking

 Als de bovendraad onjuist is ingeregen, is de bovendraad mogelijk te los. Zie dan "Bovendraad inrijgen" op pagina 22 en rijg de bovendraad opnieuw in.

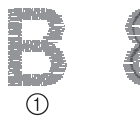

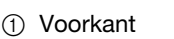

② Achterkant

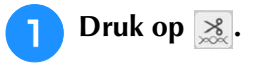

Druk op + om de spanning van de bovendraad hoger te zetten. (De spanningwaarde wordt hoger.)

2

|      | 34.8mm V 700 = 1 = 2min |
|------|-------------------------|
|      |                         |
|      |                         |
|      | B                       |
|      | W M M                   |
|      |                         |
|      |                         |
|      | © X                     |
| Druk | ор ок.                  |

## **Opmerking**

 De spanning van de bovendraad kan worden aangepast voor borduren op pagina 8 van het borduurinstellingsscherm. De geselecteerde instelling wordt toegepast op alle patronen.
 Wanneer tijdens het borduren de algemene spanning van de bovendraad te strak of te los is, kunt u deze aanpassen in het instellingenscherm. Verhoog het nummer om de bovendraad strakker af te stellen en verlaag het nummer om de bovenspanning te verlagen. Als een specifiek borduurpatroon extra moet worden afgesteld, zie "Draadspanning aanpassen" op pagina 102.

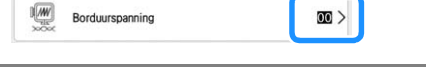

## Bovendraadspanning aanpassen

Wanneer tijdens het borduren de algemene spanning van de bovendraad te strak of te los is, kunt u deze aanpassen in het instellingenscherm.

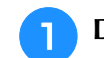

Druk op 📄 en vervolgens op 🔳 .

### In "Borduurspanning" raakt u het nummer aan om de spanning van de bovendraad aan te passen.

- Verhogen om de spanning van de bovendraad hoger te zetten.
- Verlagen om de spanning van de bovendraad lager te zetten.

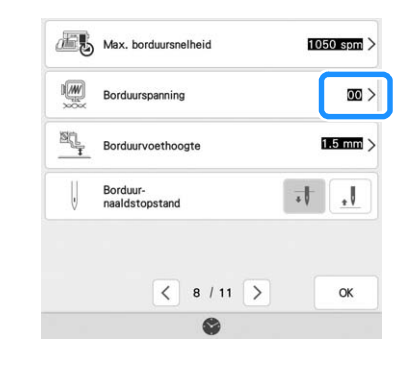

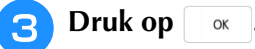

## Ander spoelhuis aanpassen (geen kleur op afstelschroef)

Wanneer u de bijgeleverde borduuronderdraad gebruikt, neem dan het spoelhuis met de groene markering wanneer u naaisteken naait of borduurfuncties uitvoert. In de borduurfunctiemodus moet u het andere spoelhuis (zonder kleur op schroef) gebruiken wanneer u andere onderdraden gebruikt (dan de onderdraad die bij de machine wordt geleverd). Het andere spoelhuis (zonder kleur op schroef) kunt u gemakkelijk aanpassen wanneer u de spanning van de onderdraad moet wijzigen voor de verschillende soorten onderdraden. Zie de Bedieningshandleiding (naaien).

Als u de spoelspanning wilt aanpassen voor de borduurfunctie met het alternatieve spoelhuis (zonder kleur op schroef) draait u de sleufschroef (-) met een kleine schroevendraaier.

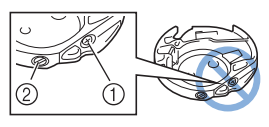

- ① Draai geen kruiskopschroef (+).
- (2) Aanpassen met schroevendraaier (klein).

## Juiste spanning

Bovendraad is enigszins zichtbaar aan de achterkant van de stof.

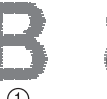

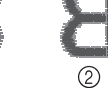

① Voorkant ② Achterkant

## Onderdraad is te los

Onderdraad is enigszins zichtbaar aan de voorkant van de stof.

| B | 8 |
|---|---|
| 1 | 2 |

- ① Voorkant
- Achterkant

Als dit optreedt draait u de sleufschroef (-) ongeveer 30-45 graden rechtsom om de spoelspanning te verhogen, waarbij u erop let de schroef niet te strak aan te draaien.

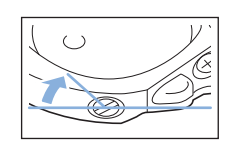

## Onderdraad is te strak

De bovendraad lijkt aan de voorkant omhoog te komen, lussen te vormen, en de onderdraad is niet zichtbaar aan de achterkant van de stof.

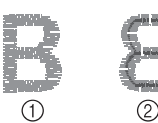

① Voorkant

Achterkant

Als dit optreedt draait u de sleufschroef (-) ongeveer 30-45 graden linksom om de spoelspanning te verlagen, waarbij u erop let dat de schroef niet te los zit.

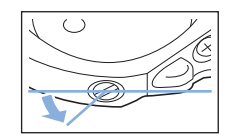

## VOORZICHTIG

- Neem eerst de spoel eruit wanneer u de spoel uit het andere spoelhuis aanpast.
- Draai NIET de kruiskopschroef (+) van het andere spoelhuis. Hierdoor kan het spoelhuis beschadigen, waardoor het onbruikbaar wordt.
- Gebruik geen kracht als de sleufschroef (-) moeilijk draait. Wanneer u de schroef te veel draait of te veel kracht zet in beide (draai)richtingen, kunt u schade veroorzaken aan het spoelhuis. Als u het spoelhuis beschadigt, is de spanning mogelijk onjuist.

## Gebruik van de automatische draadknipfunctie (Einde kleur knippen)

De automatische draadknipfunctie knipt de draad af aan het eind van elke kleur die u borduurt. Deze functie is aanvankelijk ingesteld op AAN. Als u deze functie wilt UIT zetten, druk dan op en vervolgens op . U kunt deze functie aan- of uit zetten tijdens het borduren.

 Deze instelling wordt teruggezet op de standaardinstelling \*> wanneer u de machine uitschakelt.

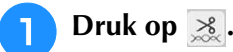

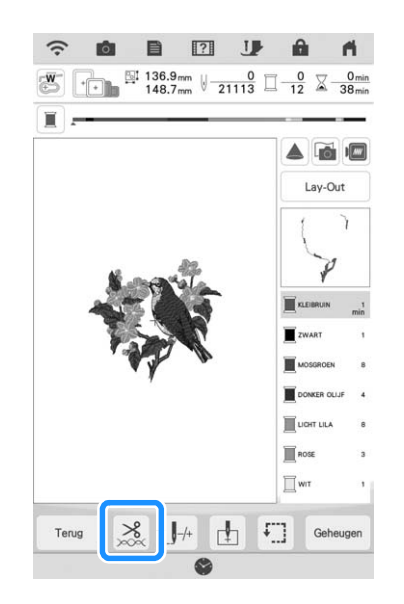

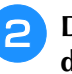

Druk op som de automatische draadknipfunctie uit te zetten.

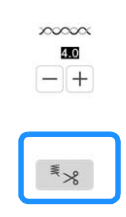

- $\rightarrow$  De toets ziet er zo uit:  $\mathbb{Z}_{8}$ .
- \* Wanneer u één kleur borduurt, stopt de machine zonder de draad te knippen.

## Gebruik van de draadknipfunctie (sprongsteek knippen)

Met de draadknipfunctie worden automatisch alle overtollige overspringende draden binnen de kleur afgeknipt. Deze functie is aanvankelijk ingesteld op AAN. Als u deze functie wilt UIT zetten, druk dan op en vervolgens op

U kunt deze functie aan- of uit zetten tijdens het borduren.

\* De instelling die u hebt opgegeven, blijft behouden nadat u de machine uit- en weer aanzet.

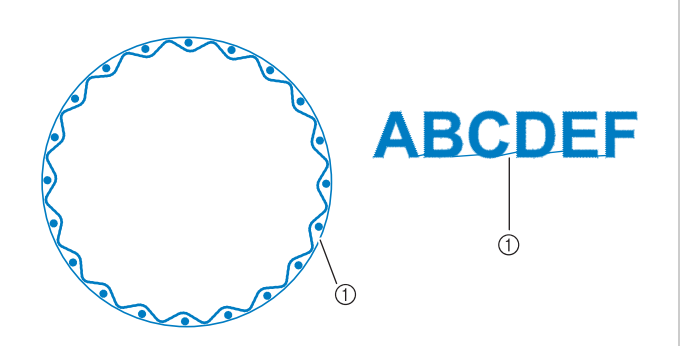

① Sprongsteek

#### **U** Opmerking

• Wanneer deze functie is aangezet, gebruik dan de ballpointnaald 75/11 om patronen te borduren met korte sprongsteken, zoals letters. Wanneer u andere naalden gebruikt, breekt de draad mogelijk.

## Druk op <u>×</u>.

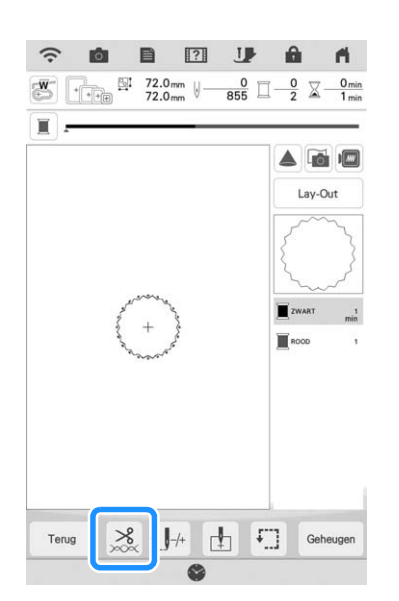

Druk op 🔹 om de draadknipfunctie uit te zetten.

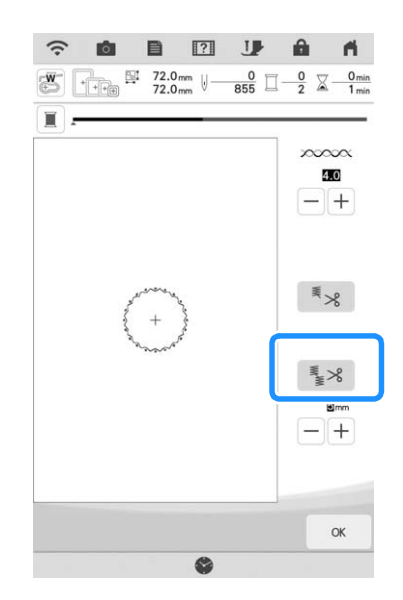

- $\rightarrow$  De toets ziet er zo uit: 3.
- \* De machine knipt de draad pas als hij naar het volgende stiksel gaat.

## De knipfunctie selecteren om de lengte van de sprongsteken aan te passen

Wanneer de draadknipfunctie **S** is aangezet, kunt u de minimale lengte ingeven van de sprongsteek. Steken die onder de waarde vallen worden niet afgeknipt. U kunt deze functie AAN- of UIT zetten tijdens het borduren.

Selecteer een instelling tussen 5 mm t/m 50 mm in stappen van 5 mm.

De instelling die u hebt opgegeven, blijft behouden nadat u de machine uit- en weer aanzet.

Druk op + of - om de lengte van de

sprongsteek te selecteren.

Bijvoorbeeld: als u drukt op + om 25 mm (1 inch) te

selecteren, knipt de machine een sprongsteek van 25 mm of minder niet af alvorens naar het volgende stiksel te gaan.

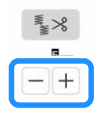

#### U Opmerking

- Als er in een ontwerp vaak wordt afgeknipt, is het raadzaam om een hogere instelling voor sprongsteken te selecteren om het aantal overtollige uiteinden aan de achterkant van de stof te beperken.
- Hoe hoger de waarde die u selecteert voor de lengte van sprongsteken, des te minder sprongsteken knipt de machine af. Dan blijven er meer sprongsteken op de voorkant van de stof.
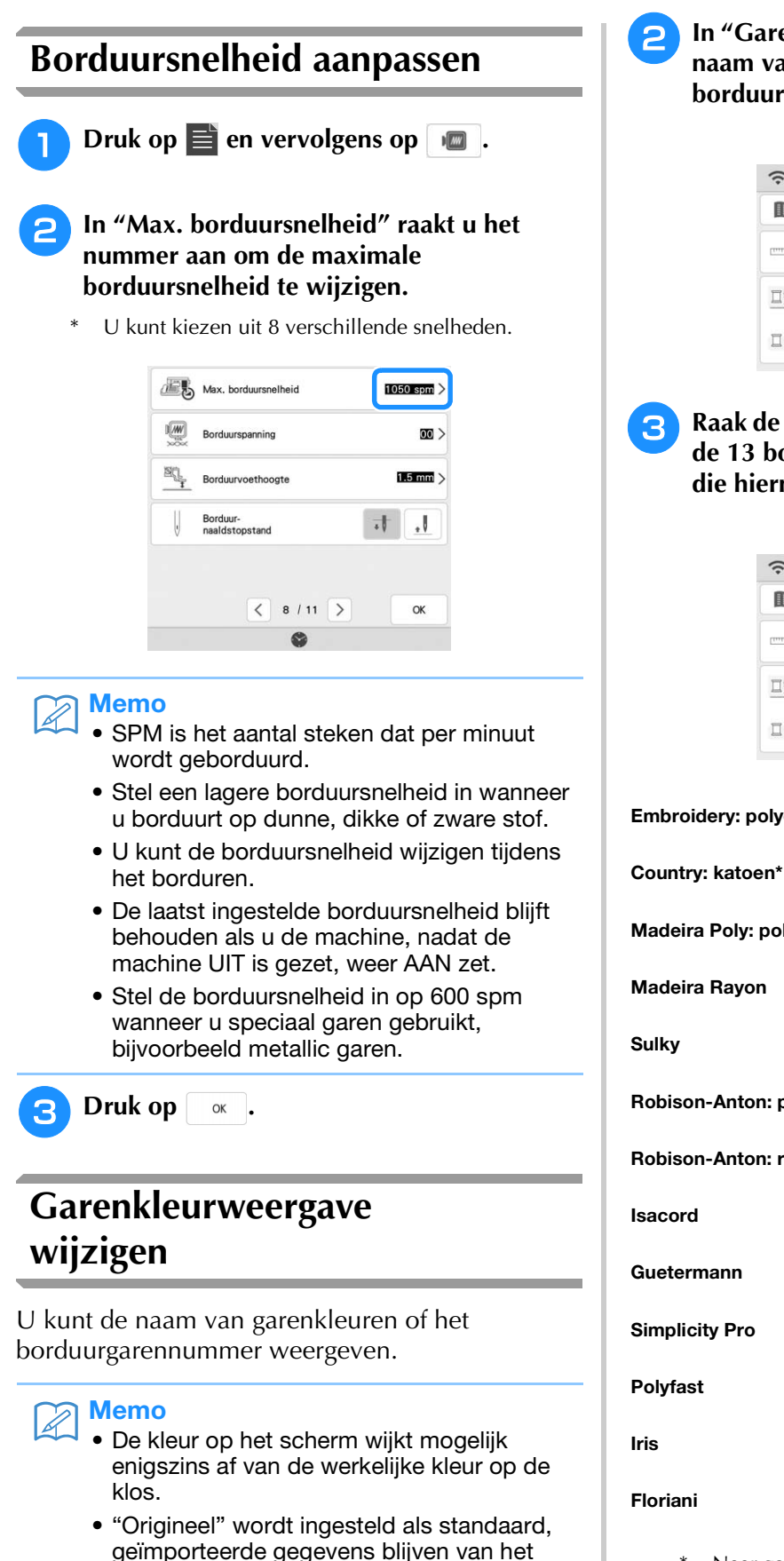

garenmerk dat is gemaakt met de software.

Druk op 📄 en vervolgens op 🛛 📾 🔒

In "Garenkleur" raakt u de status aan om de naam van de garenkleur of het borduurgarennummer weer te geven.

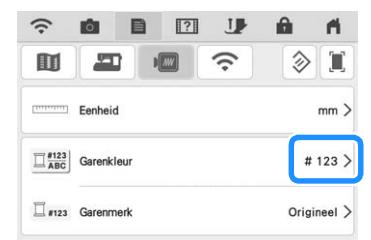

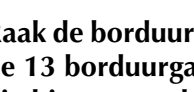

Raak de borduurgarennaam aan om een van de 13 borduurgarenmerken te selecteren die hierna worden weergegeven.

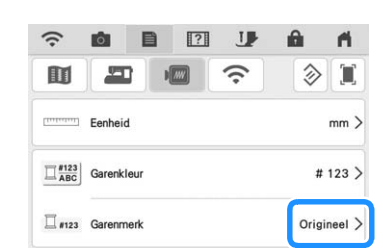

328 Embroidery

404 Country

1791 Madeira Poly

1192 Madeira Rayon

1159 Sulky

9109 R-A Poly

869 Isacord

869 Guetermann

869 Polyfast

502 Iris

810

Floriani

513 R-A Rayon

513 Simplicity Pro

Embroidery: polyestergaren

Madeira Poly: polyestergaren

**Robison-Anton: polyestergaren** 

**Robison-Anton: rayongaren** 

Naar gelang het land of de streek wordt katoenachtig polyestergaren verkocht.

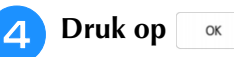

ок .

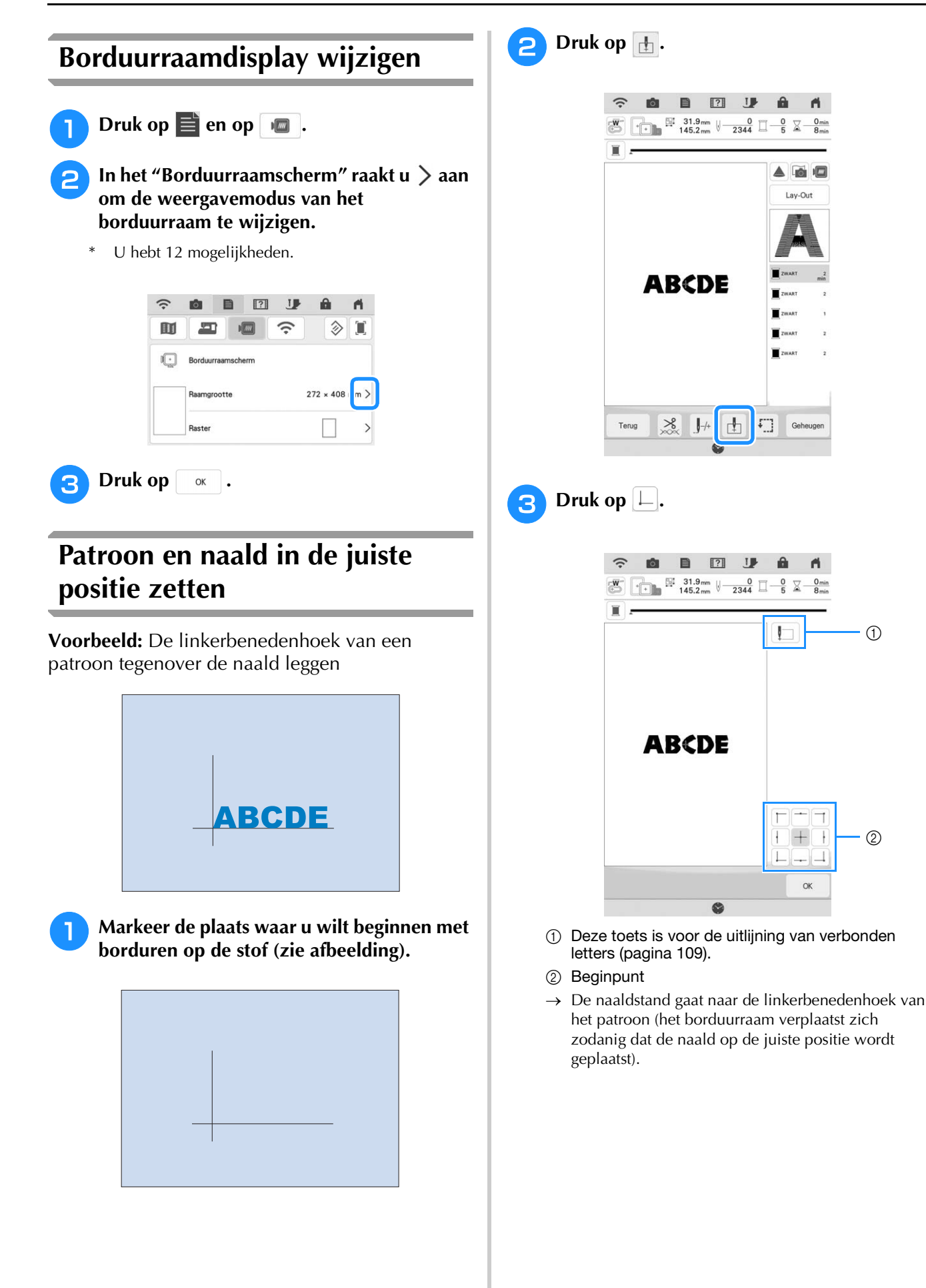

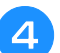

Druk op [Lay-Out] en vervolgens op  $\Leftrightarrow$ .

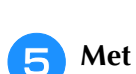

+ + zorgt u dat de naald en de

markering op de stof op hetzelfde punt komen. Dan begint u met het borduren van het patroon.

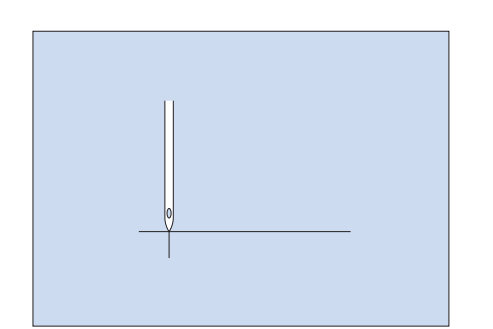

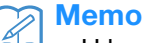

• U kunt de camerapositioneringsfunctie gebruiken. Voor meer informatie, zie "Borduurpositie uitlijnen met de ingebouwde camera" op pagina 47.

## Verbonden letters borduren

Volg onderstaande procedure om verbonden letters te borduren op één rij wanneer het hele patroon groter is dan het borduurraam. **Voorbeeld:** "FG" verbinden met de letters "ABCDE"

## ABCDEFG

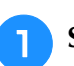

Selecteer de letterpatronen voor "ABCDE".

#### Opmerking

• Voor meer informatie over het selecteren van letterpatronen, zie "Letterpatronen kiezen" op pagina 75.

🔁 Druk op 🚹.

3

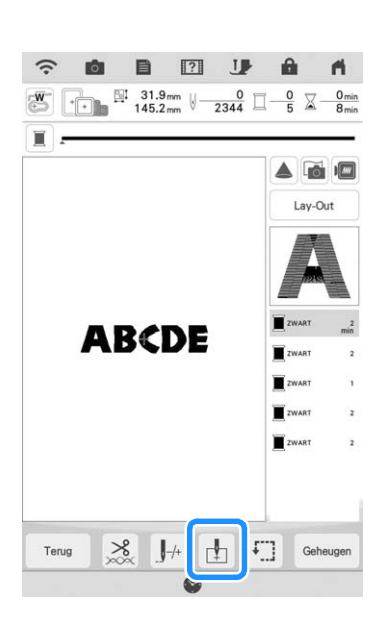

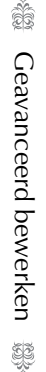

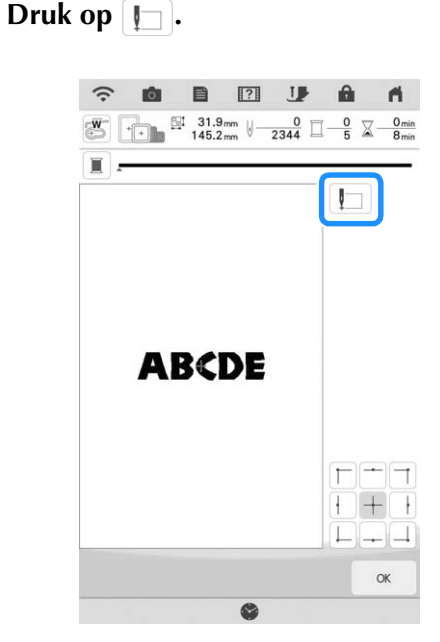

→ De naad staat linksonder in het patroon. De borduurarm verschuift zo dat de naald op de juiste plek staat.

#### Opmerking

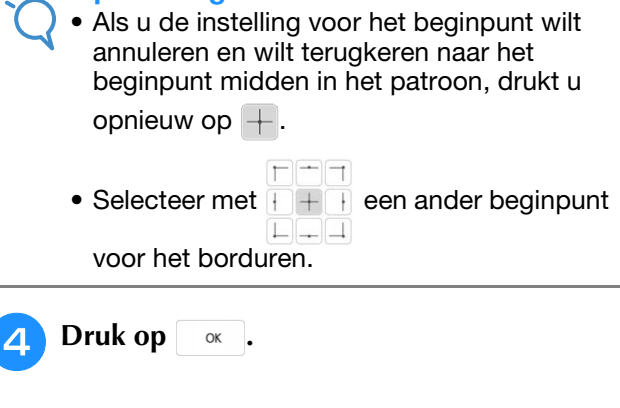

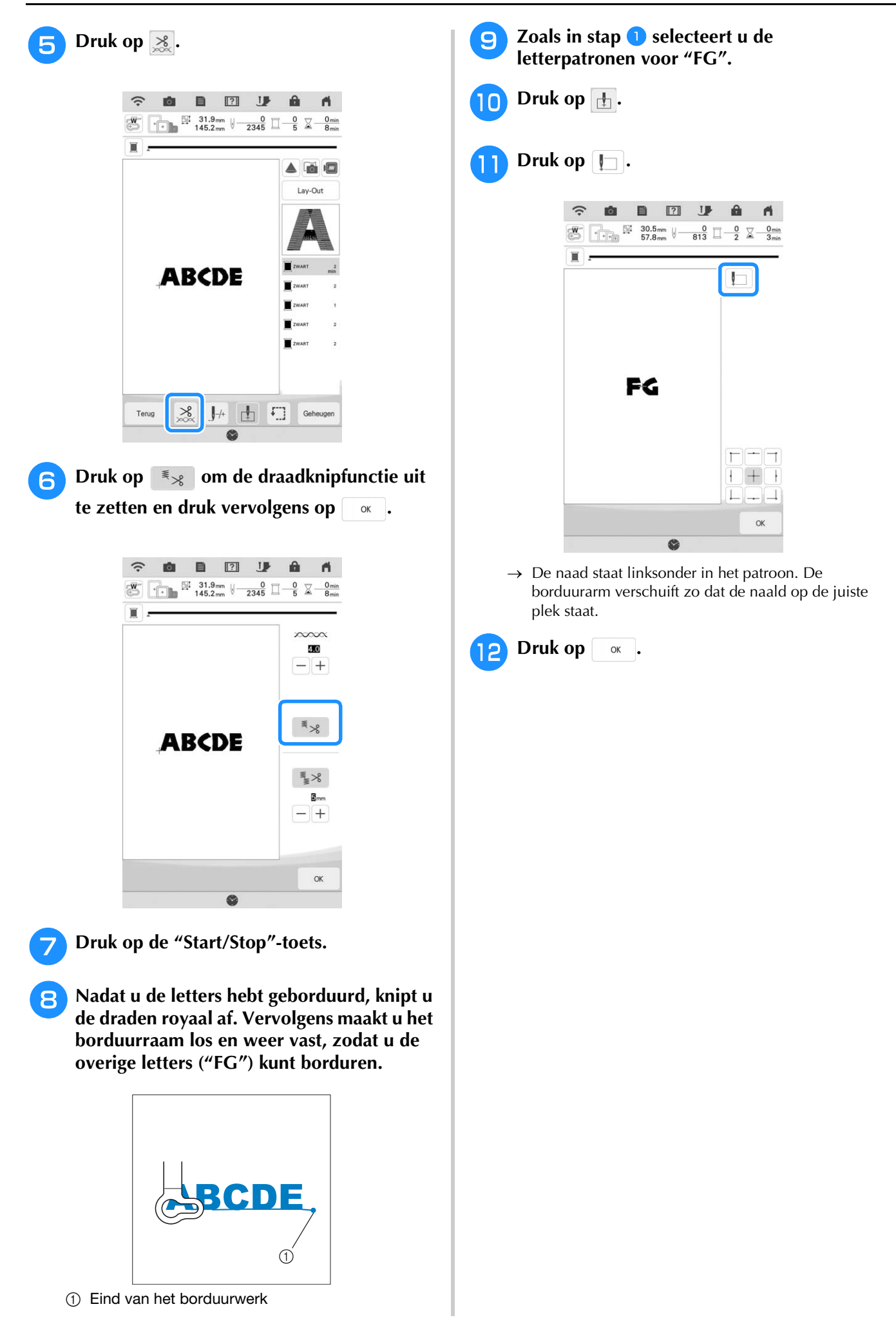

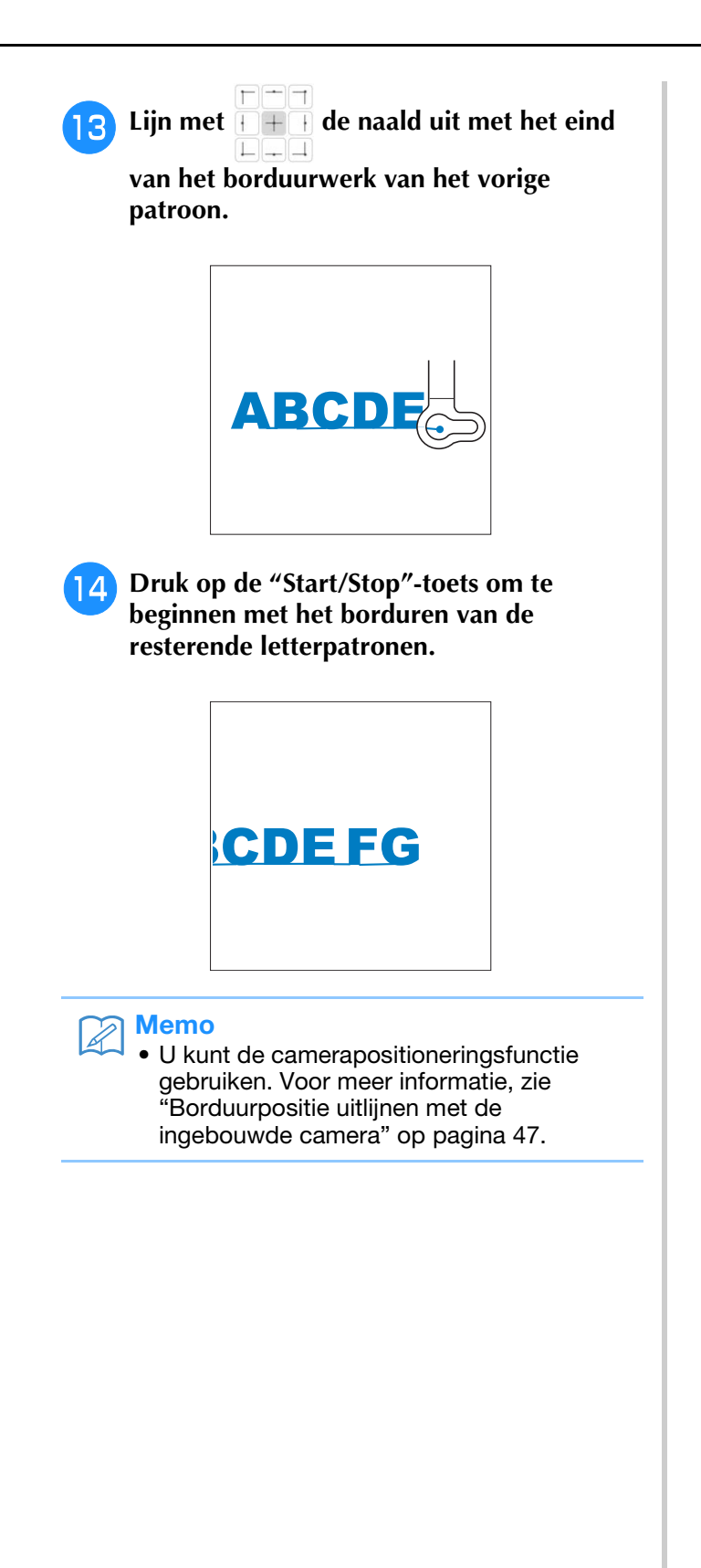

# **GEBRUIK VAN DE GEHEUGENFUNCTIE**

## Voorzorgsmaatregelen borduurgegevens

Neem de volgende voorzorgsmaatregelen in acht wanneer u borduurgegevens gebruikt die niet zijn gemaakt en opgeslagen op deze machine.

# VOORZICHTIG

• Wanneer u andere borduurgegevens gebruikt dan onze oorspronkelijke patronen, kan de draad of de naald breken wanneer de steekdichtheid te fijn is of u drie of meer overlappende steken borduurt. In dat geval bewerkt u de borduurgegevens met een van onze oorspronkelijke gegevensontwerpsystemen.

## Soorten borduurgegevens die u kunt gebruiken

• U kunt alleen .pes, .pha, .phb, .phc, .dst en .phx borduurgegevensbestanden gebruiken op deze machine. Wanneer u met onze gegevensontwerpsystemen of machines andere gegevens gebruikt, leidt dit mogelijk tot storing op deze machine. Als de machine wordt gebruikt om een bestand met een extensie op te slaan, dan wordt dit opgeslagen als ".phx"-gegevensbestand.

## ■ Welke USB-apparaten/media u kunt gebruiken

U kunt borduurgegevens opslaan op of oproepen van USB-media. Gebruik een medium dat voldoet aan de volgende specificaties.

- USB-stick (USB-flashgeheugen)
- Borduurgegevens kunt u alleen oproepen.
- USB CD-ROM, CD-R, CD-RW stations

De volgende USB-media kunt u gebruiken met de USB-geheugenkaartlezer/USB-kaartschrijfmodule.

- Secure Digital (SD)-kaart
- CompactFlash
- Memory Stick
- Smart Media
- Multi Media Card (MMC)
- xD-Picture Card

#### Opmerking

- De verwerkingssnelheid varieert mogelijk naar gelang de gekozen poort en de hoeveelheid gegevens die is opgeslagen.
  - Sommige USB-media zijn misschien niet bruikbaar bij deze machine. Meer bijzonderheden vindt u op onze website.
  - De verlichting begint te knipperen na het invoeren van USB-apparaten/media; het duurt ongeveer 5 tot 6 seconden om de apparaten/media te herkennen. (De tijd verschilt afhankelijk van het USB-apparaat/medium.)

#### Memo

- Gebruik een computer om bestandsmappen aan te maken.
- U kunt letters en cijfers gebruiken in de bestandsnamen. Als de bestandsnaam niet meer dan acht tekens bevat, verschijnt de hele bestandsnaam op het scherm. Als de bestandsnaam meer dan acht tekens lang is, verschijnen als de bestandsnaam alleen de eerste zes tekens gevolgd door "~" en een nummer.

## Voorzorgsmaatregelen voor het maken en opslaan van steekgegevens op de computer

- Als de bestandsnaam van de borduurgegevens niet kan worden bepaald, bijvoorbeeld omdat de naam speciale tekens bevat, wordt het bestand niet weergegeven. Wijzig dan de bestandsnaam. We raden u aan de 26 letters van het alfabet te gebruiken (hoofdletters en kleine letters), de cijfers 0 t/m 9, "-" en "\_".
- Als u borduurgegevens groter dan 408 mm (H) × 272 mm (B) (ca. 16 inch (H) × 10-5/8 inch (B)) selecteert, wordt een bericht weergegeven met de vraag of u het patroon 90 graden wilt draaien.
   Zelfs nadat u ze 90 graden draait, kunt u geen borduurgegevens die groter zijn dan 408 mm (H) × 272 mm (B) (ca. 16 inch (H) x 10-5/8 inch (B)) gebruiken. (Alle ontwerpen moeten passen in het ontwerpgebied van 408 mm (H) × 272 mm (B) (ca. 16 inch (H) × 10-5/8 inch (B)).)
- .pes bestanden die zijn opgeslagen met meer steken of kleuren dan de aangegeven limiet, kunnen niet worden weergegeven. Het gecombineerde ontwerp mag niet het maximale aantal van 750.000 steken of 127 kleurwisselingen overschrijden. (Deze waarden zijn benaderingen, afhankelijk van het totaalformaat van het ontwerp). Bewerk het patroon met een van onze ontwerpsoftwareprogramma's, zodat het voldoet aan de specificaties.
- Borduurgegevens die zijn opgeslagen in een map die is gemaakt op een USB-medium kunnen worden opgehaald.
- Zelfs als de borduureenheid niet is bevestigd, herkent de machine borduurgegevens.

## ■ Tajima (.dst) borduurgegevens

- .dst gegevens worden in het patroonoverzicht weergegeven met de bestandsnaam (de werkelijke afbeelding kan niet worden weergegeven). Slechts de eerste acht tekens van de bestandsnaam worden weergegeven.
- Aangezien Tajima (.dst) gegevens geen specifieke garenkleurinformatie bevatten, worden ze weergegeven in onze standaardgarenkleurvolgorde. Controleer het voorbeeld en wijzig desgewenst de garenkleur.

## Borduurpatronen opslaan in het geheugen van de machine

U kunt borduurpatronen die u zelf hebt aangepast en vaak wilt gebruiken, opslaan. Bijvoorbeeld uw naam, patronen die zijn gedraaid of waarvan de grootte is gewijzigd, patronen waarvan de patroonpositie is gewijzigd enz. U kunt in totaal 10 MB aan patronen in het geheugen van de machine opslaan.

#### Opmerking

• Zet de hoofdschakelaar niet uit terwijl het scherm "Opslaan..." wordt weergegeven. Dan gaat het patroon dat u op dat moment opslaat, verloren.

#### 🥱 Memo

- Het duurt enkele seconden om een borduurpatroon op te slaan in het geheugen.
- Zie pagina 115 voor meer informatie over het ophalen van een opgeslagen patroon.

Druk op Geneugen wanneer het patroon dat u wilt opslaan zich in het borduurscherm bevindt.

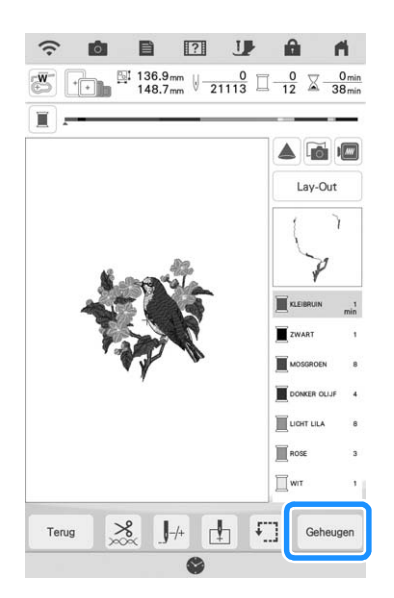

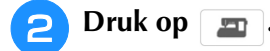

# \* Druk op Annuleren om terug te gaan naar het oorspronkelijke scherm zonder op te slaan.

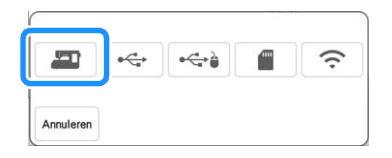

→ Het scherm "Opslaan..." wordt weergegeven. Nadat het patroon is opgeslagen, keert u automatisch terug naar het oorspronkelijke scherm.

## ■ Als het geheugen vol is

Als onderstaande melding verschijnt, is het maximum aantal patronen opgeslagen of heeft het patroon dat u wilt opslaan veel geheugenruimte nodig. Het kan niet meer worden opgeslagen. Zie "Patronen ophalen uit het geheugen van de machine" op pagina 115.

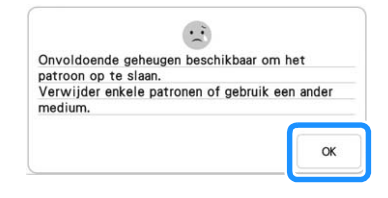

## Patronen ophalen uit het geheugen van de machine

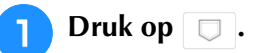

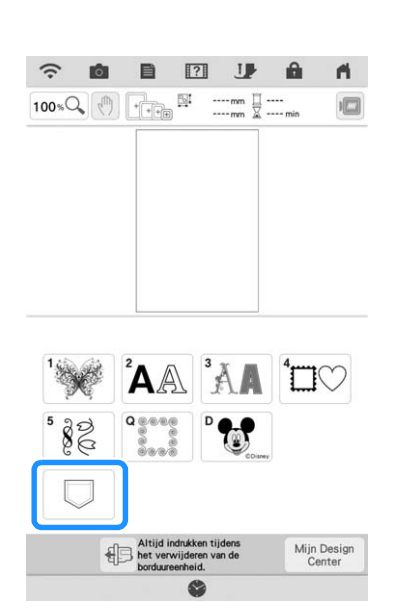

→ De opgeslagen patronen worden op het scherm getoond.

# Druk op de toets van het borduurpatroon dat u wilt ophalen.

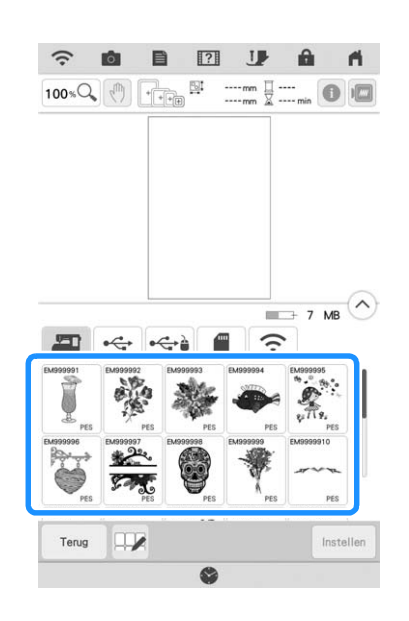

#### **3** Druk op Instellen

\* Druk op **T**erug om het borduurpatroon te verwijderen.

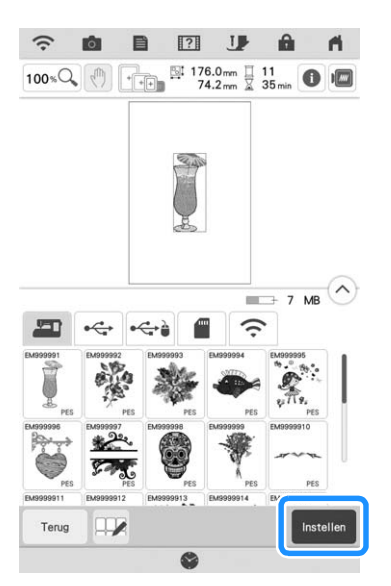

 $\rightarrow$  Het borduurscherm verschijnt.

## Borduurpatronen opslaan op USB-medium/SD-kaart

Wanneer u borduurpatronen van de machine naar een USB-medium/SD-kaart wilt zenden, sluit u het USB-medium aan op de USB-poort/SD-kaartsleuf van de machine.

#### Memo

- USB-media zijn verkrijgbaar in de handel, maar sommige USB-media zijn niet bruikbaar met deze machine. Meer bijzonderheden vindt u op onze website.
- Naar gelang het USB-medium dat u gebruikt, sluit u het USB-apparaat direct aan op de USB-poort van de machine of sluit u de USB-media lees/schrijfmodule aan op de USB-poort van de machine.
- U kunt het USB-medium/SD-kaart op elk moment plaatsen of verwijderen.

#### Druk op Geheugen wanneer het patroon dat u wilt opslaan zich in het borduurscherm bevindt.

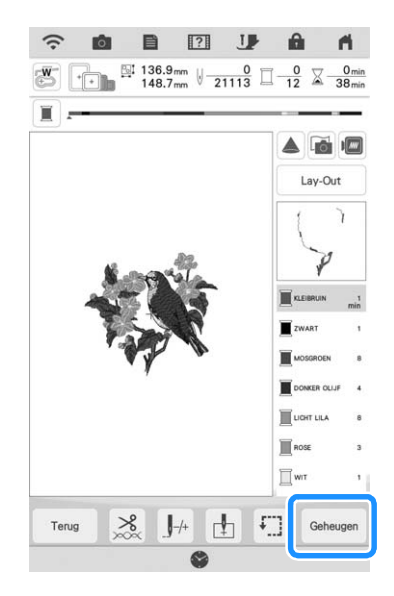

Plaats het USB-medium/de SD-kaart in de USB-poort/SD-kaartsleuf van de machine.

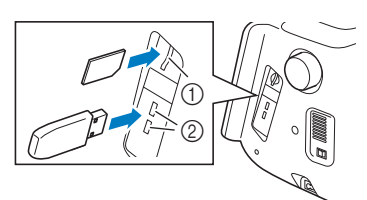

1 SD-kaartsleuf

② USB-poort

#### Opmerking

- Plaats niets anders dan een USB-medium in de USB-mediumpoort. Anders kan de machine beschadigen.
  - Plaats niets anders dan een SD-kaart in de SD-kaartsleuf. Anders kan de machine beschadigen.

#### 3

- Druk op de toets van het gewenste medium.
- Druk op Annuleren om terug te gaan naar het oorspronkelijke scherm zonder op te slaan.

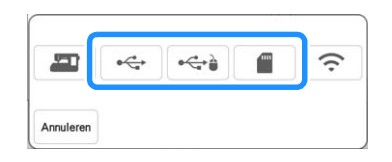

→ Het scherm "Opslaan..." wordt weergegeven. Nadat het patroon is opgeslagen, keert u automatisch terug naar het oorspronkelijke scherm.

#### Opmerking

• Plaats of verwijder geen USB-medium/SDkaart wanneer het scherm "Opslaan...' wordt weergegeven. Dan gaat het patroon dat u op dat moment opslaat, geheel of gedeeltelijk verloren.

## Ophalen van USB-media/SDkaart

U kunt een specifiek borduurpatroon ophalen, direct van het USB-medium/de SD-kaart of uit een map op het USB-medium/de SD-kaart. Als het patroon zich in een map bevindt, controleert u elke map om het borduurpatroon te zoeken.

#### Opmerking

• De verwerkingssnelheid varieert mogelijk per hoeveelheid data.

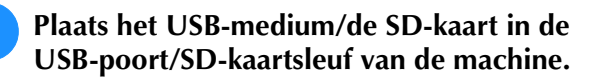

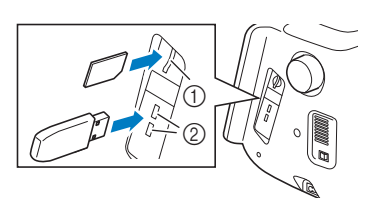

- ① SD-kaartsleuf
- USB-poort

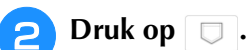

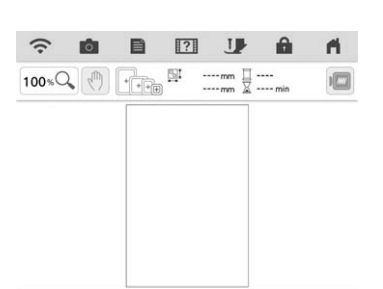

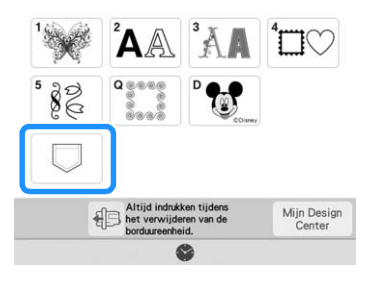

#### **3** Druk op de toets van het gewenste medium.

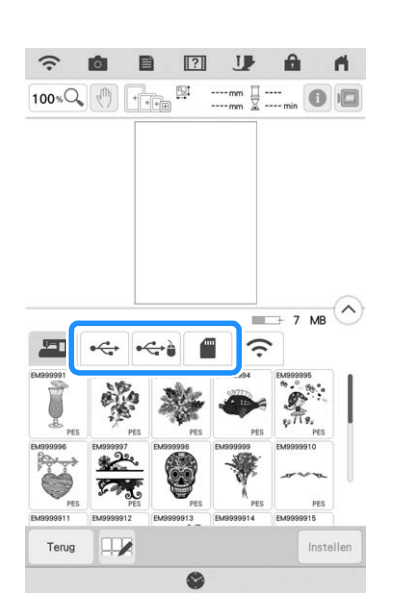

→ Borduurpatronen en een map in de bovenste map worden weergegeven.

wanneer er een submap is

Δ

om twee of meer borduurpatronen op USBmedia/SD-kaart te sorteren. Het borduurpatroon in de submap wordt weergegeven. ŝ o 🗋 ? J 6 ri, 100% C - 34 GB E ~ ~ ~ E ? 1 2 Terug 📑 34 GB 🕚 ŝ -4 3

- ① Mapnaam
- ② Op een USB-medium/SD-kaart opgeslagen borduurpatronen
- ③ Pad
- \* Het pad geeft de huidige map weer boven in de lijst. Borduurpatronen en een submap in een map worden weergegeven.
- ④ Druk op 🔄 om terug te gaan naar de vorige map.
- \* Gebruik de computer om mappen te maken. Met de machine kunt u geen mappen maken.

**5** Druk op de toets van het borduurpatroon dat u wilt ophalen.

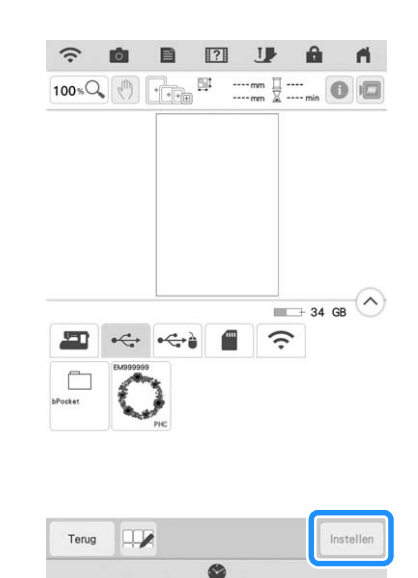

- $\rightarrow$  Het patroon is geselecteerd.
- \* Druk op Annuleren om terug te gaan naar het oorspronkelijke scherm.

## Meerdere patronen opslaan/ verwijderen

Het kan nuttig zijn om alle of meerdere gegevens van de USB-media/SD-kaart op te slaan op bijvoorbeeld de machine. De gegevens kunnen alleen in het machinegeheugen worden opgeslagen (bPocket).

Druk op 🔍 en selecteer vervolgens de miniaturen of de patronen of druk op 🛄.

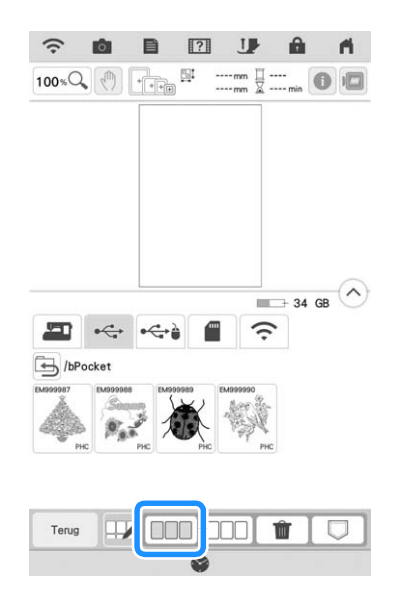

→ De miniaturen van de geselecteerde patronen verschijnen in blauw. Om het patroon te deselecteren drukt u nogmaals op de miniatuur of drukt u op □□□.

## Memo

• Als het USB-medium of de SD-kaart wordt

geselecteerd, dan wordt

weergegeven. Wanneer 🔽 is geselecteerd, worden alle geselecteerde bestanden opgeslagen in het geheugen van de machine.

## Borduurpatronen overdragen

Zie voor uitvoerige procedures de PE-DESIGN handleiding (versie 11 of hoger).

#### Memo

2

 Borduurpatronen kunnen niet worden overgedragen indien de computer en de machine op een ander thuisnetwerk zijn aangesloten. Zorg ervoor dat u de aansluiting op hetzelfde thuisnetwerk uitvoert.

Druk in het patroonkeuzescherm op de

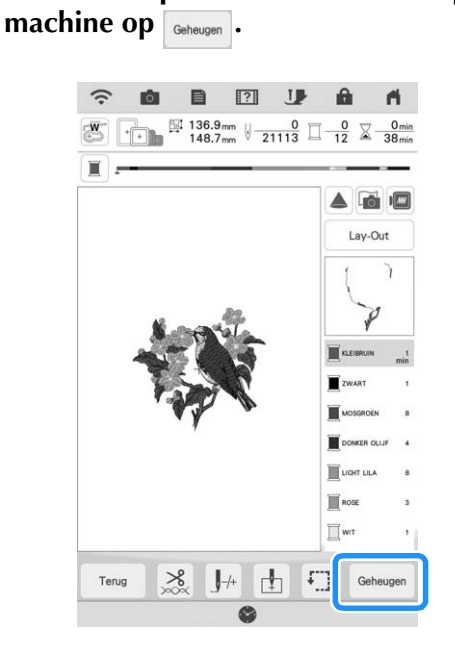

ĞĞ

→ Er verschijnt een lijst met borduurpatronen die in de machine zijn opgeslagen.

Selecteer het patroon dat naar de toepassing moet worden overgedragen en druk op \_\_\_\_.

| 0 |  | 5        |
|---|--|----------|
| - |  | <u> </u> |
|   |  |          |

→ Het patroon wordt in een map opgeslagen die wordt overgedragen via het draadloze netwerk.

## Borduurpatronen ontvangen op de machine

Zie voor uitvoerige procedures de PE-DESIGN handleiding (versie 11 of hoger).

#### Memo

 Borduurpatronen kunnen niet worden overgedragen indien de computer en de machine op een ander thuisnetwerk zijn aangesloten. Zorg ervoor dat u de aansluiting op hetzelfde thuisnetwerk uitvoert.

Druk in het patroonkeuzescherm op de machine op 🕞 en vervolgens op 🎅.

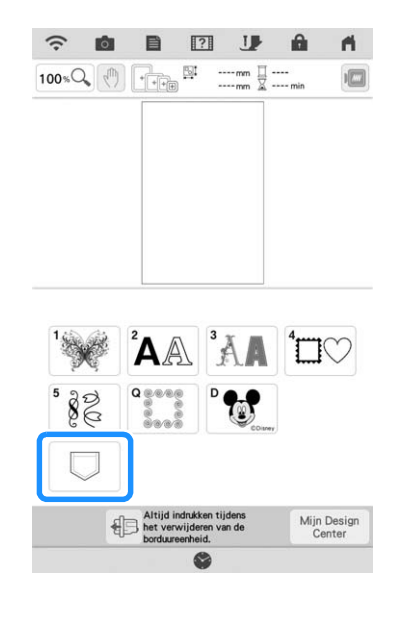

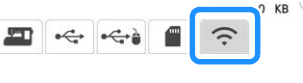

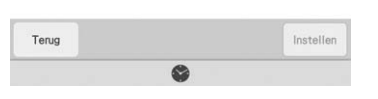

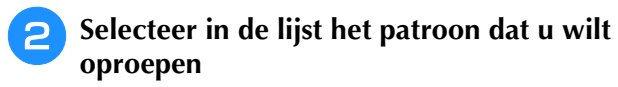

## BORDUURAPPLICATIE

## Een applicatie maken

U kunt applicaties maken van de ingebouwde patronen en geïmporteerde patronen. Dit is handig voor stoffen die u niet kunt borduren of wanneer u een applicatie wilt bevestigen aan een kledingstuk.

## Een applicatie maken

De applicatie wordt gemaakt met het volgende patroon.

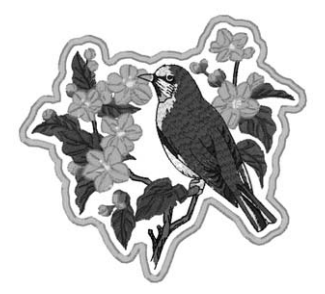

#### Copmerking

- Vilt of spijkerstof wordt aangeraden om de applicatie te maken. Naar gelang uw keuze van patroon en stof lijkt het stiksel mogelijk kleiner bij lichtere stof.
  - Met een steunstof voor borduren krijgt u het beste resultaat.
  - Kies een borduurraam dat overeenkomt met het patroonformaat. De verschillende borduurramen staan in de display.
  - Gebruik voor het maken van applicaties niet het randborduurraam. Naar gelang de dichtheid en de stof die u gebruikt zou het stiksel kunnen vervormen.

1

Selecteer het patroon en bewerk dit zo nodig.

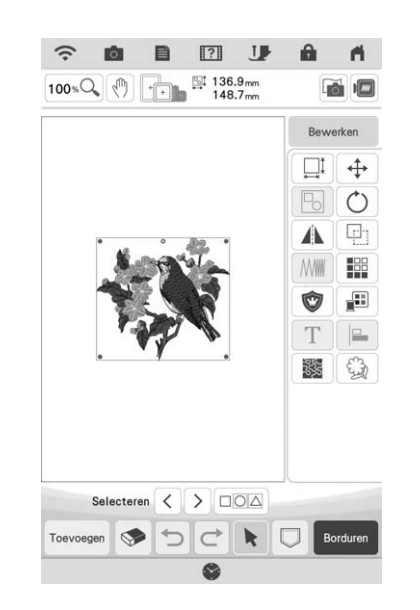

#### **Opmerking**

- Maak eerst het combineren en bewerken van het patroon af voordat u de applicatieinstelling selecteert. Als u het patroon bewerkt nadat u de applicatie-instelling hebt geselecteerd, worden het patroon en de applicatiesteken mogelijk onjuist uitgelijnd.
- Aangezien een omtrek wordt toegevoegd, is het patroon voor een applicatie (wanneer u de applicatie-instelling selecteert) groter dan het oorspronkelijke patroon. Pas eerst de grootte en de positie van het patroon aan, zoals hieronder aangegeven.

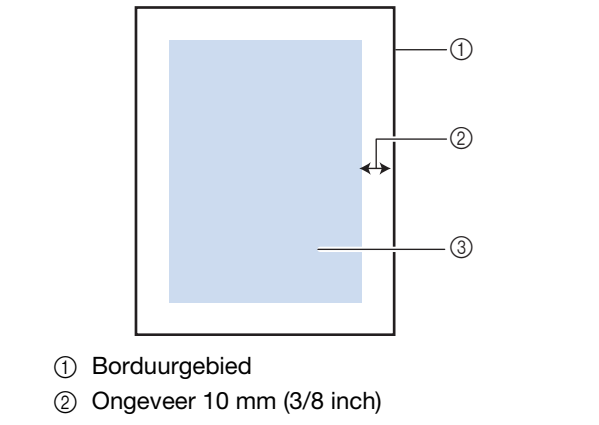

③ Grootte van het patroon

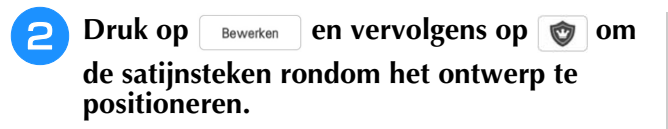

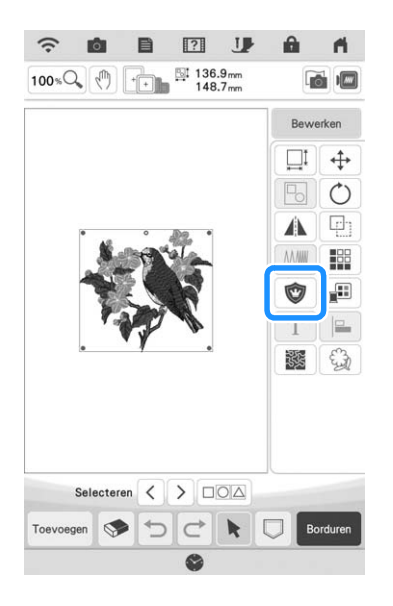

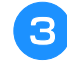

Geef de afstand tussen patroon en de applicatieomtrek op.

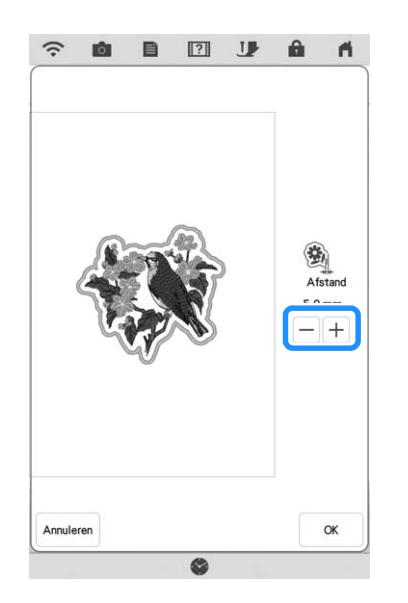

#### 🥱 Memo

- Op dit moment worden het patroon en het applicatiestuk gegroepeerd.
- → De stappen om het applicatiestuk te maken worden toegevoegd aan de borduurvolgorde.

#### Memo

 Drie stappen worden toegevoegd aan de borduurvolgorde: snijlijn van de applicatie, plaats van het patroon op de kleding en het stikken van de applicatie.

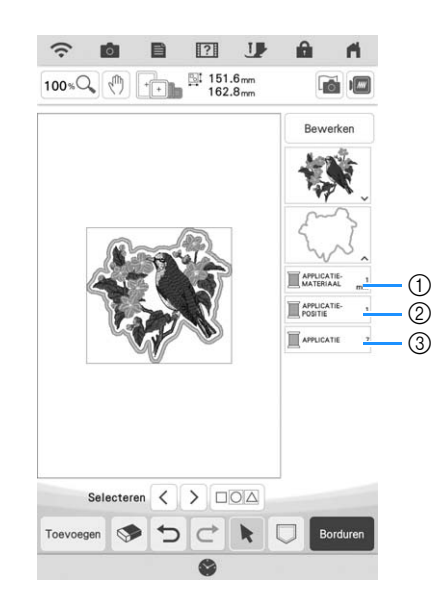

- ① Snijlijn van de applicatie
- ② Plaats van het patroon op de kleding
- ③ Stikken van de applicatie

#### **Opmerking**

 U kunt geen applicatiestuk maken als het patroon te groot is, of te gecompliceerd, of wanneer een gecombineerd patroon is gescheiden. Zelfs als het geselecteerde patroon in het borduurgebied past, is het applicatiepatroon mogelijk groter dan het borduurgebied wanneer de omtrek is toegevoegd. Wanneer een foutmelding verschijnt, selecteert u een ander patroon of bewerkt u het patroon.

#### A Druk op or .

5 Strijk of plak een stuk steunstof op de achterkant van het vilt of de spijkerstof dat/ die u als applicatiestuk wilt gebruiken.

#### **Ly** Opmerking

 Met een steunstof voor borduren krijgt u het beste resultaat. Plaats de applicatiestof in het borduurraam, bevestig het borduurraam aan de machine en begin te borduren.

Nadat het patroon is geborduurd, rijgt u de machine in met de draad voor de snijlijn. Naai vervolgens de snijlijn (APPLICATIEMATERIAAL).

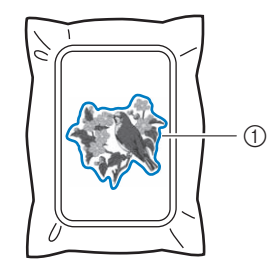

Snijlijn van de applicatie

#### 🦙 Memo

- We adviseren u voor de snijlijn draad te gebruiken waarvan de kleur die van de stof het dichtst benadert.
- Verwijder het applicatiemateriaal uit het borduurraam en knip het voorzichtig af langs het stiksel. Verwijder vervolgens zorgvuldig alle stiksel van de snijlijn.

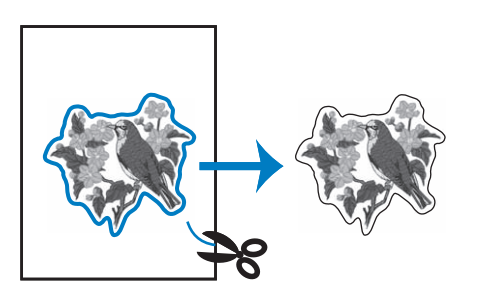

#### Opmerking

- Naar gelang de steekdichtheid en de stof die u gebruikt kan het patroon vervormen, of is de applicatie mogelijk onjuist uitgelijnd met de plaatsingslijn. We raden u aan iets buiten de snijlijn te knippen.
- Wanneer u werkt met patronen die verticaal en horizontaal symmetrisch zijn, geeft u met een krijtje de richting van het patroon aan alvorens het uit te snijden.
- Knip zorgvuldig het patroon uit op de omtrek die u zojuist hebt genaaid. Knip niet binnen de snijlijn, want dan zal de applicatiesteek de applicatiestof niet pakken.

**9** Gebruik twee lagen in water oplosbare versteviging met de kleefkanten tegen elkaar geplakt en plaats ze in het borduurraam.

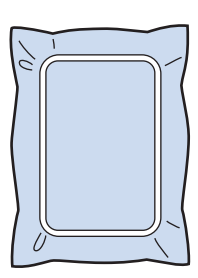

#### Opmerking

- Als u in water oplosbare versteviging gebruikt, hoeft u de steunstof niet te verwijderen nadat u de applicatieomtrek hebt genaaid. Om vervorming van het patroon te verminderen raden we u aan in water oplosbare versteviging te gebruiken.
- Gebruik twee lagen in water oplosbare versteviging. Anders scheurt de steunstof mogelijk tijdens het borduren.
- 10 Rijg de machine in met de draad voor de omtrek vanaf stap 12. Naai vervolgens de plaatsingslijn voor de applicatiepositie (APPLICATIEPOSITIE).

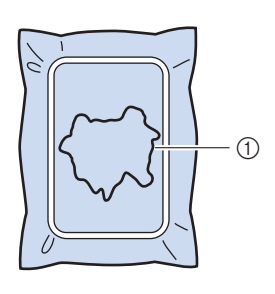

① Patroonplaatsingslijn

Met een beetje textiellijm plakt het applicatiestuk zo dat het is uitgelijnd langs de plaatsingslijn.

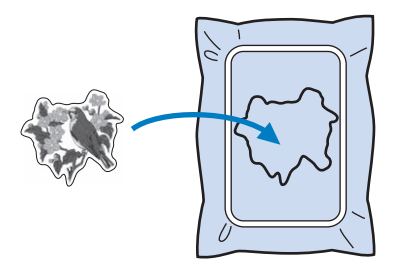

#### Opmerking

Voordat u het applicatiestuk vastplakt, controleert u of het juist is geplaatst binnen de plaatsingslijn. Naai de omtrek (APPLICATIE) terwijl de machine is ingeregen met de draad voor de omtrek uit stap 10.

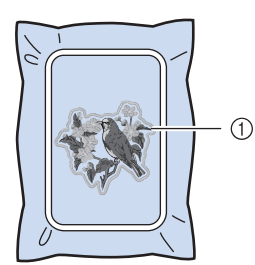

① Omtrek van de applicatie

#### 🦙 Memo

13

- De omtrek wordt genaaid met satijnsteken.
- Hierbij komt mogelijk enige lijm op de borduurvoet, naald en de steekplaat terecht. Borduur eerst het applicatiepatroon af en verwijder dan de lijm.

Nadat het borduren is voltooid verwijdert u de steunstof van het borduurraam.

- 4 Met een schaar knipt u de overtollige in water oplosbare versteviging buiten de applicatieomtrek af.
- 15 Week de applicatie in water om de in water oplosbare versteviging op te lossen.

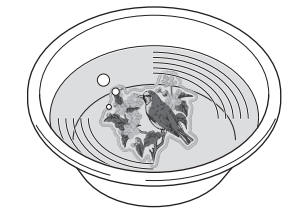

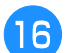

Droog de applicatie en strijk deze zonodig.

#### Opmerking

• Oefen niet te veel kracht uit met strijken. Dan kunt u de steken beschadigen.

## Gebruik van een kaderpatroon voor de omtrek

Wanneer u een kaderpatroon gebruikt, kunt u de gewenste vorm toevoegen als omtrek van de applicatie. Zie "Kader- en omrandingspatronen selecteren" op pagina 45 voor het selecteren van het gewenste kader.

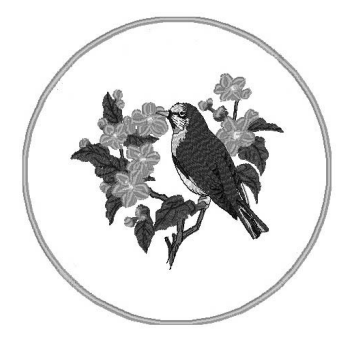

- Selecteer het patroon en bewerk dit zo nodig.
- 2 Selecteer de gewenste kadervorm en het gewenste kaderpatroon en voeg dit toe aan het applicatiepatroon.

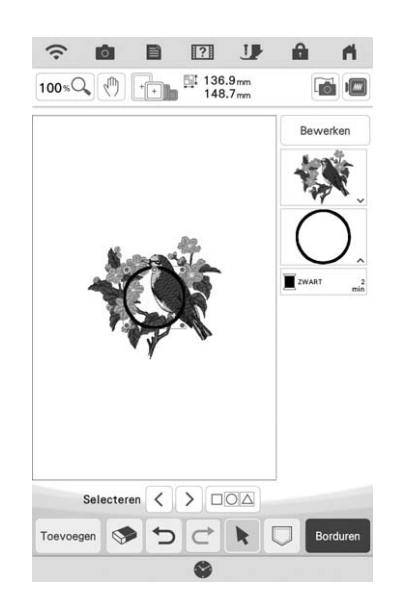

**3** Druk op Bewerken om het kaderpatroon zo te bewerken dat het past bij het formaat van het applicatiepatroon.

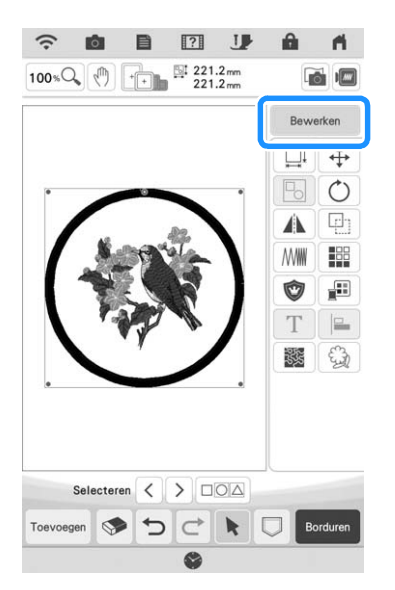

4

Druk op 💿 om de applicatiestuk-instelling te selecteren.

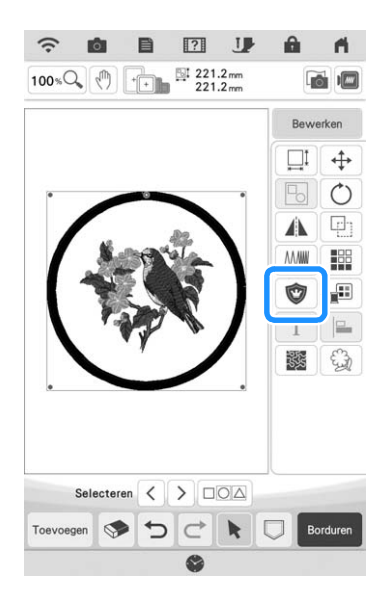

- **5** Druk op **b** om het groeperen van de patronen op te heffen.
- 6 Selecteer met < > het kaderpatroon en druk vervolgens op s en ∞.

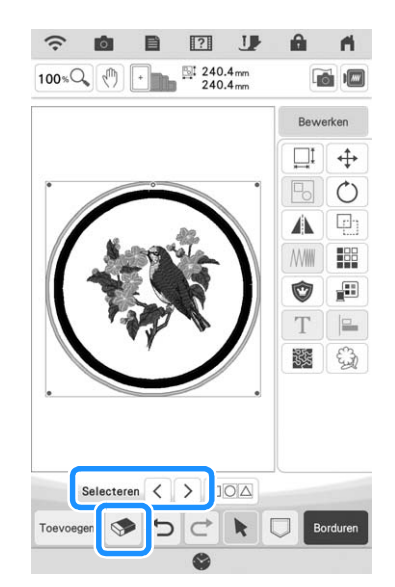

 $\rightarrow$  Het kaderpatroon is verwijderd.

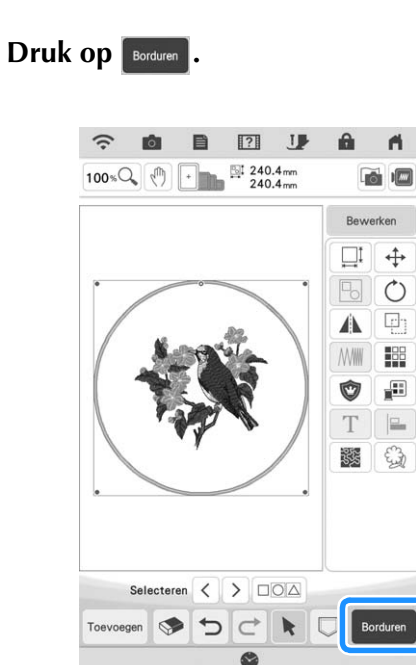

B Ga door met stap 5 van "Een applicatie maken" op pagina 122 om de applicatie af te maken.

## Werken met applicaties

Met deze machine kunt u patronen met een applicatie borduren. Volg onderstaande procedure om patronen te borduren met MATERIAAL (applicatiestuk), APPLICATIE-(applicatiepositie) en APPLICATIE (applicatie) in het scherm Volgorde

1. Maak het applicatiestuk.

2. Naai de applicatiepositie op de basisstof.  $\checkmark$ 

3. Bevestig het applicatiestuk aan de basisstof.

.

4. Borduur de rest van het patroon.

#### Benodigde materialen

borduurkleuren.

- Stof voor het applicatiestuk
- Stof voor de applicatiebasis
- Steunstof
- Textiellijm
- Borduurgaren

#### 🯒 Opmerking

• Als APPLICATIE- (applicatiestuk), APPLICATIE-(applicatiepositie) en APPLICATIE (applicatie) worden weergegeven in het scherm Volgorde borduurkleuren, verschijnen de namen en nummers van de te gebruiken garenkleuren niet op het scherm. Selecteer de garenkleuren die u wilt gebruiken in het applicatiepatroon.

## ■ 1. Een applicatie maken

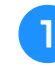

Selecteer het applicatiepatroon en ga door naar het borduurscherm.

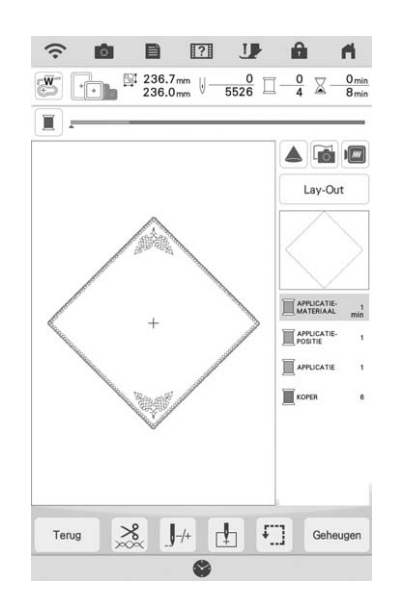

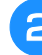

# Bevestig steunstof aan de achterkant van de applicatiestof.

Span de stof in het borduurraam en bevestig het borduurraam vervolgens aan de borduureenheid.

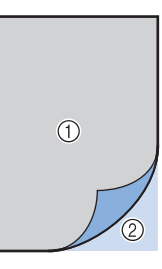

- ① Applicatie (katoen, vilt, enz.)
- ② Steunstof
- 3 Rijg de machine in met de borduurdraad, zet de persvoethendel omlaag en druk op de "Start/Stop"-toets om de snijlijn van de applicatie te naaien.
  - → De omtrek van de applicatie wordt genaaid, waarna de machine stopt.

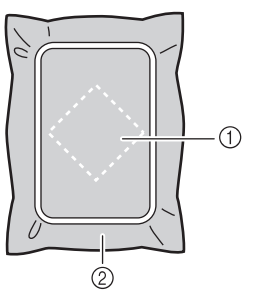

- ① Snijlijn van applicatiestuk
- Stof voor het applicatiestuk

Verwijder de stof van het applicatiestuk uit het borduurraam en knip zorgvuldig langs de genaaide snijlijn.

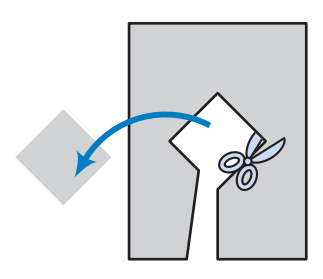

#### Opmerking

- Als de applicatie wordt uitgeknipt langs de binnenkant van de snijlijn, wordt deze mogelijk niet correct bevestigd aan de stof. Knip dus de applicatie zorgvuldig uit langs de snijlijn.
- Nadat u het applicatiestuk hebt uitgeknipt, verwijdert u de draad zorgvuldig.

## ■ 2. De applicatiepositie op de basisstof naaien

Bevestig steunstof aan de achterkant van de stof voor de applicatiebasis.

Span de stof in het borduurraam en bevestig het borduurraam vervolgens aan de borduureenheid.

Rijg de machine in met de borduurdraad, zet de persvoethendel omlaag en druk op de "Start/Stop"-toets om de applicatiepositie te naaien.

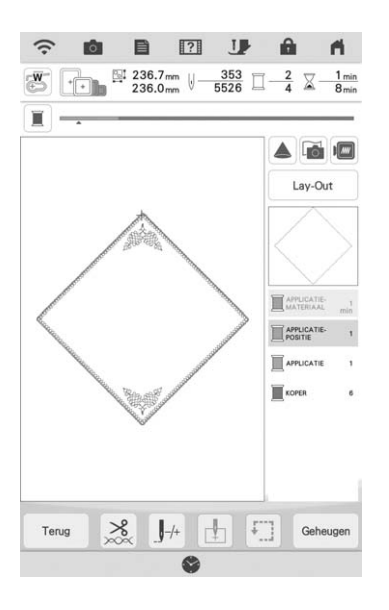

 $\rightarrow$  De positie van de applicatie wordt genaaid, waarna de machine stopt.

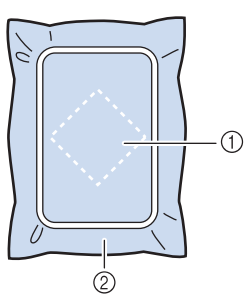

- Applicatiepositie
- ② Basisstof

#### Verwijder het borduurraam van de borduureenheid.

#### **Opmerking**

 Verwijder de basisstof pas uit het borduurraam nadat al het naaiwerk is voltooid

## ■ 3. Het applicatiestuk bevestigen aan de basisstof

Breng enige textiellijm aan op de achterkant van het applicatiestuk en bevestig deze op de basisstof binnen de omtrek van de positie die u hebt genaaid in stap (2) van "2. De applicatiepositie op de basisstof naaien".

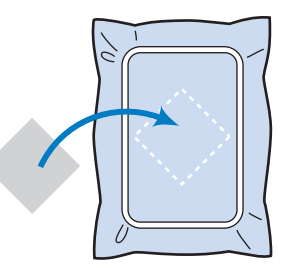

#### **Opmerking**

- Als het applicatiestuk niet stevig is bevestigd op de basisstof, kan deze loslaten tijdens het borduren, waardoor het niet op de juiste positie wordt genaaid.
- Als u het applicatiestuk niet met textiellijm kunt bevestigen aan de basisstof, naait u het stevig op zijn plek met rijgsteken.
- Als u dunne stof gebruikt voor het applicatiestuk, is het raadzaam deze te verstevigen en te bevestigen met een opstrijkplakvel. U kunt met een strijkbout het applicatiestuk bevestigen op de applicatielocatie.
- Verwijder de stof niet uit het borduurraam wanneer u het applicatiestuk bevestigt aan de basisstof.

#### Nadat het applicatiestuk is bevestigd, installeert u het borduurraam op de machine.

Rijg de machine in met de borduurdraad, zet de persvoethendel omlaag en druk op de "Start/Stop"-toets om de applicatie te borduren.

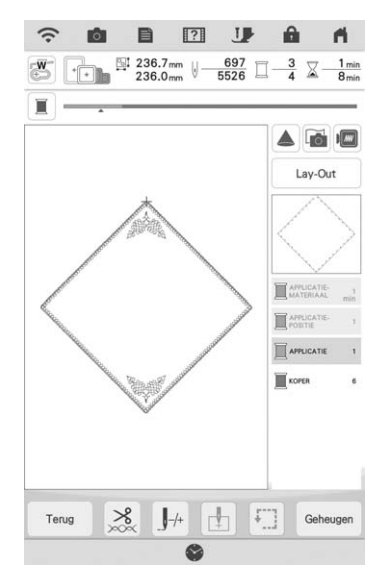

→ Het applicatiestuk wordt op de basisstof geborduurd, waarna de machine stopt.

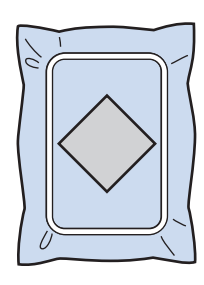

#### ן <mark>Memo</mark>

(applicatiestuk), APPLICATIE-

(applicatiepositie) en APPLICATIE (applicatie) mogelijk niet voor alle drie de stappen. Als

APPLICATIE (applicatie) verschijnt als een kleur, borduurt u met garen van die kleur.

## ■ 4. De rest van het patroon borduren

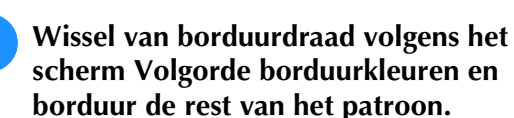

1

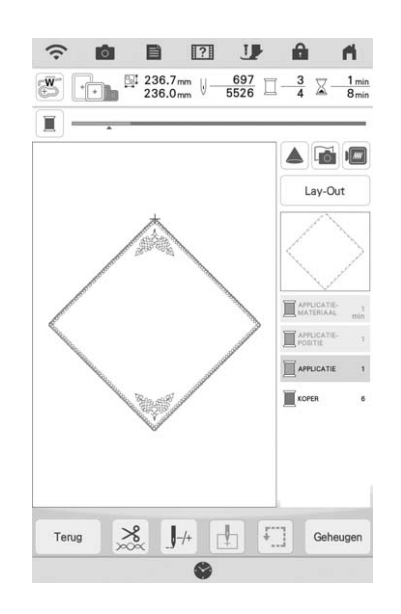

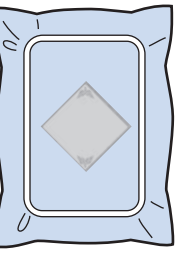

#### Memo

- Mogelijk is lijm aan de borduurvoet, naald of steekplaat blijven plakken. Verwijder de lijm nadat u het applicatiepatroon hebt geborduurd.
- De beste resultaten verkrijgt u wanneer u overtollige draad afknipt bij elke kleurwisseling.

## Applicatie maken met een kaderpatroon (1)

U kunt met kader- en omrandingspatronen (met dezelfde grootte en dezelfde vorm) een applicatie maken. Borduur één patroon met een rechte steek en één patroon met een satijnsteek.

Kies een kaderpatroon met een rechte steek. Borduur het patroon op de applicatiestof en knip daar precies om heen.

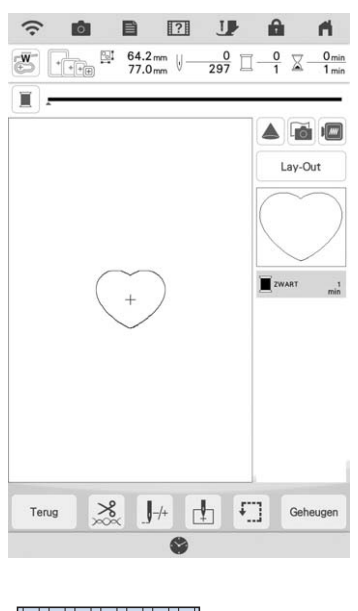

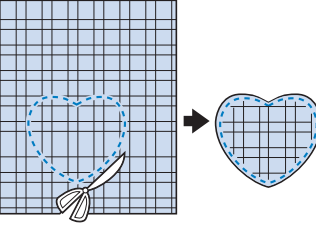

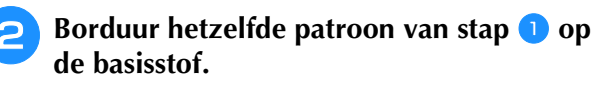

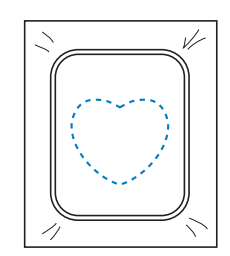

Breng een dun laagje textiellijm aan op de achterkant van de applicatie die u hebt gemaakt in stap 1. Bevestig de applicatie op de vorm in de basisstof.

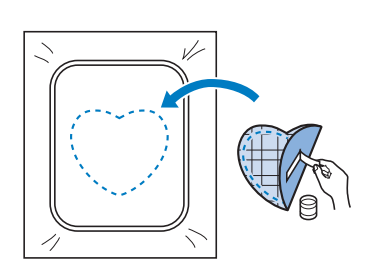

Kies het kaderpatroon (satijnsteek) van dezelfde vorm als de applicatie. Borduur over de applicatie en de basisstof van stap
 om de applicatie te maken.

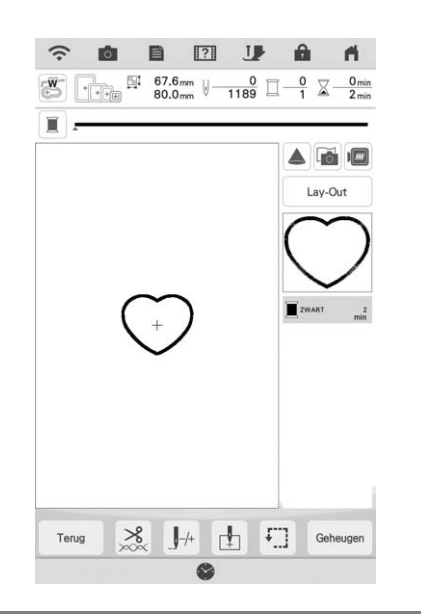

#### Opmerking

 Als u de grootte of de positie van de patronen wijzigt wanneer u ze selecteert, noteer dan de grootte en de positie daarvan.

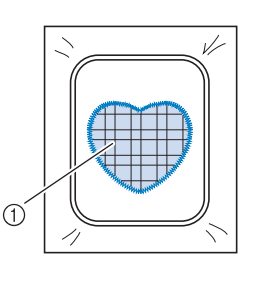

#### ① Applicatiemateriaal

3

## Applicatie maken met een kaderpatroon (2)

Dit is een tweede methode om applicaties te maken met borduurpatronen. Bij deze methode hoeft u de stof in het borduurraam niet te verwisselen. Borduur één patroon met een rechte steek en één patroon met een satijnsteek.

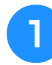

Kies een kaderpatroon (rechte steek) en borduur dit patroon op de basisstof.

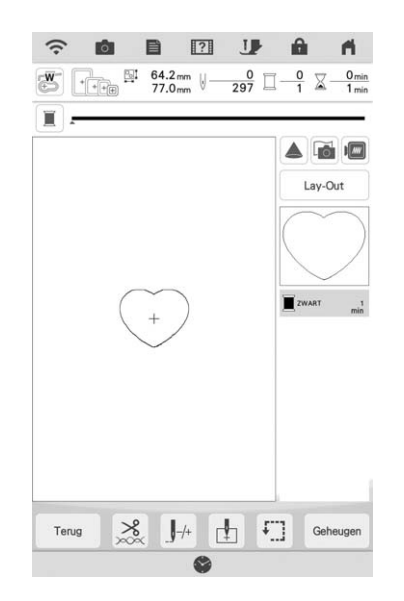

Plaats de applicatiestof op het patroon dat u hebt geborduurd in stap 1.

\* Controleer of de applicatiestof het stiksel volledig bedekt.

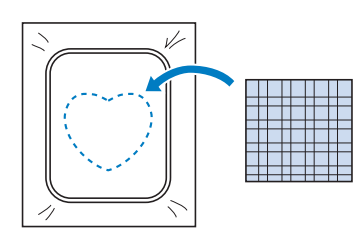

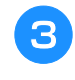

Borduur hetzelfde patroon op de applicatiestof.

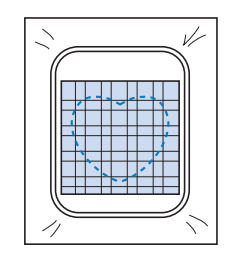

4 Verwijder het borduurraam uit de borduureenheid en knip het patroon rondom de naad uit.

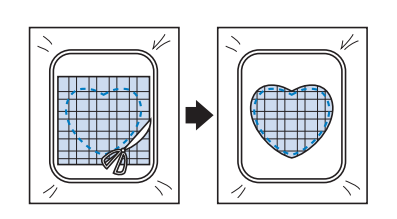

#### <sub>ヒ</sub>、Opmerking

5

 Haal de stof niet uit het borduurraam om het uit te knippen. U mag ook niet hard aan de stof trekken. Anders kan de stof los in het borduurraam gaan zitten.

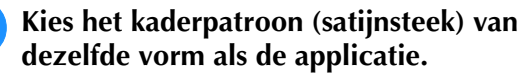

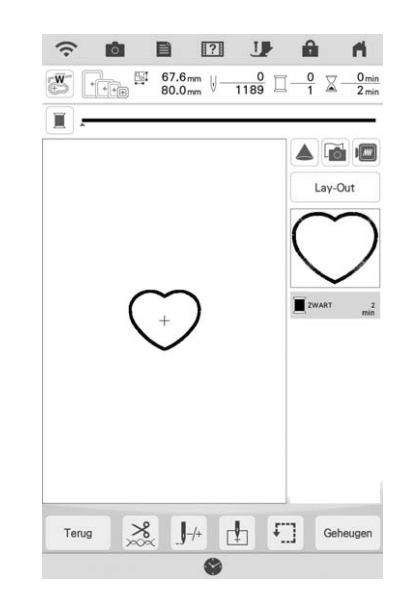

#### **U** Opmerking

- Wijzig de grootte en de positie van het patroon niet.
- Als u de grootte of de positie van de patronen wijzigt wanneer u ze selecteert, noteer dan de grootte en de positie daarvan.

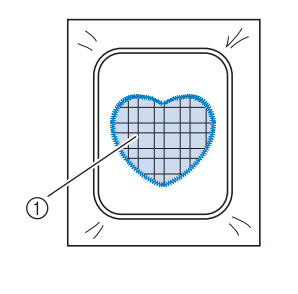

Applicatiemateriaal

6 Bevestig het borduurraam weer op de borduureenheid en borduur het satijnsteekpatroon om de applicatie te maken.

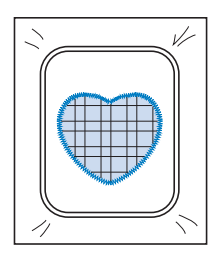

# Automatisch meandersteek- of echopatronen maken

Meandersteek- of echoquiltpatronen kunnen worden gemaakt rond de ingebouwde patronen van de machine of de oorspronkelijke borduurgegevens zonder gebruik te maken van Mijn Design Center.

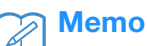

 Indien deze eenvoudige meandersteekbewerking wordt toegepast op wattering tussen twee lagen stof, kunnen het borduurpatroon en de meandersteken scheef gaan. Voor quilting, zie "Decoratief stiksel rond een patroon in borduursel (een quiltfunctie)" op pagina 181.

# Selecteer het patroon waar omheen de meandersteek wordt aangebracht.

Druk op 📓 in het

borduurcombinatiescherm.

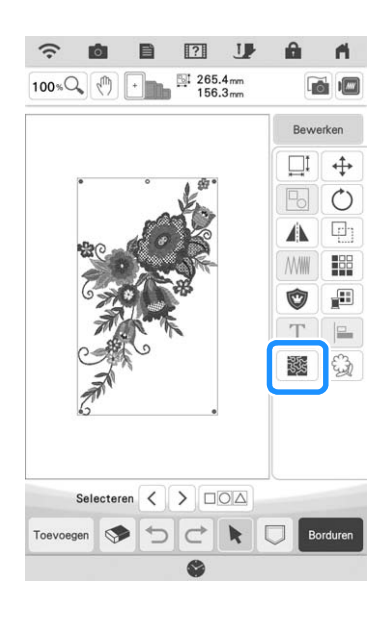

- → Meandersteken worden automatisch aangebracht rond het geselecteerde patroon. Zie "Meerdere patronen tegelijkertijd selecteren" op pagina 87 voor het selecteren van meerdere patronen.
- Druk op 
   in het meandersteekinstellingsscherm om een echoquiltpatroon te maken.

### **3** Na het opgeven van de

meandersteekinstellingen drukt u op 🛛 🔅 .

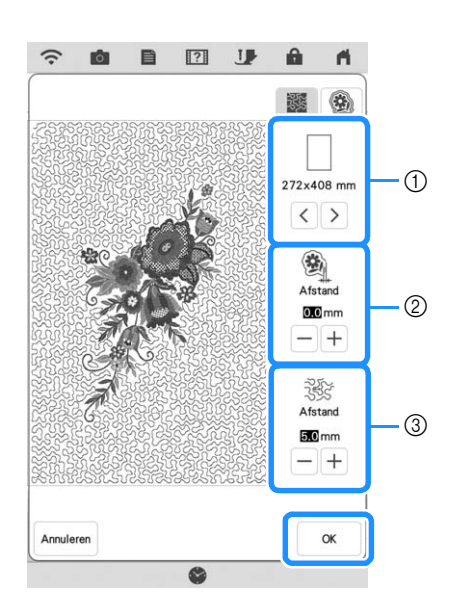

ے ش

- Als er een borduurraamgrootte is gekozen, worden de meandersteken aangebracht binnen het gebied van de gekozen raamgrootte. Als het patroon groter is dan de gekozen framegrootte, wordt het gebied dat de framegrootte aangeeft in grijs weergegeven.
- ② Geef de afstand op van de omtrek van het patroon tot de meandersteken.
- ③ Geef de ruimte tussen de meandersteken op.

## Quiltrandpatronen borduren

Het quilten van randpatronen die groter zijn dan het borduurraam kan worden gesplitst voor borduren.

Het wordt aanbevolen de afmeting van de quiltrand te meten die u aan het begin wilt borduren.

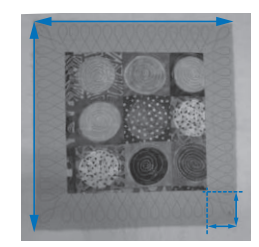

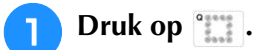

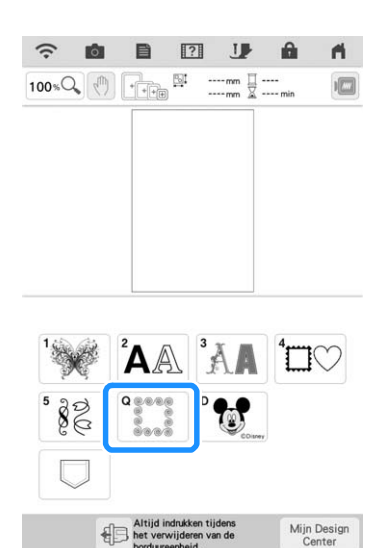

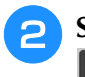

Selecteer het quiltrandpatroon en druk op

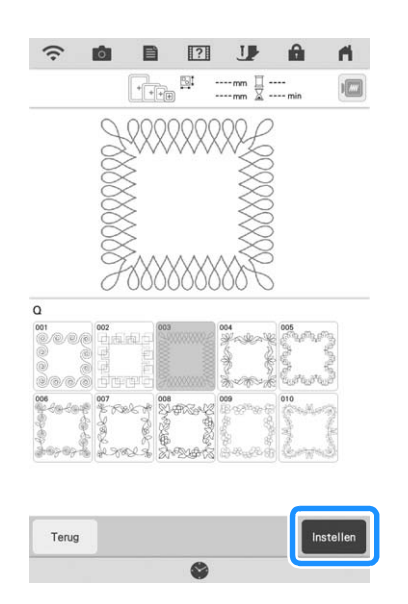

**3** Voer waarden in voor alle breedtes en hoogtes van de tussenstrook en quiltrand en druk op Instellen. Druk na het invoeren van alle drie de waarden op Volgede.

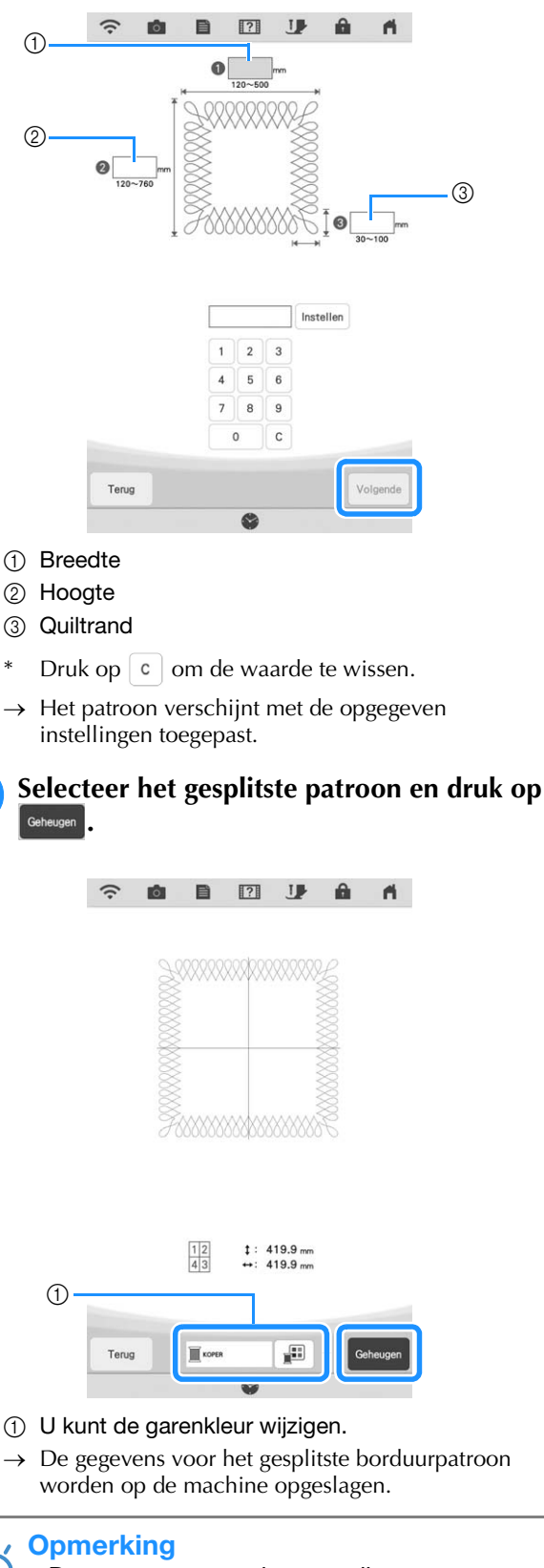

Δ

• De gegevens voor het gesplitste borduurpatroon kan niet op externe media zoals USB-media worden opgeslagen.

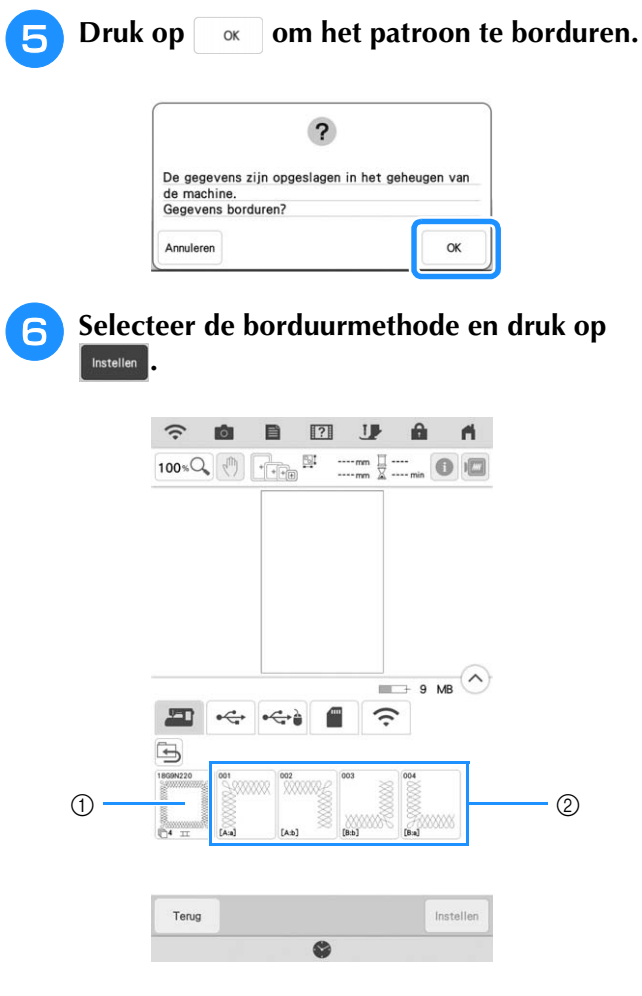

- ① Om te borduren met de ingebouwde camera voor het uitlijnen van de borduurpositie, drukt u op de toets die het volledige patroon vertoont.
- ② Om te borduren door de patroongedeelten visueel uit te lijnen, drukt u op het patroongedeelte dat moet worden geborduurd.
- In deze handleiding wordt methode ① getoond. Raadpleeg voor methode ② "Gesplitste borduurpatronen borduren" op pagina 134.
- 🔪 Druk op 💷 .
- Bevestig het borduurraam samen met het eerste gedeelte dat wordt geborduurd en scan het raam. Raadpleeg voor het scannen van de achtergrond "Stof weergeven terwijl u de borduurpositie uitlijnt" op pagina 92.

**9** Verplaats en roteer het patroon om het uit te lijnen met de achtergrond.

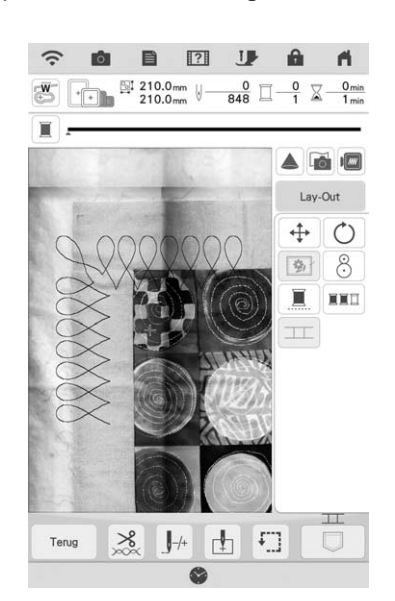

- Raadpleeg voor het verplaatsen van het patroon "Patroon verplaatsen" op pagina 63.
- Raadpleeg voor het roteren van het patroon "Patroon roteren" op pagina 63.

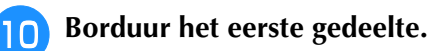

Na het borduren van het eerste gedeelte, verschijnt onderstaand bericht. Druk op

|                           | 9                |
|---------------------------|------------------|
| Borduren is voltooid.     |                  |
| Is het OK om te verbinden | met het volgende |
| patroon?                  |                  |
| battoon                   |                  |
|                           |                  |
|                           |                  |

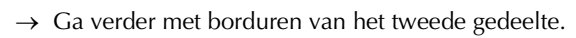

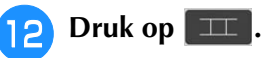

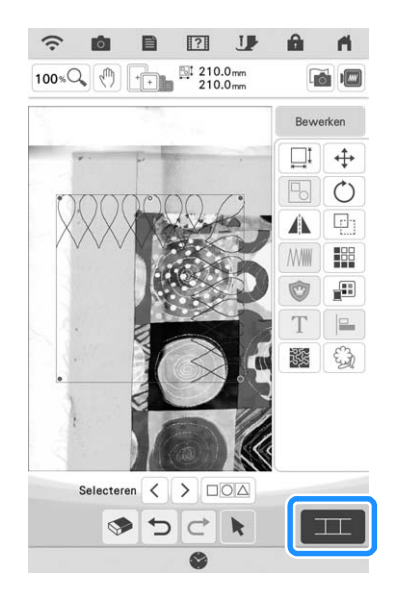

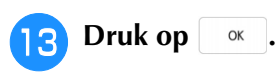

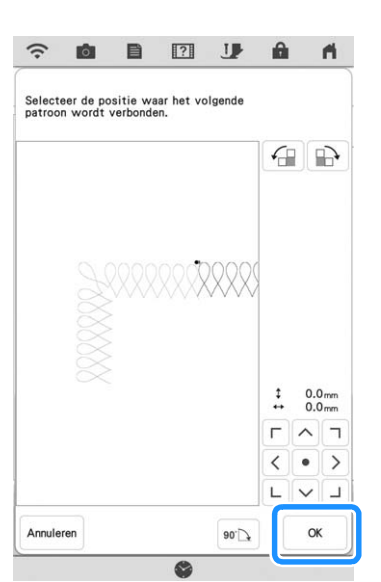

Borduur de rest van het gedeelte waarbij u stap 13 op pagina 138 t/m stap 19 op pagina 141 volgt onder het gedeelte "Drie patronen verbinden".

# Gesplitste borduurpatronen borduren

U kunt gesplitste borduurpatronen borduren die zijn gecreëerd met PE-DESIGN Ver. 7 of later. Gesplitste borduurpatronen wil zeggen dat borduurpatronen die groter zijn dan het borduurraam in meerdere gedeelten worden gesplitst. Nadat elk gedeelte is geborduurd, vormen deze gedeelten samen het gehele patroon.

Zie voor meer bijzonderheden over het maken van gesplitste borduurpatronen en uitvoerigere naaiinstructies de bedieningshandleiding bij PE-DESIGN Ver.7 of later.

In de volgende procedure wordt beschreven hoe u onderstaand gesplitst borduurpatroon leest van een USB-medium/SD-kaart en het borduurt.

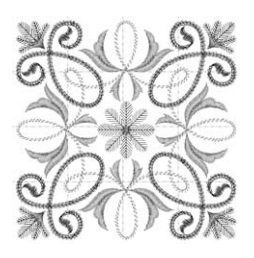

- Sluit het medium met daarop het gesplitste borduurpatroon dat u hebt gemaakt, aan op de machine. Selecteer vervolgens het gesplitste borduurpatroon dat u wilt borduren.
  - Voor meer informatie over het ophalen van patronen, zie "Ophalen van USB-media/SD-kaart" op pagina 117.

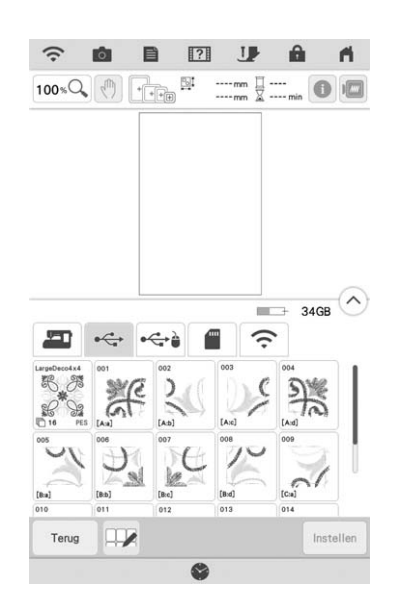

→ Een scherm verschijnt waarop u een gedeelte van het gesplitste borduurpatroon kunt selecteren.

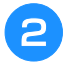

# Selecteer het gedeelte dat u wilt borduren.

- \* Selecteer de gedeelten in alfabetische volgorde.
- U kunt maximaal 12 gedeelten weergeven op één pagina. Als het patroon 13 of meer gedeelten bevat, schuift u de balk.

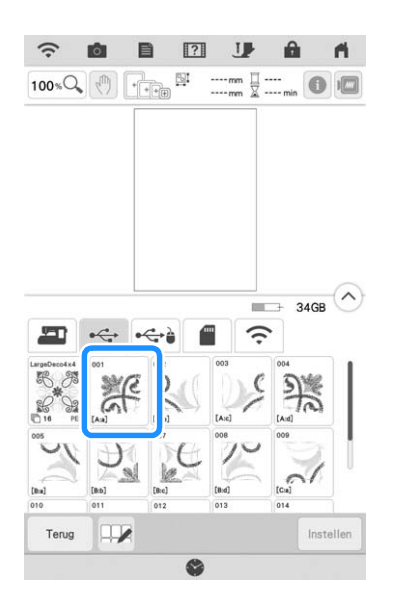

#### Opmerking

 Om grote borduurpatronen te splitsen door met de camera de patroongedeelten met elkaar te verbinden, drukt u op het pictogram voor het volledige patroon. Zie "Grote gesplitste borduurpatronen verbinden" op pagina 144.

- 3
- Druk zo nodig op Bewerken en bewerk het

patroon. Druk op Borduren om het

borduurscherm te openen.

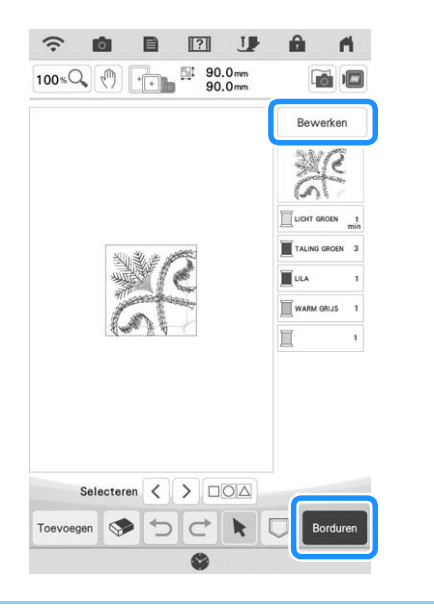

#### Memo

 Het patroon kan 90° graden naar links of rechts worden gedraaid wanneer u op drukt.

- **4** Druk op de "Start/Stop"-toets om het patroongedeelte te borduren.
- 5 Wanneer het borduren is afgelopen,

# verschijnt het volgende scherm. Druk op

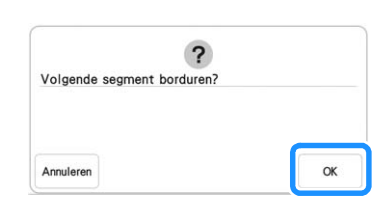

- $\rightarrow$  Een scherm verschijnt waarop u een gedeelte van het gesplitste borduurpatroon kunt selecteren.
- 6 H

Herhaal stap 2 t/m 5 om de overige gedeelten van het patroon te borduren.

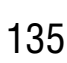

## PATRONEN VERBINDEN MET BEHULP VAN DE CAMERA

In plaats van draadmarkeringen kunt u ook de camera gebruiken om patronen te verbinden in het Borduurcombinatiescherm. Selecteer het juiste borduurraam voor het formaat borduurwerk. Op dit punt is de naadtoeslag voor het patroon ongeveer 3 cm (1-3/16 inch). Het kleine borduurraam (2 cm × 6 cm (1 inch × 2-1/2 inch)) kunt u niet gebruiken met de camerafunctie.

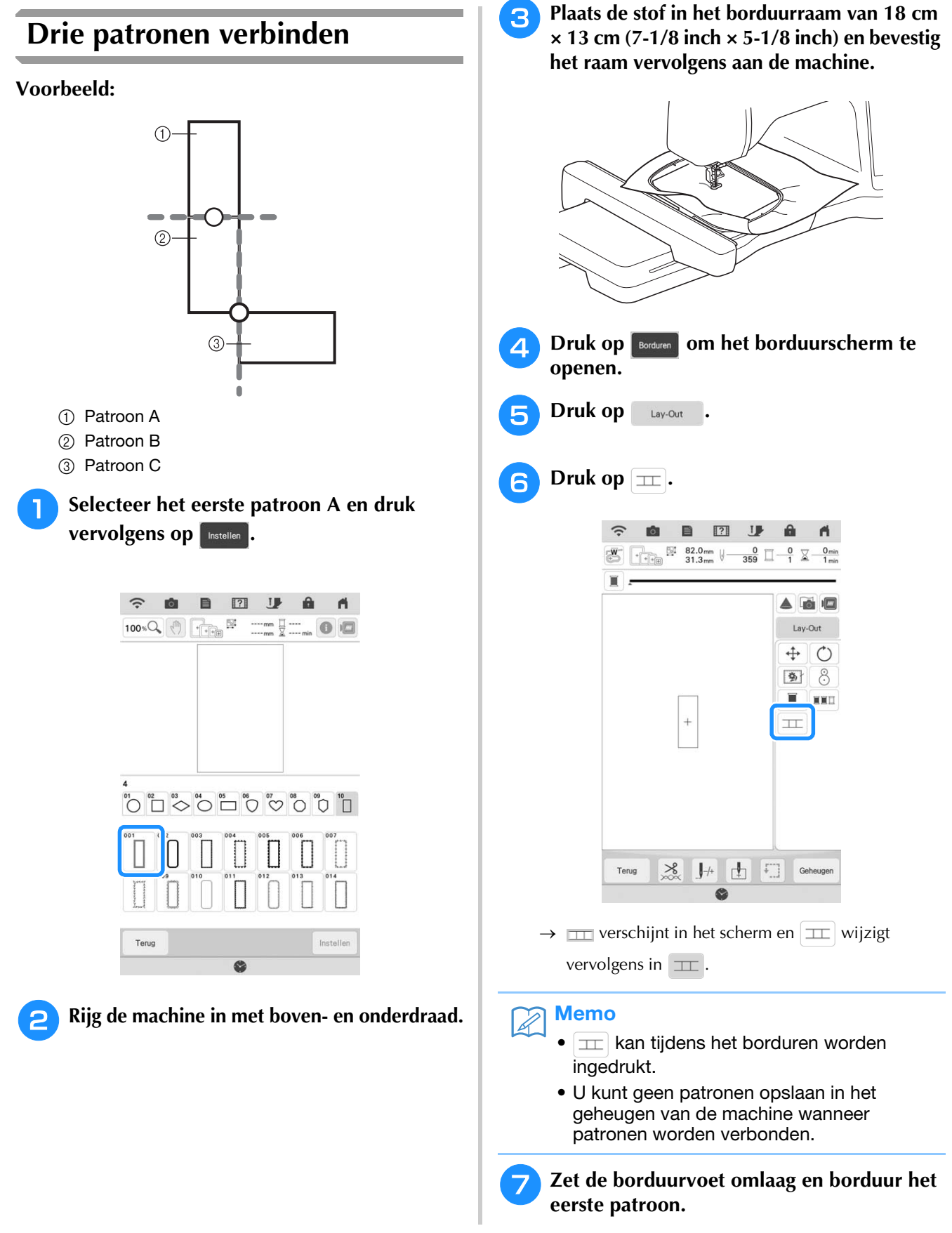

8 Nadat het borduren van het eerste patroon is voltooid, verschijnt onderstaand bericht. Druk op 🗽.

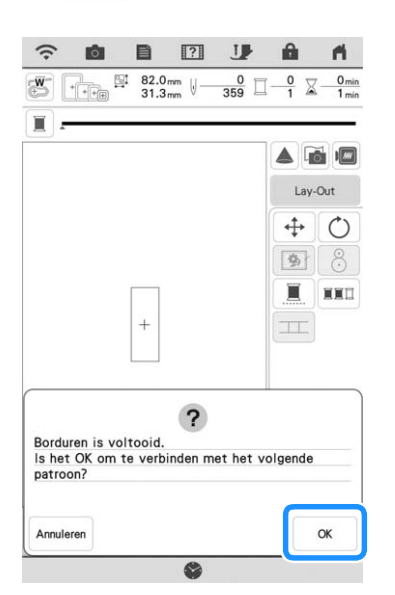

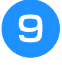

Wanneer onderstaand bericht wordt weergegeven, drukt u op K.

| 1                               |            |
|---------------------------------|------------|
| Haal de stof niet uit het raam. |            |
| Druk op OK om het volgende p    | oatroon te |
| selecteren.                     |            |
|                                 |            |
|                                 |            |

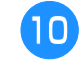

Selecteer het tweede patroon B en druk vervolgens op Insteller.

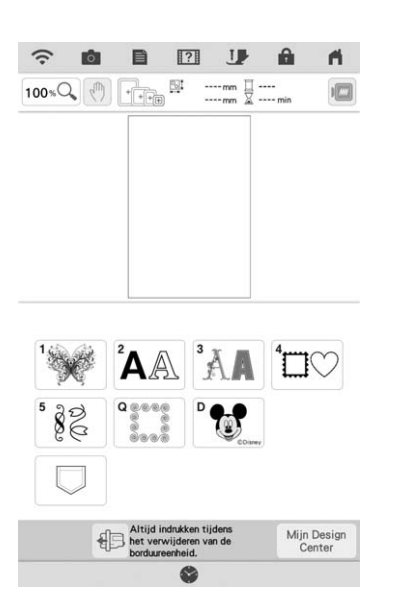

Druk op **E** en selecteer op welke wijze de patronen worden verbonden.

| 31.3mm     | Lo.   |     |
|------------|-------|-----|
|            | Bewer | ken |
|            | ZWART | mi  |
|            |       |     |
|            |       |     |
|            |       |     |
|            |       |     |
|            |       |     |
| Selecteren |       |     |

→ Het scherm om het geselecteerde patroon te verbinden verschijnt.

#### Memo

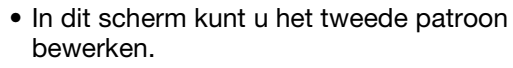

Druk op het scherm om de positie van het tweede patroon te selecteren. Druk op adat u de positie hebt opgegeven.

|   |  | 6     |     | 6       |
|---|--|-------|-----|---------|
|   |  |       |     |         |
| • |  | ‡<br> | 0.0 | )<br>mm |
|   |  | Г     | ~   | 7       |
|   |  | <     | •   | >       |
|   |  | 1     | V   |         |

\* U kunt de positie van het tweede patroon aanpassen met de hieronder beschreven toetsen.

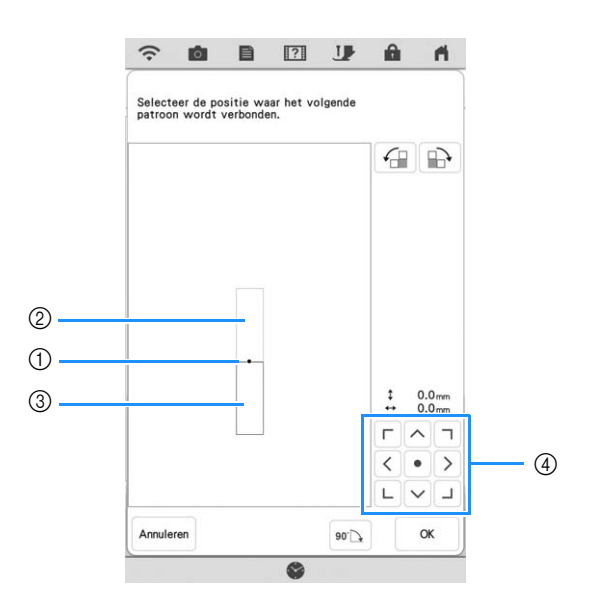

- ① Verbindingspunt
- ② Eerste patroon A
- ③ Tweede patroon B
- ④ Druk om het tweede patroon te verplaatsen.

|      | Druk om het tweede patroon met de klok mee in<br>een boog te draaien, met het eerste patroon in het<br>midden.  |
|------|----------------------------------------------------------------------------------------------------|
|      | Druk om het tweede patroon tegen de klok in in een<br>boog te draaien, met het eerste patroon in het<br>midden. |
| 90.7 | Draai het tweede patroon 90 graden met de klok<br>mee.                                                          |

→ Bericht verschijnt op het scherm en de borduurarm verplaatst zich wanneer u op  $\bigcirc$  drukt.

#### U Opmerking

- Het tweede patroon wordt zonder aanpassing automatisch verbonden met het eerste patroon. U kunt de positie van het tweede patroon handmatig wijzigen met
  - 「 へ ヿ く • 〉. L ∨ J
  - De positie van het tweede patroon kan worden gewijzigd met uw vinger of met de bijgeleverde stylus met dubbele functie.
  - Gebruik , for of the last u het patroon wilt uitlijnen met de hoek van het midden van het eerste patroon wanneer u de verbindingspositie van het patroon wijzigt.

13 Neem twee borduurpositiestickers. Volg de aanwijzingen op het scherm om de twee stickers te bevestigen aan de stof, zodat de camera de positiemarkeringen kan detecteren.

#### **Ly** Opmerking

- Gebruik de bij dit product geleverde borduurpositiestickers of schaf vervangende stickers aan (SAEPS2, SAEPS2C, EPS2: XG6749-001 / 115Z05E000E, EPS2: 115Z05E700E) bij uw erkende Brother-dealer. Andere stickers worden mogelijk niet herkend door de camera.
  - Het vel borduurpositiestickers van 182 mm × 257 mm (7 inch × 10 inch) met sterke kleefkracht is het meest geschikt om patronen te verbinden (SAEPS2, SAEPS2C, EPS2: XG6749-001 / 115Z05E000E, EPS2: 115Z05E700E). Als u andere borduurpositiestickers gebruikt, laten deze misschien los. Als de sticker loslaat, kunnen de patronen niet worden herkend.
- 14 Bevestig de eerste borduurpositiesticker op de stof binnen de rode lijnen die nu op het scherm van de machine worden weergegeven. Druk met beide handen op de hoeken van de sticker. Bevestig de sticker met de grote cirkel boven, zoals aangegeven op de machine. Druk vervolgens op

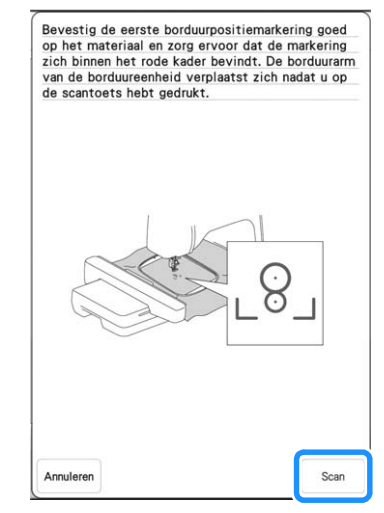

→ De camera detecteert de eerste borduurpositiesticker.

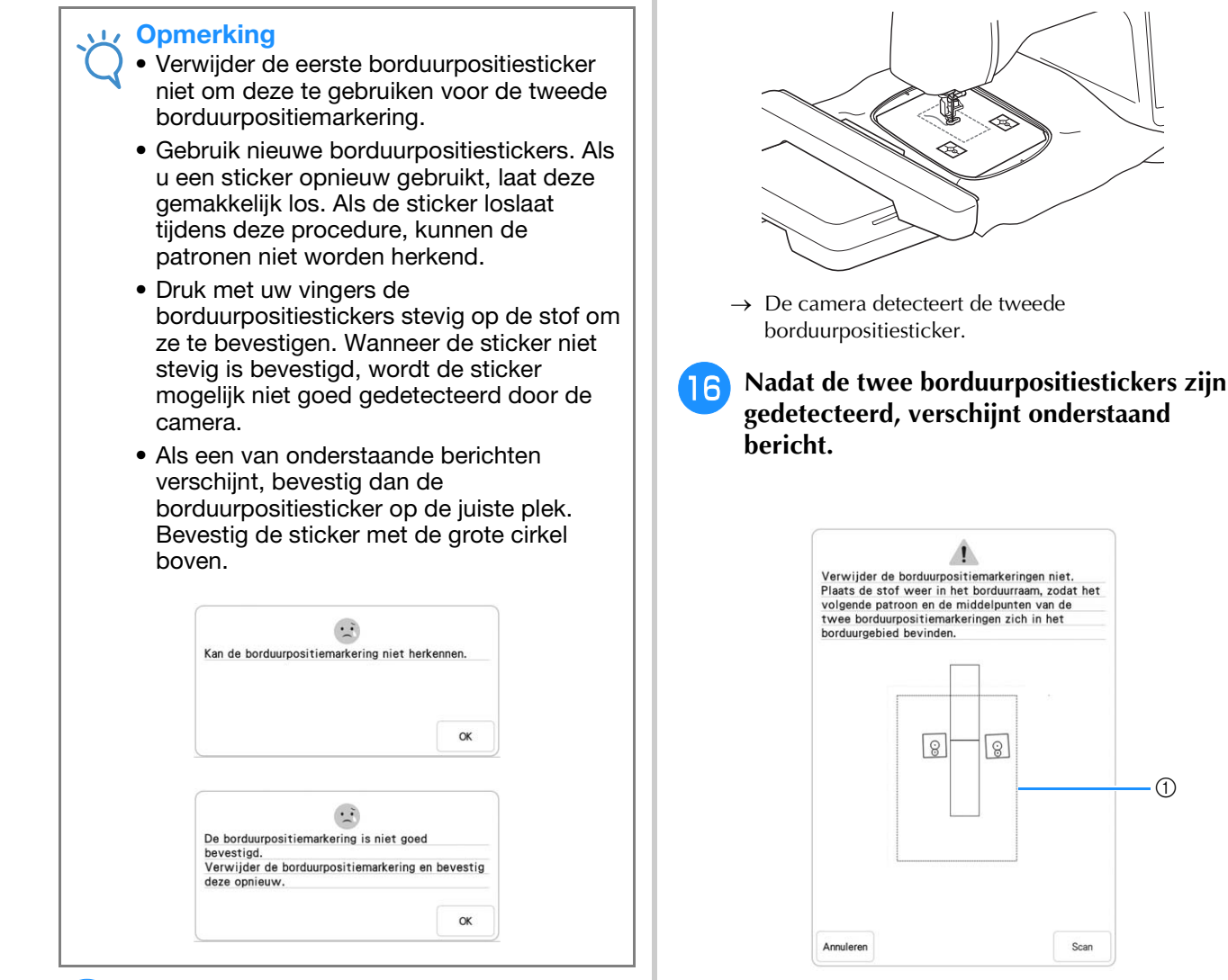

Bevestig met beide handen de tweede 15) borduurpositiesticker binnen de rode lijnen die nu op de machine worden weergegeven. Druk op de hoeken van de positiemarkering op de stof en druk vervolgens op Scan

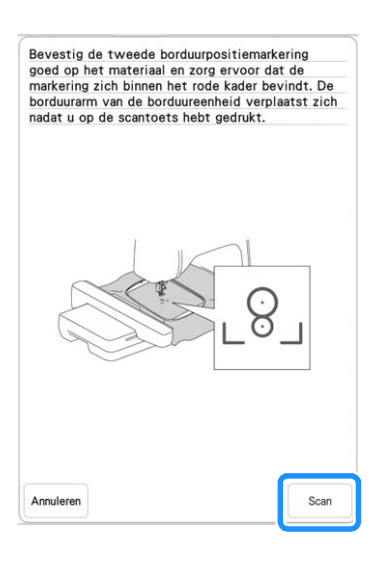

(1) Borduurgebied

#### Opmerking

• De positioneringsmarkeringen worden gekanteld weergegeven om ervoor te zorgen dat zolang de markeringen zijn geplaatst met het rood omrande vierkant, ze goed worden gelezen en juiste verbinding is gegarandeerd.

1

139

Terwijl u ervoor zorgt dat de twee borduurpositiestickers niet loskomen, Opmerking Als een van onderstaande berichten verwijdert u het borduurraam van de verschijnt, plaatst u de stof opnieuw zo in machine en plaatst u de stof opnieuw. het raam dat het volgende patroon en beide Plaats de stof zo in het raam dat het borduurpositiestickers zich binnen het volgende patroon en beide borduurgebied bevinden, zoals aangegeven borduurpositiestickers zich binnen het op het scherm. borduurgebied bevinden. Bevestig het raam Druk op scan om de borduurpositiestickers te detecteren. opnieuw en druk op scan .: Kan de borduurpositiemarkering niet herkennen. Plaats de stof weer in het borduurraam, zodat het volgende patroon en de middelpunten van de twee borduurpositiemarkeringen zich in het 2 borduurgebied bevinden Нģ Ь¢А (T 8 8 (1) Patroon dat daarna wordt geborduurd ② Middelpunten van grote cirkels van stickers  $\rightarrow$  De camera detecteert de twee Annuleren borduurpositiestickers. .: Het volgende patroon bevindt zich buiten het borduurgebied Plaats de stof weer in het borduurraam, zodat het volgende patroon en de middelpunten van de twee borduurpositiemarkeringen zich in het borduurgebied bevinden. 000 Annuleren • Als de machine detecteert dat het volgende patroon en de middelpunten van de grote cirkels van de twee borduurpositiestickers niet in het borduurgebied passen, wordt de bewerking gepauzeerd. Volg de instructies op het scherm om de borduurpositiestickers te verplaatsen. Zie "De positie van een sticker wijzigen" op pagina 142 om de stickers te verplaatsen. Als de sticker loslaat tijdens deze

procedure, kunnen de patronen niet worden herkend. Als dit gebeurt, start u de procedure opnieuw vanaf het begin.

Scan

• Druk op Annuleren om het positioneren af te sluiten.

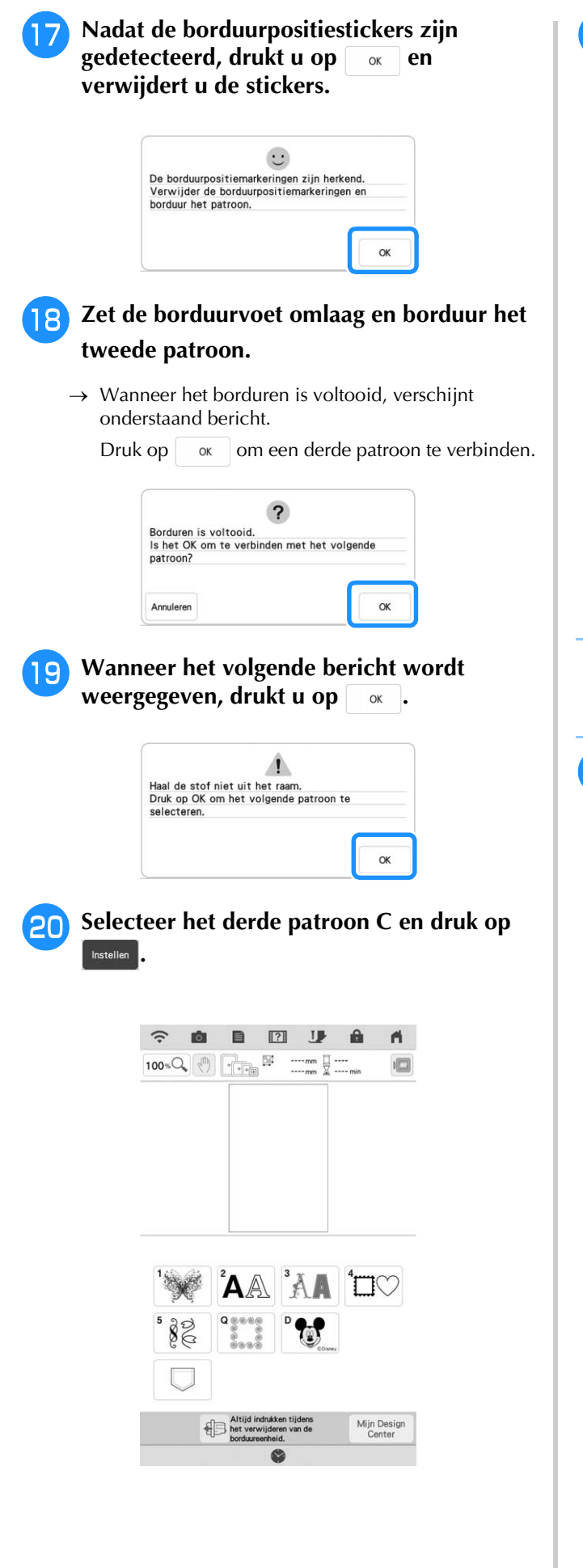

Druk op \_\_\_\_\_ en selecteer op welke wijze de patronen worden verbonden.

| 100% (1) ++++ 10 131.3 mm |          |
|---------------------------|----------|
|                           | Bewerken |
|                           | ZWART T  |
| ****                      |          |
|                           |          |
|                           |          |
|                           |          |
|                           | _        |
|                           |          |

→ Het scherm om het geselecteerde patroon te verbinden verschijnt.

#### ခု Memo

• In dit scherm kunt u het derde patroon bewerken.

#### Geef de positie van het derde patroon op aan de hand van de schermweergave.

Druk in dit voorbeeld 2 maal op fin en vervolgens op fin . Druk op fin nadat u de positie hebt opgegeven.

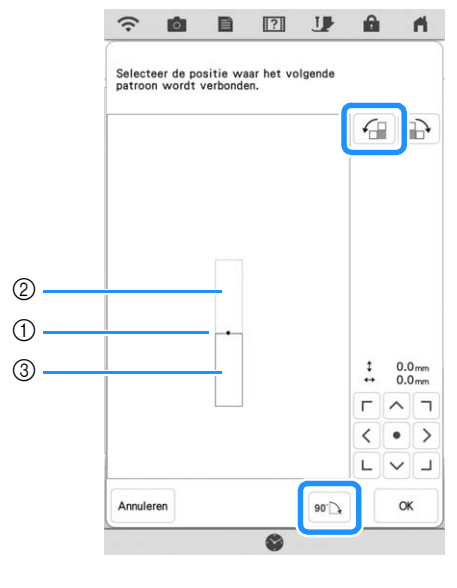

- ① Verbindingspunt
- ② Tweede patroon B
- ③ Derde patroon C

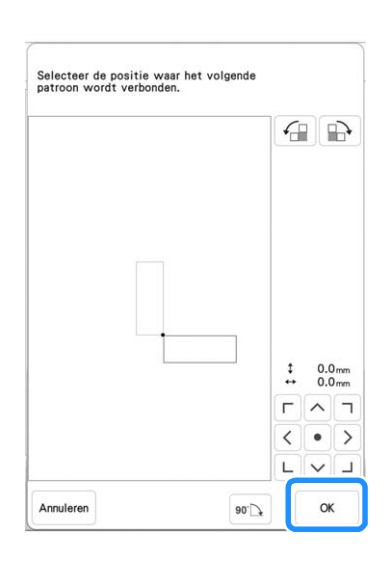

→ Bericht verschijnt op het scherm en de borduurarm verplaatst zich wanneer u op  $\bigcirc$  drukt.

# Zet de borduurvoet omlaag en borduur het derde patroon.

→ Wanneer het borduren is voltooid, verschijnt onderstaand bericht. Wanneer u klaar bent met het

| erbinden van | patronen | drukt u | ор | Annuleren | ŀ |
|--------------|----------|---------|----|-----------|---|
|--------------|----------|---------|----|-----------|---|

| ſ                         | 2                |
|---------------------------|------------------|
| Borduren is voltooid.     |                  |
| is het OK om te verbinden | met het volgende |
| patroon?                  |                  |
|                           |                  |
|                           |                  |
|                           |                  |
|                           |                  |

→ Nadat het borduren is voltooid, bevindt miet zich niet langer linksboven in het LCD-scherm. De drie patronen zijn verbonden.

## De positie van een sticker wijzigen

Als het geselecteerde patroon of de borduurpositiestickers om te verbinden met het volgende patroon niet gemakkelijk in het borduurgebied passen, volgt u de aanwijzingen op het scherm die verschijnen na stap (5) op pagina 139 om de borduurpositiestickers te verplaatsen. De aanwijzingen op het scherm verschijnen bijvoorbeeld wanneer u het borduurraam van 10 cm × 10 cm (4 inch × 4 inch) gebruikt om patronen te verbinden zoals hieronder aangegeven.

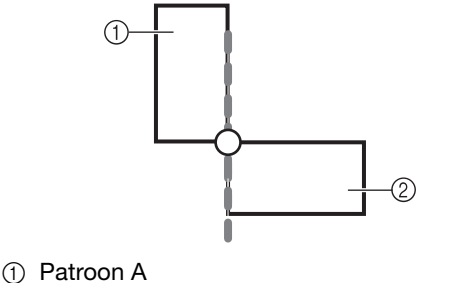

2 Patroon B

Zie stap 1 t/m 15 van "Drie patronen verbinden" als u het borduurraam van 10 cm × 10 cm (4 inch × 4 inch) gebruikt om het eerste patroon te borduren en te verbinden met het tweede patroon.

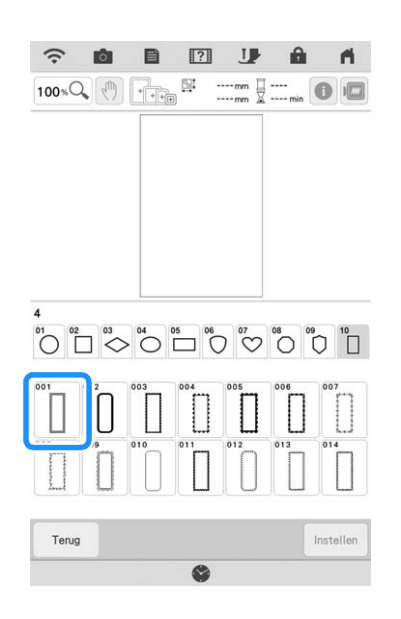

2

Onderstaand bericht verschijnt in stap als het volgende patroon of de bevestigde borduurpositiestickers niet echt goed in het borduurgebied passen. Volg de aanwijzingen en druk vervolgens op som.

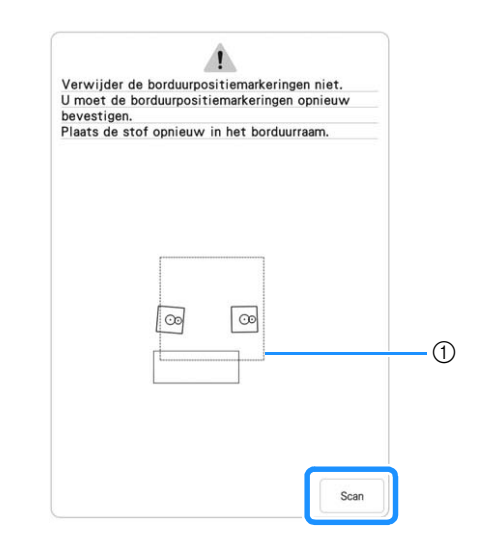

① Borduurgebied
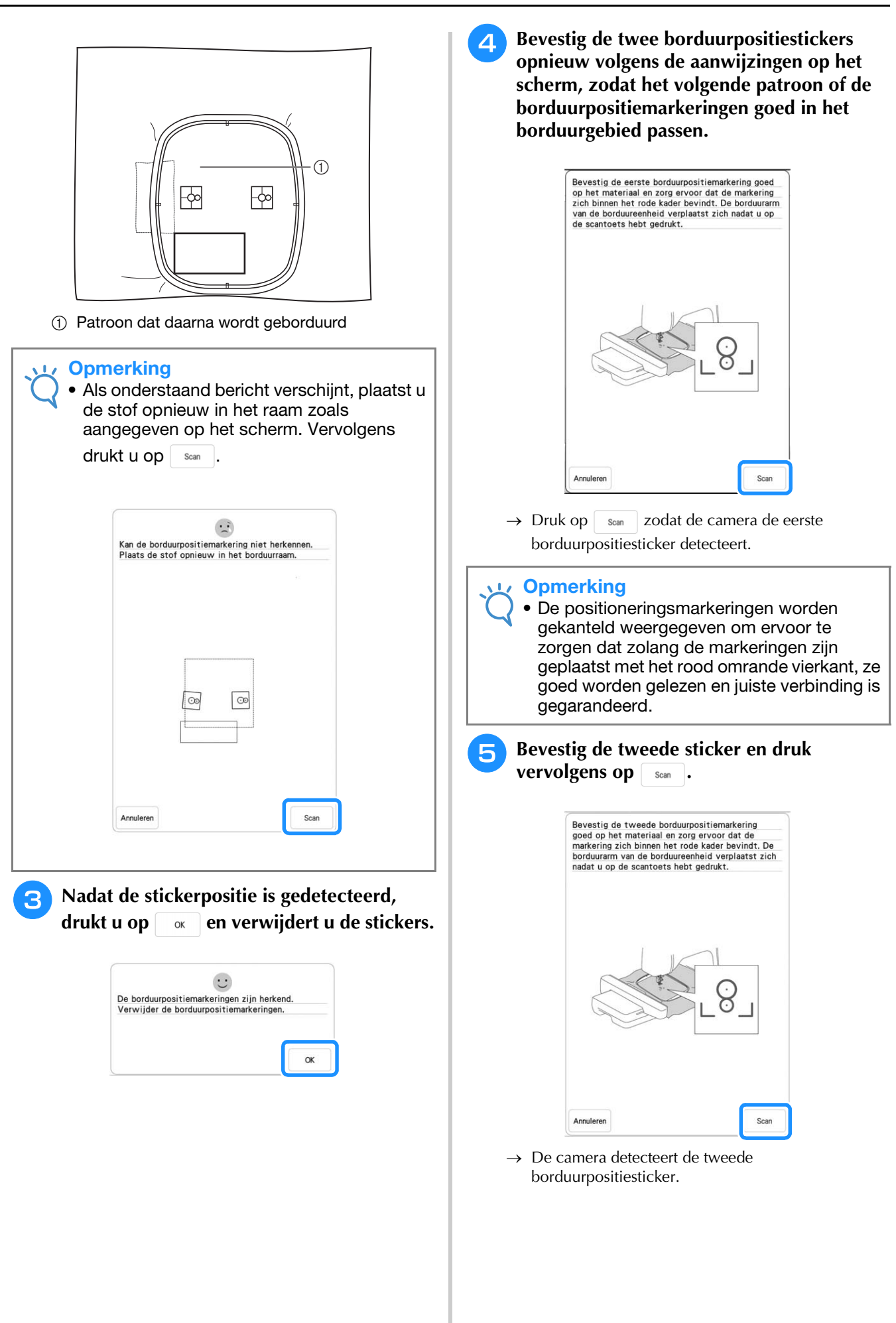

6 Nadat de twee borduurpositiestickers zijn gedetecteerd, verschijnt onderstaand bericht. Terwijl u ervoor zorgt dat de twee borduurpositiestickers niet loskomen, plaatst u de stof opnieuw volgens het voorbeeld dat in de instructies op het scherm wordt weergegeven.

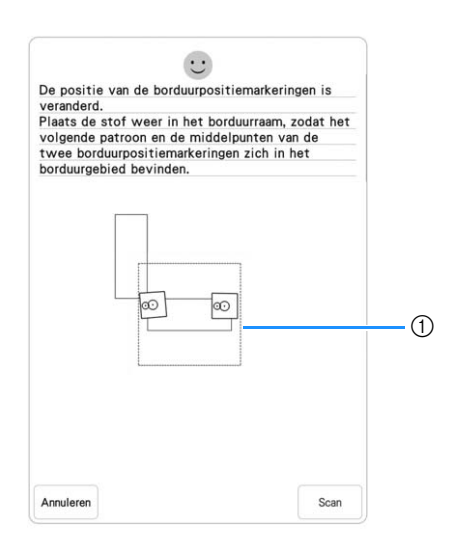

#### ① Borduurgebied

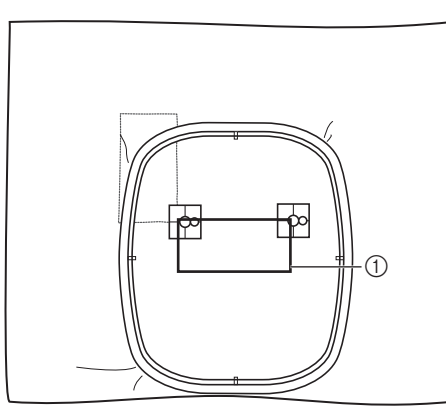

① Patroon dat daarna wordt geborduurd

Vervolg de bewerking vanaf stap 🔽 op pagina 141 nadat u op 🗔 hebt gedrukt.

# Grote gesplitste borduurpatronen verbinden

Grote gesplitste borduurpatronen kunnen worden geborduurd als borduurpositiestickers worden gebruikt.

Haal het grote gesplitste borduurpatroon op.

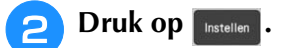

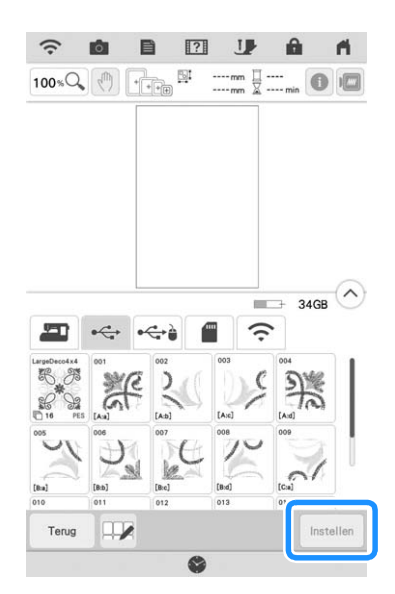

- → Gebruik de camera om grote gesplitste borduurpatronen te verbinden.
- Borduur het eerste patroon.
- **4** Zie stap 13 t/m 17 van "Drie patronen verbinden" op pagina 136 om de resterende patronen te borduren.

### **Functie hervatten**

Wanneer u de machine uitzet terwijl u de patroonverbindingsfunctie gebruikt, gaat de machine terug naar de hieronder aangegeven handeling wanneer u de machine weer aanzet. Welke machinehandeling dit is, hangt af van het moment waarop u de machine uitzet.

#### Voorbeeld: wanneer u twee patronen verbindt

Selecteer het eerste patroon. Druk op de patroonverbindingstoets

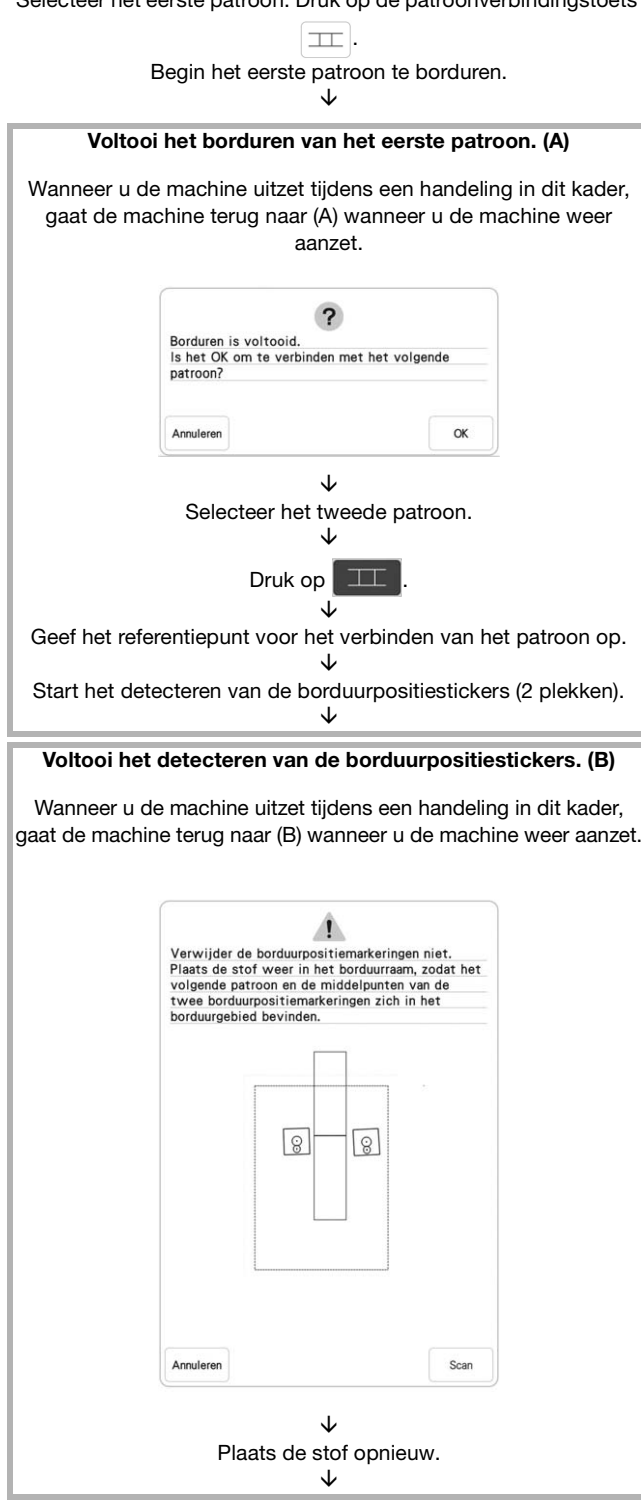

Voltooi het detecteren van de borduurpositiestickers (2 plekken).

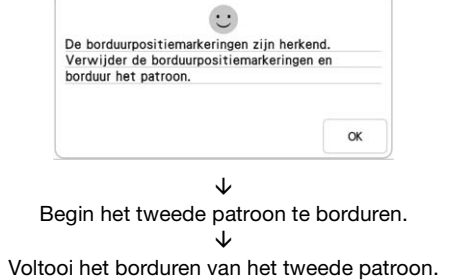

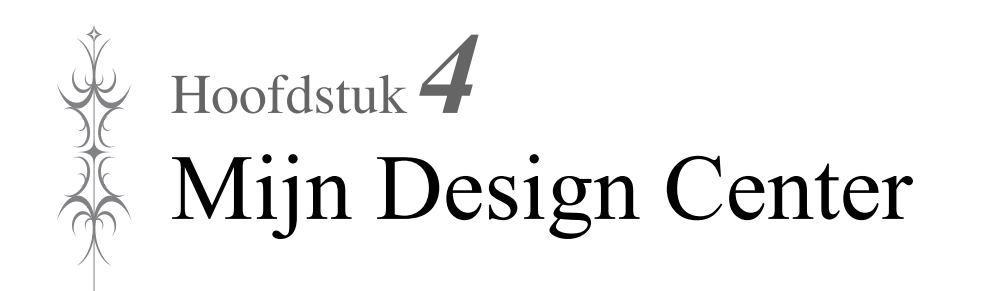

## **INFORMATIE OVER MIJN DESIGN CENTER**

Met Mijn Design Center kunt u de volgende functies gebruiken:

- met de hand tekenen / borduurpatronen ontwerpen door op het LCD-scherm te tekenen
- scannen niet alleen borduurpatronen maken door een object te scannen met de ingebouwde camera, maar ook met behulp van geïmporteerde gegevens van USB-media of SD-kaart.

Ook kunt u patronen combineren die u hebt gemaakt met de ingebouwde patronen op de machine.

Start Mijn Design Center door in het startscherm te drukken op 🔛 of door in het

borduurpatroonselectiescherm te drukken op Min Design .

## ▲ VOORZICHTIG

- Raak het scherm alleen aan met uw vinger, of met de stylus met dubbele functie die bij de machine wordt geleverd. Gebruik geen mechanisch potlood, schroevendraaier of ander hard of scherp voorwerp. Druk bovendien niet te hard op het scherm. Anders kan het scherm beschadigd raken.
- Soms wordt het scherm of een deel daarvan donkerder of lichter, door veranderingen in de omgevingstemperatuur of andere veranderingen in de omgeving. Dit betekent niet dat de naaimachine niet goed functioneert. Als het scherm moeilijk te lezen is, past u de helderheid aan.

## PATROONONTWERPSCHERM

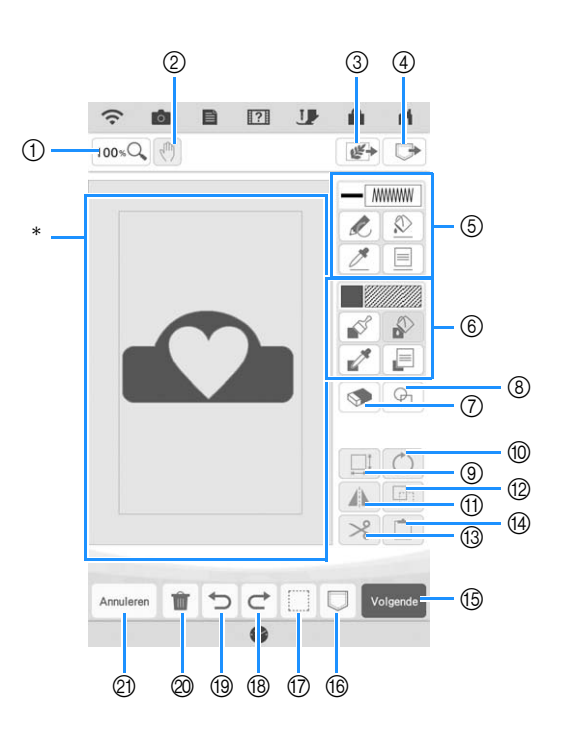

\* Patroonontwerpgebied

#### Memo

- Het werkelijke formaat van het patroongebied is de grootte van het borduurraam: 40,8 cm × 27,2 cm (ca. 16 inch × 10-5/8 inch). Het patroon dat u hebt getekend is misschien groter dan verwacht. Wijzig het formaat nadat u het ontwerp hebt geconverteerd naar het borduurpatroon.
- Wanneer het patroon dusdanig wordt vergroot dat alleen een deel ervan in het patroonontwerpgebied wordt weergegeven, kunt u het gehele patroon bekijken in het patroonvoorbeeldgebied. Het rode kader in het patroonvoorbeeldgebied geeft het deel van het patroon aan dat in het patroonontwerpgebied wordt weergegeven. Verplaats het rode kader in het patroonvoorbeeldgebied met de stylus met dubbele functie of uw vinger om het overeenkomstige deel in het patroonontwerpgebied weer te geven.

### ■ Functies van de toetsen

| Nr. | Display                                 | Toetsnaam        | Uitleg                                                                                                    | Pagina           |
|-----|-----------------------------------------|------------------|----------------------------------------------------------------------------------------------------|------------------|
| 1   | 100 %Q                                  | Toets inzoomen   | Druk op deze toets om het patroon op het scherm te vergroten.                                                                                                    | 153              |
| 2   | (du)                                    | Handtoets        | Druk op deze toets om het canvas te verplaatsen als het wordt vergroot.                                                                                                    | -                |
| 3   |                                         | Scantoets        | Druk op deze toets om het scannen van het achtergrondbeeld, het scannen van lijnen of het scannen van afbeeldingen te selecteren.                                                                                                    | 161, 165,<br>168 |
| 4   |                                         | Toets-laden      | Druk op deze toets om beeldgegevens op te roepen met Mijn Design<br>Center uit het geheugen van de machine, van een USB-medium of een<br>SD-kaart.                                                                                                    | -                |
| 6   |                                         | Lijnfunctietoets | Teken lijnen en stel de kleur in. U kunt het lijntype, steektype en delijnkleur naar wens instellen.Druk op om de kleur, het lijntype en steektype op te pikken vaneen lijn in het patroon binnen het patroonontwerpgebied. De opgepiktekleur wordt getoond als de momenteel geselecteerde lijnkleur naast detoets en als de geselecteerde kleur in het lijneigenschappenscherm.                                                                                                    | 151              |
| 6   |                                         | Penseeltoets     | Schilder met een penseel en stel de kleur in. U kunt het penseeltype,<br>vultype en de penseelkleur naar eigen wens instellen. De geschilderde<br>lijnen en gebieden worden in het borduurpatroon in opvulsteken<br>omgezet.<br>Druk op <i>mage and a state of the state of the state o</i> | 153              |
| 0   | <b>S</b>                                | Uitwis-toets     | Druk op deze toets om lijnen en vormen die u hebt getekend te wissen.<br>U kunt het formaat/de vorm van de vlakgom selecteren.                                                                                                    | 155              |
| 8   | P                                       | Vormen-toets     | Druk op deze toets om een vorm te selecteren voor het tekenen van patronen.                                                                                                    | 154              |
| 9   |                                         | Groottetoets     | Met deze toets wijzigt u de grootte van het geselecteerde gedeelte.                                                                                                    | 155, 172         |
| 10  | Õ                                       | Rotatietoets     | Druk op deze toets om het geselecteerde gedeelte te draaien.                                                                                                    | 155              |
| 1   |                                         | Spiegeltoets     | Druk op deze toets om een spiegelbeeld van het geselecteerde patroon te maken.                                                                                                    | 156              |
| 12  |                                         | Kopietoets       | Druk op deze toets om het geselecteerde gedeelte te dupliceren. Het tijdelijke gepositioneerde gedeelte kan onmiddellijk worden gedraaid, vergroot, verkleind of verplaatst.                                                                                                    | 156              |
| 13  | ~~~~~~~~~~~~~~~~~~~~~~~~~~~~~~~~~~~~~~~ | Kniptoets        | Druk op deze toets om het geselecteerde gedeelte uit te knippen.                                                                                                    | 156              |
| 14  |                                         | Plaktoets        | Druk op deze toets om te plakken in het geselecteerde gedeelte dat is gekopieerd met de kopietoets of een geselecteerd gedeelte met de kniptoets.                                                                                                    | 156              |
| 15  | Volgende                                | Volgende-toets   | Druk op deze toets om het steekinstellingenscherm af te sluiten.                                                                                                    | —                |
| 16  |                                         | Geheugentoets    | Druk op deze toets om het patroon op te slaan dat u maakt.                                                                                                    | —                |
| 17  |                                         | Selectietoets    | Druk op deze toets om een selectie van lijnen en vormen die u hebt<br>getekend te verplaatsen, te kopiëren, te verwijderen, te vergroten/<br>verkleinen en te draaien.                                                                                                    | 156              |
| 18  | ¢                                       | Redo-toets       | Druk op deze toets om de laatste ongedaan gemaakte bewerking opnieuw uit te voeren.                                                                                                    | -                |
| 19  | C                                       | Undo-toets       | Druk op deze toets om de laatste bewerking die u hebt uitgevoerd<br>ongedaan te maken, en terug te keren naar de vorige status. Telkens<br>wanneer u op deze toets drukt, maakt u één bewerking ongedaan.                                                                                                    | -                |
| 20  | Ŵ                                       | Delete-toets     | Druk op deze toets om alle lijnen en vormen te wissen en opnieuw te beginnen. De achtergrondafbeelding wordt ook gewist.                                                                                                    | -                |
| 2)  | Annuleren                               | Annuleer-toets   | Druk op deze toets om Mijn Design Center af te sluiten. Alle lijnen en vormen worden gewist wanneer u op deze toets drukt.                                                                                                    | -                |

## Voordat u ontwerpen maakt

In het patroonvoorbeeld wordt het ontwerp kleiner dan de werkelijke grootte weergegeven. U kunt het werkelijke patroonformaat weergeven door het "Borduurraamscherm" in te stellen. Met "Borduurraamscherm" in het instellingenscherm kunnen het borduurraam en raster afzonderlijk worden opgegeven. Voor bijzonderheden over beschikbare types borduurramen en rasters, zie "Borduurraamdisplay wijzigen" op pagina 108.

### Druk op 📑.

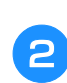

#### Selecteer de rasterlijn van het "Borduurraamscherm".

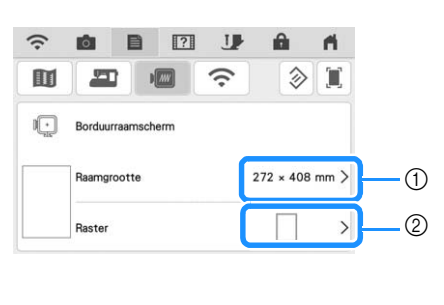

| (î· | <b>o</b>    | 2       | 1  | â         | ri -   |
|-----|-------------|---------|----|-----------|--------|
|     |             |         | ÷. |           |        |
|     | Borduurraar | mscherm |    |           |        |
|     | Raamgroot   | te      | :  | 272 × 408 | 8 mm > |
|     | Raster      |         |    | 10 m      | m >    |

- ① Borduurraamtypes
- ② Rastertypes
- Selecteer de rastergrootte 10 mm (3/8 inch) of 25 mm (1 inch).

## Lijnen tekenen

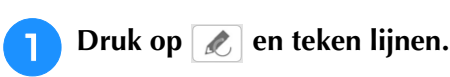

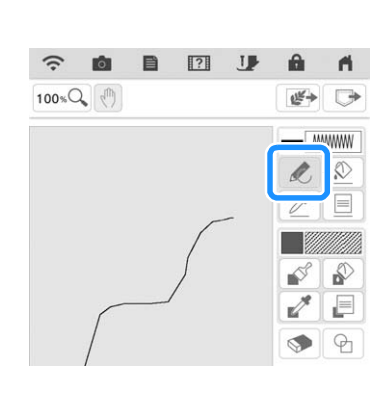

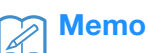

• Wanneer u op *o* drukt, worden alle gebieden op de vervaagd weergegeven zodat de tekenlijnen duidelijker op het scherm worden getoond.

#### ■ Lijntype, steektype en lijnkleur instellen

U kunt op elk gewenst moment de lijntypen, steektypen en lijnkleuren instellen of wijzigen. U kunt ook de lijntypen, steektypen en lijnkleuren vooraf bepalen, voordat u lijnen tekent.

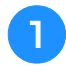

## Druk op 📃 om de lijntypen, steektypen en lijnkleuren in te stellen.

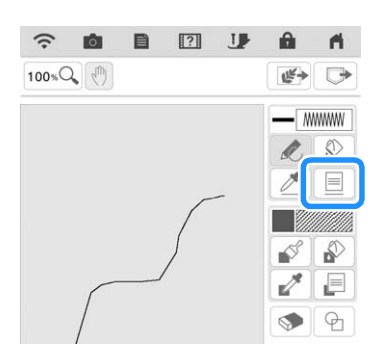

 $\rightarrow$  Het instellingenscherm verschijnt.

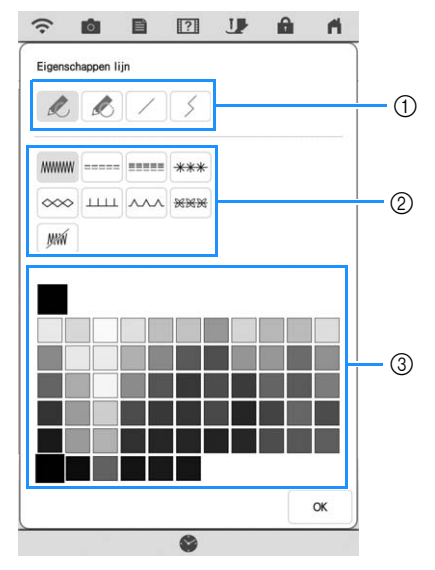

- ① Lijntypen
- ② Steektypen
- ③ Lijnkleur selecteren: raak het kleurenpalet aan om de tekenpenkleur te activeren.

#### Lijntypen

| Lijn uit de vrije hand met open einde.                                                                                                    |
|----------------------------------------------------------------------------------------------------|
| Lijn uit de vrije hand met automatisch gesloter                                                                                           |
| einde.                                                                                                    |
| Rechte lijn in één streek                                                                                                    |
| Rechte aaneengesloten lijn, van punt naar<br>punt. Als het eindpunt vlakbij het startpunt<br>eindigt, wordt de vorm automatisch gesloten. |

#### Steektypen

|                   | Zigzagsteek                                                                                                    |  |
|-------------------|----------------------------------------------------------------------------------------------------|--|
|                   | Rijgsteek                                                                                                    |  |
|                   | Drievoudige steek                                                                                                    |  |
| ***               | Bolletjessteek                                                                                                    |  |
| ~~~               | Kettingsteek                                                                                                    |  |
|                   | E-steek                                                                                                    |  |
| ~~~               | V-steek                                                                                                    |  |
| <del>363636</del> | Motiefsteken selecteren<br>Er wordt een motiefsteekselectiescherm<br>weergegeven waarin Selec-<br>ingedrukt om een patroon te selecteren.       |  |
| JUM .             | Lijn om een gebied te tekenen, zonder dat de<br>lijn in steken wordt uitgevoerd. Het gemaakte<br>gebied wordt gedefinieerd door de grijze lijn. |  |

<mark>2</mark>) [

## Druk op om terug te keren naar het patroonontwerpscherm.

 $\rightarrow$  U kunt het geselecteerde steektype en de steekkleur selecteren.

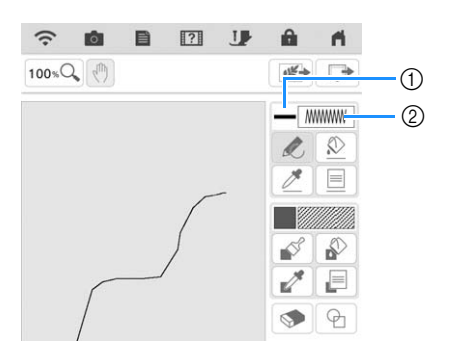

- ① Balkje in geselecteerde kleur
- ② Steektype

## Druk op 🔊 en vervolgens op de lijn om de kleur te wijzigen.

→ De verbonden lijn verandert in de geselecteerde kleur.

#### Memo

- Druk op 100 KQ om de afbeelding te vergroten als u niet goed op de lijn kunt drukken. Zie voor meer bijzonderheden over het vergroten van het beeld "Patronen vergroot weergeven op het scherm" op pagina 73.
- Druk op *en selecteer een kleur binnen het patroonontwerpgebied om dezelfde kleur toe te passen op andere lijnen of gedeelten van het patroon.*

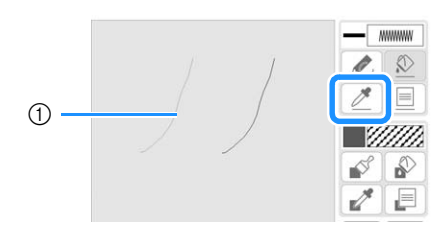

① Gebruik 🧪 om de lijnkleur op te geven.

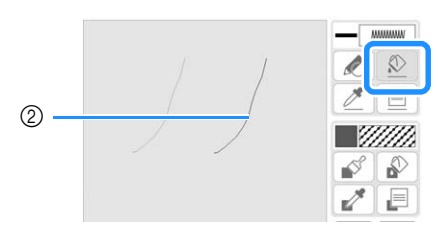

② Druk op voor het wijzigen van de lijnkleur en selecteer vervolgens het patroon dat moet worden gewijzigd.

## Vrij tekenen

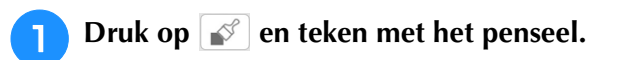

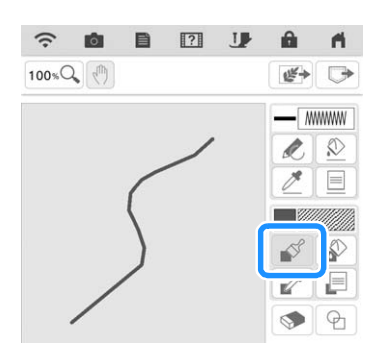

#### Penseeltypen en vullingkleuren instellen

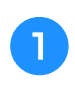

Druk op 📄 om de penseeltypen en vullingkleuren in te stellen.

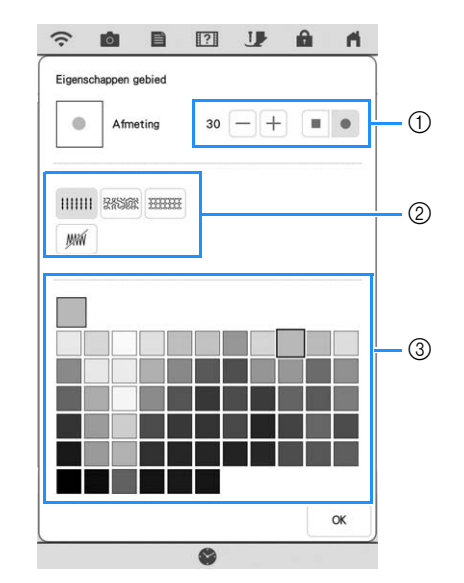

- ① Penseeltypen
- ② Vulsteektypen
- ③ Vullingkleur selecteren: raak het kleurenpalet aan om de penseelkleur te selecteren.

#### Penseelvormen

| Vierkant penseel |  |
|------------------|--|
| Rond penseel     |  |

Om dit penseelformaat te selecteren, drukt u op - of +.

#### Vulsteektypen

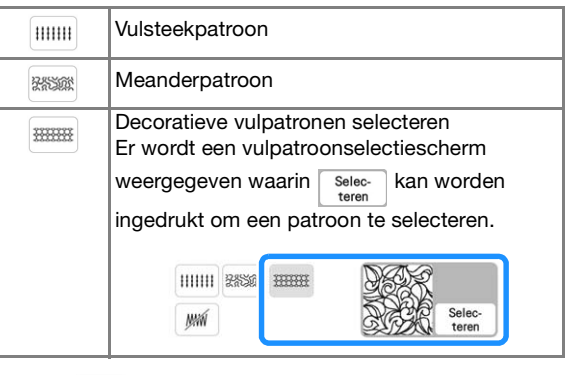

Selecteer manneer u geen vulsteek wenst.

## Druk op om terug te keren naar het patroonontwerpscherm.

→ U kunt het geselecteerde steektype en de steekkleur selecteren.

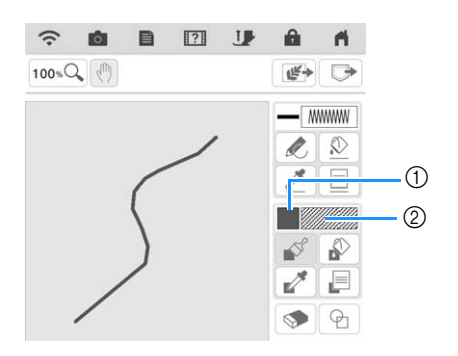

- ① Balkje in geselecteerde kleur
- \* Als een meandersteek- of decoratief vulpatroon is opgegeven, worden de instellingen weergegeven.
- ② Steektype

**3** Druk op en vervolgens op de penseellijn om de kleur en het vulsteektype te wijzigen. U kunt vullingkleur, steektype en vulpatroon ook instellen voor het gesloten gebied dat ontstaat door lijnen en penseellijnen.

### Memo

- Druk op 100 K om de afbeelding te vergroten als u niet goed op de vulling kunt drukken.
- Druk op an selecteer een patroonkleur binnen het patroonontwerpgebied om dezelfde vulkleur toe te passen op andere patronen.

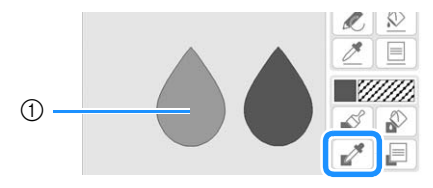

Gebruik and om de vulkleur op te geven.

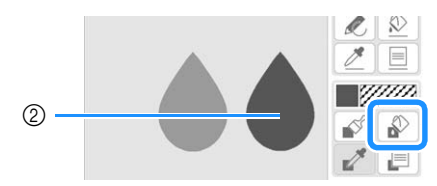

② Druk op voor het wijzigen van de vulkleur en selecteer vervolgens het patroon dat moet worden gewijzigd.

## Gebruik van de stempeltoets

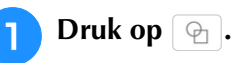

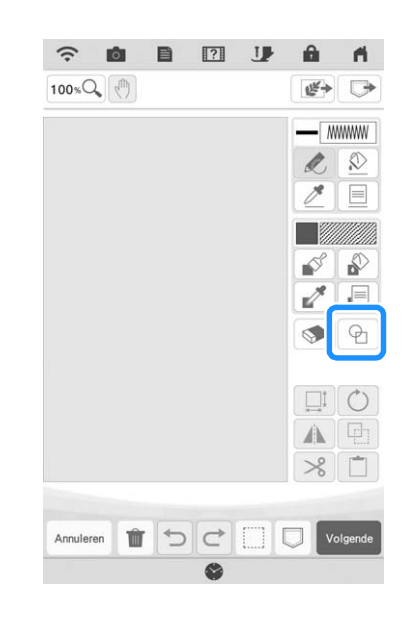

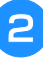

Selecteer een vorm en de uitvoering van de vorm.

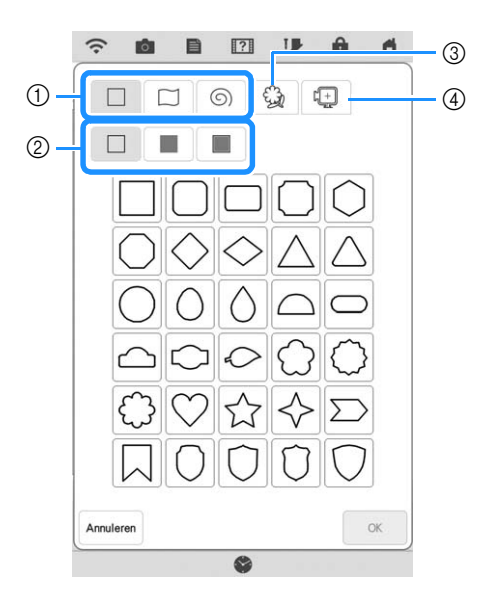

- ① Stempelvormen
- ② Stempeltypen
- ③ Opgeslagen omtrekken
- ④ Borduurraamgebieden

#### Stempelvormen

|   | Standaard vormen |  |
|---|------------------|--|
|   | Gesloten vormen  |  |
| 9 | Open vormen      |  |

#### Stempeltypen (alleen voor standaard vormen)

|                                          | Omtrek   |  |
|------------------------------------------|----------|--|
|                                          | Vulsteek |  |
| Omtrek en vulsteek                       |          |  |
| Selecteer de omtrek ( ), vulsteek ( ) of |          |  |

omtrek en vulsteek ( ) van een standaard vorm.

#### Opgeslagen omtrekken

| 63   | Omtrekken van borduurpatronen kunnen          |
|------|-----------------------------------------------|
| Sel. | worden geregistreerd als stempelvormen. Kies  |
|      | bij het registreren van stempelvormen uit de  |
|      | laatste zes gebruikte borduurpatronen. Als er |
|      | meer dan zes vormen zijn geregistreerd, wordt |
|      | de oudste automatisch gewist. Voor meer       |
|      | informatie over het registreren van een       |
|      | stempelvorm, zie "Decoratief stiksel rond een |
|      | patroon in borduursel (een quiltfunctie)" op  |
|      | pagina 181.                                   |
|      |                                               |

#### Borduurraamgebieden

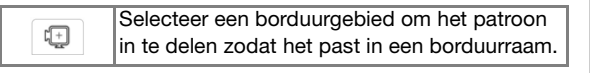

\* Druk op Annuleren om terug te keren naar het patroonontwerpscherm.

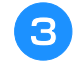

## Druk op om de geselecteerde stempel in te stellen.

- $\rightarrow$  Het patroonontwerpscherm wordt weergegeven.
- U kunt het formaat veranderen en de vorm draaien of verplaatsen nadat u deze hebt gemaakt door op of te drukken.

### Gebruik van de Uitwis-toets

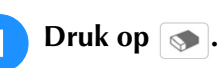

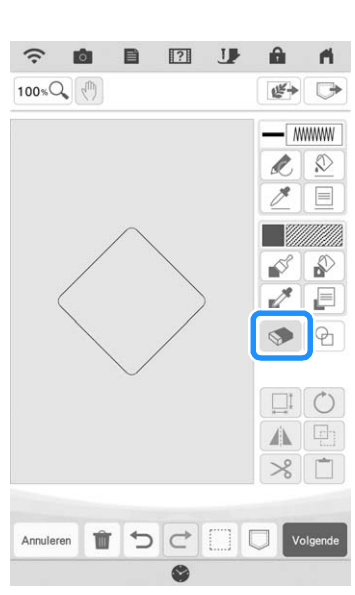

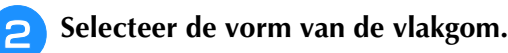

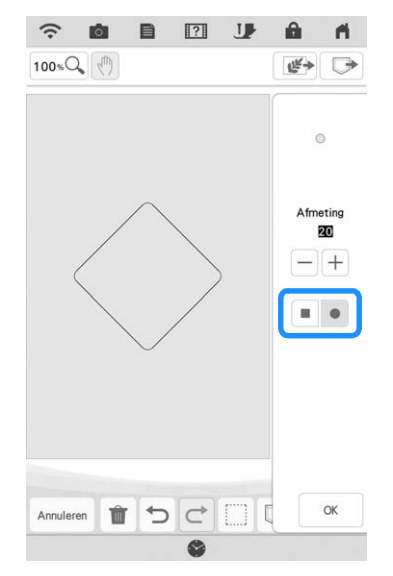

- \* Om dit vlakgomformaat te selecteren, drukt u op - of +.
- Sleep langs het gebied of de lijn dat/die u wilt wissen, terwijl de toets er als volgt uitziet: .

### Gebruik van de selectietoets

U kunt selecteren welk gedeelte van het ontwerp u wilt verplaatsen en/of bewerken. Sommige functies zijn alleen te gebruiken als u een gedeelte hebt geselecteerd.

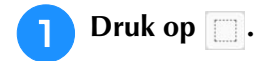

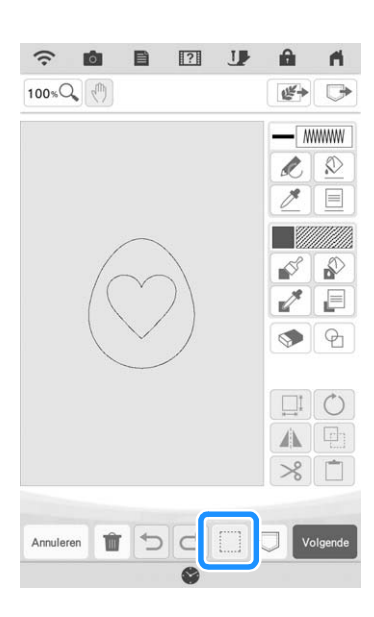

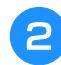

Selecteer de methode voor het selecteren van een gebied.

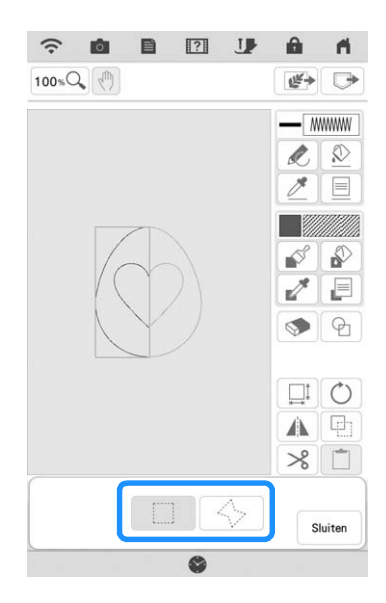

- **3** Selecteer het gebied dat u wilt bewerken en druk vervolgens op **Suite**.
  - \* Om een gebied te selecteren dat u wilt bewerken, houdt u de stylus met dubbele functie op een punt op het scherm en sleept u de stylus met dubbele functie om een rood kader te trekken rond uw geselecteerde te bewerken gebied.

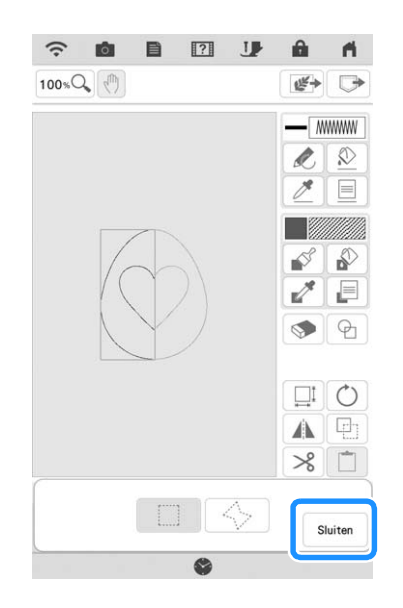

- **4** Bewerk het ontwerp met de beschikbare toetsen. (Zie "Functies van de toetsen" op pagina 150 voor meer informatie over functies van toetsen.)
- **5** Druk op **volume** en geef de steekinstelling op.

## STEEKINSTELLINGENSCHERM

In het instellingenscherm bepaalt u de uitvoering van het borduurpatroon. Lijnen van het ontwerp worden genaaid met verschillende steken en gebieden worden genaaid met vul- en meandersteken. Het stikken van de gebieden was reeds geselecteerd in "Vrij tekenen" op pagina 153; geef dus waarden op van gedetailleerde instellingen. Nadat het opgeven van de instellingen drukt u op 🙀 om een borduurpatroon te maken.

### Individuele steekinstellingen opgeven

Selecteer een patroon in het steekinstellingenscherm om de lijn- en regiosteeksinstellingen op te geven. Als er meerdere patronen zijn geselecteerd, worden de instellingen toegepast op deze patronen.

### ■ Lijninstellingen

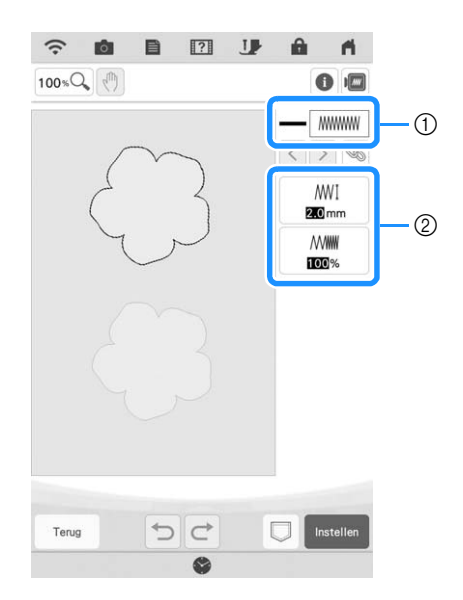

- Toont het steektype en de kleur voor de geselecteerde lijn.
- ② Toont de steektype-instellingen voor de geselecteerde lijn.

#### Steekinstellingen lijn naaien

Selecteer het type steek dat u wilt toepassing op uw

lijntekening, van zigzagsteek ( ....... ), rijgsteek ( ...... ),

drievoudige steek ( ........), bolletjestrui ( \*\*\*\* ) of

kettingsteek ( >>>> ).

#### Zigzagsteek mmm

| ₩]<br>Zigzagsteekbreedte | Hiermee geeft u de breedte op van de<br>zigzagsteken om de lijnen van het ontwerp te<br>naaien. |
|--------------------------|-------------------------------------------------------------------------------------------------|
| Mill Dichtheid           | Hiermee geeft u de dichtheid op van de zigzagsteken om de lijnen van het ontwerp te naaien.     |

Rijgsteek ----- /drievoudige steek ------\* Inclusief verstevigingssteken.

| Steeklenate | Hiermee geeft u de lengte op van de rechte |  |
|-------------|--------------------------------------------|--|
|             | steek van het ontwerp.                     |  |

#### Bolletjessteek \*\*\*

| <del>**</del> ∦ Formaat  | Hiermee vergroot/verkleint u het patroon.     |
|--------------------------|-----------------------------------------------|
| <del>***</del> ∦ Afstand | Hiermee geeft u de spatiëring van de steek op |

#### Kettingsteek \infty

| Sormaat     | Hiermee vergroot/verkleint u het patroon.                       |
|-------------|-----------------------------------------------------------------|
| · 🚎 · Dikte | Hiermee wordt herhaald naaien van hetzelfde gedeelte ingesteld. |

#### E-steek ....

| ⊥⊥⊥⊥⊥፤<br>Steekbreedte | Hiermee vergroot/verkleint u het patroon.                                          |
|------------------------|------------------------------------------------------------------------------------|
| ⊥⊥⊥⊥⊥<br>⊯ Afstand     | Hiermee geeft u de spatiëring van de E-steek op.                                   |
| · ₩ Dikte              | Hiermee wordt herhaald naaien van hetzelfde gedeelte ingesteld.                    |
| Indelen                | Hiermee geeft u de richting van het patroon op.                                    |
| - Omklappen            | Hiermee geeft u op of de decoratieve lijn aan de binnen- of buitenkant verschijnt. |

#### V-steek

| ∧_∧_∧<br>Steekbreedte   | Hiermee vergroot/verkleint u het patroon.                                          |
|-------------------------|------------------------------------------------------------------------------------|
| Afstand                 | Hiermee geeft u de spatiëring van de V-steek op.                                   |
| • <del>ڪ</del> ,• Dikte | Hiermee wordt herhaald naaien van hetzelfde gedeelte ingesteld.                    |
| 💮 Indelen               | Hiermee geeft u de richting van het patroon op.                                    |
| - Omklappen             | Hiermee geeft u op of de decoratieve lijn aan de binnen- of buitenkant verschijnt. |

#### Motiefsteek \*\*\*

|                            | Selecteer het patroon.                                                             |
|----------------------------|------------------------------------------------------------------------------------|
| <del>%%≋</del> ्या Formaat | Hiermee vergroot/verkleint u het patroon.                                          |
| अङ्ग्रस्ट Afstand          | Hiermee geeft u de spatiëring van de motiefsteek op.                               |
| DDD Omklappen              | Hiermee geeft u op of de decoratieve lijn aan de binnen- of buitenkant verschijnt. |

#### ■ Regio-instellingen

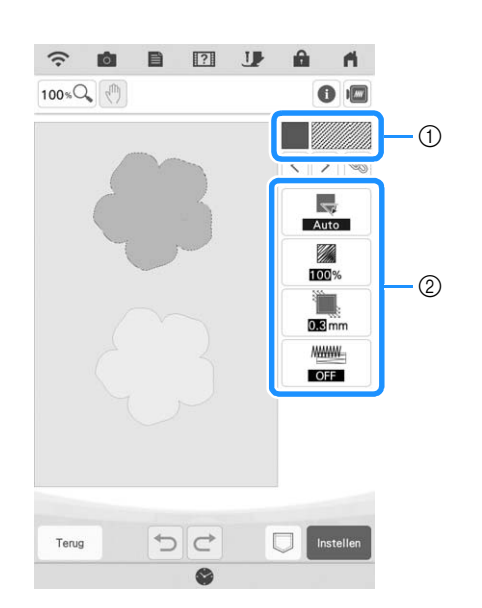

- Toont het steektype en de kleur voor de geselecteerde regio.
- ② Toont de steekinstellingen voor de geselecteerde regio.

#### Vulsteekinstellingen

| Richting            | Hiermee geeft u de naairichting op. Selecteer<br>"Handm." om de gewenste richting van de<br>vulsteek te wijzigen.                                                                            |
|---------------------|----------------------------------------------------------------------------------------------------|
| Dichtheid           | Hiermee geeft u de dichtheid van de vulsteek op.                                                                                                    |
| Trekcompensatie     | Hiermee corrigeert u krimp van het patroon<br>door de steken iets korter of langer te<br>maken. Wijzig de instelling nadat u het<br>patroon hebt geborduurd en de krimp kunt<br>controleren. |
| Met<br>versteviging | Selecteer of u al dan niet versteviging moet naaien voor de steunstof.                                                                                                    |

#### Meandersteekinstellingen

|                              | Hiermee geeft u de steeklengte van de meandersteek op.  |
|------------------------------|---------------------------------------------------------|
| र्हेहें Afstand              | Hiermee geeft u de dichtheid van de meandersteken in.   |
| Afstand                      | Hiermee geeft u de compensatie op van de patroonomtrek. |
| Enkele/<br>drievoudige steek | Hiermee geeft u het steektype op.                       |

#### Decoratieve vulling

| $\bigotimes_{I}$ Formaat    | Hiermee vergroot/verkleint u het patroon.                                                                                                    |
|-----------------------------|----------------------------------------------------------------------------------------------------|
| Richting                    | Hiermee geeft u de draaihoek van het patroon op.                                                                                                    |
| Omtrek                      | Selecteer "ON" of "OFF" om de omtrek wel<br>of niet te converteren naar borduurgegevens.<br>Als "ON" is geselecteerd, kan het aantal<br>overspringende draden worden verminderd. |
| 8 Willekeurige verschuiving | Hiermee wordt de lijn willekeurig gevarieerd.                                                                                                    |
| Positiecompensatie          | Hiermee geeft u het referentiepunt voor het patroon op.                                                                                                    |

Cebruik < > om de te wijzigen lijn of regio te selecteren.

→ Elke keer dat <>> wordt ingedrukt, wordt de markering van het geselecteerde patroon op volgorde verplaatst.

2 Selecteer de te wijzigen instelling en wijzig vervolgens de instelling op het scherm dat verschijnt. (In dit voorbeeld wordt de naairichting gewijzigd.)

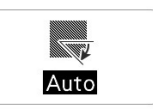

 $\rightarrow$  Het instellingenscherm verschijnt.

| Ric | hting |
|-----|-------|
|     |       |
| A   | Handm |

**3** Druk op Handministry en gebruik daarna — + om de richting te wijzigen.

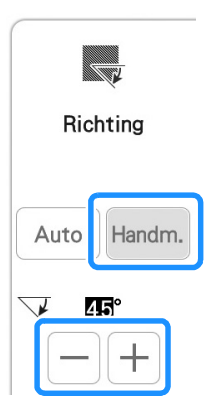

**4** D

## Druk op \_\_\_\_ om de instelling toe te passen.

\* Wijzig overige instellingen op dezelfde manier.

## Algemene steekinstellingen opgeven

Dezelfde steekinstellingen kunnen tegelijkertijd voor meerdere patronen van hetzelfde type worden gewijzigd.

0

Gebruik < > om de steek te selecteren waarvan de instellingen worden gewijzigd en druk vervolgens op <a>S</a>.

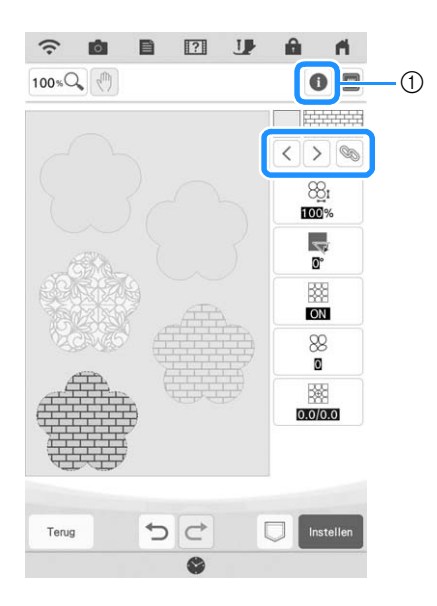

- Druk op 
   om verschillende informatie te controleren, zoals de garenkleuren.
- → Dezelfde steektypegebieden worden tegelijkertijd geselecteerd.

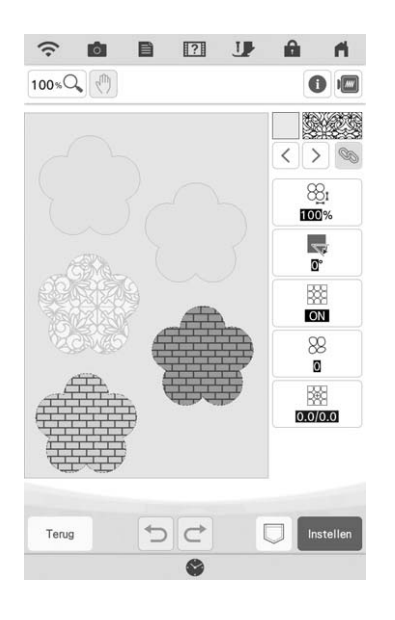

- Volg stap (2) t/m (4) in "Individuele steekinstellingen opgeven" op pagina 157 om de instellingen te wijzigen.
- 3

2

Druk op **Insteller** om het patroonbewerkingsscherm weer te geven.

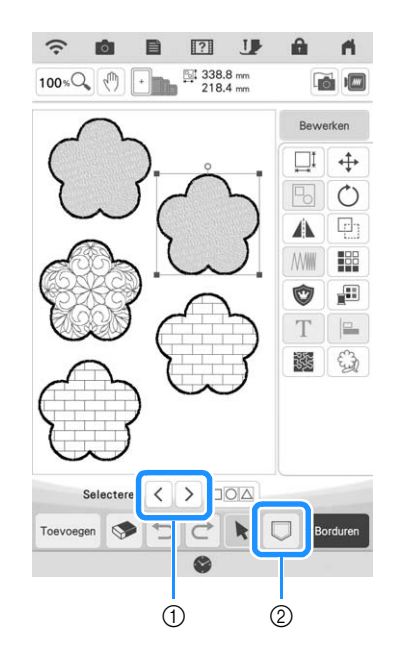

- Druk op <>> om een vergrote weergave van het patroon te controleren.
- (2) Druk op  $\Box$  om de borduurgegevens op te slaan.

## MIJN DESIGN CENTER MET SCAN

### Gebruik van het scanraam

Bereid de gewenste tekening/illustratie voor.

## ▲ VOORZICHTIG

 Om te voorkomen dat de borduurvoet het raam raakt tijdens het scanproces waarbij mogelijk letsel kan optreden, controleert u het volgende: de dikte van de stof of het papier, kreukels of vouwen in de stof of het papier dat mogelijk te dicht bij het raam is opgerold.

#### אפ<mark>ר Memo</mark>

• U kunt per scan slechts één vel papier in het scanraam plaatsen.

#### Plaats het te scannen papier in het scanraam. Houd het papier vervolgens op zijn plek met de magneten.

<sup>c</sup> Plaats de magneten op zes plekken rond het papier om dit te bevestigen. Let op dat u ze niet op de lijntekening plaatst.

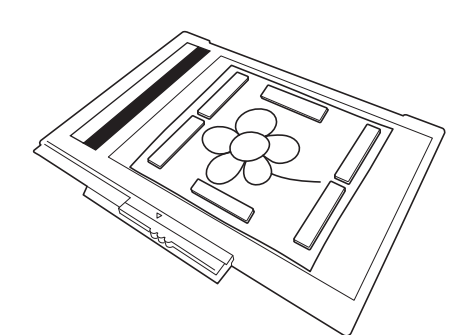

#### பு Opmerking

• Wanneer u het papier in het scanraam plaatst, zorgt u dat het witbalansgebied niet bedekt is. Anders kan de tekening niet goed worden gescand. Zorg er tevens voor dat u de scanafbeelding binnen het scangebied plaatst. Het deel van de afbeelding buiten het scangebied wordt niet gescand.

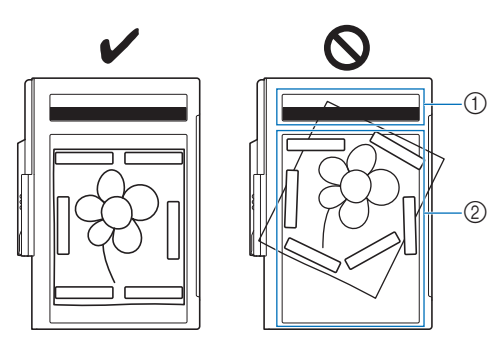

- ① Witbalansgebied
- ② Scangebied
  - Zorg dat het witbalansgebied of het scangebied niet vuil of bekrast is. Anders kan de afbeelding niet goed worden gescand.
- Zorg ervoor dat u de magneten gebruikt die bij het scanraam worden geleverd. Als u andere magneten gebruikt, raken deze misschien vast aan de machine tijdens het scannen. Of er doen zich andere problemen voor, zoals onjuiste uitlijning van de scanafbeelding.
- Plaats de magneten zo dat deze het papier stevig op zijn plek houden. Als het papier ongelijkmatig wordt geplaatst, kan de afbeelding niet goed worden gescand.
- Als het scanraam vuil is, veegt u het schoon met een doek die is bevochtigd met een verdund neutraal reinigingsmiddel.

#### Memo

 Als u een afbeelding wilt scannen van een klein stuk papier dat niet kan worden bevestigd met de magneten, kopieer de afbeelding dan op een groter stuk papier dat vervolgens op het scanraam wordt geplaatst.

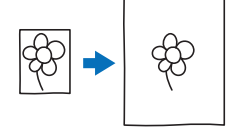

## Bevestig de borduureenheid aan de machine en zet de machine in.

 Zie "BORDUUREENHEID BEVESTIGEN" op pagina 13.

#### Opmerking

• Haal de draad uit de machine om te vermijden dat deze uit de naald glijdt of blijft haken aan het borduurraam.

Druk op de "Persvoettoets" om de borduurvoet omhoog te zetten. Druk op de "Naaldstandtoets" om de naald omhoog te zetten.

\* De borduurvoet staat niet hoog genoeg wanneer u deze omhoog zet met de persvoethendel.

## ▲ VOORZICHTIG

• Zorg dat de borduurvoet en de naald geheel omhoog staan. Als het scannen start terwijl de borduurvoet en naald omlaag staan, kan het scanraam de machine raken en schade veroorzaken.

5 Nadat u het scanraam hebt bevestigd aan de borduureenheid, draait u de borduurraam bevestiginghendel naar u toe om het raam vast te zetten.

\* Zie "BORDUURRAAM BEVESTIGEN" op pagina 34.

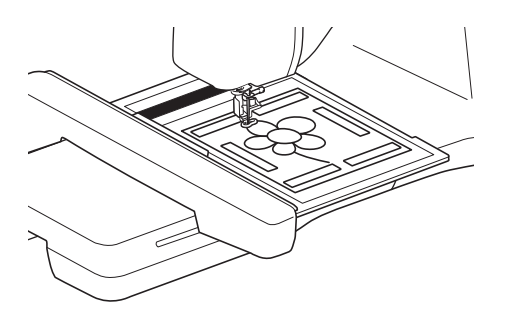

#### Opmerking

• Bevestig alleen borduurvoet "W", anders wordt de borduurvoet gescand.

#### Scannen met een borduurraam

Tekeningen en illustraties kunnen ook worden gescand met een borduurraam. Plaats stof in het borduurraam die groter is dan het raam. Plaats het te scannen papier op de stof en zet het vast met plakband.

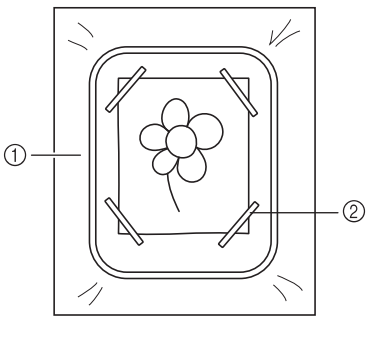

Stof
 Band

## Scannen om achtergrondafbeelding te traceren

Als u een favoriete afbeelding of tekening hebt, kan deze eenvoudig worden getraceerd op de gescande achtergrondafbeelding, zodat u uw eigen patroon kunt maken.

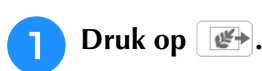

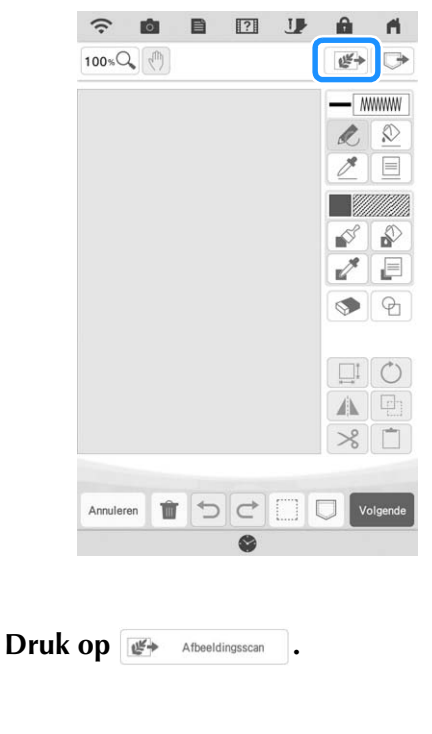

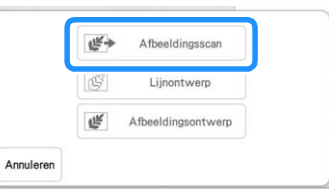

 $\rightarrow$  Het afbeeldingweergavescherm verschijnt.

- 3 Plaats een afbeelding in het scanraam met de magneten en bevestig het kader aan de machine. Zie "Gebruik van het scanraam" op pagina 160.

#### Opmerking

- Als het scannen begint, gaan sommige machinelampjes onder bepaalde omstandigheden uit om de scankwaliteit te verbeteren. De machinelampjes gaan weer helder branden als het scannen klaar is.
- → Wanneer het volgende bericht wordt weergegeven, drukt u op  $\bigcirc$  .

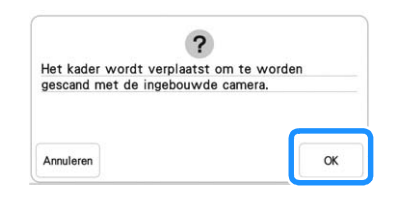

- $\rightarrow$  Het scannen begint.
- \* Als u wilt stoppen met scannen en wilt terugkeren naar het scherm van stap (4), drukt u op Annueren.

**5** Wanneer het scannen is voltooid, wordt de gescande afbeelding transparant weergegeven in het patroonontwerpgebied.

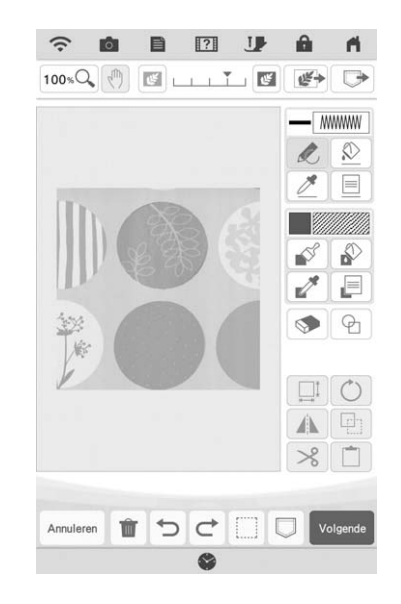

- 6 Gebruik de stylus met dubbele functie om op 🔊 te drukken en teken vervolgens lijnen om de afbeelding te traceren.
  - \* Voor meer informatie over het tekenen van lijnen, zie "Lijnen tekenen" op pagina 151.

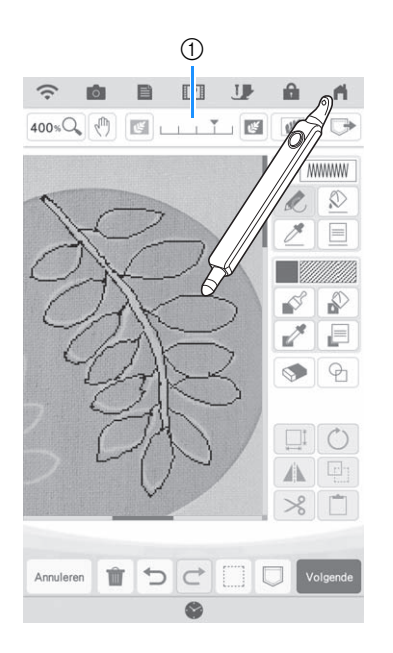

#### ① Doorzichtigheid aanpassen

<sup>c</sup> Druk op is of red om de doorzichtigheid van de achtergrond aan te passen.

Telkens wanneer u op drukt, wordt de achtergrond lichter. Daardoor wordt het lijnpatroon donkerder.

Telkens wanneer u op 💽 drukt, wordt de achtergrond donkerder. Daardoor wordt het lijnpatroon lichter.

**7** Druk na het bewerken van het patroon op voor de instellingen voor het patroon op te geven.

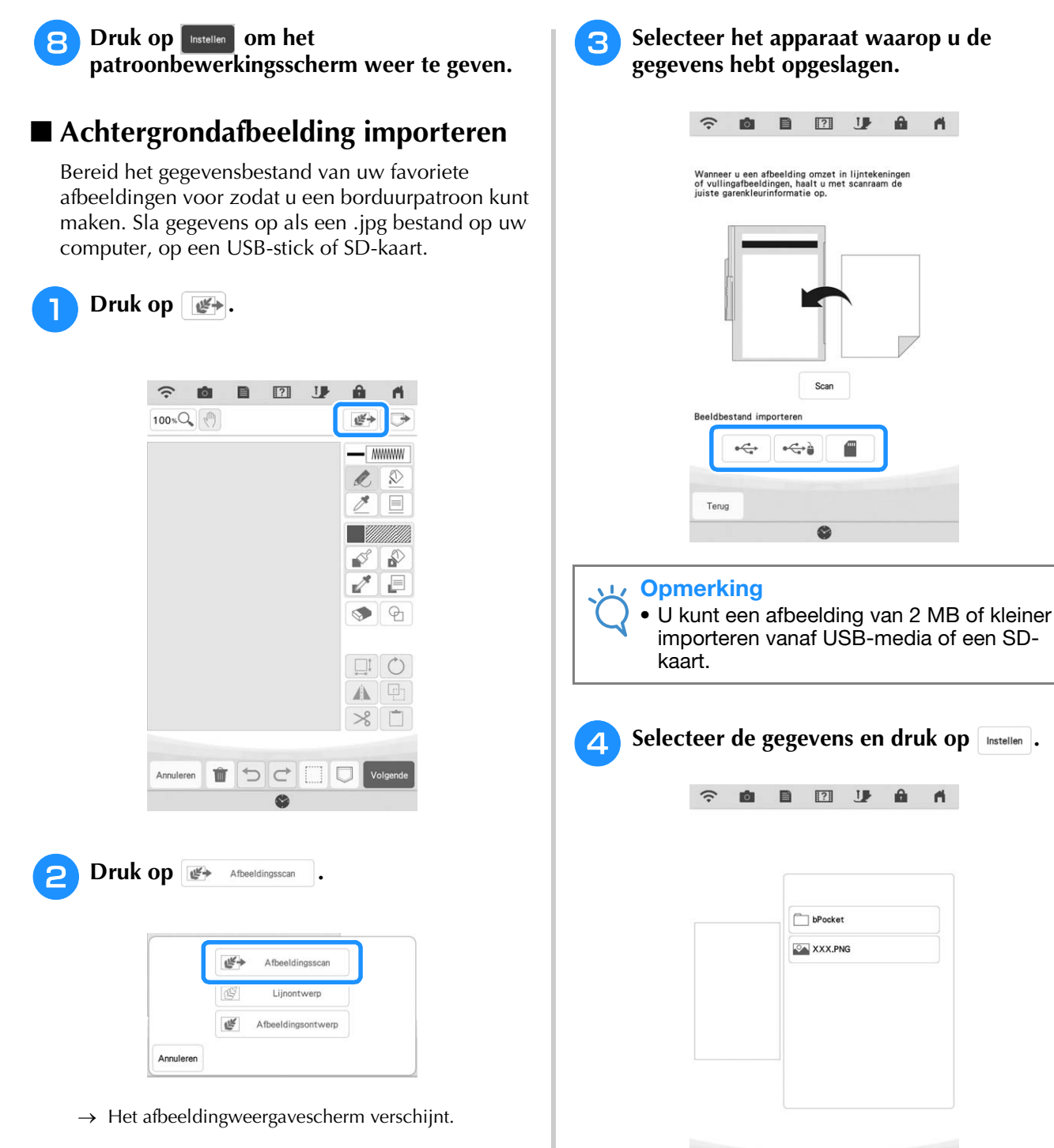

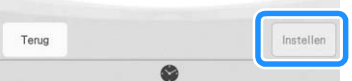

- Mijn Design Center

5 De geselecteerde afbeelding wordt transparant weergegeven in het patroonontwerpgebied.

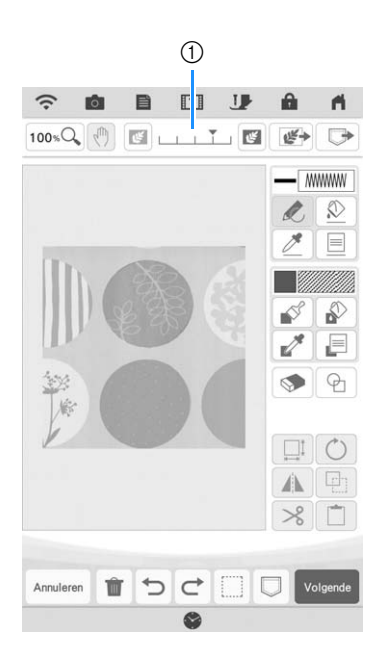

\* Nadat de gescande afbeelding is geconverteerd naar stiksel, verschijnt het in de achtergrond van het patroonontwerpgebied. Met schaal ① kunt u de doorzichtigheid van de achtergrond aanpassen.

Telkens wanneer u op 🔤 drukt, wordt de achtergrond lichter. Daardoor wordt het lijnpatroon

donkerder. Telkens wanneer u op 📧 drukt, wordt de achtergrond donkerder. Daardoor wordt het lijnpatroon lichter.

## LIJNSCAN

U kunt uw eigen patronen maken van tekeningen. U kunt patronen maken door uw tekeningen te scannen met het meegeleverde scanraam of een afbeelding te importeren van een USB-medium of een SD-kaart.

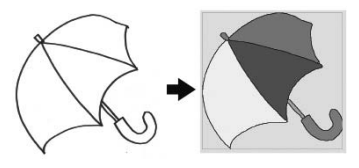

#### Aanbevolen lijntekeningen voor lijnscan

- Lijntekeningen moeten duidelijk zijn getekend in lijnen met een dikte van circa 1 mm.
- Lijntekeningen moeten zijn getekend in sterk contrast.
- Als de lijnen te kort zijn of te dicht op elkaar staan, worden ze niet goed gescand.

#### Opmerking

- Zie voor het maken van patronen van kleurenillustraties "ILLUSTRATIESCAN" op pagina 168.
- Als u de tekeningen niet zoals verwacht kunt scannen, kunt u het ontwerp bewerken in Mijn Design Center. Zie "PATROONONTWERPSCHERM" op pagina 149.
- Lijntekeningen worden gescand zonder dat de dikte van lijnen wordt herkend. Als u de dikte van lijnen wilt veranderen, moet u deze in het instellingenscherm opgeven. Zie "STEEKINSTELLINGENSCHERM" op pagina 157.
- Lijntekeningen worden gescand als zwarte lijnen. Als u de kleuren wilt veranderen, moet u deze opgegeven in Mijn Design Center. Zie "Vrij tekenen" op pagina 153.

# Patroon met lijnscan maken met scanraam

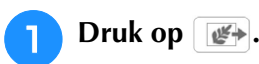

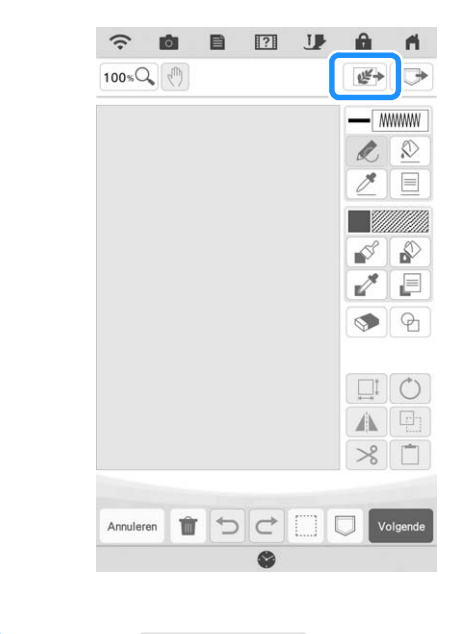

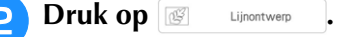

| Afbeeldingsscan    |  |
|--------------------|--|
| Lijnontwerp        |  |
| Afbeeldingsontwerp |  |

 $\rightarrow$  Het afbeeldingweergavescherm verschijnt.

#### Druk op Scan

Als u een afbeelding wilt importeren van een USBmedium of SD-kaart drukt u op , of

Zie "Achtergrondafbeelding importeren" op pagina 163 voor meer informatie.

 Als u de afbeelding scant, moet het scanraam aan de machine zijn bevestigd. Zie "Gebruik van het scanraam" op pagina 160.

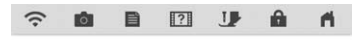

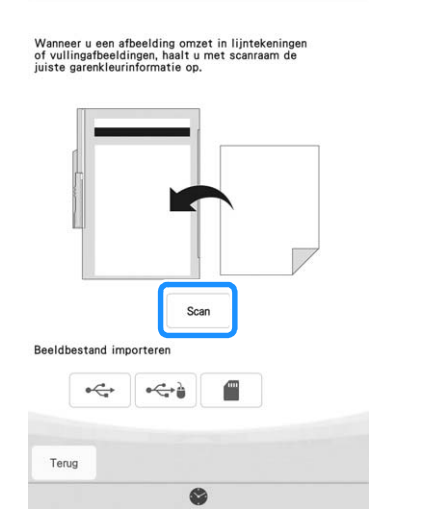

#### Opmerking

- De gescande achtergrondafbeelding kan worden geconverteerd naar lijnscangegevens. Het is op dit moment niet nodig de lijntekening opnieuw te scannen.
- Als het scannen begint, gaan sommige machinelampjes onder bepaalde omstandigheden uit om de scankwaliteit te verbeteren. De machinelampjes gaan weer helder branden als het scannen klaar is.
- U kunt een afbeelding van 2 MB of kleiner importeren vanaf USB-media of een SD-kaart.
- → Wanneer het volgende bericht wordt weergegeven, drukt u op  $\frown$ .

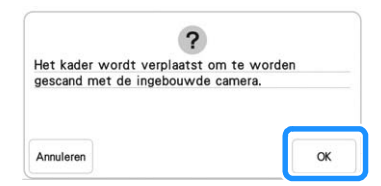

- $\rightarrow$  Het scannen begint.
- \* Als u wilt stoppen met scannen en wilt terugkeren naar het scherm van stap 3, drukt u op Anuleren.

# 4 Wanneer het scannen is voltooid, geeft u zo nodig het "Detectieniveau grijstonen" op het scherm aan.

Met het "Detectieniveau grijstonen" kunt u de zwart/ wit-limiet voor de afbeelding aanpassen.

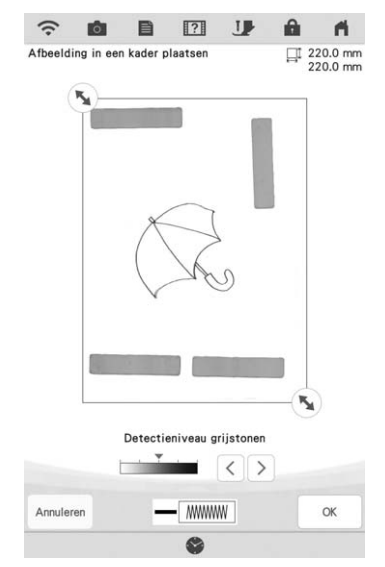

- \* Als u niet weet hoe u de instellingen moet wijzigen, gaat u eerst verder met de bewerking zonder instellingen op te geven. Controleer vervolgens het resultaat.
- Als u wilt stoppen met scannen en wilt terugkeren naar het scherm van stap 3, drukt u op Amuleren. De

gescande afbeelding wordt verwijderd wanneer u teruggaat naar het vorige scherm.

Verplaats 🔊 om de afbeelding voor het patroon in het kader te plaatsen.

#### Druk op ok .

6

→ Het scherm voor de controle van de geconverteerde afbeelding verschijnt.

7 In het scherm waar u de geconverteerde afbeelding bevestigt kunt u zo nodig opnieuw het "Detectieniveau grijstonen" wijzigen.

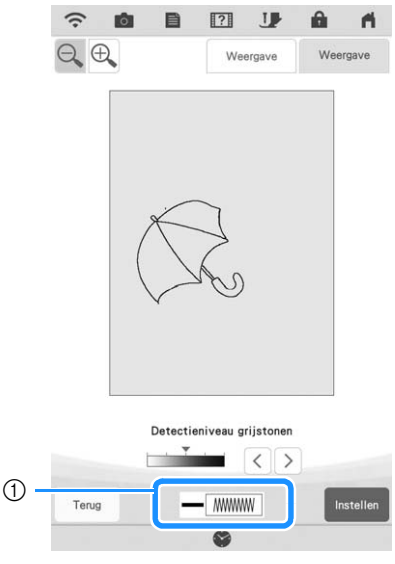

① De instellingen voor de te naaien lijnen worden weergegeven.

- \* Als u niet weet hoe u de instellingen moet wijzigen, gaat u eerst verder met de bewerking zonder instellingen op te geven. Controleer vervolgens het resultaat.
- \* Als u de afbeelding wilt vergroten, drukt u op  $\oplus$ .
- \* Als u de afbeelding wilt weergeven voordat deze

wordt geconverteerd, drukt u op weergave. Vergelijk de afbeeldingen voor en na de conversie en wijzig de instellingen zo nodig.

- Wilt u terugkeren naar het vorige scherm, dan drukt u op Terug.
- → Nadat wijzigingen in de instellingen van het "Detectieniveau grijstonen" zijn toegepast,

verandert Instellen in Opnieuw p. Druk op Opnieuw p om te controleren of de afbeelding naar wens is.

#### Druk op Instellen .

 $\rightarrow$  Het patroonontwerpscherm wordt weergegeven.

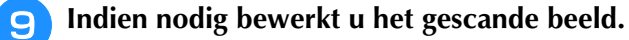

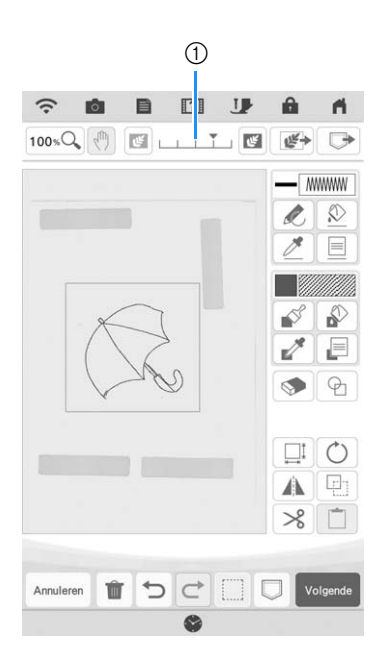

\* Nadat de gescande afbeelding is geconverteerd naar stiksel, verschijnt het in de achtergrond van het patroonontwerpgebied. Met schaal ① kunt u de doorzichtigheid van de achtergrond aanpassen.

Telkens wanneer u op 🔤 drukt, wordt de achtergrond lichter. Daardoor wordt het lijnpatroon

donkerder. Telkens wanneer u op 💽 drukt, wordt de achtergrond donkerder. Daardoor wordt het lijnpatroon lichter.

#### Opmerking

 Tijdens het scannen kunnen de kleine stipjes die verschijnen en onnodige lijnen worden gewist.

## **ILLUSTRATIESCAN**

U kunt uw eigen patronen maken van illustraties in kleur. U kunt patronen maken door een illustratie te scannen met het meegeleverde scanraam of een afbeelding te importeren van een USB-medium of een SD-kaart.

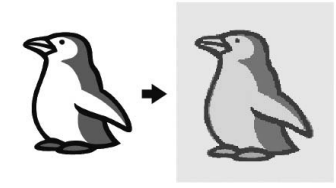

#### Aanbevolen illustraties voor illustratiescan

- Patronen die duidelijk zijn getekend, zonder kleurverloop (gradatie) of vervaging.
- Patronen die minstens 5 mm in het vierkant zijn
- Patronen met een zeer eenvoudig ontwerp

### Patroon met illustratiescan maken met scanraam

## T Druk op 🚁.

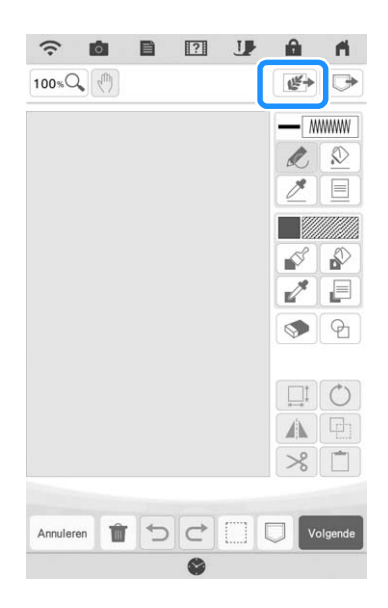

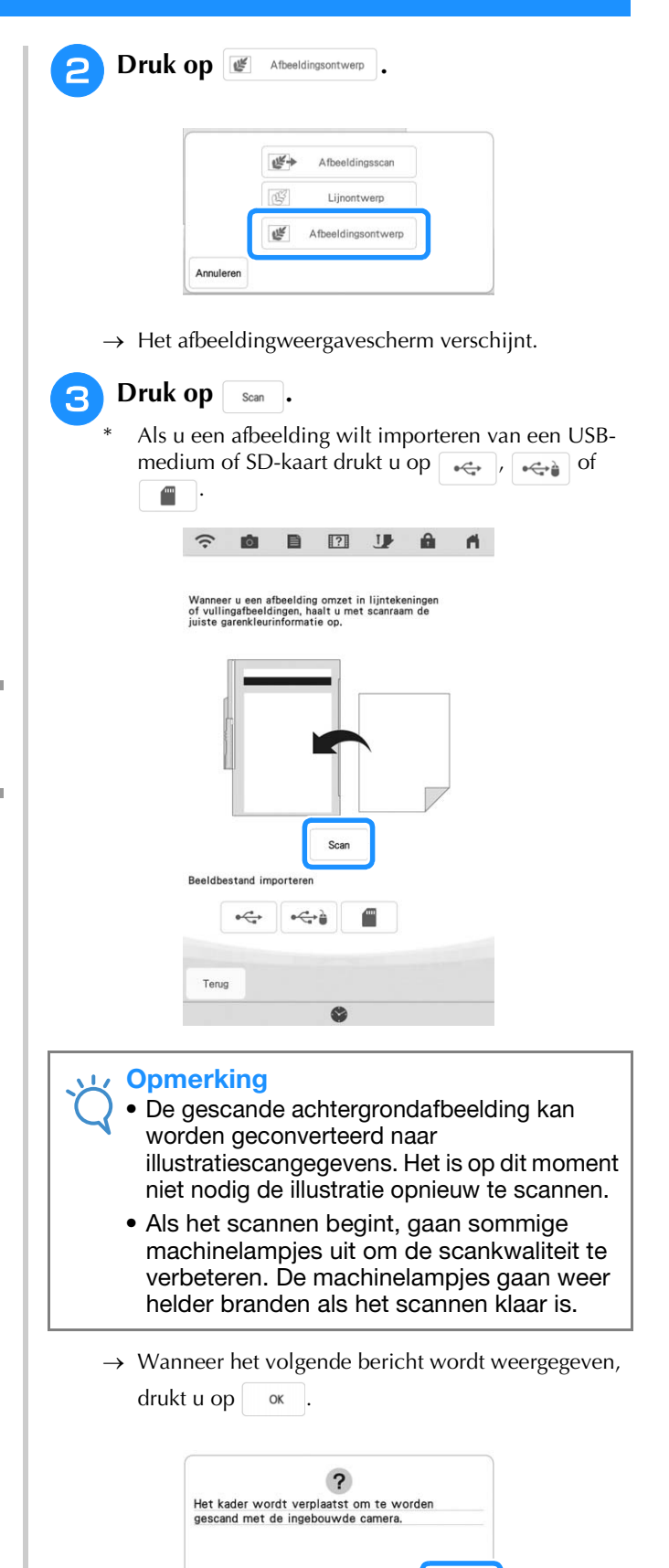

 $\rightarrow$  Het scannen begint.

Annuleren

<sup>c</sup> Als u wilt stoppen met scannen en wilt terugkeren naar het scherm van stap (3), drukt u op Amuleren.

ок

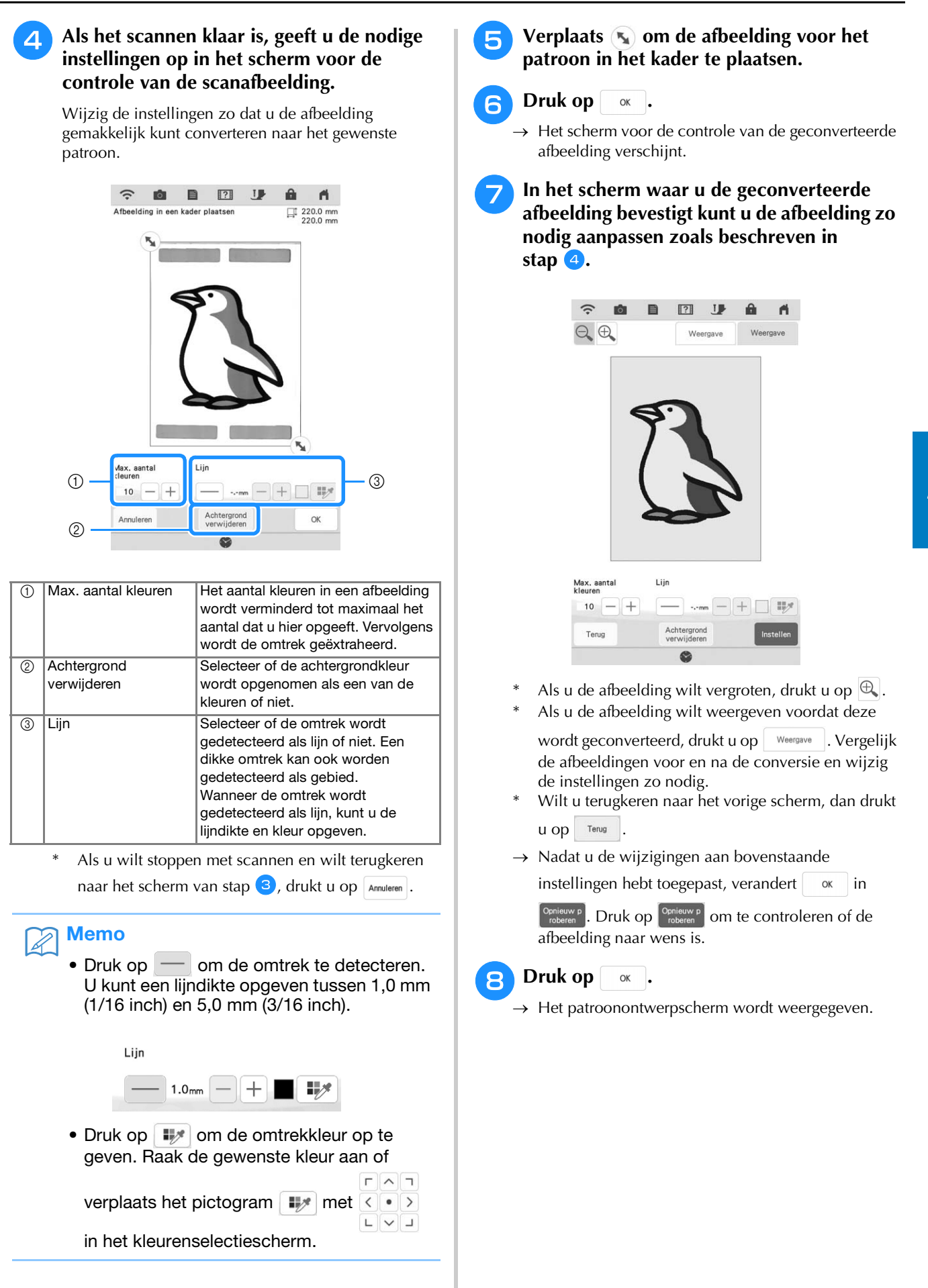

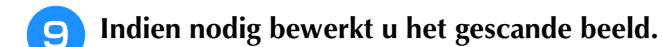

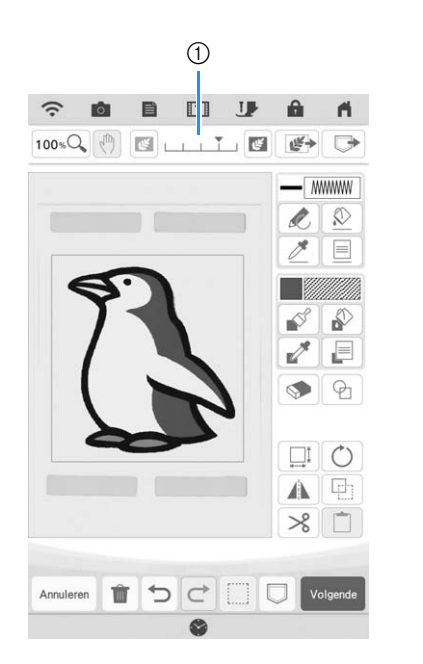

\* Nadat de gescande afbeelding is geconverteerd naar stiksel, verschijnt het in de achtergrond van het patroonontwerpgebied. Met schaal ① kunt u de doorzichtigheid van de achtergrond aanpassen.

Telkens wanneer u op 📧 drukt, wordt de achtergrond lichter. Daardoor wordt het illustratiepatroon donkerder. Telkens wanneer u op

drukt, wordt de achtergrond donkerder. Daardoor wordt het illustratiepatroon lichter.

## MEANDERSTEKEN

### Standaard meandersteken met Mijn Design Center

Creëer een meanderontwerp met de algemene procedure. Voorbeeld:

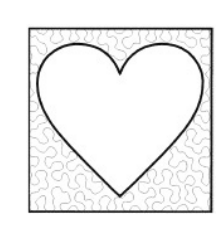

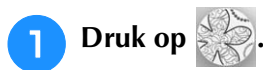

\* U kunt de functie tevens starten door op MinDesign drukken in de modus "Borduren".

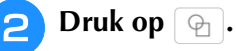

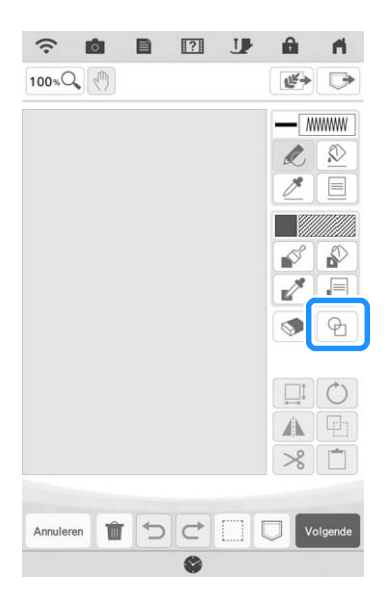

| - |        |  |
|---|--------|--|
|   | 0      |  |
|   | 5      |  |
|   | $\sim$ |  |

Selecteer de vierkante vorm en druk op

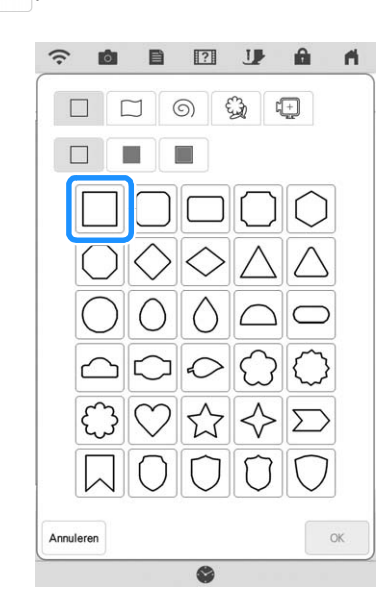

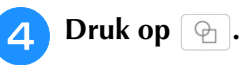

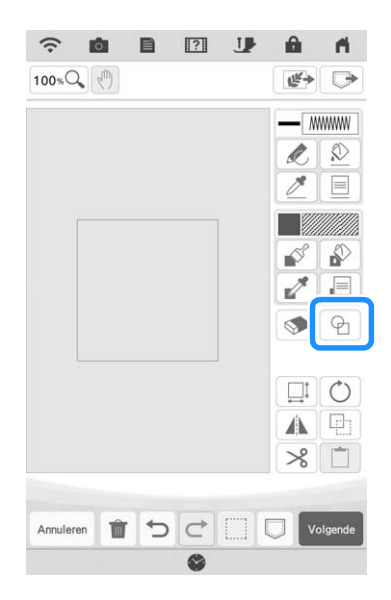

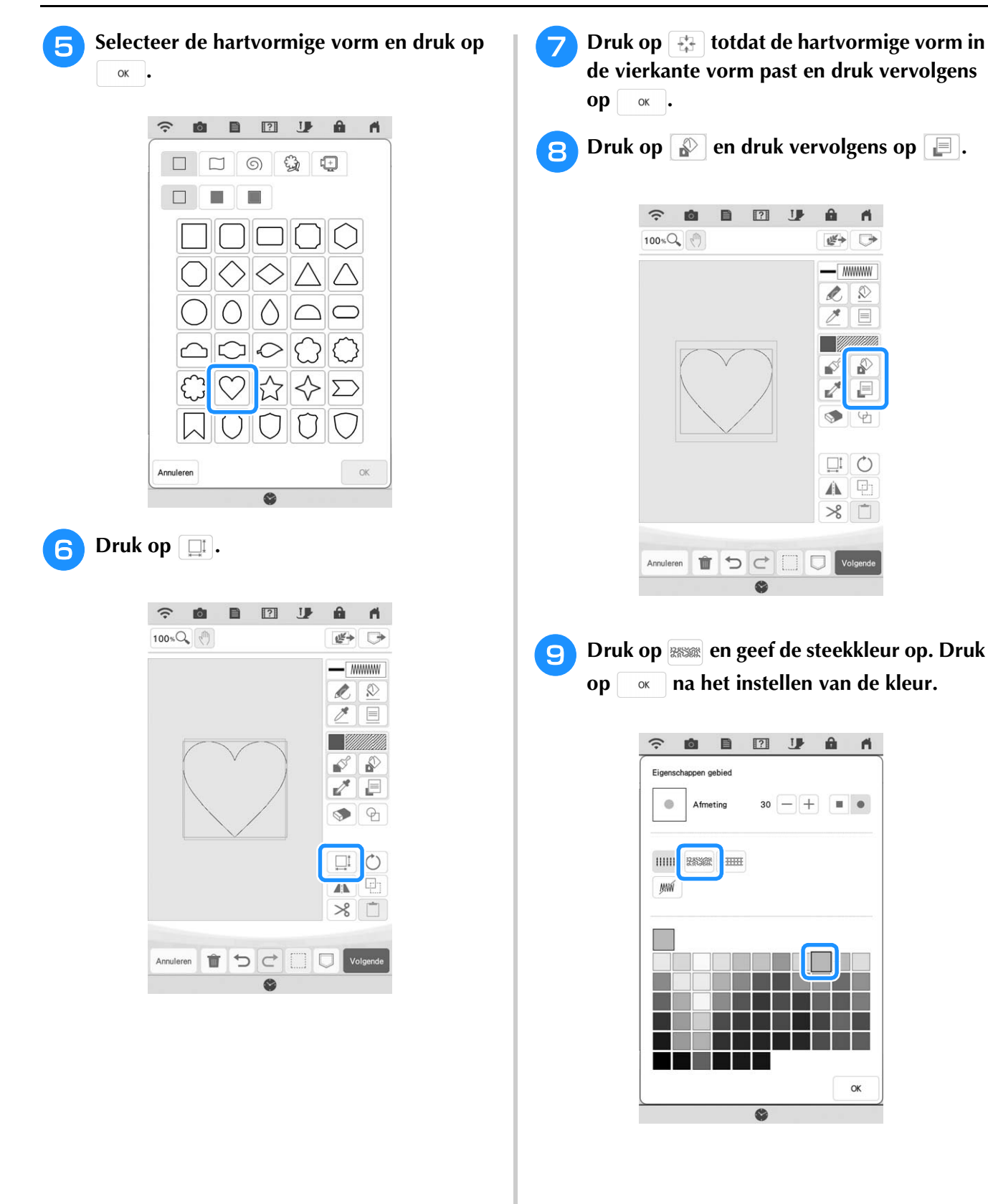

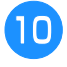

Selecteer het gebied dat u wilt instellen voor meandersteken.

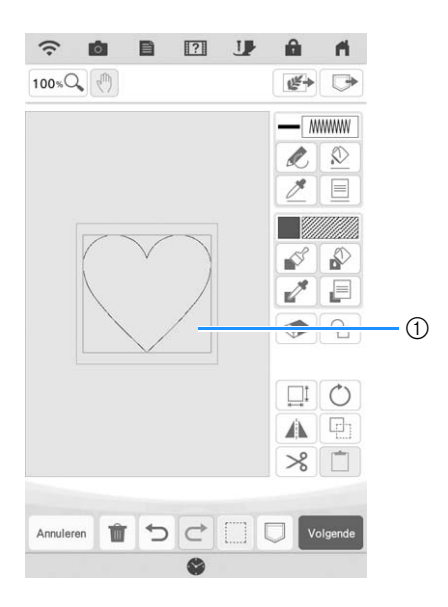

① Selecteer dit gebied.

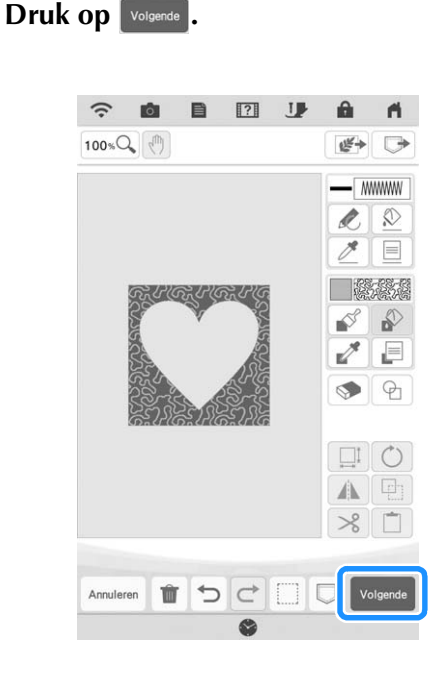

- Pas de meandersteekinstellingen aan om het gewenste effect te creëren en druk vervolgens op reseller.
  - \* Voor meer informatie, zie "Individuele steekinstellingen opgeven" op pagina 157.

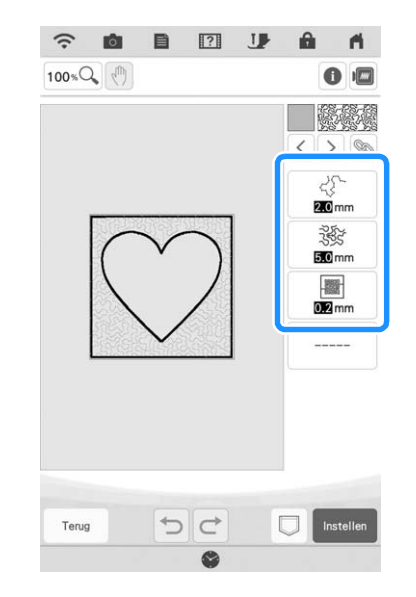

Volg de procedure die wordt beschreven in "Patronen bewerken" op pagina 38 om het patroon naar wens te bewerken.

### Tekening scannen om meandersteekpatroon te creëren

Creëer een aangepast patroon met meandersteekontwerp. **Voorbeeld:** 

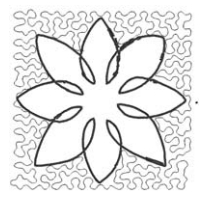

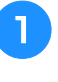

2

plaats een tekening van uw ontwerp op het scanraam.

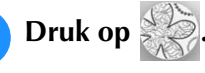

<sup>c</sup> U kunt de functie tevens starten door op <sup>Min Design</sup> te drukken in de modus "Borduren".

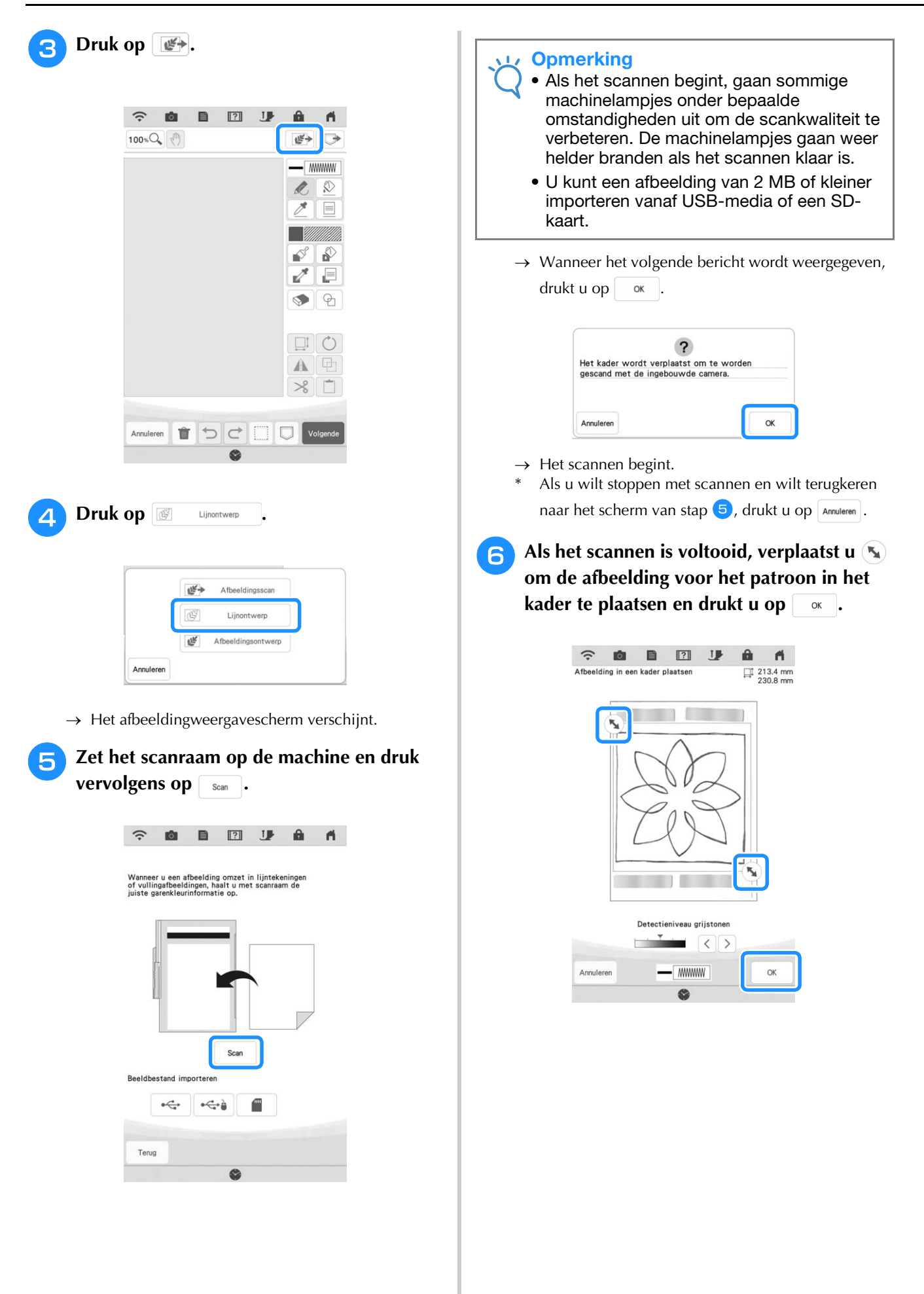

Het scherm waarin u de geconverteerde afbeelding bevestigt, verschijnt; u kunt de afbeelding zo nodig aanpassen en druk vervolgen op Instellen .

7

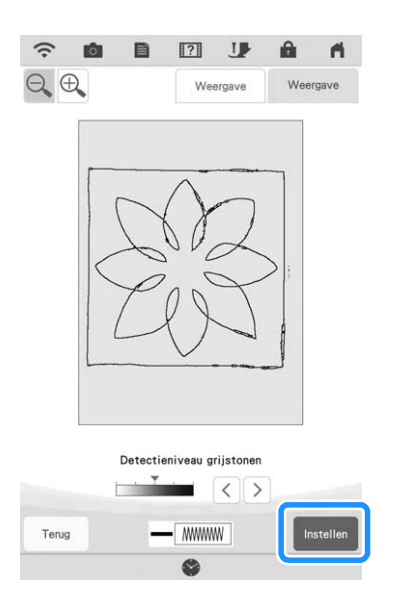

 $\rightarrow$  Het patroonontwerpscherm wordt weergegeven.

Om de omtrek van het patroon in te stellen, 8 drukt u op 🔊 en vervolgens op 📃.

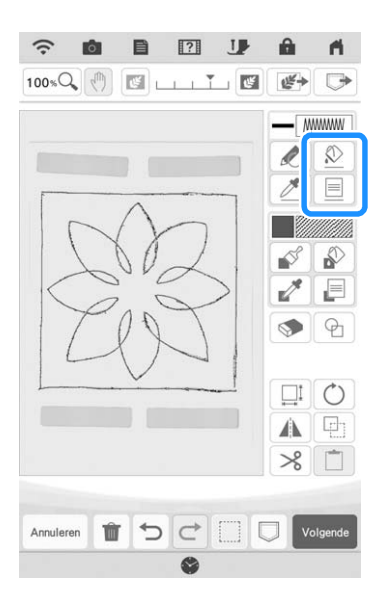

Druk op *m* en vervolgens op 9 ок . Hiermee stelt u de omtrek in zonder steek.

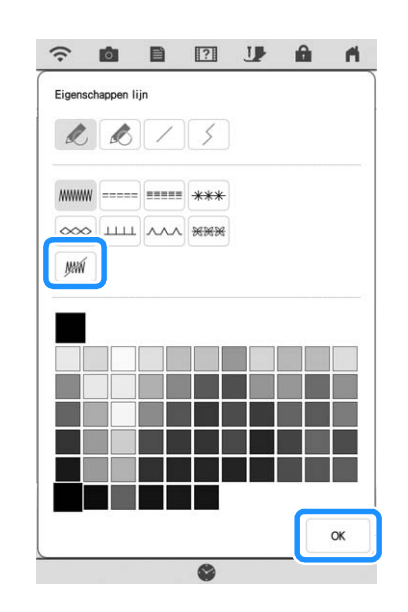

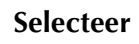

10

#### Selecteer de omtrek van het patroon.

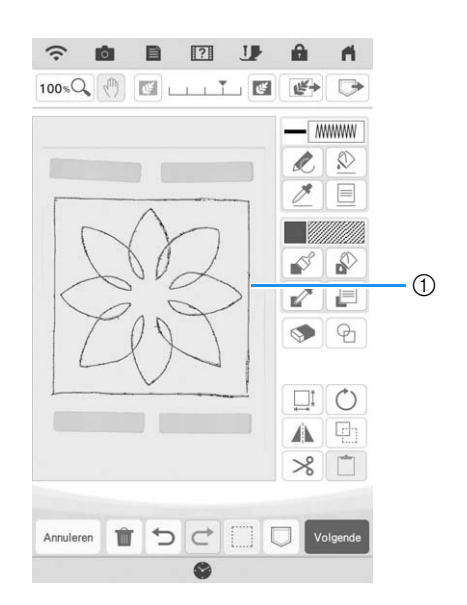

① Omtrek van patroon

Druk op 📄 om de kleur van het stiksel rond het meandersteekeffect te selecteren.

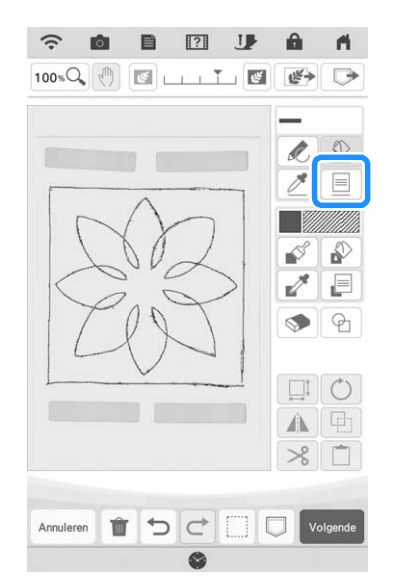

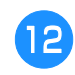

Druk op *mm*, selecteer de kleur van het stiksel en druk vervolgens op *×*.

| Eigensch | appen li | in  |     |  |  |
|----------|----------|-----|-----|--|--|
| R        | k        | //  | 5   |  |  |
|          |          |     | *** |  |  |
| ~~~      | ш        | ~~~ | *** |  |  |
| <u></u>  |          |     |     |  |  |
|          |          |     |     |  |  |
|          |          |     |     |  |  |
|          |          |     |     |  |  |
|          |          |     |     |  |  |
|          |          |     |     |  |  |
|          |          |     |     |  |  |

Selecteer de stiklijn rond het meandersteekeffect.

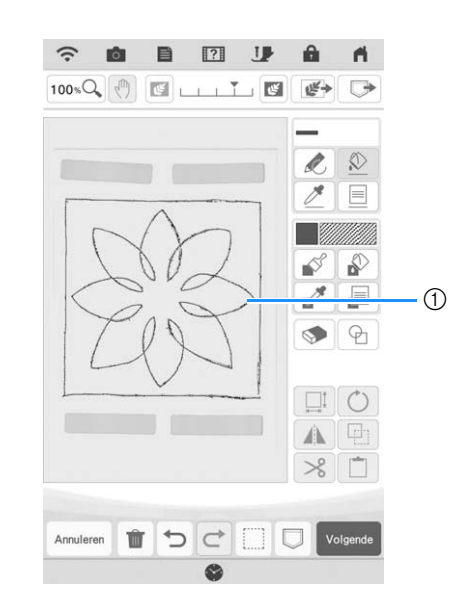

#### 1 Stiklijn

14 Om de kleur van het stiksel en het vulsteektype in te stellen, drukt u op 🔊 en vervolgens op 🗐.

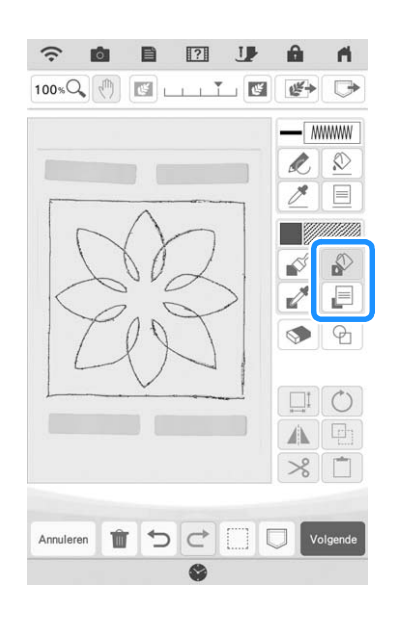

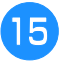

15 Druk op 📟 en geef de steekkleur op. Druk na het instellen van de kleur. ор ОК

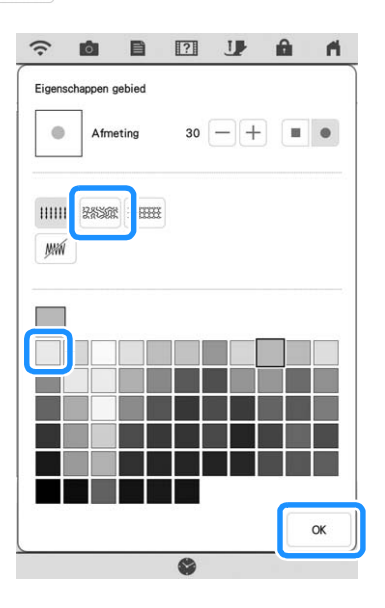

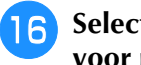

Selecteer het gebied dat u wilt instellen voor meandersteken.

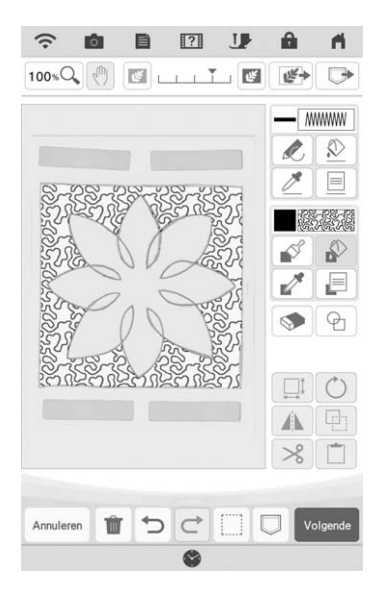

Volg de procedure vanaf stap 🕕 van "Standaard meandersteken met Mijn Design Center" op pagina 171.

### Stof en meandersteek scannen

Gebruik het stofpatroon voor de coördinaten met het meandersteekpatroon.

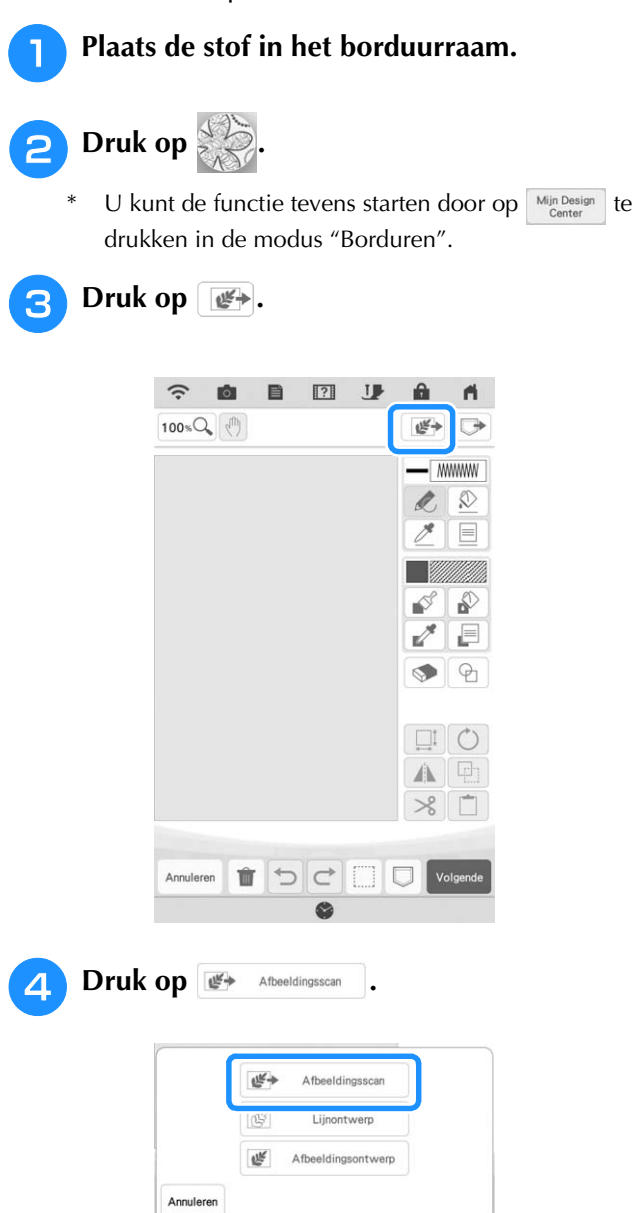

 $\rightarrow$  Het afbeeldingweergavescherm verschijnt.

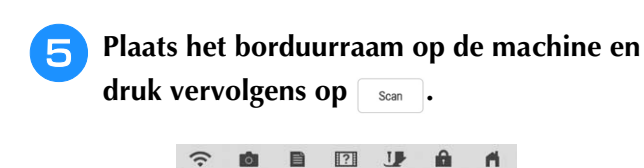

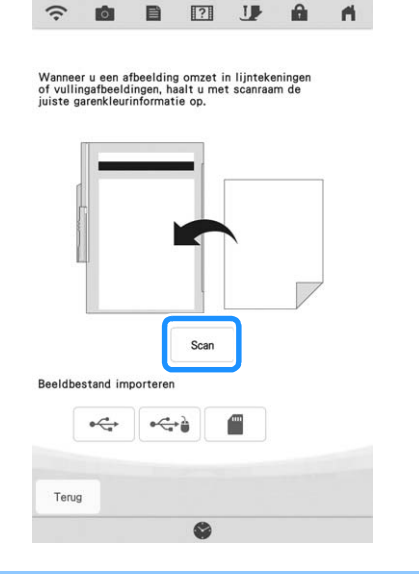

### Memo

 Hoewel de instructies op het LCD-scherm verwijzen naar het scanraam, wordt er in dit voorbeeld een borduurraam gebruikt voor het scannen.

#### **Opmerking**

- Als het scannen begint, gaan sommige machinelampjes onder bepaalde omstandigheden uit om de scankwaliteit te verbeteren. De machinelampjes gaan weer helder branden als het scannen klaar is.
- U kunt een afbeelding van 2 MB of kleiner importeren vanaf USB-media of een SD-kaart.
- → Wanneer het volgende bericht wordt weergegeven, drukt u op  $\square$ .

|                          | ?                |
|--------------------------|------------------|
| Het kader wordt verplaat | ist om te worden |
| gescand met de ingebouv  | wde camera.      |
|                          |                  |
|                          |                  |
|                          |                  |
|                          |                  |
|                          |                  |
|                          |                  |

- $\rightarrow$  Het scannen begint.
- \* Als u wilt stoppen met scannen en wilt terugkeren naar het scherm van stap 5, drukt u op Annueren.

6 Druk op 🕑.

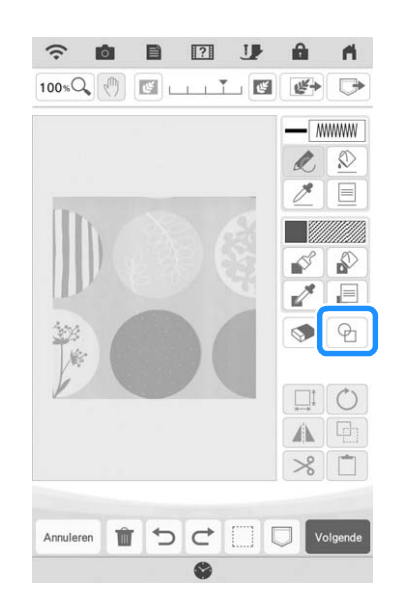

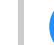

7

Selecteer de cirkelvorm en druk op 🛛 🕟 .

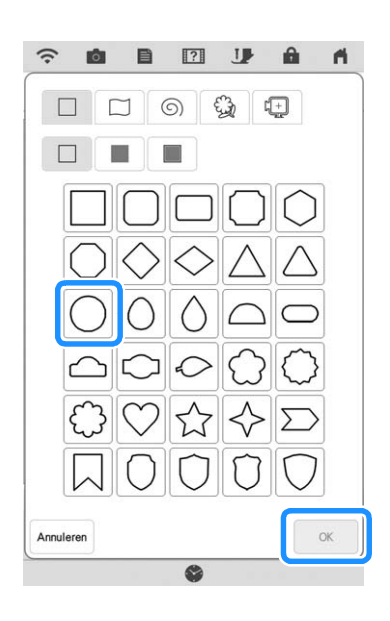
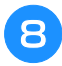

Druk op i om de grootte van de cirkel te vergroten of verkleinen.

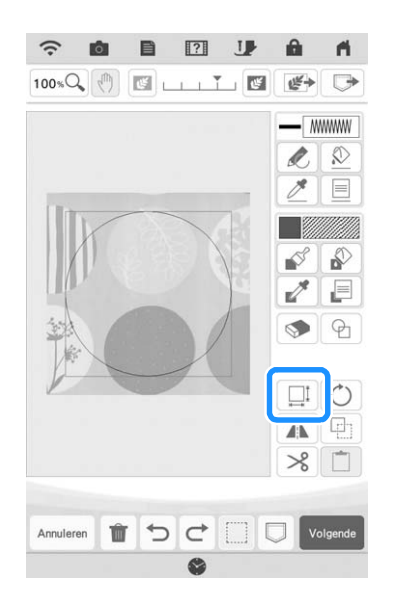

- Druk op 🚯 totdat het formaat van de cirkel in het patroon op de stof past en druk vervolgens op 🔍.
  - Г ^ 7

\*

Gebruik C ) om de positie van de cirkel met

het patroon op de stof uit te lijnen.

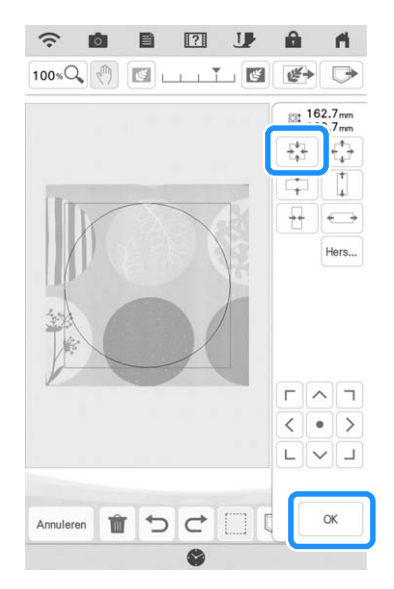

Om de kleur van het stiksel en het vulsteektype in te stellen, drukt u op 🔊 en vervolgens op 📮.

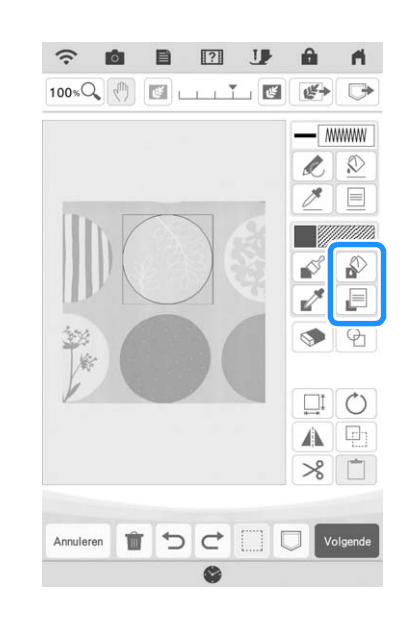

Mijn Design Center

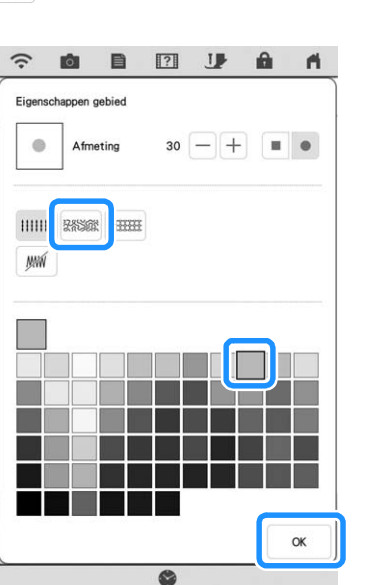

Druk op en geef de steekkleur op. Druk

na het instellen van de kleur.

11

ор

ОК

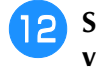

Selecteer het gebied dat u wilt instellen voor meandersteken.

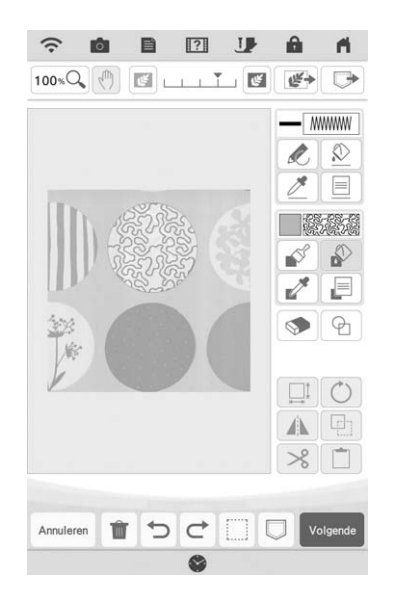

Om de omtrek van het patroon in te stellen, drukt u op 🔊 en vervolgens op 📄 .

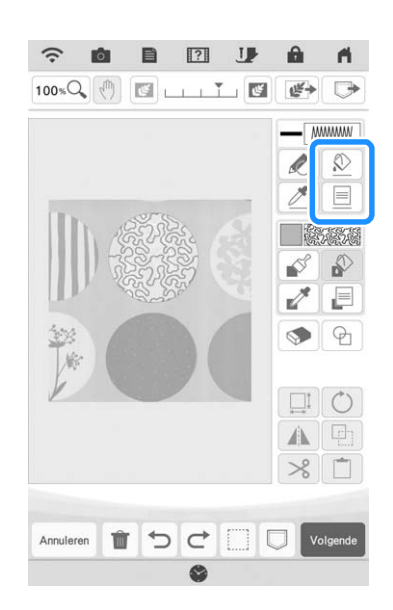

14 Druk op *m* en vervolgens op <u>.</u>
Hiermee stelt u de omtrek in zonder steek.

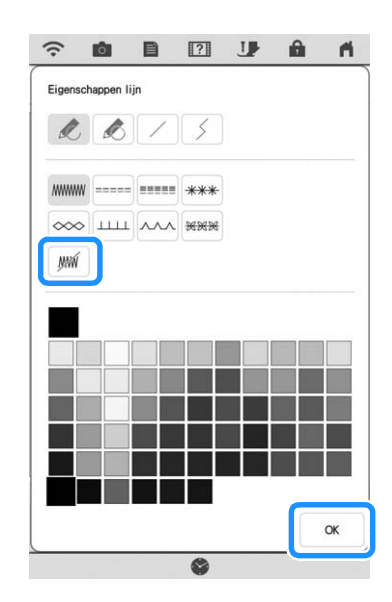

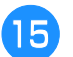

Selecteer de omtrek van het patroon.

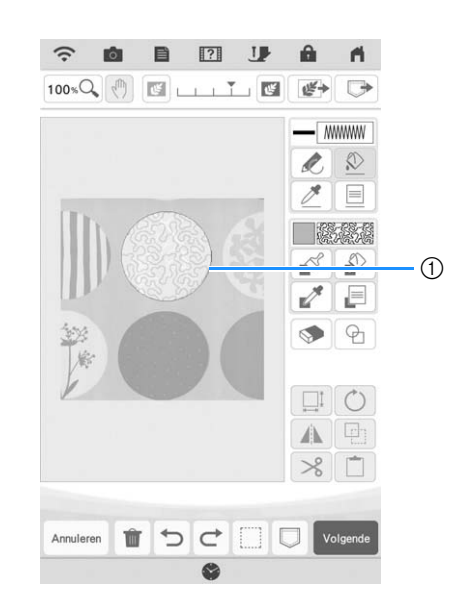

① Omtrek van patroon

16 Volg de procedure vanaf stap 10 van "Standaard meandersteken met Mijn Design Center" op pagina 171.

→ Start met borduren op de stof die u eerst heeft gescand.

# Decoratief stiksel rond een patroon in borduursel (een quiltfunctie)

#### Memo

• Verlaag voor de beste resultaten de naaisnelheid.

Een quilt kan worden gemaakt met meandersteken rondom een borduurpatroon.

- Plaats wattering tussen twee stoflagen in het borduurraam en bevestig het raam aan de machine.
- Druk op an selecteer het patroon waar omheen decoratief stiksel wordt toegevoegd en druk vervolgens op in het borduurbewerkingsscherm.

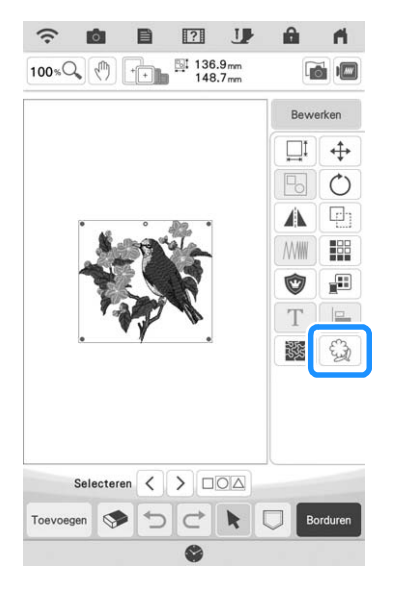

 $\rightarrow$  De omtrek van het patroon weergegeven.

Druk op Geheugen.

3

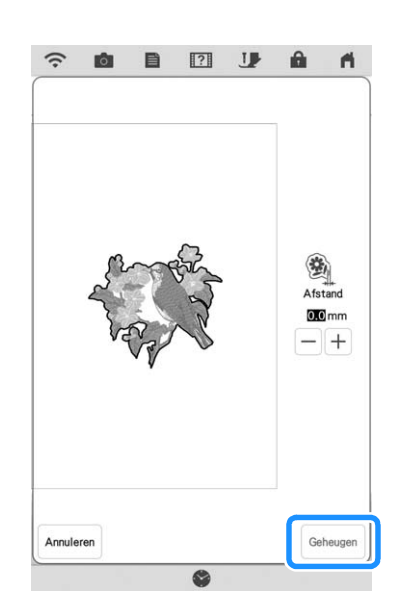

 → Er wordt een bericht weergegeven en de omtrek van het patroon wordt geregistreerd in stempelvorm in Mijn Design Center. Druk op or.

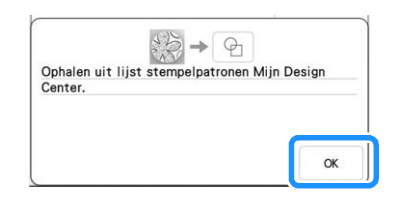

- Druk op **Borduen** om door te gaan naar het borduurscherm en borduur vervolgens het patroon.
- **5** Druk op 💥 in het startscherm om Mijn Design Center te starten.

**6** Druk op *m* om de geborduurde stof te scannen. Zie "Achtergrondafbeelding importeren" op pagina 163 voor bijzonderheden.

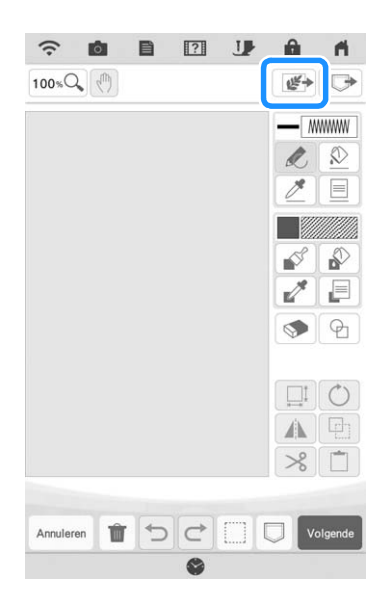

Druk op , druk op om de stempelvorm op te halen die is geregistreerd in stap en plaats dit vervolgens op het gescande patroon.

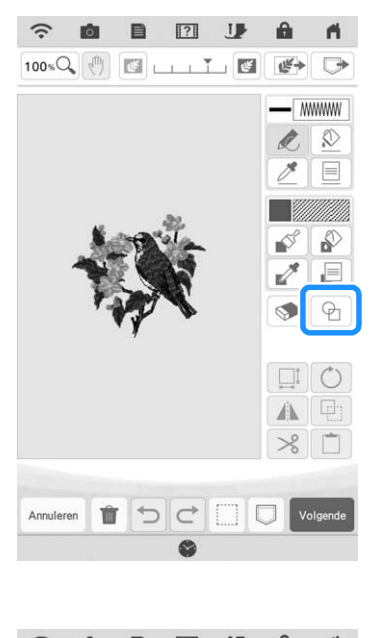

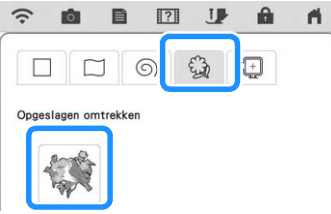

B Gebruik een stempel of rechthoekig raam om het gebied aan te geven dat moet worden gestikt.

#### **Opmerking**

9

 Als het gebied met de hand wordt afgetekend, zorg er dan voor dat de vorm volledig gesloten is. Als het gebied niet gesloten is, kan het niet goed worden gevuld met de decoratie.

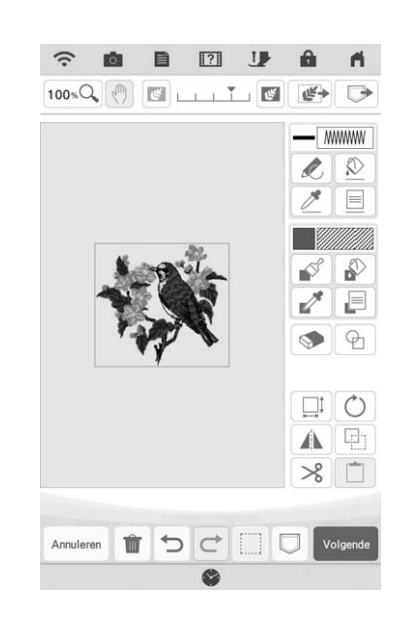

Gebruik de penseeltoetsen om het patroon en de kleur van het decoratieve stiksel te selecteren.

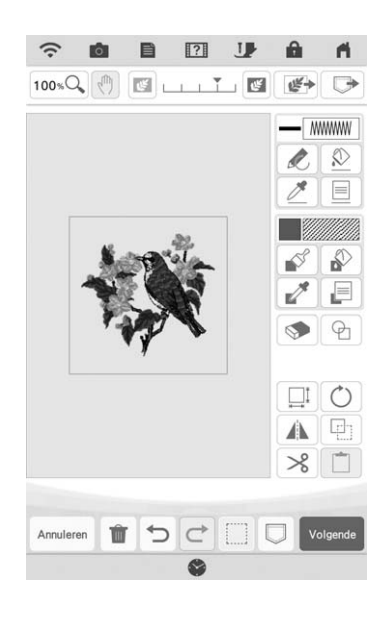

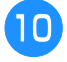

11)

Vul het gebied dat wordt gestikt buiten de stempelvormige omtrek.

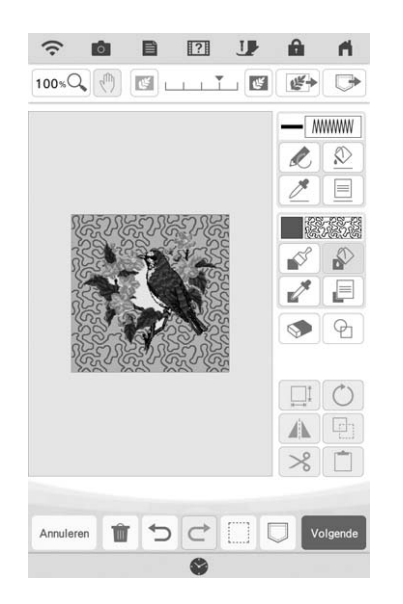

#### Stel het lijntype voor het raam en patroon in op *m* en druk vervolgens op *volgende*.

\* Stikselinstellingen kunnen worden aangepast in het steekinstellingenscherm. Voor meer informatie, zie "STEEKINSTELLINGENSCHERM" op pagina 157.

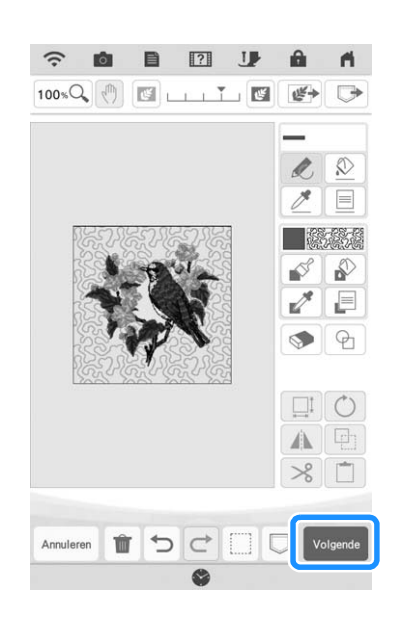

**12** Geef de ruimte tussen de steken en de lengte van de steken op in het steekinstellingenscherm en druk vervolgens op retellen.

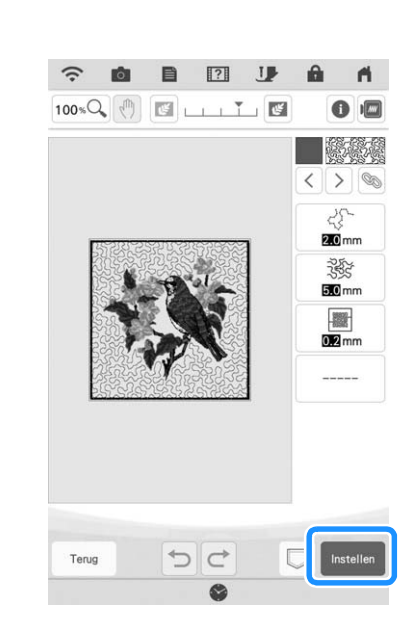

Borduur de meandersteken rond het

borduurpatroon.

13

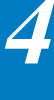

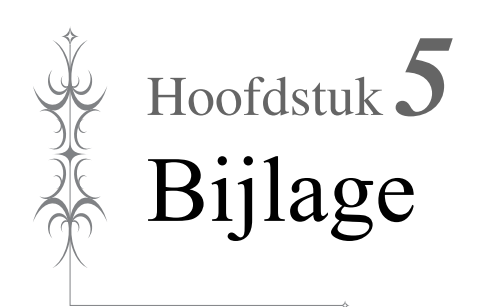

# PROBLEEMOPLOSSING

Als de machine niet meer goed werkt, controleert u dan eerst of er mogelijk sprake is van onderstaande problemen, voordat u contact opneemt voor service.

De meeste problemen kunt u namelijk zelf oplossen. Als u extra hulp nodig hebt, biedt Brother Solutions Center de laatste antwoorden op veel voorkomende vragen en tips. Ga naar "<u>http://s.brother/cpdab/</u>". Als u het probleem niet kunt verhelpen, neemt u contact op met een erkende Brother-dealer of het dichtstbijzijnde erkende Brother-servicecentrum.

# Lijst symptomen

Als u een probleem hebt met uw machine, kunt u de volgende oplossingen raadplegen. Zijn de voorgestelde oplossingen niet toereikend voor uw probleem, neem dan contact op met uw erkende Brother-dealer. Druk op  $\textcircled{Problem oplossen} \rightarrow \textcircled{Problem oplossen}$  voor advies over kleine problemen tijdens het naaien. U kunt te allen tijde op Problem oplossen drukken om terug te keren naar het oorspronkelijke scherm.

# ■ Tijdens de voorbereidingen

| Probleem                                                                                           | Oorzaak                                                                                                    | Oplossing                                                                                                    | Pagina |
|----------------------------------------------------------------------------------------------------|----------------------------------------------------------------------------------------------------|----------------------------------------------------------------------------------------------------|--------|
| Kan de naald niet<br>inrijgen.                                                                     | Naald staat in onjuiste stand.                                                                                                    | Druk op de "Naaldstandtoets" om de naald omhoog te zetten.                                                                                                    | _      |
|                                                                                                    | Naald is niet juist geplaatst.                                                                                                    | Plaats de naald opnieuw op de juiste wijze.                                                                                                    | 11     |
|                                                                                                    | Naald is verdraaid, verbogen of de punt is stomp.                                                                                                    | Vervang de naald.                                                                                                    | 11     |
|                                                                                                    | Bovendraad is niet juist ingeregen.                                                                                                    | Raadpleeg de stappen voor het inrijgen van de naaimachine en rijg de machine juist in.                                                                                                    | 22     |
|                                                                                                    | De haak van de naaldinrijger is gebogen en gaat niet door het oog van de naald.                                                                                          | Neem contact op met uw erkende Brother-dealer.                                                                                                    | _      |
|                                                                                                    | De naaldinrijgerhendel kan niet worden<br>verplaatst of naar de oorspronkelijke stand<br>worden teruggezet.                                                              | Neem contact op met uw erkende Brother-dealer.                                                                                                    | -      |
|                                                                                                    | U gebruikt naaldformaat 65/9.                                                                                                    | De naald is incompatibel met de naaldinrijger. Leid de draad handmatig door het oog van de naald.                                                                                                    | 25     |
| Kan de borduurvoet<br>niet omlaag zetten<br>met de<br>persvoethendel.                              | Borduurvoet is omhoog gezet met de<br>"Persvoettoets".                                                                                                    | Druk op de "Persvoettoets" om de<br>borduurvoet omlaag te zetten.                                                                                                    | _      |
| Onderdraad wordt<br>niet netjes op de                                                              | De draad is niet goed door de draadgeleider voor het opwinden van de spoel geleid.                                                                                       | Leid de draad door de draadgeleider voor het opwinden van de spoel.                                                                                                    | 16     |
| spoel gewonden.                                                                                    | De spoel draait te langzaam.                                                                                                    | Druk op + in het spoelwindvenster om de snelheid voor het spoelwinden te verhogen.                                                                                                    | 17     |
|                                                                                                    | De draad die is uitgetrokken is niet juist op de spoel gewonden.                                                                                                    | Wind de draad die is uitgetrokken 5 of 6 maal met de klok mee om de spoel.                                                                                                    | 16     |
|                                                                                                    | De lege spoel is niet op de juiste manier op de pen geplaatst.                                                                                                    | Plaats de lege spoel op de pen en draai de spoel<br>langzaam totdat u deze op zijn plek hoort klikken.                                                                                                    | 15     |
| Tijdens het opwinden<br>van de spoel is de<br>onderdraad onder de<br>spoelwinderbasis<br>gewonden. | U hebt de onderdraad niet correct<br>opgewonden toen u in eerste instantie draad<br>op de spoel wond en hebt niet gecontroleerd<br>of de onderdraad in de geleiders zat. | Nadat u de draad die onder de<br>spoelwinderbasis is gewonden hebt<br>verwijderd, windt u de spoel opnieuw op.<br>Volg de afbeeldingen boven op de machine<br>voor richtlijnen bij het inrijgen van de machine<br>voor het opwinden van de spoel. | 15     |
| De onderdraad kan                                                                                  | Naald is verdraaid, verbogen of de punt is stomp.                                                                                                    | Vervang de naald.                                                                                                    | 11     |
| niet omhoog worden<br>getrokken.                                                                   | Spoel is niet juist geplaatst.                                                                                                    | Plaats de onderdraad op de juiste manier.                                                                                                    | 20     |
| Naaimachine werkt niet                                                                             | Alle toetsen zijn vergrendeld door 💵 .                                                                                                    | Druk op 💵 om alle toetsen te ontgrendelen.                                                                                                    | 9, 11  |
| Er wordt niets op het                                                                              | De hoofdschakelaar staat niet aan.                                                                                                    | Zet de hoofdschakelaar aan.                                                                                                    | -      |
| weergegeven.                                                                                       | De stekker van het netsnoer zit niet in het stopcontact.                                                                                                    | Steek de stekker van het netsnoer in een stopcontact.                                                                                                    | _      |
| Het LCD-scherm is<br>niet erg helder.                                                              | De helderheid van het scherm is niet aangepast.                                                                                                    | Pas de "Helderheid beeldscherm" aan in het instellingenscherm.                                                                                                    | _      |

| Probleem                                      | Oorzaak                                                                                | Oplossing                                                                             | Pagina |
|-----------------------------------------------|----------------------------------------------------------------------------------------|---------------------------------------------------------------------------------------|--------|
| Er gebeurt niets als u<br>op de display drukt | Het scherm is vergrendeld.                                                             | Druk op een van de volgende toetsen om het scherm te ontgrendelen.                    | _      |
| De display is<br>beslagen.                    | Er zit condens op de display.                                                          | Na een tijd verdwijnt het condens.                                                    | -      |
| Borduureenheid<br>werkt niet.                 | Borduureenheid is niet juist bevestigd.                                                | Bevestig de borduureenheid op de juiste manier.                                       | 13     |
|                                               | Borduurraam is bevestigd voordat de tafel geïnitialiseerd was.                         | Verwijder de borduureenheid en voer de initialisatieprocedure op de juiste wijze uit. | 13     |
| Aanwijzer van de<br>projector geeft de        | Bij dikke, elastische stof is de positie alleen<br>onjuist bij hoge delen van de stof. | Pas de positie handmatig aan op basis van de dikte van de stof.                       | 47     |
| positie niet goed aan                         | Als de stof zeer onregelmatig is, wordt de positie niet juist uitgelijnd.              | De aanduiding van de aanwijzer moet alleen ter referentie worden gebruikt.            | _      |

# ■ Tijdens het borduren

| Probleem          | Oorzaak                                                                         | Oplossing                                                                                             | Pagina |
|-------------------|---------------------------------------------------------------------------------|----------------------------------------------------------------------------------------------------|--------|
| Naaimachine werkt | U hebt niet op de "Start/Stop"-toets gedrukt.                                   | Druk op de "Start/Stop"-toets.                                                                        | -      |
| niet.             | Er is geen patroon geselecteerd.                                                | Kies een patroon.                                                                                     | 36     |
|                   | Borduurvoet staat niet omlaag.                                                  | Zet de borduurvoet omlaag.                                                                            | -      |
| Naald breekt.     | Naald is niet juist geplaatst.                                                  | Plaats de naald opnieuw op de juiste wijze.                                                           | 11     |
|                   | Naaldklemschroef is niet vastgedraaid.                                          | Draai de naaldklemschroef vast.                                                                       | 12     |
|                   | Naald is verbogen of gedraaid.                                                  | Vervang de naald.                                                                                     | 11     |
|                   | Ongeschikte naald of draad voor gekozen stof.                                   | Zie de "Stof/draad/naald-combinaties"-tabel<br>in de Bedieningshandleiding (naaien).                  | -      |
|                   | U hebt niet de juiste borduurvoet gebruikt.                                     | Gebruik de aanbevolen borduurvoet.                                                                    | 10     |
|                   | Bovendraadspanning is te hoog.                                                  | Pas de draadspanning aan.                                                                             | 102    |
|                   | Er is tijdens het borduren aan de stof getrokken.                               | Trek niet aan de stof tijdens het borduren.                                                           | -      |
|                   | Kloshouder is niet juist aangebracht.                                           | Raadpleeg de methode voor het bevestigen<br>van de kloshouder en bevestig de kloshouder<br>opnieuw.   | 22     |
|                   | Er zitten krassen rondom de opening in de steekplaat.                           | Vervang de steekplaat of neem contact op met<br>uw erkende Brother-dealer.                            | -      |
|                   | Er zitten krassen rondom de opening in de borduurvoet.                          | Vervang de borduurvoet of neem contact op met uw erkende Brother-dealer.                              | 9      |
|                   | Er zitten krassen op het spoelhuis.                                             | Vervang het spoelhuis of neem contact op met uw erkende Brother-dealer.                               | -      |
|                   | Naald is defect.                                                                | Vervang de naald.                                                                                     | 11     |
|                   | U gebruikt niet een van de spoelen die speciaal voor deze machine is ontworpen. | Onjuiste spoelen werken niet goed. Gebruik<br>alleen spoelen die voor deze machine zijn<br>ontworpen. | 20     |
|                   | Bovendraad is niet juist ingeregen.                                             | Raadpleeg de stappen voor het inrijgen van de naaimachine en rijg de machine juist in.                | 22     |
|                   | Spoel is niet juist geplaatst.                                                  | Plaats de onderdraad op de juiste manier.                                                             | 20     |
|                   | De borduurvoet is onjuist bevestigd.                                            | Bevestig de borduurvoet op de juiste wijze.                                                           | 9      |
|                   | De persvoethouderschroef zit los.                                               | Draai de persvoethouderschroef stevig vast.                                                           | 10     |
|                   | Stof is te dik.                                                                 | Gebruik stof waar de naald doorheen kan<br>wanneer u het handwiel draait.                             | -      |
|                   | U hebt geen steunstof bevestigd aan de stof waarop u borduurt.                  | Bevestig steunstof.                                                                                   | 28     |
|                   | Onderdraad onjuist opgewonden.                                                  | Gebruik een spoel die juist is opgewonden.                                                            | 15     |

| Probleem                                                    | Oorzaak                                                                                                    | Oplossing                                                                                                    | Pagina |
|-------------------------------------------------------------|----------------------------------------------------------------------------------------------------|----------------------------------------------------------------------------------------------------|--------|
| Bovendraad breekt.                                          | De machine is niet juist ingeregen (verkeerde<br>kloshouder, kloshouder zit los, draad heeft<br>inrijger naaldstang niet gepakt enz.) | Rijg de naaimachine juist in.                                                                                                    | 22     |
|                                                             | Geknoopte of verstrikt geraakte draad wordt gebruikt.                                                                                 | Verwijder alle knopen uit de draad.                                                                                                    | -      |
|                                                             | De geselecteerde naald is niet geschikt voor de draad die wordt gebruikt.                                                             | Zie de "Stof/draad/naald-combinaties"-tabel<br>in de Bedieningshandleiding (naaien).                                                                                                    | -      |
|                                                             | Bovendraadspanning is te hoog.                                                                                                    | Pas de draadspanning aan.                                                                                                    | 102    |
|                                                             | Draad is verdraaid.                                                                                                    | Knip bijvoorbeeld met een schaar de<br>verdraaide draad af en haal deze uit de grijper<br>enz.                                                                                                    | -      |
|                                                             | Naald is verdraaid, verbogen of de punt is stomp.                                                                                     | Vervang de naald.                                                                                                    | 11     |
|                                                             | Naald is niet juist geplaatst.                                                                                                    | Plaats de naald opnieuw op de juiste wijze.                                                                                                    | 11     |
|                                                             | Er zitten krassen rondom de opening in de steekplaat.                                                                                 | Vervang de steekplaat of neem contact op met uw erkende Brother-dealer.                                                                                                    | -      |
|                                                             | Er zitten krassen rondom de opening in de borduurvoet.                                                                                | Vervang de borduurvoet of neem contact op met uw erkende Brother-dealer.                                                                                                    | 9      |
|                                                             | Er zitten krassen op het spoelhuis.                                                                                                   | Vervang het spoelhuis of neem contact op met uw erkende Brother-dealer.                                                                                                    | -      |
|                                                             | Ongeschikte naald of draad voor gekozen stof.                                                                                         | Zie de "Stof/draad/naald-combinaties"-tabel<br>in de Bedieningshandleiding (naaien).                                                                                                    | -      |
|                                                             | Tijdens het borduren is de draad geknoopt of verstrikt geraakt.                                                                       | Rijg de boven- en onderdraad opnieuw in.                                                                                                    | 20, 22 |
|                                                             | U gebruikt niet een van de spoelen die<br>speciaal voor deze machine is ontworpen.                                                    | Onjuiste spoelen werken niet goed. Gebruik<br>alleen spoelen die voor deze machine zijn<br>ontworpen.                                                                                                    | 20     |
| De draad zit verstrikt<br>aan de achterkant<br>van de stof. | Bovendraad is niet juist ingeregen.                                                                                                   | Raadpleeg de stappen voor het inrijgen van de<br>naaimachine en rijg de machine juist in. Zorg<br>dat de borduurvoet omhoog staat bij het<br>inrijgen van de machine, zodat de bovendraad<br>de juiste spanning heeft. | 22     |
|                                                             | Ongeschikte naald of draad voor gekozen stof.                                                                                         | Zie de "Stof/draad/naald-combinaties"-tabel<br>in de Bedieningshandleiding (naaien).                                                                                                    | -      |
| De bovendraad is te strak.                                  | De onderdraad is onjuist geplaatst.                                                                                                   | Plaats de onderdraad op de juiste wijze.                                                                                                    | 20     |
| Onderdraad breekt.                                          | Spoel is niet juist geplaatst.                                                                                                    | Plaats de onderdraad op de juiste manier.                                                                                                    | 20     |
|                                                             | Onderdraad onjuist opgewonden.                                                                                                    | Gebruik een spoel die juist is opgewonden.                                                                                                    | 15     |
|                                                             | Er zitten krassen op de spoel of de spoel draait niet goed.                                                                           | Vervang de spoel.                                                                                                    | 20     |
|                                                             | Draad is verdraaid.                                                                                                    | Knip bijvoorbeeld met een schaar de<br>verdraaide draad af en verwijder deze uit de<br>grijper enz.                                                                                                    | _      |
|                                                             | U gebruikt niet een van de spoelen die<br>speciaal voor deze machine is ontworpen.                                                    | Onjuiste spoelen werken niet goed. Gebruik<br>alleen spoelen die voor deze machine zijn<br>ontworpen.                                                                                                    | 20     |
| Stof rimpelt.                                               | De boven- of onderdraad is verkeerd ingeregen.                                                                                        | Raadpleeg de stappen voor het inrijgen van de naaimachine en rijg de machine juist in.                                                                                                    | 20, 22 |
|                                                             | Kloshouder is niet juist aangebracht.                                                                                                 | Raadpleeg de methode voor het bevestigen<br>van de kloshouder en bevestig de kloshouder<br>opnieuw.                                                                                                    | 22     |
|                                                             | Ongeschikte naald of draad voor gekozen stof.                                                                                         | Zie de "Stof/draad/naald-combinaties"-tabel<br>in de Bedieningshandleiding (naaien).                                                                                                    | _      |
|                                                             | Naald is verdraaid, verbogen of de punt is stomp.                                                                                     | Vervang de naald.                                                                                                    | 11     |
|                                                             | Draadspanning is niet juist ingesteld.                                                                                                | Pas de draadspanning aan.                                                                                                    | 102    |

| Probleem                                                                                                | Oorzaak                                                                            | Oplossing                                                                                                    | Pagina |
|----------------------------------------------------------------------------------------------------|------------------------------------------------------------------------------------|----------------------------------------------------------------------------------------------------|--------|
| Overgeslagen steken                                                                                     | De machine is onjuist ingeregen.                                                   | Raadpleeg de stappen voor het inrijgen van de naaimachine en rijg de machine juist in.                                                                                                    | 22     |
|                                                                                                    | Ongeschikte naald of draad voor gekozen stof.                                      | Zie de "Stof/draad/naald-combinaties"-tabel<br>in de Bedieningshandleiding (naaien).                                                                                                    | _      |
|                                                                                                    | Naald is verdraaid, verbogen of de punt is stomp.                                  | Vervang de naald.                                                                                                    | 11     |
|                                                                                                    | Naald is niet juist geplaatst.                                                     | Plaats de naald opnieuw op de juiste wijze.                                                                                                    | 11     |
|                                                                                                    | Naald is defect.                                                                   | Vervang de naald.                                                                                                    | 11     |
|                                                                                                    | Stof of pluisjes onder de steekplaat.                                              | Verwijder stof of pluisjes met het schoonmaakborsteltje.                                                                                                    | _      |
| Hoog piepgeluid                                                                                         | Er zitten stukjes draad in de grijper vast.                                        | Reinig de grijper.                                                                                                    | -      |
| tijdens het borduren                                                                                    | Bovendraad is niet juist ingeregen.                                                | Raadpleeg de stappen voor het inrijgen van de naaimachine en rijg de machine juist in.                                                                                                    | 22     |
|                                                                                                    | U gebruikt niet een van de spoelen die<br>speciaal voor deze machine is ontworpen. | Onjuiste spoelen werken niet goed. Gebruik<br>alleen spoelen die voor deze machine zijn<br>ontworpen.                                                                                                    | 20     |
|                                                                                                    | Er zitten gaatjes van naalden of wrijvingskrassen in het spoelhuis.                | Vervang het spoelhuis of neem contact op met uw erkende Brother-dealer.                                                                                                    | -      |
| Stof wordt niet door<br>de machine heen                                                                 | Naald is verdraaid, verbogen of de punt is stomp.                                  | Vervang de naald.                                                                                                    | 11     |
| gevoerd.                                                                                                | Draad is verstrikt.                                                                | Knip de verstrikte draad af en verwijder deze uit de grijper.                                                                                                    | -      |
| De stof wordt<br>doorgevoerd in de<br>tegenovergestelde<br>richting.                                    | Het doorvoermechanisme is beschadigd.                                              | Neem contact op met uw erkende Brother-<br>dealer.                                                                                                    | -      |
| De naald raakt de<br>steekplaat.                                                                        | De naaldklemschroef zit los.                                                       | Draai de naaldklemschroef stevig vast. Als de<br>naald verbogen of stomp is, vervangt u deze<br>door een nieuwe.                                                                                                    | 11     |
|                                                                                                    | Naald is verdraaid, verbogen of de punt is stomp.                                  | Vervang de naald.                                                                                                    | 11     |
| Stof die met de<br>machine is<br>geborduurd kan niet<br>worden verwijderd.                              | Draad is verstrikt onder de steekplaat.                                            | Til de stof op, knip de draden eronder af en<br>reinig de grijper.                                                                                                    | _      |
| Een gebroken naald<br>is in de machine<br>gevallen.                                                     |                                                                                    | Zet de machine uit en verwijder de steekplaat.<br>Als de naald die in de machine is gevallen<br>zichtbaar is, verwijdert u deze met een pincet.<br>Nadat u de naald hebt verwijderd, zet u de<br>steekplaat weer terug op zijn plek.<br>Voordat u de machine inschakelt, draait u het<br>handwiel langzaam naar u toe om te<br>controleren of deze soepel draait. Als het<br>handwiel niet soepel draait of als u de naald<br>die in de machine is gevallen niet kunt<br>verwijderen, neemt u contact op met uw<br>erkende Brother-dealer. | _      |
| Het handwiel draait<br>langzaam.                                                                        | Er is draad verstrikt geraakt in het spoelhuis.                                    | Verwijder de verstrikte draad uit het spoelhuis.<br>Plaats het spoelhuis terug op de juiste wijze.                                                                                                    | _      |
| De machine<br>detecteert de<br>borduurpositiesticker<br>niet.<br>De gescande<br>afbeelding is te hel of | Er valt zonlicht of ander licht van buitenaf in de machine.                        | Scherm de machine af tegen licht van<br>buitenaf.                                                                                                    | -      |
| te bleek.                                                                                               |                                                                                    |                                                                                                    |        |

# ■ Na het borduren

| Probleem                                         | Oorzaak                                                                                                    | Oplossing                                                                                                    | Pagina |
|--------------------------------------------------|----------------------------------------------------------------------------------------------------|----------------------------------------------------------------------------------------------------|--------|
| Draadspanning is onjuist.                        | Bovendraad is niet juist ingeregen.                                                                                                    | Raadpleeg de stappen voor het inrijgen van de naaimachine en rijg de machine juist in.                                                                                                    | 22     |
|                                                  | Spoel is niet juist geplaatst.                                                                                                    | Plaats de spoel opnieuw. (Als de steekplaat is verwijderd, brengt u deze weer aan.)                                                                                                    | 20     |
|                                                  | Ongeschikte naald of draad voor gekozen stof.                                                                                                    | Zie de "Stof/draad/naald-combinaties"-tabel<br>in de Bedieningshandleiding (naaien).                                                                                                    | _      |
|                                                  | Draadspanning is niet juist ingesteld.                                                                                                    | Pas de draadspanning aan.                                                                                                    | 102    |
|                                                  | Onderdraad onjuist opgewonden.                                                                                                    | Gebruik een spoel die juist is opgewonden.                                                                                                    | 15     |
|                                                  | Naald is verdraaid, verbogen of de punt is stomp.                                                                                                    | Vervang de naald.                                                                                                    | 11     |
|                                                  | U gebruikt niet een van de spoelen die<br>speciaal voor deze machine is ontworpen.                                                                                                    | Onjuiste spoelen werken niet goed. Gebruik<br>alleen spoelen die voor deze machine zijn<br>ontworpen.                                                                                                    | 20     |
| Borduurpatroon<br>wordt niet goed<br>geborduurd. | Draad is verdraaid.                                                                                                    | Knip bijvoorbeeld met een schaar de<br>verdraaide draad af en haal deze uit het<br>spoelhuis.                                                                                                    | -      |
|                                                  | Draadspanning is niet juist ingesteld.                                                                                                    | Pas de draadspanning aan.                                                                                                    | 102    |
|                                                  | Stof is niet juist gespannen in het raam (stof te los enz.).                                                                                                    | Als de stof niet strak wordt getrokken in het<br>raam, kan het patroon niet goed uitvallen of<br>wordt het vervormd. Plaats de stof op de juiste<br>wijze in het raam.                                                                        | 30     |
|                                                  | Geen steunstof bevestigd.                                                                                                    | Gebruik altijd steunstof, vooral bij<br>stretchstoffen, lichte stoffen, grof geweven<br>stoffen of stoffen waarbij het patroon kan<br>vervormen. Neem contact op met uw erkende<br>Brother-dealer voor de juiste steunstof.                   | 28     |
|                                                  | Er was een voorwerp bij de naaimachine<br>geplaatst en de borduurarm van het<br>borduurraam heeft het voorwerp tijdens het<br>borduren geraakt.                                                                                                    | Als het raam ergens tegenaan komt tijdens het<br>borduren, wordt het patroon niet goed<br>geborduurd. Leg niets neer waar het raam<br>tegenaan kan botsen tijdens het borduren.                                                               | 53     |
|                                                  | Stof buiten de raamranden belemmert de vrije<br>arm, waardoor de borduureenheid niet kan<br>bewegen.                                                                                                    | Plaats de stof opnieuw in het borduurraam,<br>zodanig dat de overtollige stof niet bij de vrije<br>arm in de buurt komt en draai het patroon 180<br>graden.                                                                                   | 30     |
|                                                  | Stof is te zwaar, waardoor de borduureenheid<br>niet vrij kan bewegen.                                                                                                    | Leg een groot, dik boek of vergelijkbaar<br>voorwerp onder de bovenkant van de arm om<br>de zware kant enigszins omhoog te tillen,<br>waardoor de tafel gelijk komt te staan.                                                                 | _      |
|                                                  | Stof hangt van de tafel af.                                                                                                    | Als de stof van de tafel hangt tijdens het<br>borduren, kan de borduureenheid niet vrij<br>bewegen. Leg de stof zo neer dat deze niet<br>van de tafel hangt of houd de stof vast om te<br>voorkomen dat ze gaat slepen.                       | 53     |
|                                                  | Stof zit vast of is ergens aan blijven haken.                                                                                                    | Stop de naaimachine en leg de stof zo neer dat ze niet vast komt te zitten of blijft haken.                                                                                                    | _      |
|                                                  | Borduurraam is verwijderd tijdens het<br>borduren (bijvoorbeeld om het spoel opnieuw<br>te plaatsen). Er is tegen de borduurvoet<br>aangestoten of hij is verplaatst terwijl het<br>borduurraam werd verwijderd of aangebracht,<br>of de borduureenheid is verplaatst. | Als er tegen de borduurvoet wordt gestoten of<br>de borduureenheid beweegt tijdens het<br>borduren, valt het patroon niet goed uit. Wees<br>voorzichtig wanneer u het borduurraam<br>verwijdert of opnieuw bevestigt tijdens het<br>borduren. | 56     |
|                                                  | De steunstof is niet correct aangebracht; de steunstof is bijvoorbeeld kleiner dan het borduurraam.                                                                                                    | Bevestig de steunstof op de juiste wijze.                                                                                                    | 28     |
| Er komen tijdens het                             | Draadspanning is niet juist ingesteld.                                                                                                    | Pas de draadspanning aan.                                                                                                    | 102    |
| borduren lussen op<br>de stof.                   | De spanning van de bovendraad is onjuist<br>ingesteld voor de combinatie van stof, draad<br>en patroon die u gebruikt.                                                                                                    | Installeer het borduursteekplaatdeksel.                                                                                                    | 32     |
|                                                  | De combinatie van spoelhuis en onderdraad is onjuist.                                                                                                    | Neem een ander spoelhuis of een andere<br>onderdraad om wel de juiste combinatie te<br>krijgen.                                                                                                    | 53     |

- Loge naaimachine is uitgerust met een draaddetectiefunctie. Als u op de "Start/Stop"-toets drukt voordat de bovendraad is ingeregen, functioneert de naaimachine niet goed.
- Wanneer een stroomstoring optreedt tijdens het borduren: • Zet de hoofdschakelaar uit en haal de stekker uit het stopcontact. Wanneer u de machine opnieuw start, volgt u de Bedieningshandleiding voor een juiste bediening van de machine.

🖑 Bijlage 🗱

# FOUTMELDINGEN

Als de naaimachine niet goed is afgesteld en u op de "Start/Stop"-toets of de "Achteruit/ verstevigingssteektoets" drukt, of als de bediening niet juist is, start de naaimachine niet. Er klinkt een alarmgeluid en er verschijnt een foutmelding op de display. Als er een foutmelding verschijnt, volgt u de aanwijzingen in de melding.

Hieronder treft u een beschrijving van foutmeldingen aan. Zie indien gewenst deze beschrijvingen (als u op ok drukt of de functie juist uitvoert wanneer de foutmelding in de display staat, zal de foutmelding weer verdwijnen).

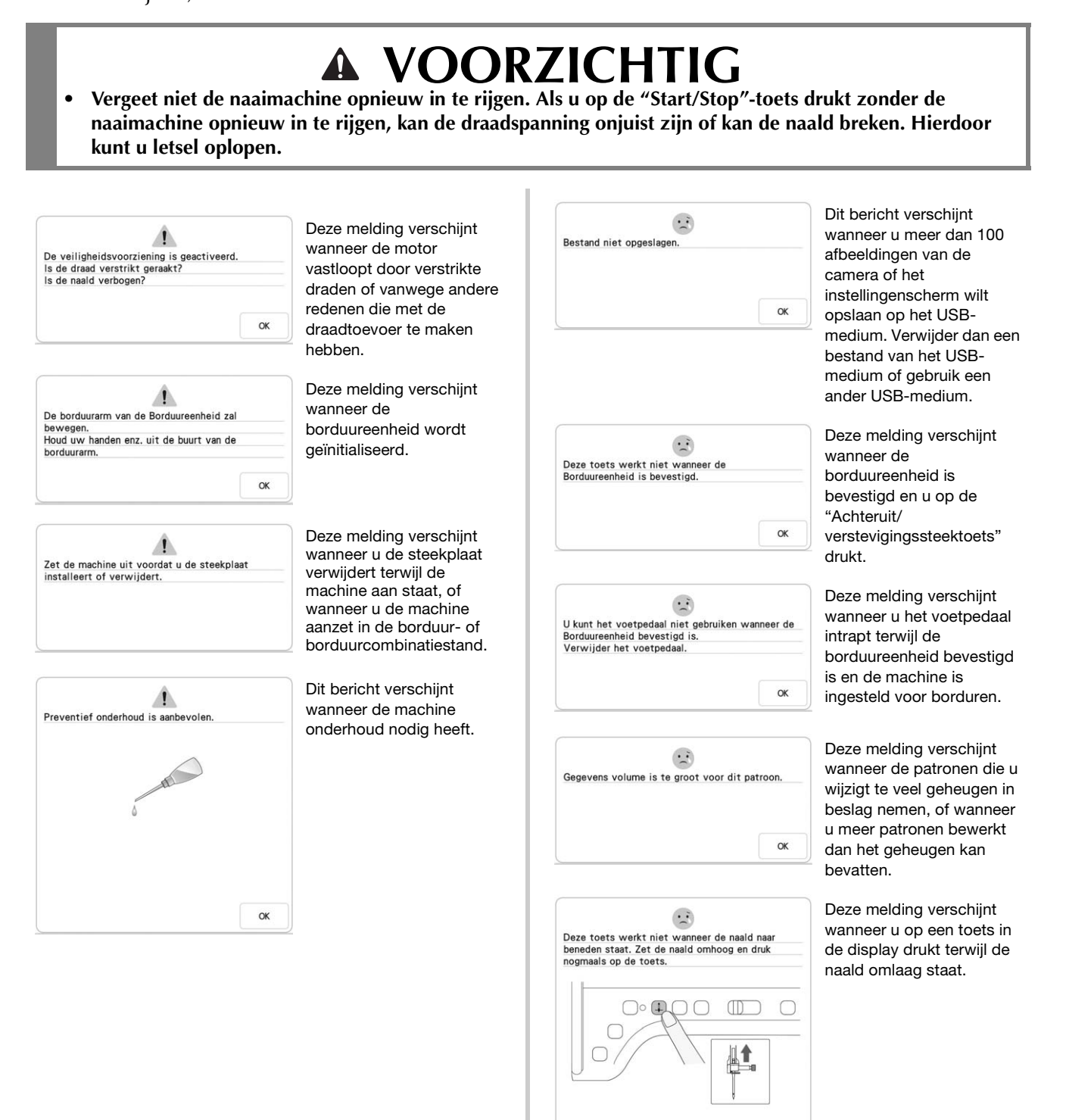

OK

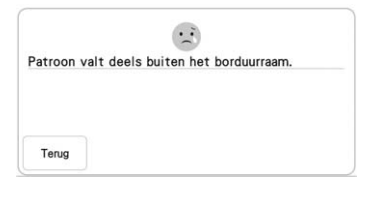

... Patroon valt deels buiten het borduurraam. Als u meer patronen wilt toevoegen, draait u de patrooncombinatie. 90'

Terug

|             |           | ••••     |         |     |
|-------------|-----------|----------|---------|-----|
| Verwijder h | et borduu | rraam of | scankad | er. |
|             |           |          |         |     |
|             |           |          |         |     |
|             |           |          |         |     |
|             |           |          |         |     |
|             |           |          |         |     |

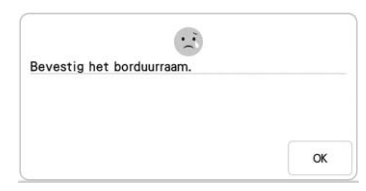

| U ku  | nt deze bewerkingsfunctie niet gebruiken   |
|-------|--------------------------------------------|
| wann  | neer het patroon buiten de rode omtreklijr |
| valt. | Gebruik deze functie nadat u het patroon   |
| hebt  | verplaatst.                                |

OK

| Er zit een specia | aal patroon bij dat niet kan |
|-------------------|------------------------------|
| worden opgesla    | gen in het externe geheugen. |
| Sla het patroon   | op in het geheugen van de    |
| machine.          |                              |

| Cohouile oo |        | 6          |      |  |
|-------------|--------|------------|------|--|
| septuik ee  | groter | Dorduurraa | arn. |  |
|             |        |            |      |  |
|             |        |            |      |  |
|             |        |            |      |  |
|             |        |            |      |  |
|             |        |            |      |  |

Deze melding verschijnt wanneer de naaimachine in de borduurstand staat en het gecombineerde letterpatroon te groot is voor het borduurraam.

Deze melding verschijnt wanneer de naaimachine in de borduurstand staat en het gecombineerde letterpatroon te groot is voor het borduurraam. Als u het patroon 90 graden draait, kunt u doorgaan met het combineren van letters.

Deze melding verschijnt wanneer de naaimachine in de borduurstand staat en de borduureenheid zich probeert te initialiseren terwijl het borduurraam bevestigd is.

Deze melding verschijnt wanneer de naaimachine gereed is om een borduurpatroon te maken en u op de "Start/Stop"-toets drukt terwiil het borduurraam niet bevestigd is.

Deze melding verschijnt wanneer de naaimachine in de

borduurcombinatiestand staat en u probeert een wijzigingsfunctie te gebruiken terwijl het patroon niet helemaal binnen de rode rand valt.

Deze melding verschijnt wanneer u een patroon dat auteursrechtelijk is beschermd probeert op te slaan op een USB-medium of computer. Patronen die volgens het auteursrecht niet gereproduceerd of bewerkt mogen worden, kunt u niet opslaan op USB-media of een computer. Als deze melding verschijnt, slaat u het patroon op in het geheugen van de naaimachine.

Deze melding verschijnt wanneer de naaimachine in de borduurstand staat en het kleine borduurraam bevestigd is terwijl het gekozen patroon niet in het kleine borduurraam past. Dit bericht verschijnt wanneer u een borduurraam (klein) bevestigt terwijl u de borduurpositie uitlijnt met de ingebouwde camera.

| 7                        |                        |
|--------------------------|------------------------|
| OK om terug te gaan naar | vorige kleurwijziginge |
|                          |                        |
|                          |                        |
|                          |                        |
|                          |                        |

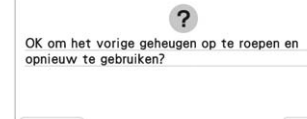

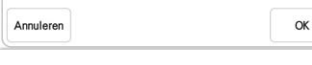

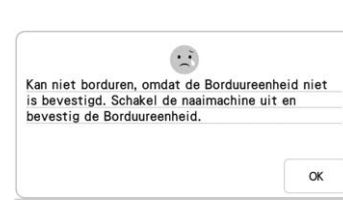

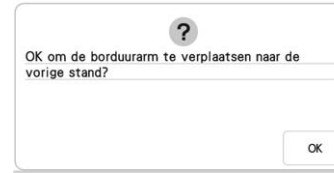

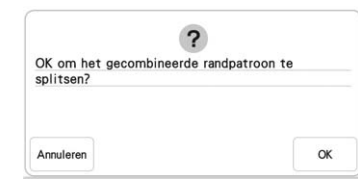

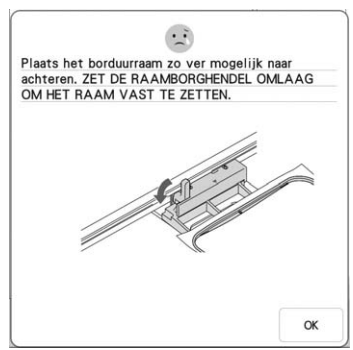

#### Deze melding verschijnt

wanneer u op Herstellen drukt terwijl u garenkleuren wijzigt.

Dit bericht verschijnt als u de machine uitschakelt tijdens het borduren en weer inschakelt. Druk op

OK om de machine weer in de staat te brengen (patroonpositie en aantal steken) toen u hem uitzette. Volg de procedure die is beschreven in "Wanneer de draad afbreekt tijdens het borduren" op pagina 57 om de naaldstand uit te lijnen en de rest van het patroon te borduren.

Deze melding verschijnt wanneer u op de "Start/ Stop"-toets drukt terwijl de naaimachine in de borduurstand staat, maar de borduureenheid niet bevestigd is.

Deze melding verschijnt wanneer u de borduuronderdraad vervangt.

Deze melding verschijnt wanneer u een opgeslagen combinatiepatroon roteert in het borduurscherm.

Deze melding verschijnt wanneer het borduurraam wordt geïnitialiseerd.

| (an de borduurposi | tiemarkering niet herkennen. |
|--------------------|------------------------------|
|                    |                              |
|                    |                              |
|                    |                              |
|                    |                              |

:: Verwijder borduurpositiemarkering. 10 OK

| Het patro | on overschrijdt de grens van het        |
|-----------|-----------------------------------------|
| patroong  | abied.                                  |
| Verplaats | s het patroon en scan het nieuwe gebied |

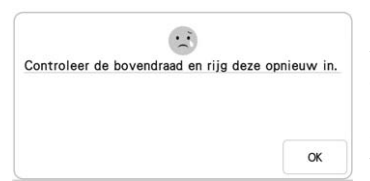

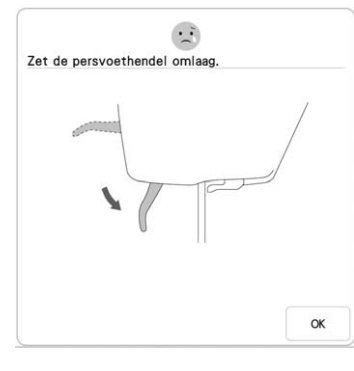

Dit bericht verschijnt wanneer de machine de borduurpositiemarkering niet herkent.

Controleer of de borduurpositiemarkering zich in het geselecteerde gebied bevindt. Als het probleem zich blijft voordien, zie pagina 51 om de markering te verplaatsen.
Machine herkent de gedrukte positiemarkering niet. Zet "Page Scaling" op "None (100%)" en probeer de borduurpositiemarkering opnieuw af te drukken. (pagina 99)

Dit bericht verschijnt wanneer de machine de borduurpositiemarkering herkent. Verwijder de borduurpositiesticker en druk

op om door te gaan. Als u de borduurpositiesticker gemakkelijker wilt

verwijderen, drukt u op

Dit bericht verschijnt wanneer de ingebouwde camera wordt gebruikt om de borduurpositie uit te lijnen, terwijl de borduurpositiesticker te dicht bij een rand zit, of het patroon buiten het borduurraam valt. Verander de plaatsing van de borduurpositiesticker en probeer de positie opnieuw uit te lijnen. Zie pagina 46.

Deze melding verschijnt wanneer de bovendraad is gebroken of niet goed is ingeregen en u op de "Start/ Stop"-toets of de "Achteruit/ verstevigingssteektoets" drukt.

Deze melding verschijnt wanneer u drukt op de "Persvoettoets" terwijl de persvoethendel omhoog/de naald omlaag staat.

Voltooi de bewerking van de patronen voordat u begint met borduren.

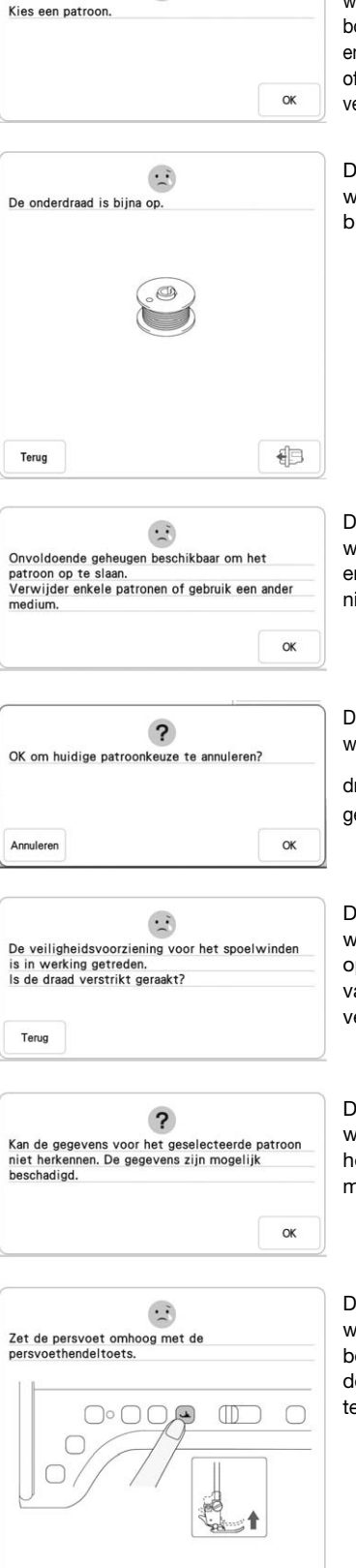

...

Deze melding verschijnt wanneer er geen steek- of borduurpatroon is geselecteerd en u op de "Start/Stop"-toets of de "Achteruit/ verstevigingssteektoets" drukt.

Deze melding verschijnt wanneer de onderdraad bijna op is.

Deze melding verschijnt wanneer het geheugen vol is en de steek of het patroon niet kan worden opgeslagen.

Deze melding verschijnt wanneer u na de patroonkeuze drukt op en het patroon gewist gaat worden.

Deze melding verschijnt wanneer de spoel wordt opgewonden en de motor vastloopt omdat de draad verstrikt raakt enz.

Deze melding verschijnt wanneer de gegevens van het geselecteerde patroon mogelijk beschadigd zijn.

Deze melding verschijnt wanneer u de borduureenheid bevestigt en de naaimachine aanzet terwijl de naald omlaag staat.

Deze melding verschijnt wanneer u een incompatibel medium gebruikt.

Deze melding verschijnt wanneer u op de "Start/ Stop"-toets drukt terwijl de naaimachine in de stand voor speciaal borduren staat en u een patroon bewerkt. Terug

.:

OK

Dit USB-medium kan niet worden gebruikt.

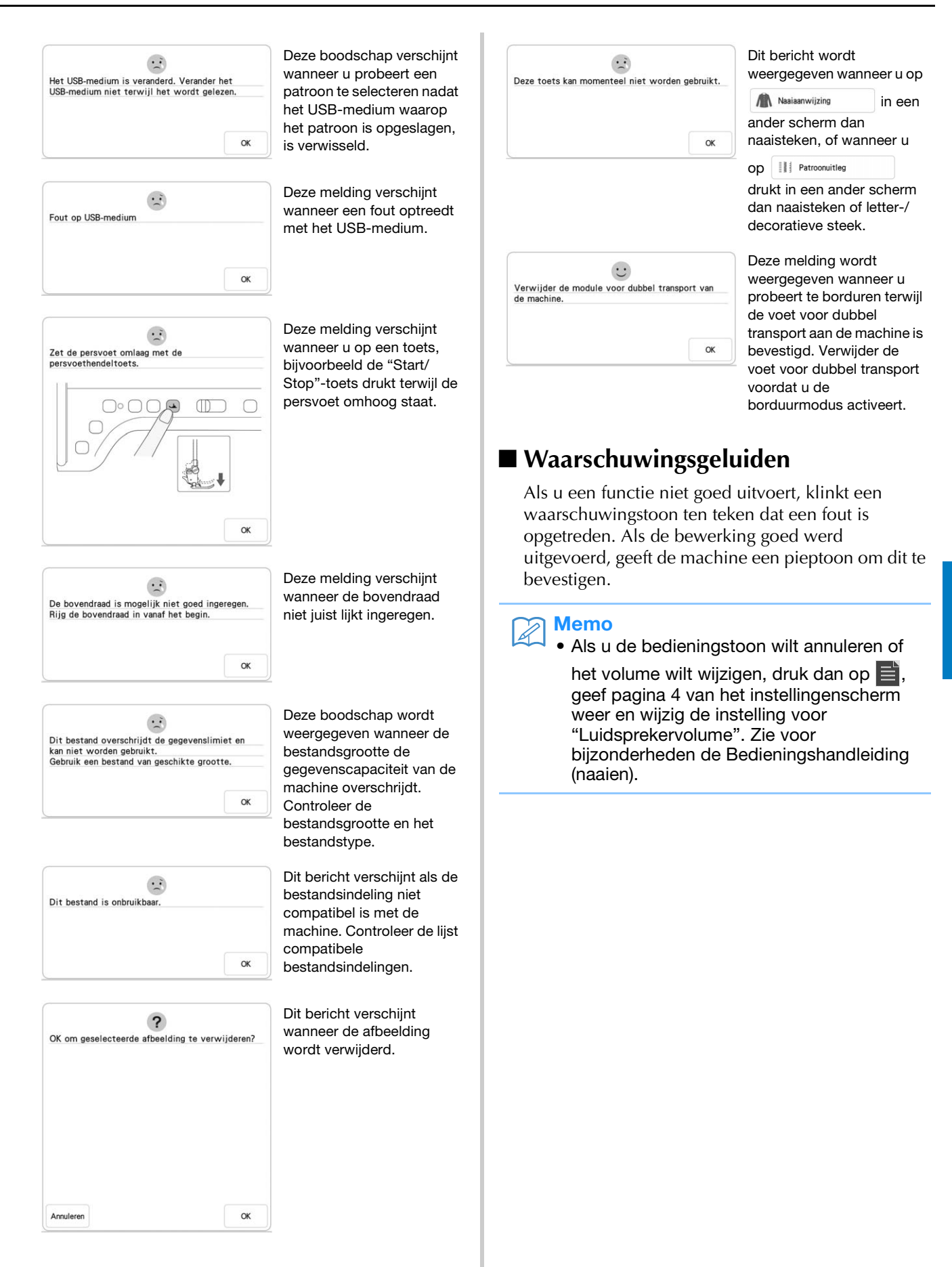

🚟 Bijlage 🖼

# INDEX

#### A

| Aansluiting USB-poort        |     |
|------------------------------|-----|
| voor medium                  | 116 |
| Accessoirestafel             | 13  |
| Applicatie                   |     |
| met een borduurraampatroon   | 129 |
| Applicaties borduren         | 126 |
| Automatisch draadinrijgtoets | 22  |
| ,0                           |     |

#### B

| Ballpointnaald 75/11 106                                |
|---------------------------------------------------------|
| Beeldtoets 62                                           |
| Beginpunttoets 108                                      |
| Bewerken                                                |
| borduurcombinatie 38                                    |
| Borduren                                                |
| automatische draadknipfunctie (EINDE KLEUR KNIPPEN) 105 |
| borduren hervatten nadat u de machine hebt uitgezet     |
| draadknipfunctie (SPRONGSTEEK KNIPPEN)                  |
| garenkleur                                              |
| kleine stoffen                                          |
| linten of band                                          |
| opnieuw beginnen vanaf het begin                        |
| patronen kiezen                                         |
| randen of hoeken                                        |
| snelheid aanpassen                                      |
| Borduurcombinatie                                       |
| garenkleur wijzigen                                     |
| gecombineerde patronen                                  |
| herhaalpatronen 67                                      |
| Borduureenheid 13                                       |
| Borduurgaren                                            |
| verbonden letters 109                                   |
| Borduurpatronen                                         |
| applicatie maken met een kadernatroon 129 130           |
| hewarken 38                                             |
| borduren 53                                             |
| combineren 85                                           |
| kiezen 36                                               |
| konjären 73                                             |
| onhalen 115 117                                         |
| onslaan 114 116                                         |
| positio controloron 52                                  |
| positie uitlijpen                                       |
| stakanovarzichtan                                       |
| Borduurpositiosticker 40                                |
| Borduurraamdisplay 108                                  |
| Borduurramen                                            |
| boyotigon 34                                            |
| berduurriabloon gebruiken                               |
| stof plastop                                            |
| stor plaatself                                          |
| types                                                   |
| Porduursishloop 21                                      |
| Dorduursjabioon                                         |
| Borduursteekplaatdeksel                                 |
| Borduurvoet vv                                          |
| Borduurvoetcode 41                                      |
| sovenaraad Inrijgen                                     |
| gebruik van net klosnetje                               |
| mei de toets Automatisch draadinrijgen"                 |
|                                                         |
| C                                                       |
|                                                         |

| Controletoets          | . 52 |
|------------------------|------|
| D                      |      |
| Draad<br>draadspanning | 102  |

| Draadgeleider        | 16, | 19 |
|----------------------|-----|----|
| Draadgeleiderplaatje | 18, | 22 |
| Draadmarkeringen     |     | 70 |

#### E

| Extra klospen       |     | 15 |
|---------------------|-----|----|
| Extra klospenhouder | 19, | 25 |

#### F

| Foutmeldingen                             | 192  |
|-------------------------------------------|------|
| Functie Color Shuffling (Kleurcombinatie) | . 81 |
| Functies van de toetsen                   | 38   |

#### G

| Garenkleur              | 107  |
|-------------------------|------|
| Garenkleurentoets       | . 81 |
| Gebruiksaanwijzingtoets | 186  |
| Groottetoets            | . 64 |

#### Н

#### L

| Ingebouwde camera                | 49  |
|----------------------------------|-----|
| Innov-eye Technology (alleen VS) | 49  |
| Inrijgen van de onderdraad       |     |
| spoel aanbrengen                 |     |
| spoel opwinden                   |     |
| Instellingen                     |     |
| automatisch draadknippen         | 105 |
| borduurinstellingen              | 7   |
| draad knippen                    | 106 |
| draadspanning                    | 102 |
| instellingstoets                 | 7   |
| naai-instellingen                |     |

#### K

| Klosnetje           | <br>. 27 |
|---------------------|----------|
| Knip/spanningstoets | <br>102  |

#### L

| Lettertekens |  |
|--------------|--|
| borduren     |  |

| Mijn Design Center |  |
|--------------------|--|

#### Ν

Μ

| Naald             |    |
|-------------------|----|
| naald verwisselen | 11 |

#### 0

| Ononderbroken borduren  |     |
|-------------------------|-----|
| Ophalen                 |     |
| borduurnaaipatronen     | 115 |
| geheugen van de machine | 115 |
| USB-medium/SD-kaart     | 117 |
| Opslaan                 |     |
| borduurnaaipatronen     | 114 |
| geheugen van de machine | 114 |
| USB-medium/SD-kaart     | 116 |
|                         |     |

### Р

| Patronen combineren        |         |
|----------------------------|---------|
| borduurcombinatie          |         |
| Patronen verbinden         |         |
| Persvoet-/naaldwisseltoets |         |
| Pijltjestoetsen            |         |
| Positie uitlijnen          |         |
| Print en Borduur           |         |
| Probleemoplossing          |         |
| Projector                  |         |
| ,                          | · · · · |

### R

| Randtoets         | 70   |
|-------------------|------|
| Rangschikkentoets | . 78 |
| Rotatietoets      | . 63 |

## S

| Scan                                |        |
|-------------------------------------|--------|
| Scanimation (alleen VS)             |        |
| SD-kaart                            |        |
| bruikbaar                           | 112    |
| ophalen                             | 117    |
| opslaan                             | 116    |
| Snowman (alleen VS)                 |        |
| Spatiëringtoets                     |        |
| Spiegeltoets                        |        |
| Spoel                               |        |
| aanbrengen                          |        |
| bijna leeg                          |        |
| opwinden                            |        |
| Spoelhuisdeksel                     |        |
| spoelopwindschakelaar               |        |
| Steekdichtheidstoets                |        |
| Steunstof                           |        |
| StitchVision Technology (alleen VS) | 46, 47 |

### U

| Up Close Viewer (alleen VS) |  |
|-----------------------------|--|
| USB-medium                  |  |
| bruikbaar                   |  |
| ophalen                     |  |
| opslaan                     |  |
|                             |  |

### v

| Voorspanning voor spoelen | 16, | 19 |
|---------------------------|-----|----|
| Vooruit/terugtoets        | 57, | 58 |

#### W

| Waarschuwingsgeluiden |  | 1 | 9 | 5 |
|-----------------------|--|---|---|---|
|-----------------------|--|---|---|---|

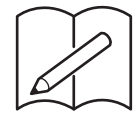

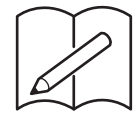

Ga naar <u>http://s.brother/cpdab/</u> voor productondersteuning en antwoorden op veelgestelde vragen (FAQs).